# Tutorial para utilização do SUSfácilMG pelos estabelecimentos solicitantes Módulo Urgência/Emergência

DIRETORIA REGULAÇÃO DO ACESSO DE URGÊNCIA E EMERGÊNCIA (DRAUE) SUPERINTENDÊNCIA DE REGULAÇÃO DO ACESSO (SRA) SUBSECRETARIA DE ACESSO A SERVIÇOS DE SAÚDE (SUBASS) SECRETARIA DE ESTADO DE SAÚDE DE MINAS GERAIS (SES-MG)

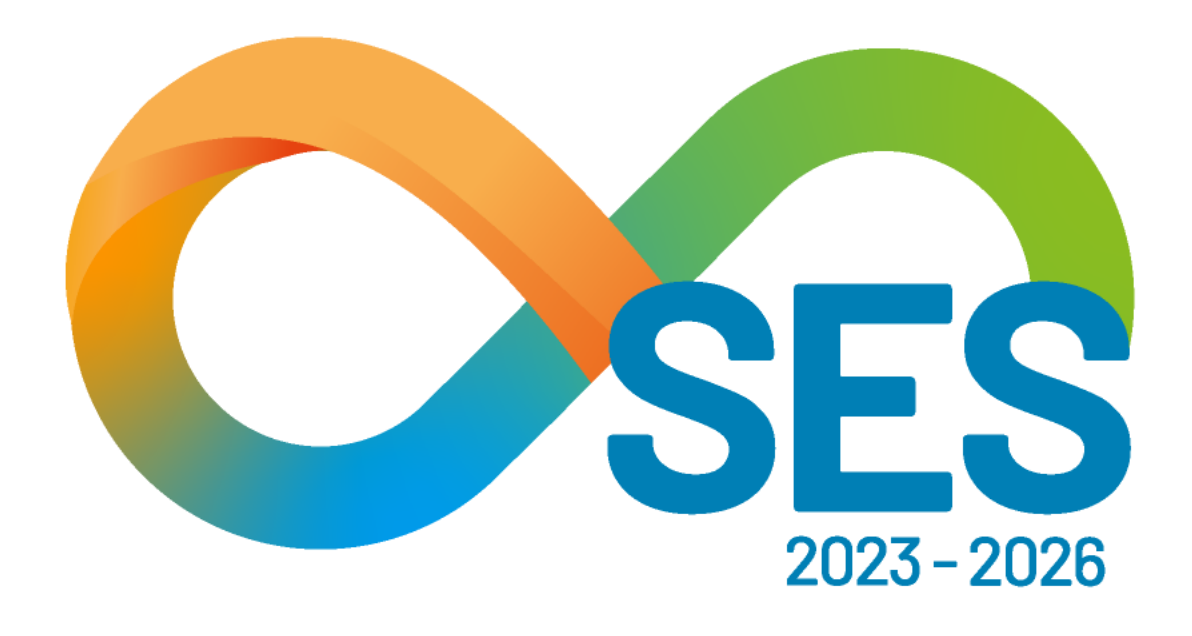

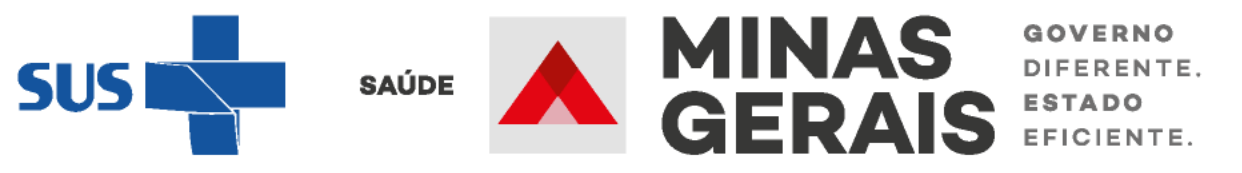

# Fuxo de regulação do acesso à leitos hospitalares nas situações de urgência/emergência

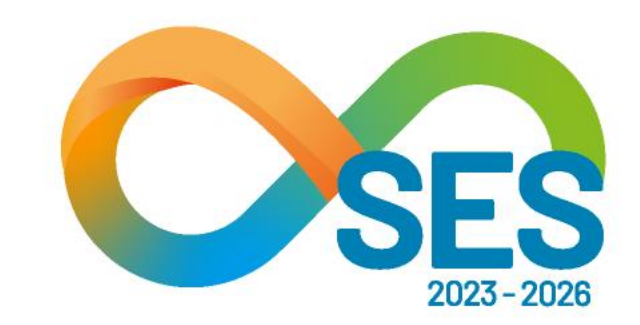

TORNAR REAL O SUS IDEAL

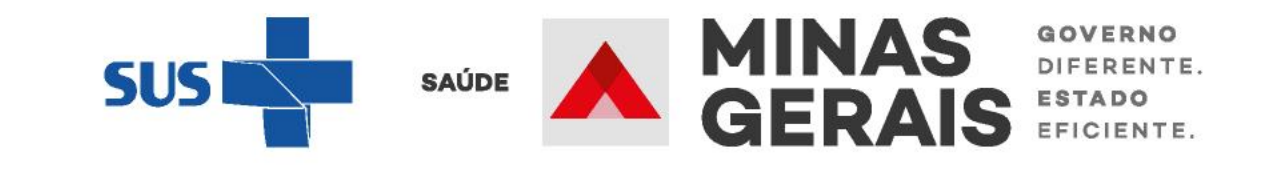

uma internação/ transferência em solicitar situação Para de urgência/emergência é importante conhecer o processo regulatório, o qual se dá da seguinte forma:

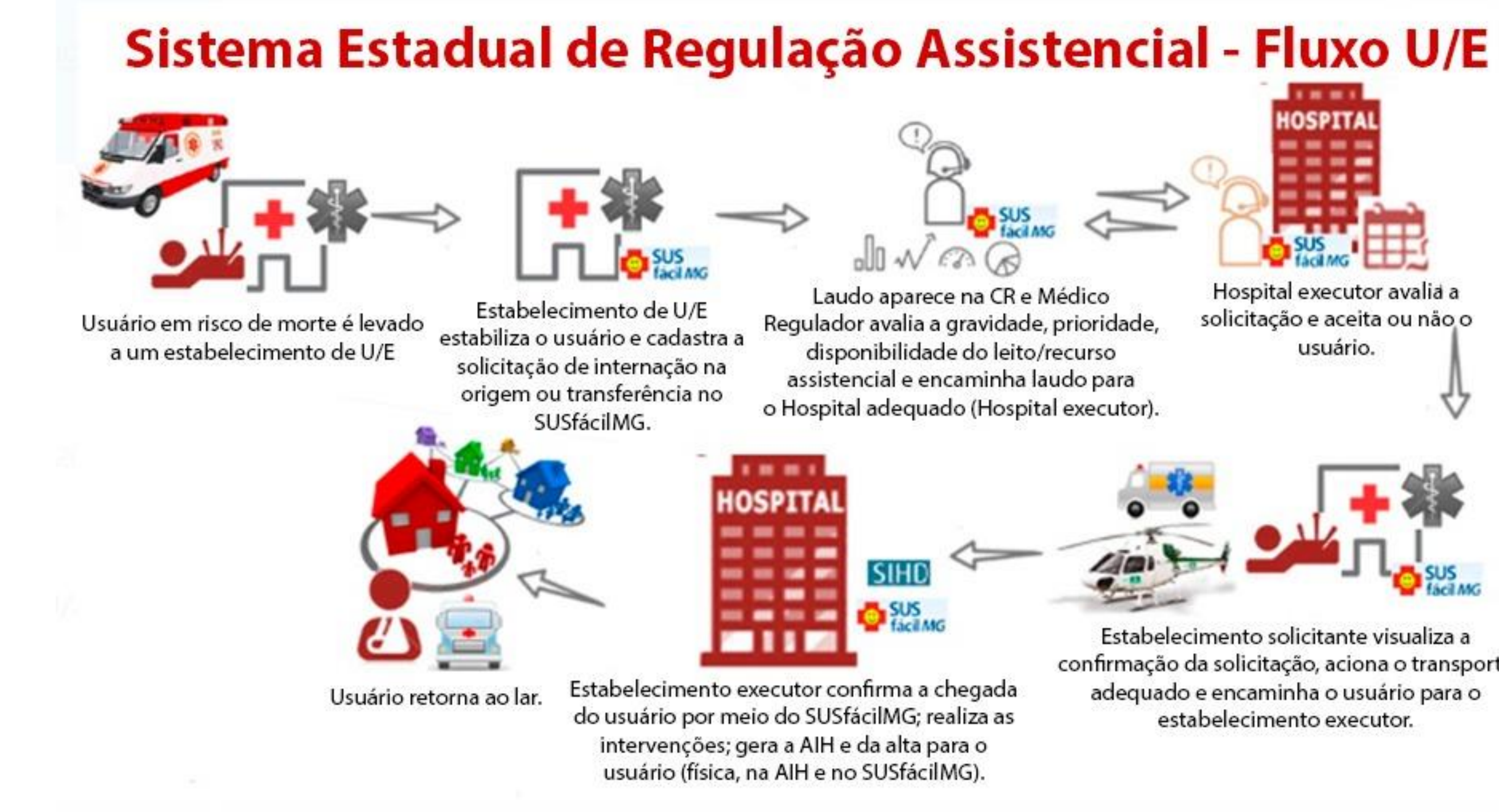

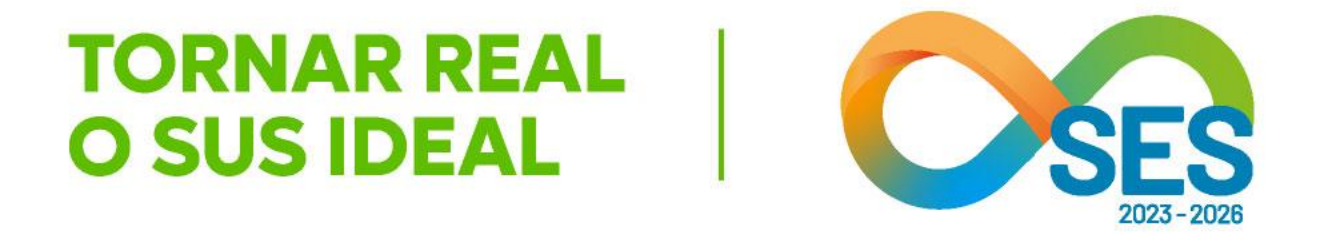

confirmação da solicitação, aciona o transporte

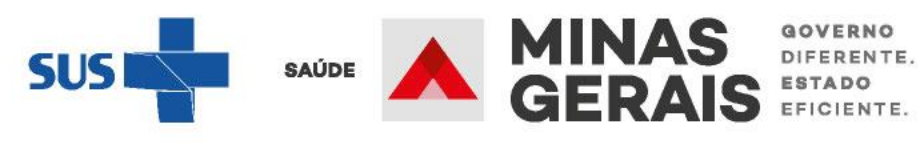

# Siglas e Definições

AIH: Autorização de Internação Hospitalar.

Competência: mês corrente.

CID: Código Internacional de Doenças

CRRA: Central Regional de Regulação Assistencial.

executor.

funciona 24 horas por dia, 7 dias por semana, que solicita a internação ou transferência. Login: cadastro de um usuário para acesso ao sistema. Pop-up: é uma janela extra que abre no navegador ao visitar uma página ou clicar em um link específico.

SMS: Secretaria Municipal de Saúde.

internação/transferência.

SMS executora: é a secretaria do município em que se localiza o hospital que realizará o procedimento.

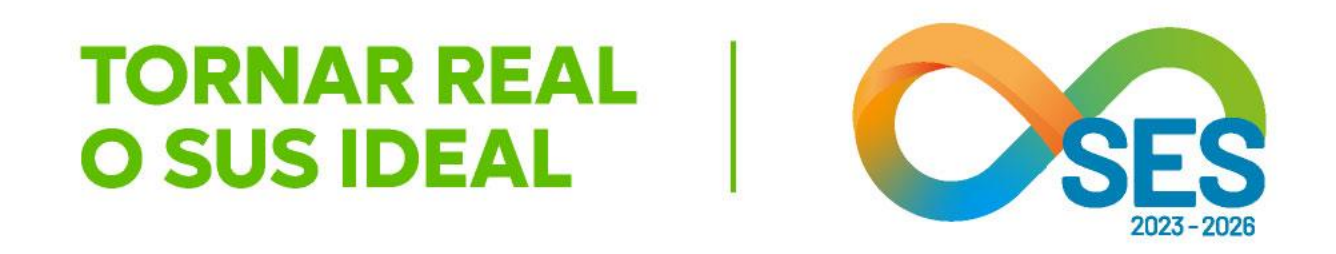

Caso de uso: é uma descrição de comportamento ou operação do sistema em termos de sequências de ações.

- Estabelecimento executor: é o hospital que realiza a internação e que está localizado no território do município
- Estabelecimento solicitante: é o estabelecimento de saúde que presta atendimento de urgência/emergência e
- SMS de origem do paciente: é a secretaria do município onde está localizado o estabelecimento que solicitou a

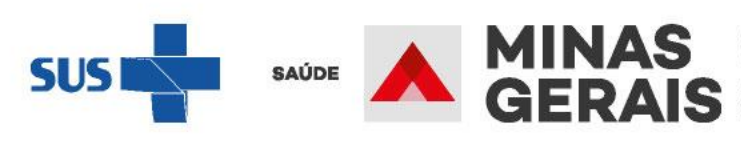

# Sobre o processo regulatório na Urgência/Emergência

Ao concluir o cadastro, o laudo é automaticamente encaminhado para a Central de Regulação Assistencial (CR) a qual o estabelecimento é adstrito, onde o médico regulador avalia as solicitações de internação/transferência afim de qualificar o laudo, verificando o preenchimento dos protocolos com informações clínicas suficientes para a avaliação do caso e a decisão quanto ao recurso assistencial necessário e o grau de priorização no atendimento. Neste momento, pode ser necessária a obtenção de maiores informações sobre o quadro clínico do paciente, cabendo ao médico regulador registrar pendências no laudo.

A partir de um laudo de solicitação de internação/transferência qualificado, o médico regulador orienta e supervisiona a busca de leito pelos operadores da Central, que deve considerar os seguintes critérios: capacidade técnica de atendimento (disponibilidade de recursos); disponibilidade de vagas e Programação Pactuada Integrada – PPI Assistencial (como orientadora de fluxos e não determinante, em casos de urgência/emergência).

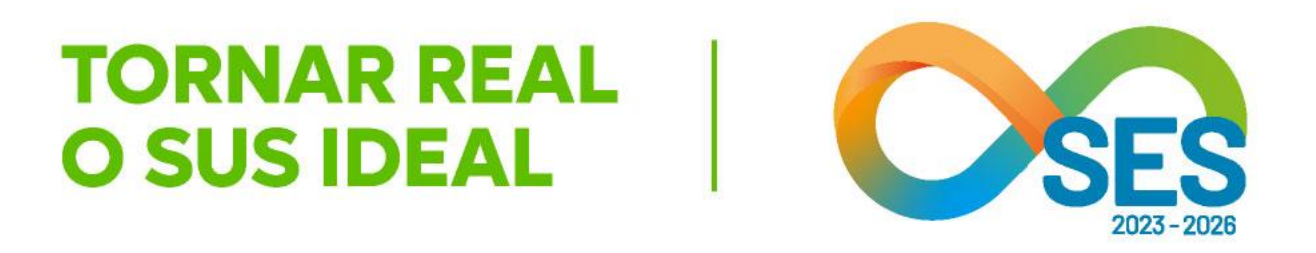

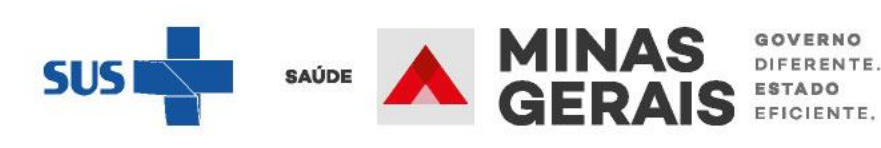

Definido o estabelecimento de destino (executor) pela Central de Regulação, uma solicitação de reserva de leito é encaminhada de forma online para ele. Caso o estabelecimento negue a reserva com uma justificativa pertinente, outro estabelecimento será consultado até que a reserva de leito se concretize. Também é possível que o médico do destino realize algum questionamento e a Central de Regulação intermediará com a origem a questão, através do Chat SUSfácilMG ou pelo próprio laudo, interpondo nova pendência.

Até a confirmação da reserva de leito, o estabelecimento de origem deve informar no sistema a evolução clínica do paciente a cada 12 horas a fim de garantir a busca adequada de leito. Atingido o período de 72 horas sem nenhuma evolução clínica registrada pela origem no laudo do paciente que encontra-se em processo regulatório ou sem resposta às pendências interpostas pela Central, o laudo é automaticamente cancelado. Ao longo do processo de regulação, as atividades de busca e reserva de leito, bem como eventuais intercorrências administrativas, são registradas por meio de ocorrências no laudo do paciente.

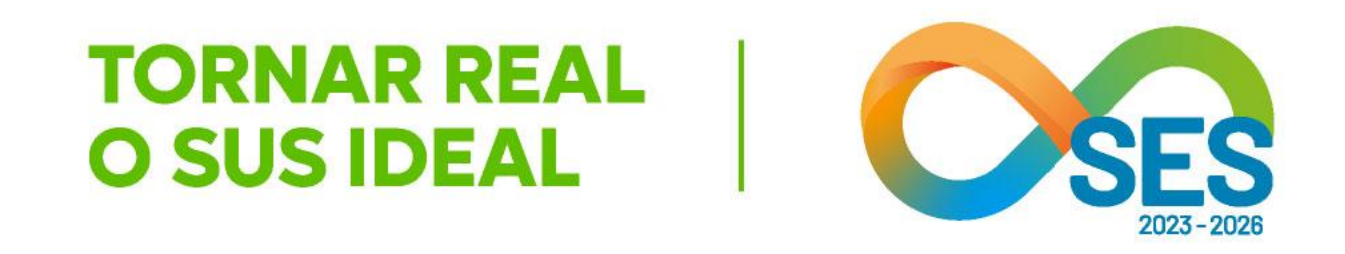

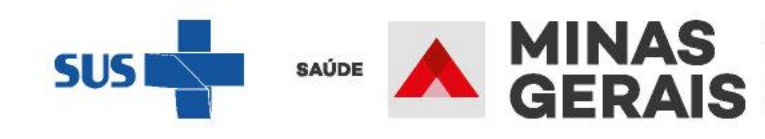

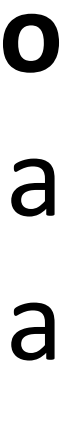

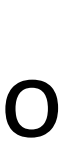

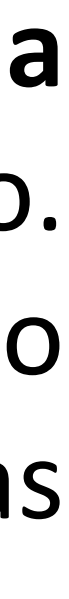

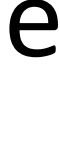

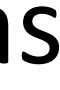

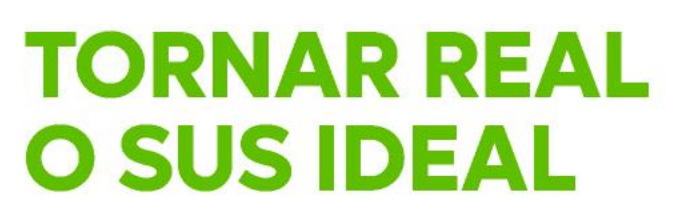

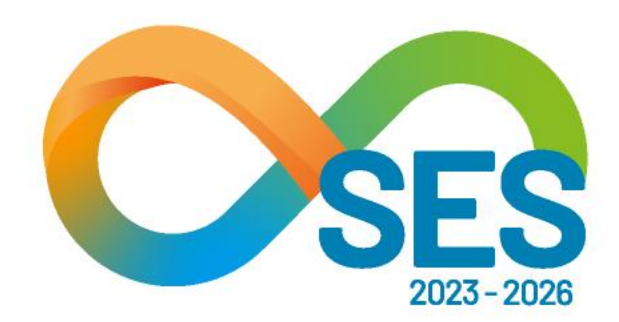

# Acesso ao SUSfácilMG

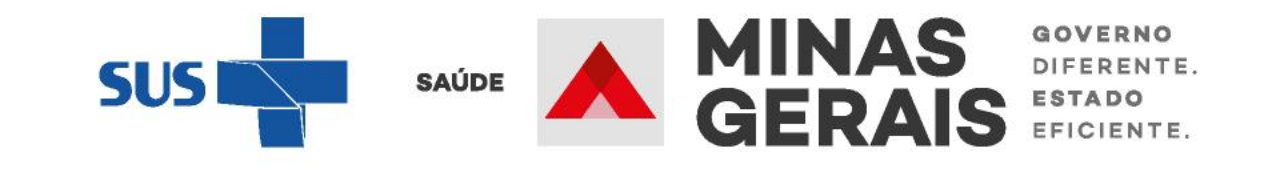

Para a solicitar o acesso ao SUSfácilMG, os **estabelecimentos públicos e da rede complementar ao SUS/MG**, devem enviar à Diretoria de Regulação do Acesso de Urgência e Emergência (DRAUE), um ofício em papel timbrado assinado pelo coordenador ou diretor do estabelecimento, contendo o número do CNES (Cadastro Nacional de Estabelecimento de Saúde) do estabelecimento e os seguintes dados do futuro operador:

- Nome;
- CPF;
- e-mail.

Além disso, deverá ser anexado o termo de confidencialidade, disponibilizado pela Diretoria, assinado pelo futuro operador. Os documentos deverão ser digitalizados e encaminhados para o endereço eletrônico: senha.susfacilmg@saude.mg.gov.br.

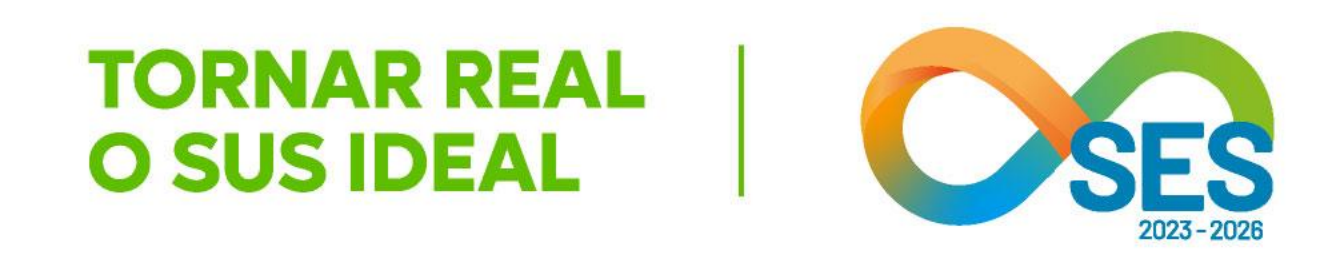

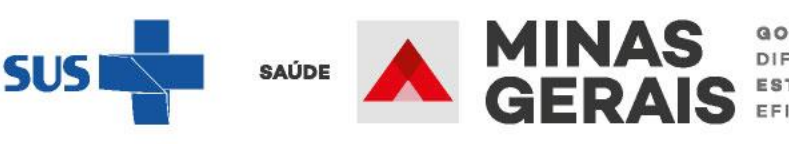

FERENTE.

Os estabelecimentos de urgência/emergência da rede privada de saúde podem solicitar acesso ao SUSfácilMG, seguindo o disposto na Resolução SES/MG nº 8744/2023.

Destaca-se os motivos que autorizam a transferência de um paciente internado em instituição de saúde privada para a rede SUS-MG, nos termos do §3º do art. 3º da Resolução SES nº 8744/2023:

"I) O paciente não dispuser de condições para arcar com o tratamento particular e, em razão da sua condição clínica, necessitar de continuidade dos cuidados na assistência hospitalar.

II) A instituição de saúde, em situação emergencial, acolher caso de paciente que não dispuser de condições para arcar com o tratamento. III) Necessidade de tratamentos que demandem tecnologia ou recurso assistencial exclusivo na rede SUS".

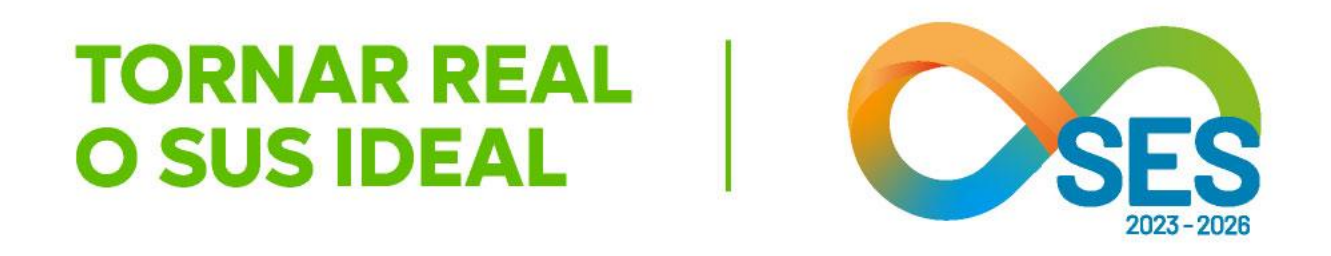

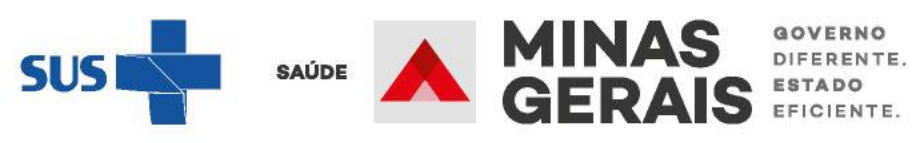

Para solicitar o acesso ao SUSfácilMG, a instituição de saúde privada deverá enviar requerimento à SES/MG, solicitando o cadastro da instituição no SUSfácilMG, bem como o acesso dos profissionais por ele indicados.

O requerimento deverá ser encaminhado por e-mail e deverá conter o "Termo de adesão para acesso de instituição de saúde privada à Ferramenta Estadual de Regulação SUSfácilMG" (disponível no anexo I da Resolução SES/MG nº 8744/2023), bem como a lista de profissionais que poderão acessar o sistema, com os respectivos Termos de responsabilidade e uso da Ferramenta Estadual de Regulação SUSfácilMG" (anexo II da Resolução SES/MG nº 8744/2023).

A solicitação de acesso será analisada e os demais passos seguirão o termos dispostos na Resolução SES/MG nº 8744/2023.

O tutorial de acesso ao SUSfácilMG para os estabelecimentos privados está disponível separadamente deste material.

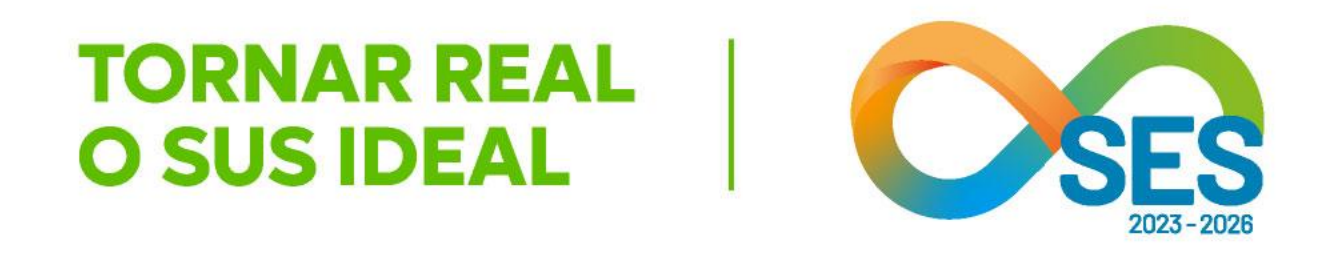

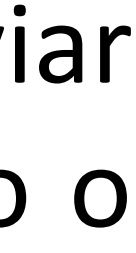

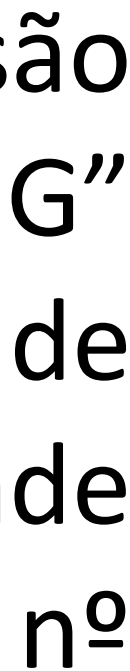

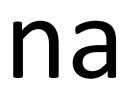

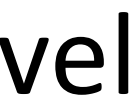

# Tela inicial do SUSfácilMG, acessada através do link: http://www.susfacil.mg.gov.br

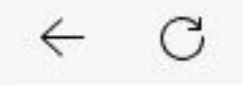

https://www.susfacil.mg.gov.br

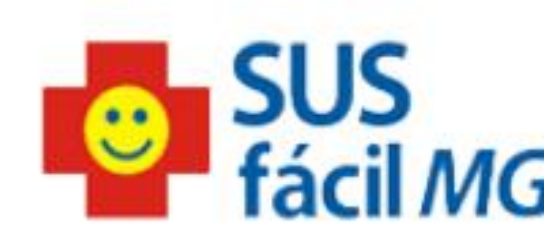

Caso a janela do sistema não abra automaticamente, clique aqui

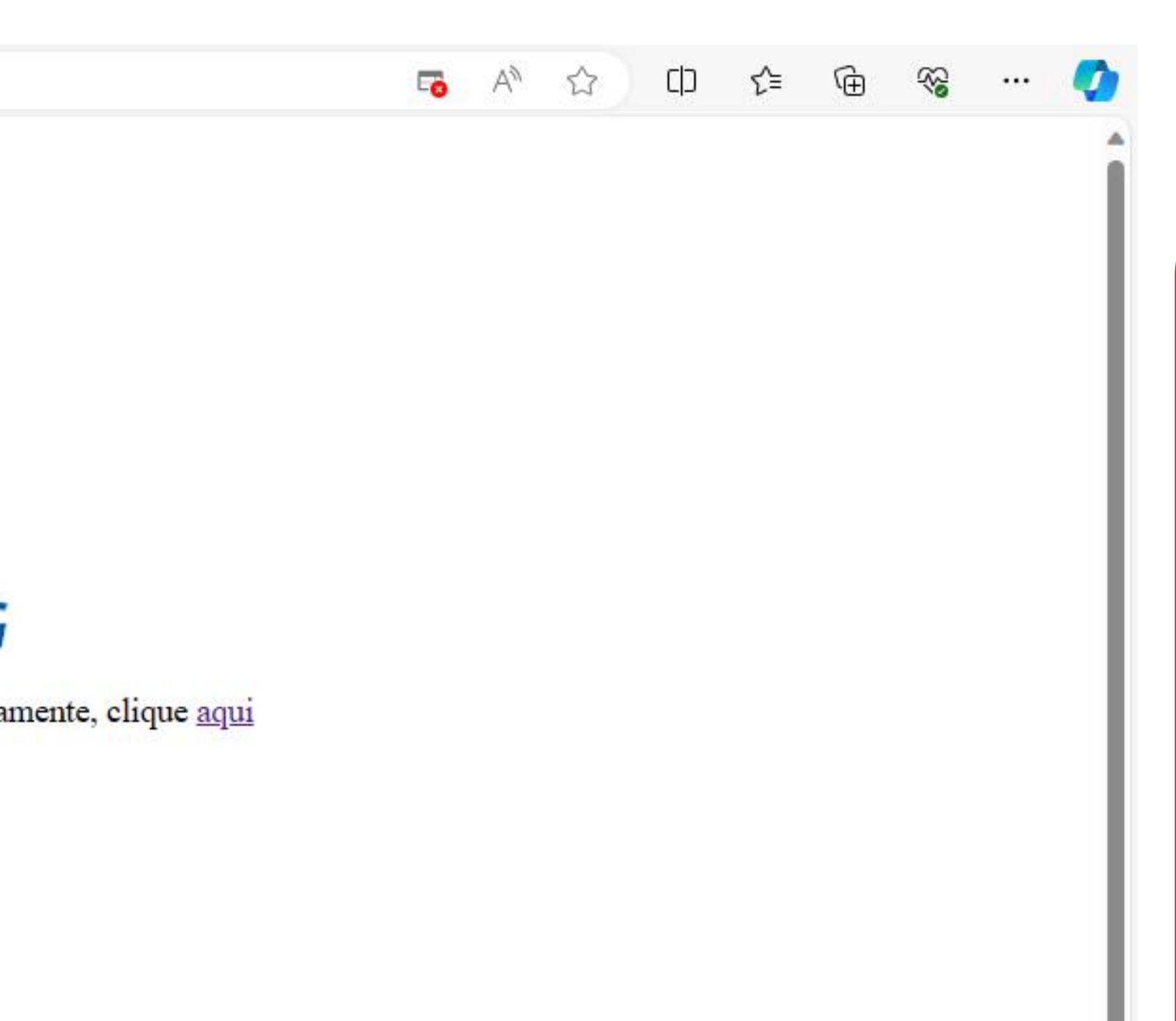

Caso não seja encaminhado para a tela seguinte, que é a tela de login, verifique se seu computador possui um **bloqueador de Pop-Up** ou se a tela inicial se

**TORNAR REAL** 

**O SUS IDEAL** 

encontra em outra página de seu navegador. Caso possua bloqueador de Pop-Up, desbloqueie para o endereço anteriormente indicado.

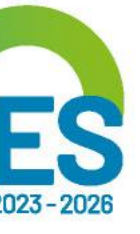

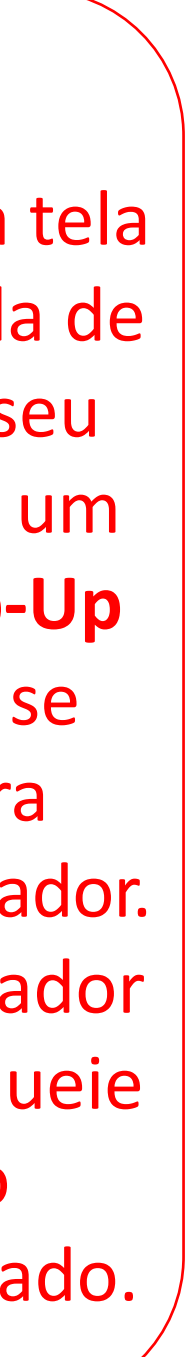

MINAS GERAIS GERAIS EFICIENTE.

# Tela inicial do SUSfácilMG, acessada através do link: <a href="http://www.susfacil.mg.gov.br">http://www.susfacil.mg.gov.br</a>

GOVERNO DO ESTADO DE MINAS GERAIS SECRETARIA DE ESTADO DE SAÚDE DE MINAS GERAIS (SES-MG)

| Operaçâ | io: |         |
|---------|-----|---------|
| Acesso  | ao  | sistema |

Siga os passos abaixo: Identificação do operador Seleção de operação

IDENTIFICAÇÃO DO OPERADOR

Informe nome do operador e senha e clique em Avançar.

| OPERADOR |                 |
|----------|-----------------|
| SENHA    |                 |
|          | Não sou um robô |
|          | Avançar         |

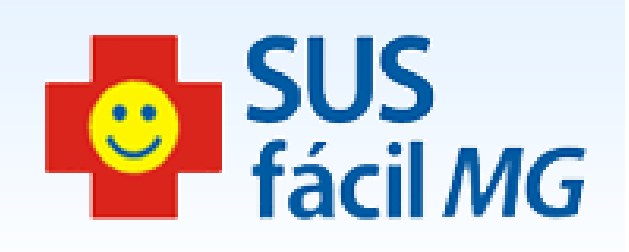

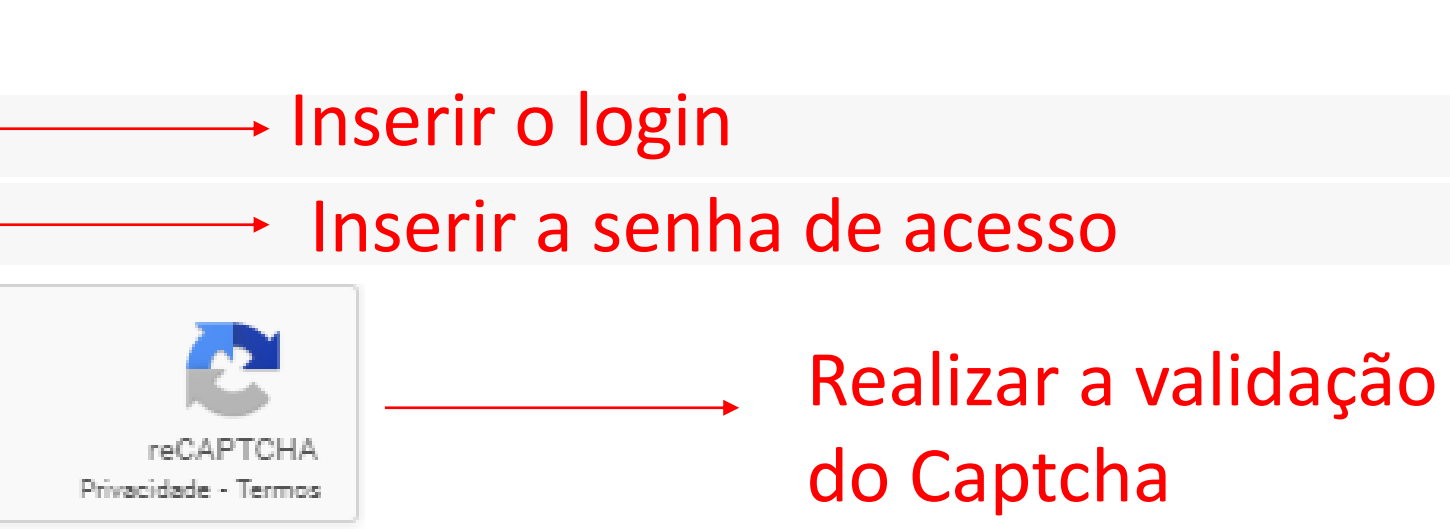

Clicar em Avançar

Procure manter o seu navegador atualizado em sua última versão, para melhor utilização do SUSfáciIMG.

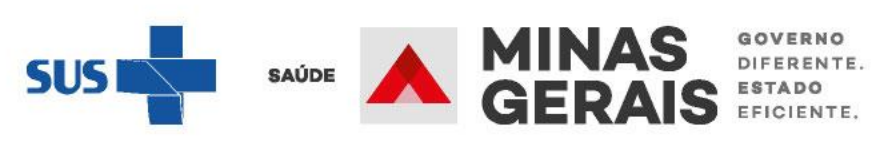

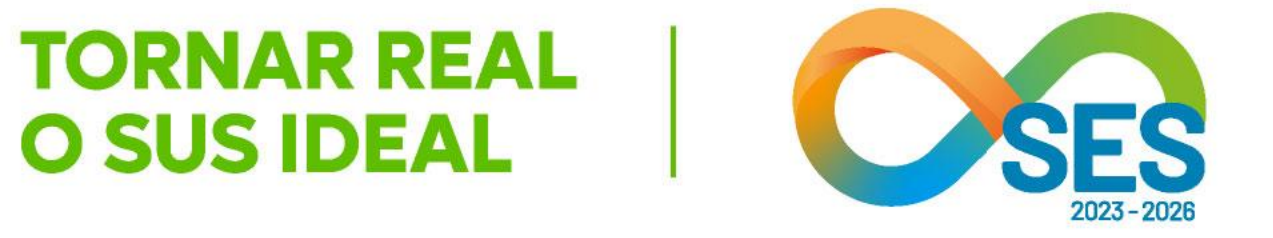

# Na tela inicial, insira o login fornecido e a senha. Lembramos que a senha inicial corresponde aos 8 primeiros dígitos do login.

No primeiro acesso, o sistema automaticamente solicita o cadastro de nova senha. Ela deve ser composta de **8 caracteres**.

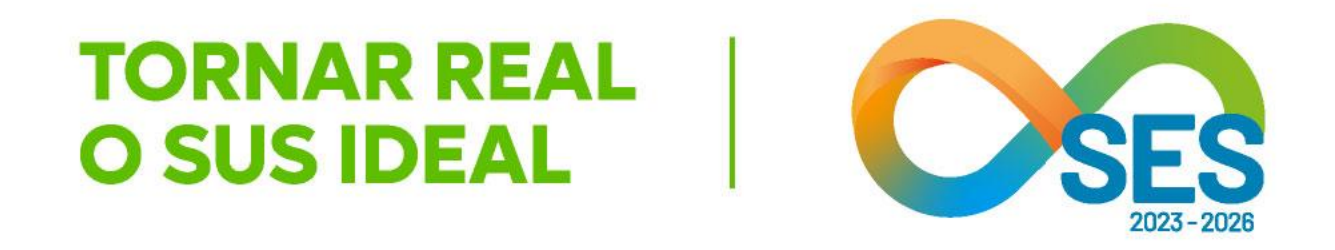

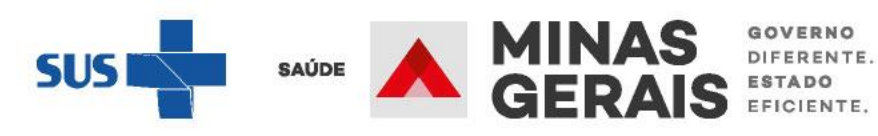

# **OBSERVAÇÃO IMPORTANTE:**

O login e a senha são **pessoais e intransferíveis** e todas as ações do operador no sistema são gravadas e podem ser consultadas no sentido de responsabilizá-lo. Lembramos ser o SUSfácilMG uma ferramenta para regulação do acesso dos usuários aos serviços de internações hospitalares e, neste sentido, cabem todas as legislações quanto ao **sigilo dos dados do usuário**.

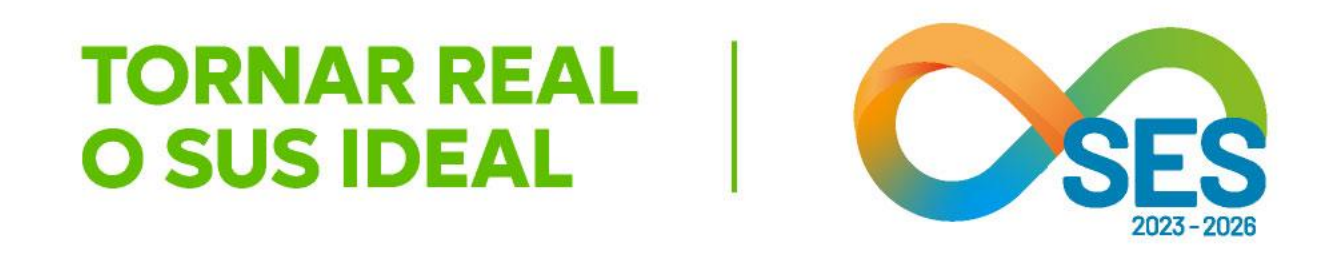

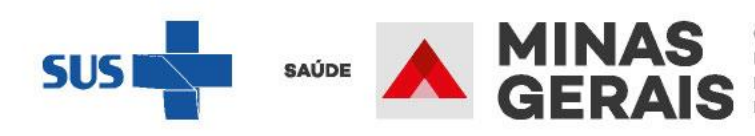

GOVERNO DIFERENTE. ESTADO EFICIENTE.

# Solicitação de Internação / Transferência / AIH Subsequente

# TORNAR REAL O SUS IDEAL

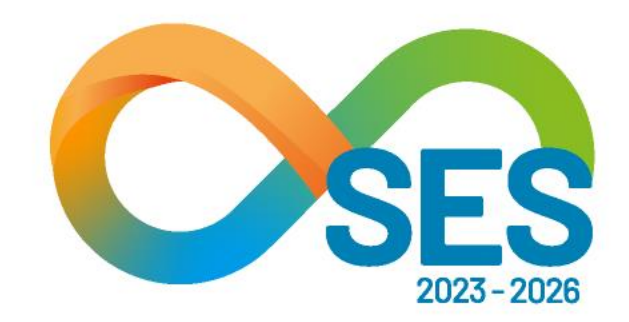

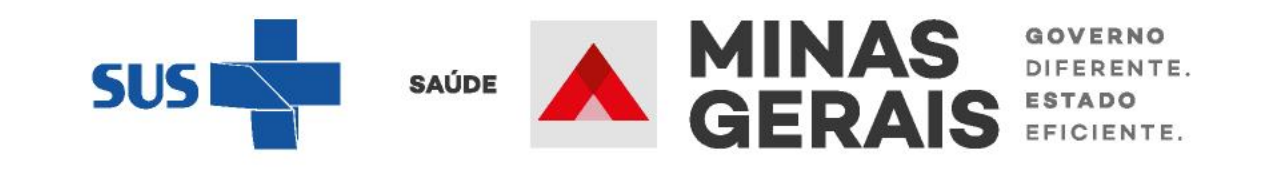

CADASTRO DE SOLICITAÇÃO PARA SOLICITAR INTERNAÇÃO

Caso de uso: "Solicitação de Internação / Transferência / AIH Subsequente"

# **GOVERNO DO ESTADO DE MINAS GERAIS** SECRETARIA DE ESTADO DE SAÚDE SUBSECRETARIA DE REGULAÇÃO EM SAÚDE SUPERINTENDENCIA DE PROGRAMAÇÃO ASSISTENCIAL

# USUARIO: operador.tutorial

Operação: Acesso ao sistema

Siga os passos abaixo: Identificação do operador Seleção de operação

Atalho Acesso / Desconectar Operações

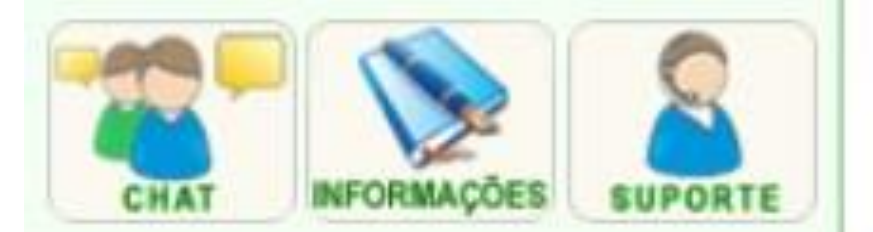

# SELEÇÃO DA OPERAÇÃO

# ASSISTENCIAL

Urgência

Consultar, Reimprimir Saiote de Autorização de AIH

Solicitar Internação / Transferência / AIH Subsequente

Acompanhar Solicitação de Internação / Mudança de Leito / Leito Complementar

Analisar / Confirmar Solicitação de Reserva de Leito

Confirmar a Chegada do Paciente

Atendimento Hospitalar

Consultar Pacientes Internados (ES)

Informar Evolução do Paciente

Mudar Leito de Internação

Alocar Leito Complementar

Liberar Leito Complementar

Finalizar Internação / Liberar Leito

Atendimento Ambulatorial

Cancelar Atendimento Confirmado Indevido

**Confirmar Atendimento** 

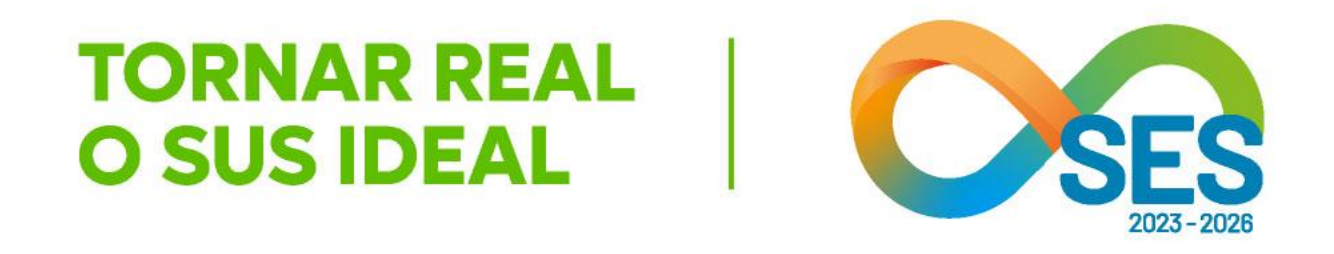

SUS fácil *MG* 

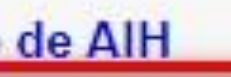

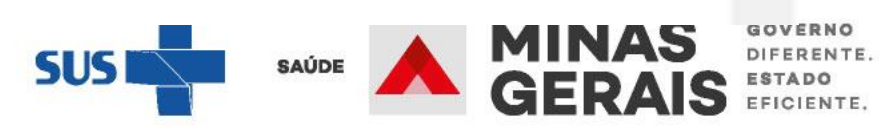

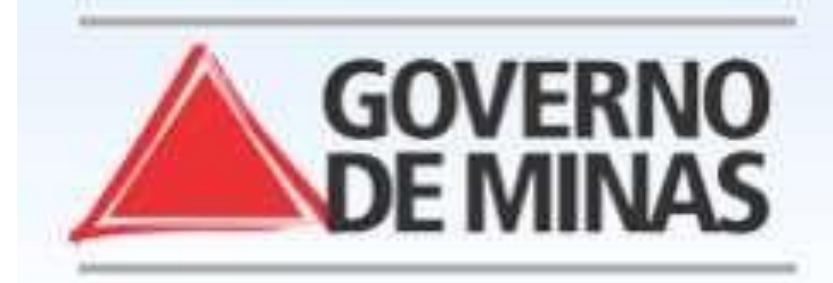

# **GOVERNO DO ESTADO DE MINAS GERAIS** SECRETARIA DE ESTADO DE SAÚDE SUBSECRETARIA DE REGULAÇÃO EM SAÚDE SUPERINTENDENCIA DE PROGRAMAÇÃO ASSISTENCIAL

# USUARIO: operador tutorial

# Operação:

Solicitar Internação Solicitar Transferência Solicitar AIH Subsequente

# Siga os passos abaixo:

Seleção do paciente Dados da solicitação Resumo do protocolo Confirmação da solicitação Operação finalizada com sucesso

# Atalho Acesso / Desconectar Operações

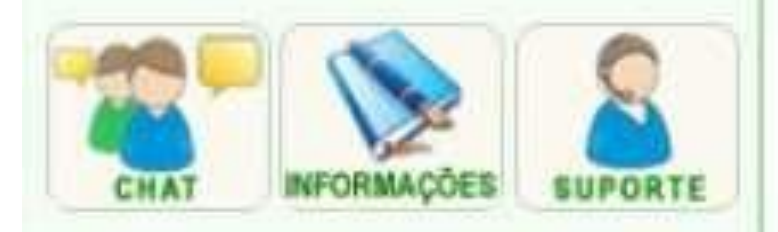

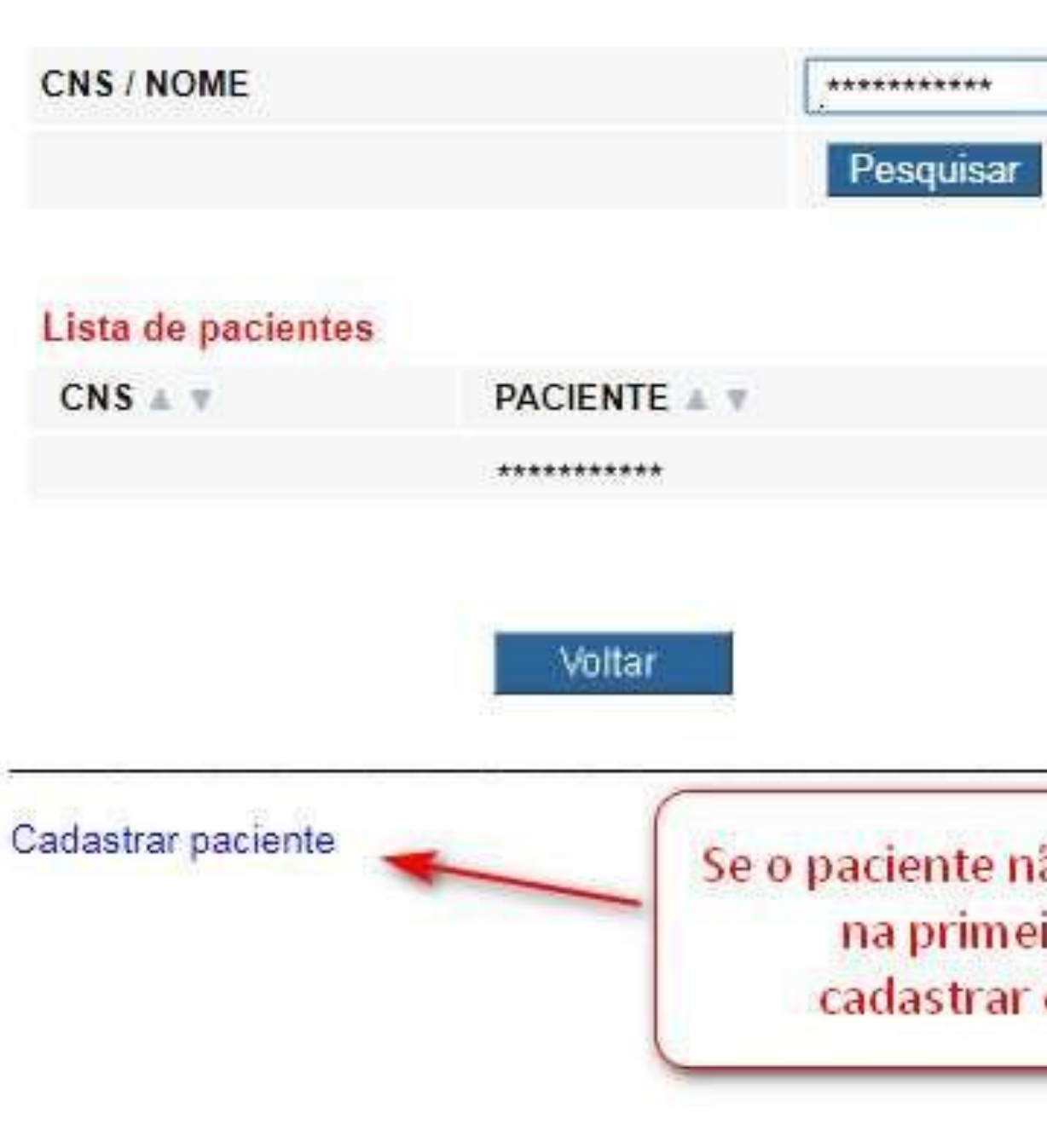

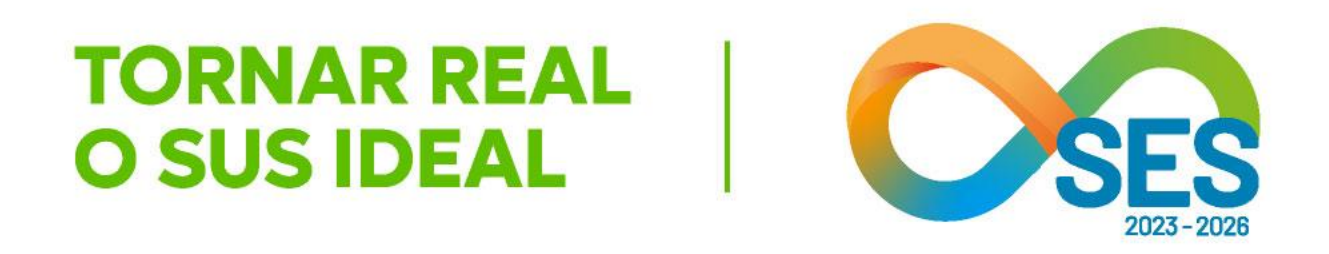

SUS fácil MG

\*\*\*\*\*\*\*\*\*

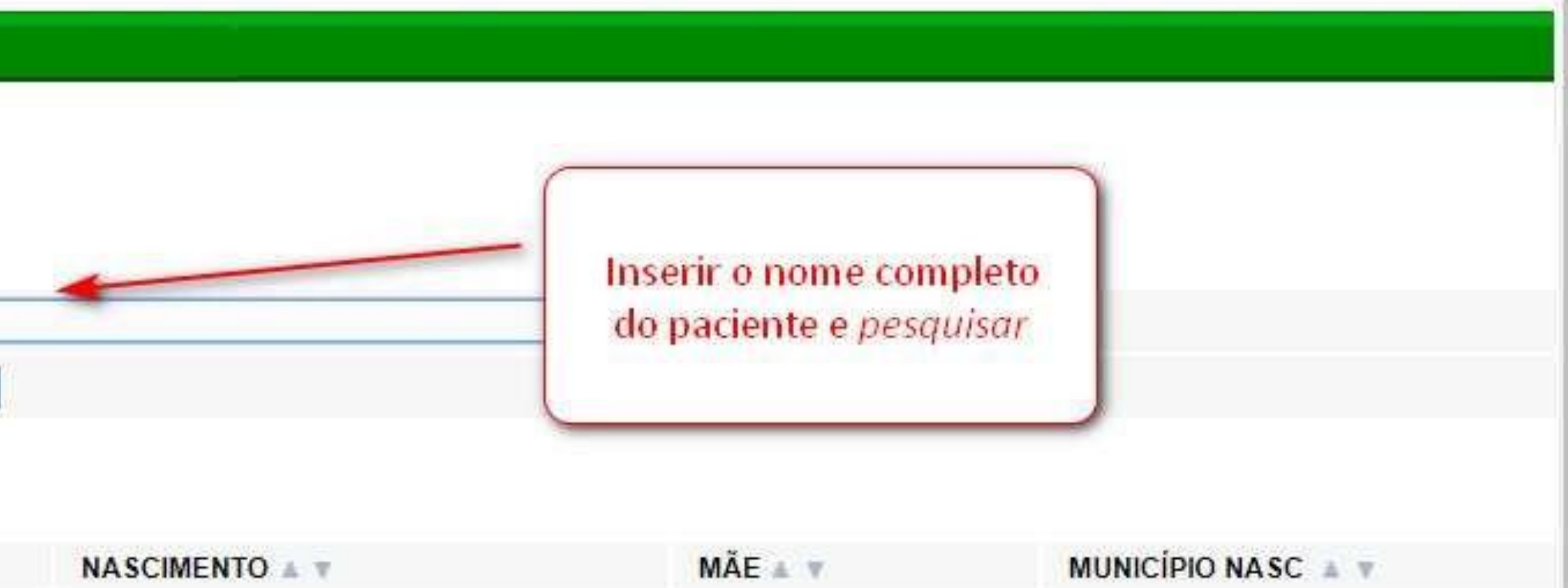

\*\*\*\*\*\*\*\*\*

Se o paciente não for localizado na primeira busca, cadastrar o paciente.

\*\*\*\*\*\*\*\*\*

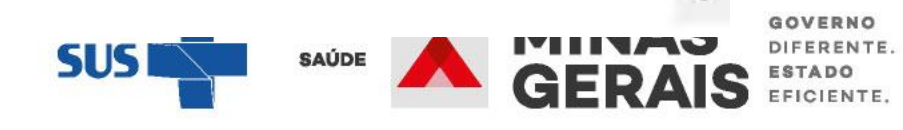

GOVERNO

# Operação: Solicitar Internação / Transferência Solicitar Transferência Solicitar AIH Subsequente

Siga os passos abaixo: Erro ao enviar mensagem de integração com a CINT-BH Seleção do paciente Seleção do paciente Verificação de óbito Cancelamento do óbito Dados da solicitação Dados da solicitação Operação finalizada com sucesso Resumo do protocolo Confirmação da solicitação Operação finalizada com sucesso

Atalho Acesso / Desconectar Operações

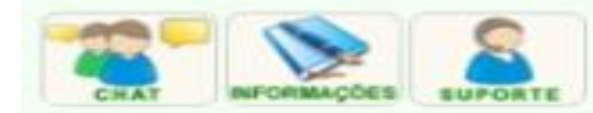

\_\_\_\_\_

## CADASTRO DE PACIENTE

Informe os dados solicitados e clique em Avançar.

OBS: Os campos marcados com "" são opcionais.

### Dados Pessoais

| CPF                                             |              |
|-------------------------------------------------|--------------|
| ONS                                             |              |
| USTIFICAR O NÃO PREENCHIMENTO DO                |              |
| NOME DO PACIENTE                                |              |
| NOME SOCIAL DO PACIENTE*                        |              |
| DE SEJA INFORMAR IDENTIDADE DE<br>GÊNERO?       | ® SIM ○ NÃO  |
| DENTIDADE DE GÊNERO                             |              |
| DESEJA INFORMAR ORIENTAÇÃO<br>SEXUAL?           | ® SIM ○ NÃO  |
| DRIENTAÇÃO SEXUAL                               |              |
| PERTENCE A POVOS E COMUNIDADES<br>TRADICIONAIS? | ® SIM ○ NÃO  |
| POVOS E COMUNIDADES TRADICIONAIS                | INDIGENAS    |
| RAÇA/COR                                        | INDIGENA     |
| ETNIA                                           | 1            |
| STRANGEIRO                                      | O SIM INÃO   |
| NOME DO PAI*                                    |              |
| NOME DA MÃE                                     | [            |
| DATA DE NASCIMENTO                              |              |
| SEXO                                            | ~            |
| Nascimento                                      |              |
| PAIS                                            | BRASIL       |
| ESTADO                                          |              |
| MUNICÍPIO                                       |              |
| Endereço de Residência (ou Estadia)             |              |
| ESTADO                                          | MINAS GERAIS |
| MUNICIPIO                                       |              |
| BAIRRO*                                         |              |
| OGRADOURO                                       | [            |
| NÚMERO*                                         |              |
| COMPLEMENTO*                                    |              |
| CEP*                                            |              |
| USTIFICAR O NÃO PREENCHIMENTO DO                | L            |
| Contato                                         |              |
| DDD/TELEFONE*                                   |              |
| DDD/CELULAR*                                    |              |
|                                                 |              |

Voltar

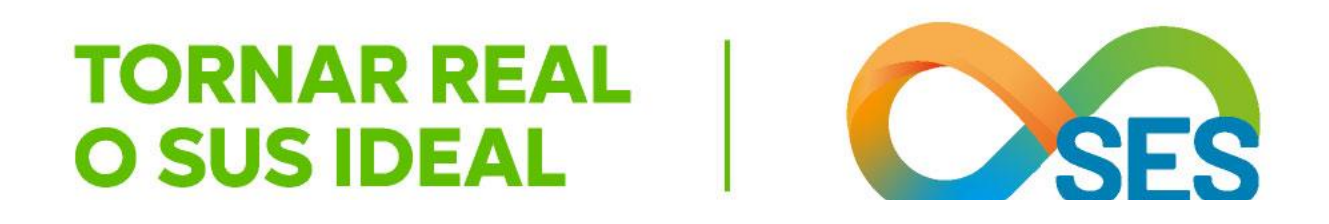

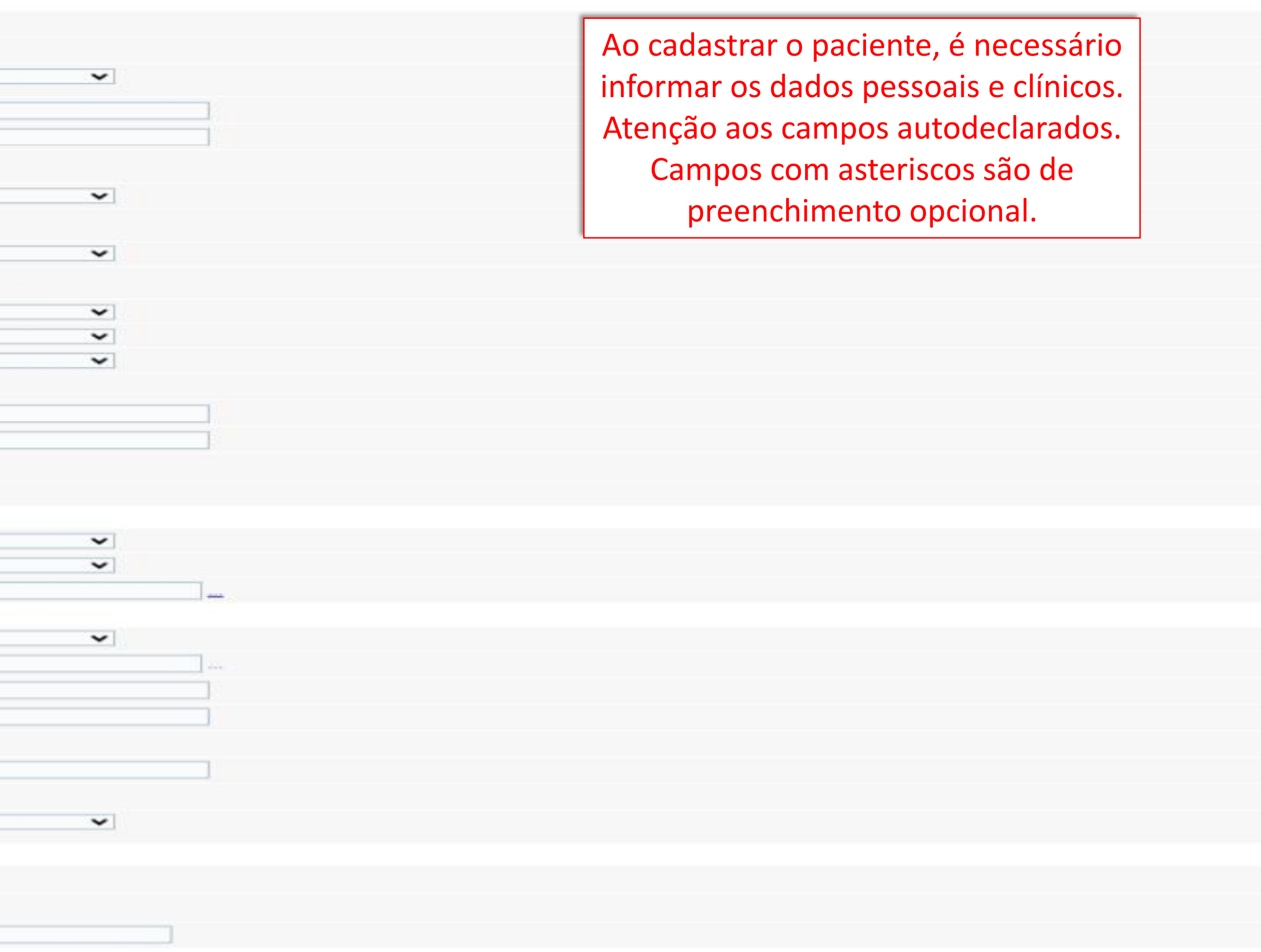

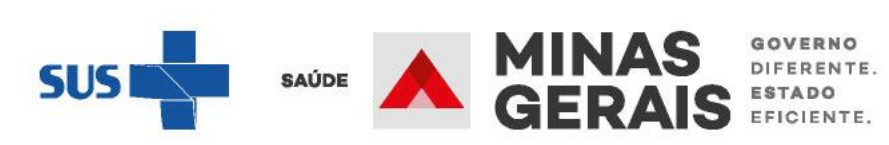

Seleção do paciente Dados da solicitação Resumo do protocolo Confirmação da solicitação Operação finalizada com sucesso

## Atalho Acesso / Desconectar Operações

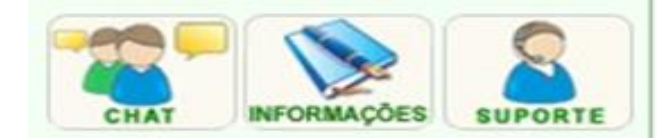

## Identificação do paciente

## PACIENTE

NÚMERO DO PRONTUÁRIO\*

NOME DO RESPONSÁVEL

**DDD/TELEFONE DO RESPONSÁVEL\*** 

PLANO DE SAÚDE

DOADOR DE ÓRGÃOS

Médico Responsável pelo Cadastro

MÉDICO (cpf/cns)

CRM/UF

DDD/TELEFONE PARA CONTATO

**OBSERVAÇÕES IMPORTANTES\*** 

## Solicitação

PROFISSIONAL SOLICITANTE (cpf/cns)

PROCEDIMENTO SOLICITADO

COMPLEXIDADE

TIPO DE LEITO

CLÍNICA COMPLEMENTAR \*

CARÁTER DA INTERNAÇÃO

GRAU DE PRIORIZAÇÃO

INTERNAR NO PRÓPRIO ESTABELECIMENTO

Justificativa da internação

DIAGNÓSTICO INICIAL

**DIAGNÓSTICO PRINCIPAL\*** 

DIAGNÓSTICO SECUNDÁRIO \*

DIAGNÓSTICO DE CAUSAS ASSOCIADAS\*

Causas externas

DEFINIÇÃO DO ACIDENTE

Escada de Coma de Glasgow

VALOR DA ESCALA

Voltar

Avançar

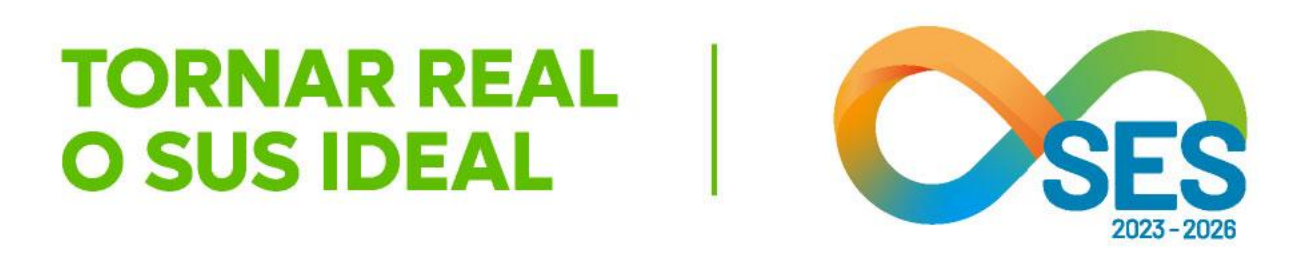

| [              |                              |                                                                                    |
|----------------|------------------------------|------------------------------------------------------------------------------------|
|                |                              | Se o paciente já for cadastrado,                                                   |
|                |                              | dados relativos a essa                                                             |
|                | NÃO INFORMADO                | internação.                                                                        |
|                |                              |                                                                                    |
| *****          | ******                       |                                                                                    |
| 123456         | / MG 🔻                       |                                                                                    |
| 31 123456789   |                              |                                                                                    |
|                |                              |                                                                                    |
|                |                              |                                                                                    |
| *****          | *******                      |                                                                                    |
| 0407020039     | APENDICECTOMIA               |                                                                                    |
| MEDIA COMP     | LEXIDADE                     |                                                                                    |
| 3 - CIRURGICO  | S - CIRURGIA GERAL           |                                                                                    |
| 75 - UTI ADULT | O - TIPO II                  | Casa a astabalacimenta tan                                                         |
| 2 - URGENCIA   | •                            |                                                                                    |
| 1 - RISCO DE V | /IDA V                       | condições de internar o pacien                                                     |
| SIM NÃ         | .0                           | nrónrio estabelecimento seleci                                                     |
| K350           | APENDICITE AGUDA COM PERITON |                                                                                    |
|                |                              | opçao adequada para auxiliar a                                                     |
|                |                              | da Central de Regulação                                                            |
|                |                              |                                                                                    |
|                |                              |                                                                                    |
| NÃO SE APLIC   | A 🔹                          |                                                                                    |
|                |                              |                                                                                    |
| 15 🔻           |                              |                                                                                    |
|                |                              | SUS SAUDE SAUDE SAUDE SAUDE SAUDE SAUDE SAUDE SAUDE SAUDE SAUDE SAUDE SAUDE SETATO |
|                |                              |                                                                                    |
|                |                              |                                                                                    |

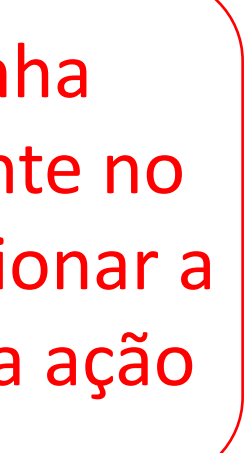

GOVERNO DIFERENTE. ESTADO GERAIS EFICIENTE.

pesquisar outros CID não relacionados.

procedimento e CID preenchidos evitando eventuais glosas.

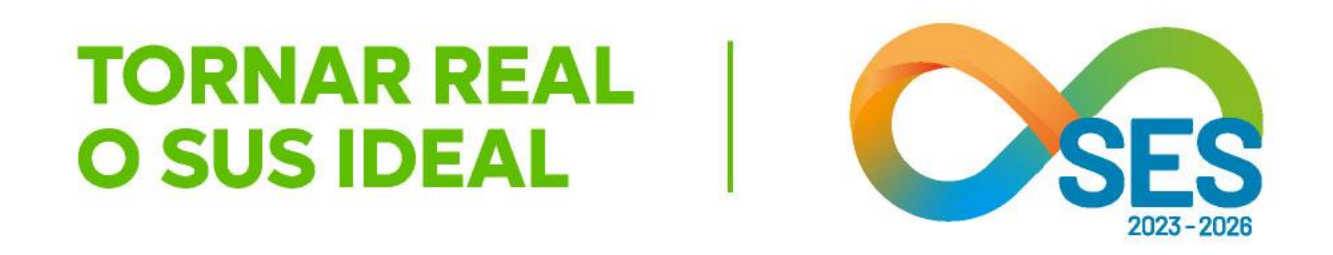

O SUSfácilMG apresenta a correlação existente na Tabela de Procedimentos SUS (SIGTAP) entre código de procedimento e diagnóstico (CID). Dessa forma, ao preencher um código de procedimento e pesquisar o diagnóstico, os CID relacionados ao procedimento serão apresentados inicialmente pelo sistema. É possível também

Se escolhido um CID não relacionado ao procedimento, o SUSfácilMG informará que não existe relação entre ambos, mas permitirá avançar para a próxima tela. Isto alerta o operador antes de iniciar o preenchimento do protocolo e permite conferir o

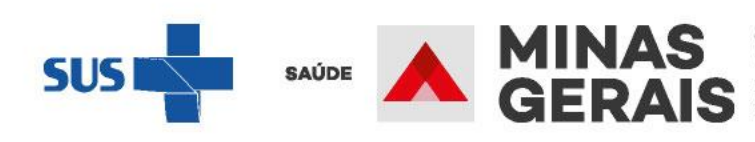

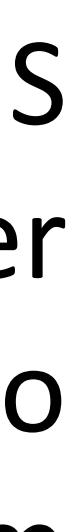

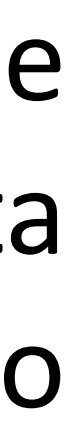

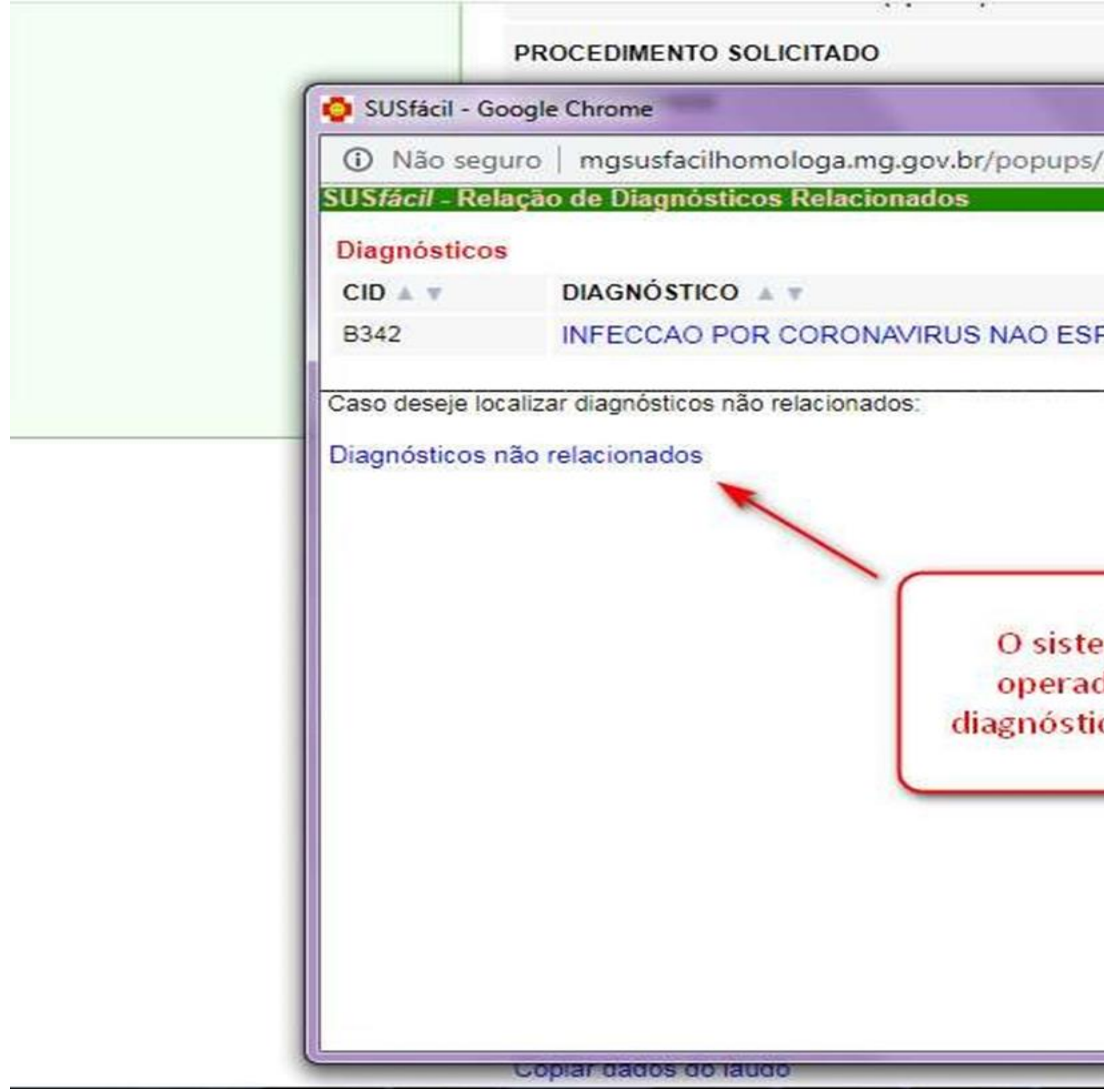

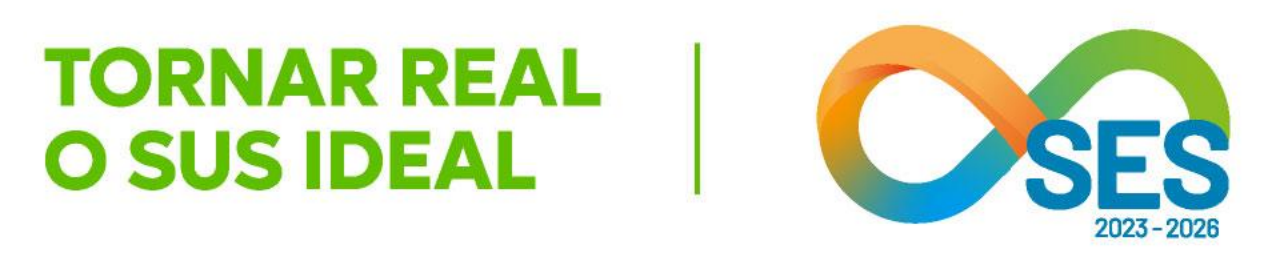

|                          |                  | Marken and a second and a second and a secon | <u>8</u> |
|--------------------------|------------------|----------------------------------------------------------------------------------------------------|----------|
|                          | 0303010223       | TRATAMENTO DE INFECCAO PELO NOVO                                                                                                    | *        |
|                          |                  |                                                                                                    |          |
| /pop_lista_cid_rel.php?p | orh=0303010223&t | tex Q                                                                                                    |          |
|                          |                  |                                                                                                    |          |
|                          |                  | •                                                                                                    |          |
|                          |                  |                                                                                                    |          |
| PECIFICADA               |                  |                                                                                                    |          |
|                          |                  |                                                                                                    |          |
|                          |                  |                                                                                                    | -        |
|                          |                  |                                                                                                    |          |
|                          |                  |                                                                                                    | 43<br>43 |
|                          |                  |                                                                                                    |          |
| ma permite que o         |                  |                                                                                                    |          |
| lor busque outros        | 0.5              | •                                                                                                    |          |
| cos nao relacionad       | US               |                                                                                                    |          |
|                          |                  |                                                                                                    |          |
|                          |                  |                                                                                                    |          |
|                          |                  |                                                                                                    |          |
|                          |                  |                                                                                                    |          |
|                          |                  |                                                                                                    |          |
|                          |                  |                                                                                                    |          |
|                          |                  |                                                                                                    |          |

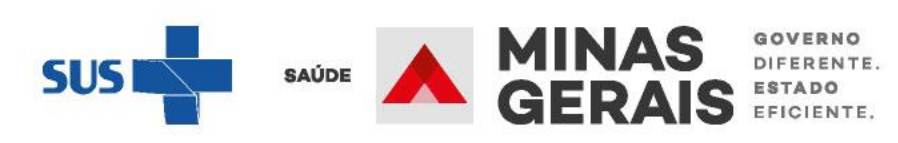

# PROCEDIMENTO SOLICITADO O SUSfácil - Google Chrome Não seguro | mgsusfacilhomologa.mg.gov.br/popups/pop\_lista\_cid.php?s\_CID\_CHR\_NOME=PNEU... SUSfácil - Relação de Diagnósticos **PNEUMONIA** CÓDIGO OU NOME DO DIAGNÓSTICO Pesquisar Resultado da pesquisa DESCRIÇÃO A T CID A T P238 PNEUMONIA CONGENITA DEVIDA A OUTROS ORGANISMOS P235 PNEUMONIA CONGENITA DEVIDA A PSEUDOMONAS P239 PNEUMONIA CONGENITA NAO ESPECIFICADA J16 PNEUMONIA DEV OUT MICROORG INFECC ESPEC NCOP J150 PNEUMONIA DEVIDA + KLEBSIELLA PNEUMONIAE J122 PNEUMONIA DEVIDA + PARAINFLUENZA J120 PNEUMONIA DEVIDA A ADENOVIRUS PNEUMONIA DEVIDA A CLAMIDIAS J160 J155 PNEUMONIA DEVIDA A ESCHERICHIA COLI J14 PNEUMONIA DEVIDA A HAEMOPHILUS INFUENZAE J157 PNEUMONIA DEVIDA A MYCOPLASMA PNEUMONIAE PNEUMONIA DEVIDA A OUTRAS BACT+RIAS AEROBICAS GRAM-NEGATIVAS J156 J154 PNEUMONIA DEVIDA A OUTROS ESTREPTOCOCOS J168 PNEUMONIA DEVIDA A OUTROS MICROORGANISMOS INFECCIOSOS ESPECIFICADOS

Copiar dados do laudo

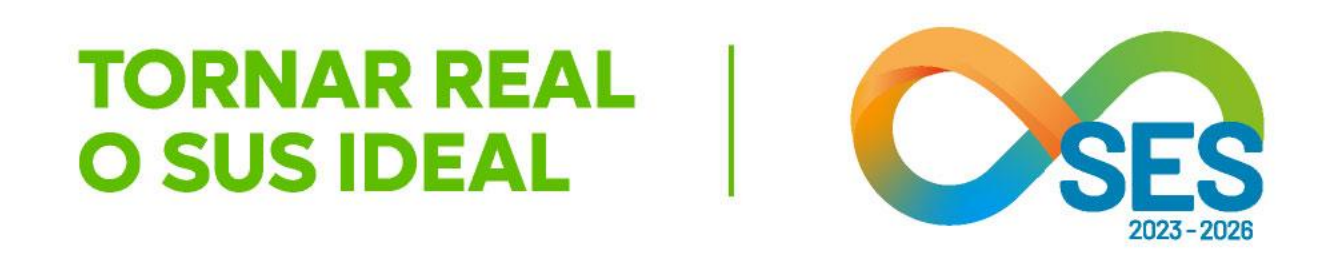

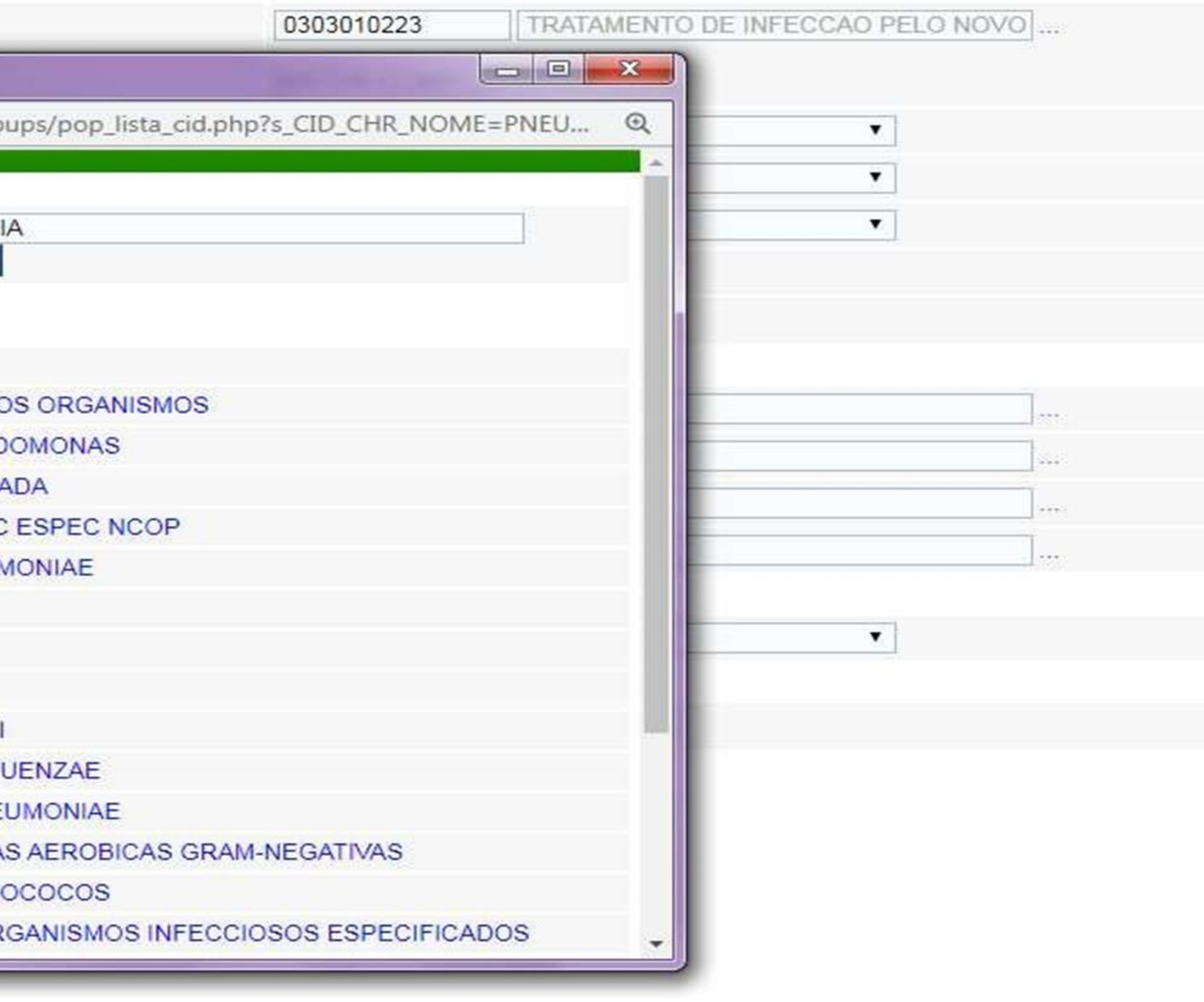

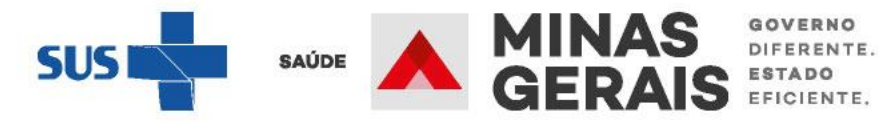

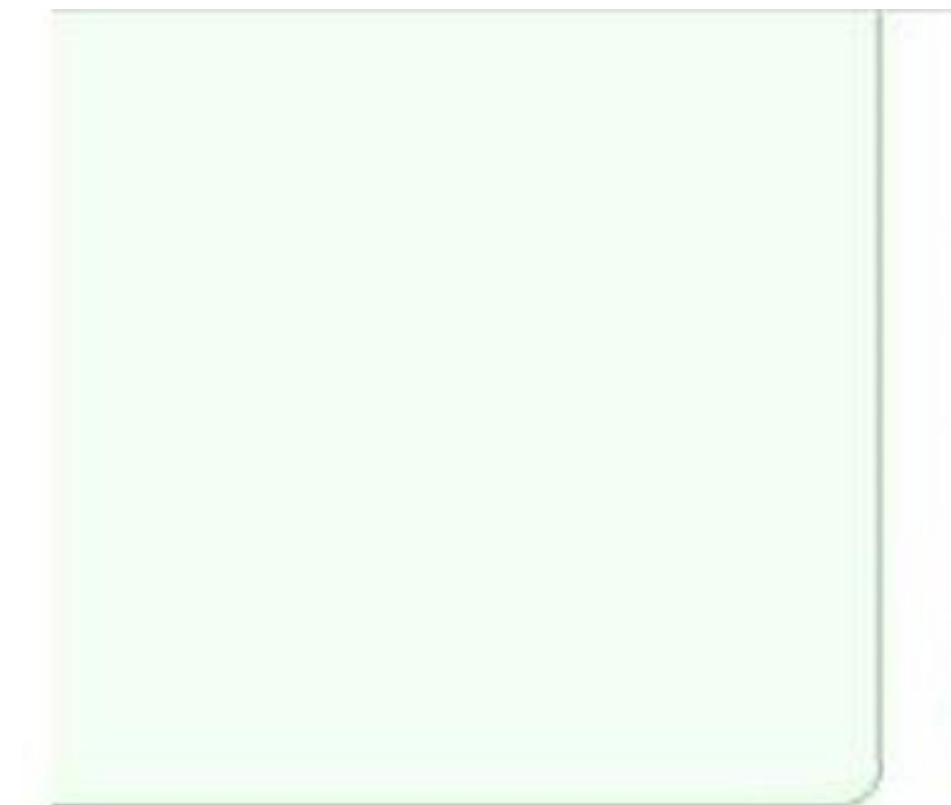

PROCEDIMENTO SOLICITADO

COMPLEXIDADE

TIPO DE LEITO

CLÍNICA COMPLEMENTAR \*

CARÁTER DA INTERNAÇÃO

GRAU DE PRIORIZAÇÃO

INTERNAR NO PRÓPRIO ESTABELECIMENTO

Justificativa da internação

DIAGNÓSTICO INICIAL

DIAGNÓSTICO PRINCIPAL\*

DIAGNÓSTICO SECUNDÁRIO\*

DIAGNÓSTICO DE CAUSAS ASSOCIADAS\*

Causas externas

DEFINIÇÃO DO ACIDENTE

Escada de Coma de Glasgow

VALOR DA ESCALA

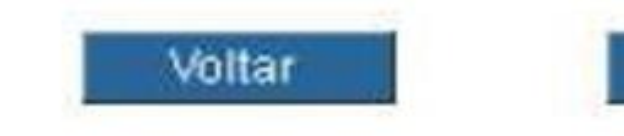

Caso deseje copiar dados do laudo você pode: Copiar dados do laudo

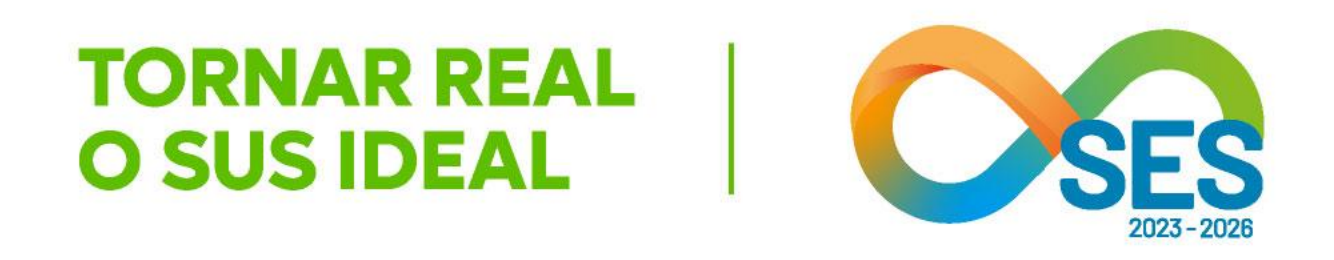

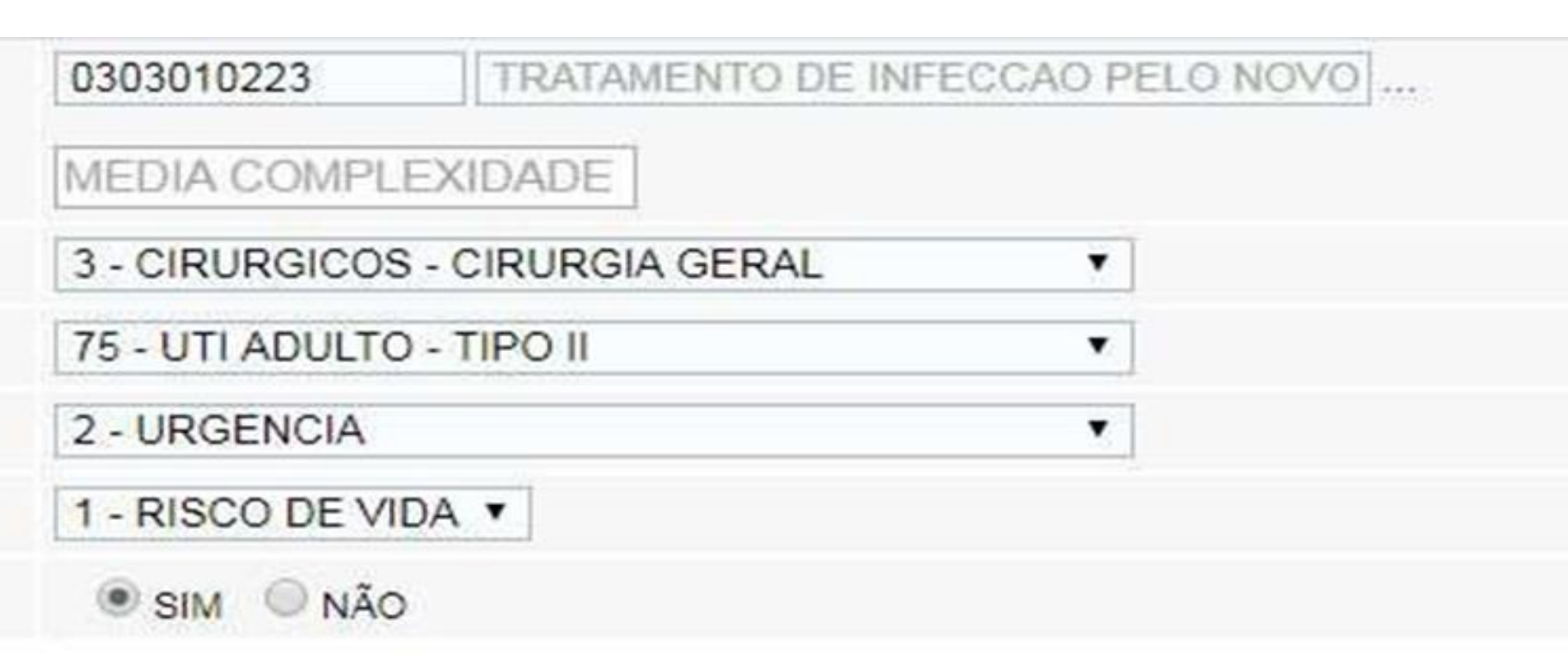

| J100 PNEUMONIA DEVIDA AO VIRUS |  | UI |
|--------------------------------|--|----|
|                                |  |    |
|                                |  | ]  |
|                                |  |    |

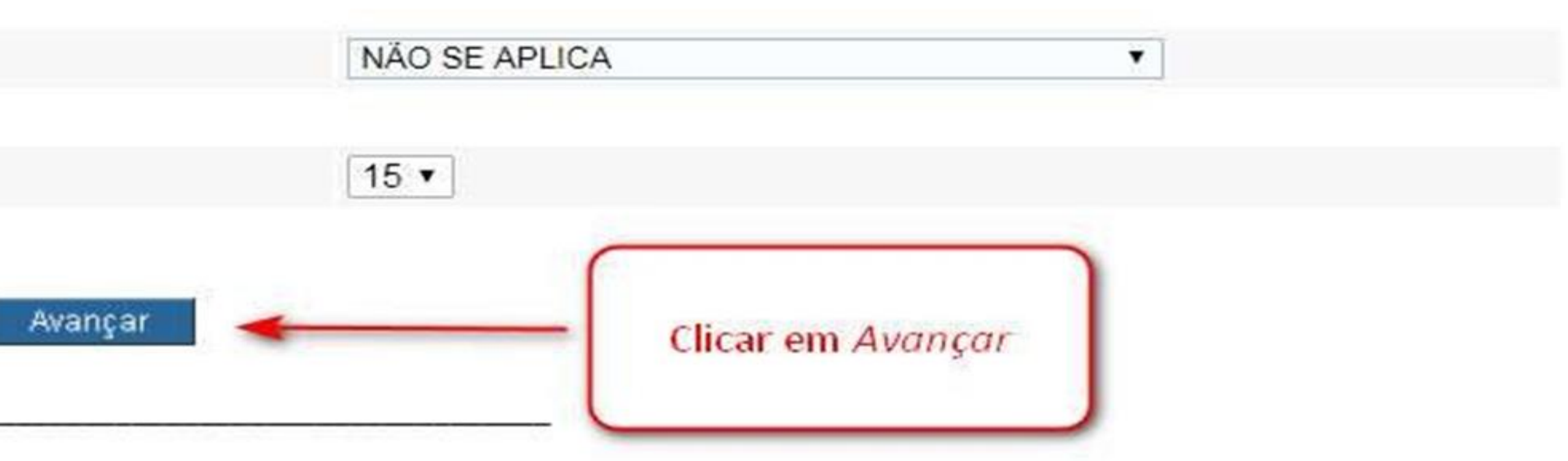

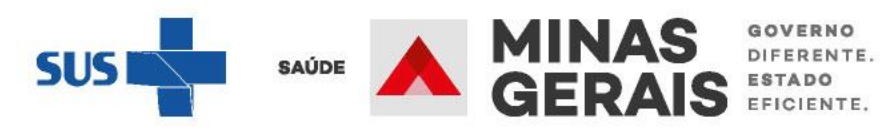

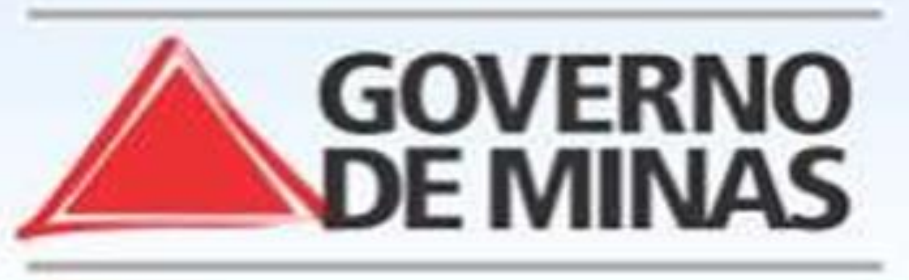

# GOVERNO DO ESTADO DE MINAS GERAIS SECRETARIA DE ESTADO DE SAÚDE SUBSECRETARIA DE REGULAÇÃO EM SAÚDE SUPERINTENDENCIA DE PROGRAMAÇÃO ASSISTENCIAL

# USUARIO: operador.tutorial

# Operação:

Solicitar Internação Solicitar Transferência Solicitar AIH Subsequente

# Siga os passos abaixo:

Erro ao enviar mensagem de integração com a CINT-BH Seleção do paciente Seleção do paciente Dados da solicitação Resumo do protocolo Confirmação da solicitação Operação finalizada com sucesso

Atalho Acesso / Desconectar Operações

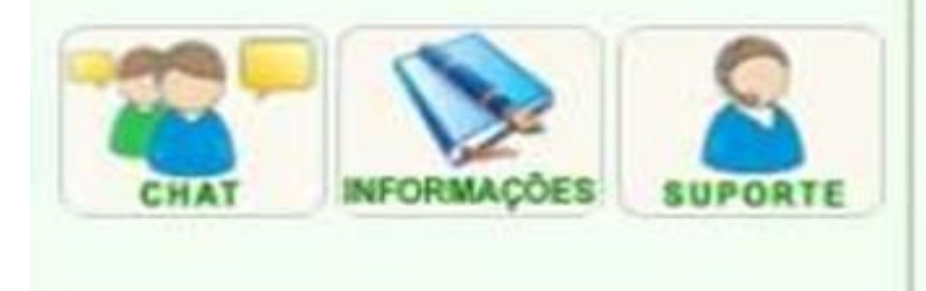

# DIAGNÓSTICO E PROCEDIMENTO INCOMPATÍVEIS

Para continuar o registro de internação clique em Avançar.

# DE INFECCAO PELO NOVO CORONAVIRUS - COVID 19".

Voltar

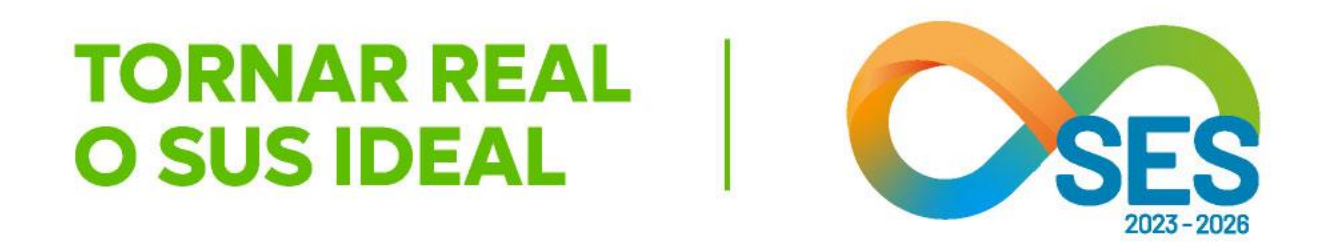

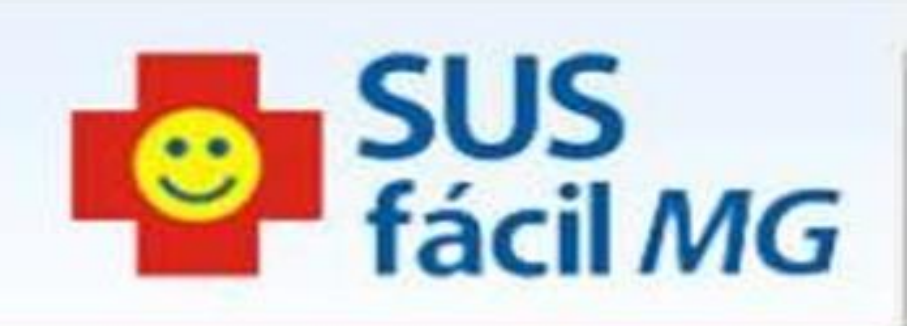

OS SEGUINTES DIAGNÓSTICOS NÃO SÃO COMPATÍVEL COM O PROCEDIMENTO: O DIAGNÓSTICO INICIAL: "J100 - PNEUMONIA DEVIDA AO VIRUS DA INFLUENZA(GRIPE) IDENTIFICADO" É INCOMPATÍVEL COM O PROCEDIMENTO: "0303010223 - TRATAMENTO

Avançar

O sistema alerta o operador e permite conferir o procedimento e CID preenchidos antes de iniciar o preenchimento do protocolo.

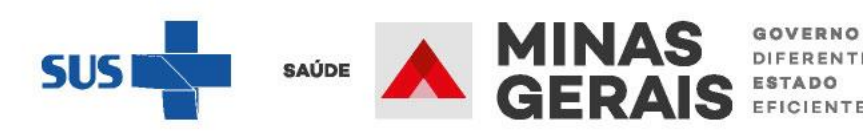

DIFERENTE

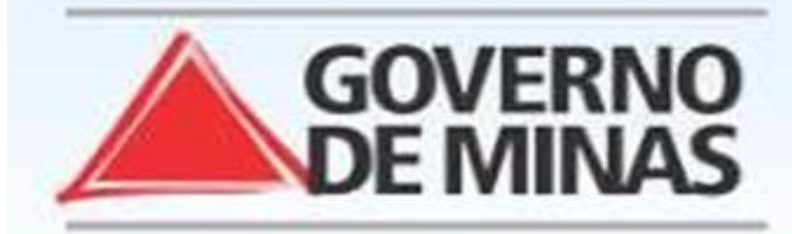

# USUARIO: operador.tutorial

Operação: Solicitar Internação Solicitar Transferência Solicitar AIH Subsequente

# Siga os passos abaixo:

Erro ao enviar mensagem de integração com a CINT-BH Seleção do paciente Seleção do paciente Dados da solicitação Resumo do protocolo Confirmação da solicitação Operação finalizada com sucesso

# Atalho Acesso / Desconectar Operações

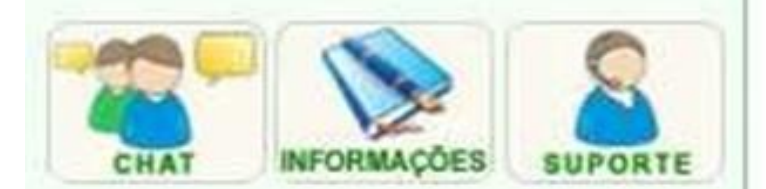

# DADOS DO PROTOCOLO

Informe os dados solicitados e clique em Avançar.

OBS: Os campos marcados com "\*" são opcionais.

NOME DO PACIENTE

\*\*\*\*\*\*\*\*\*\*

# ADULTO - OUTROS

# MEDICAMENTOS EM USO

| Medicamentos            |     |
|-------------------------|-----|
| DADOS VITAIS            | ų   |
| Pulsos                  | *** |
| Temperatura Axilar      |     |
| Frequência Cardíaca     | *** |
| Pressão Arterial        | *** |
| Frequência Respiratória | **  |
| HISTÓRIA CLÍNICA        |     |
| História Clínica        |     |

Historia Clinica

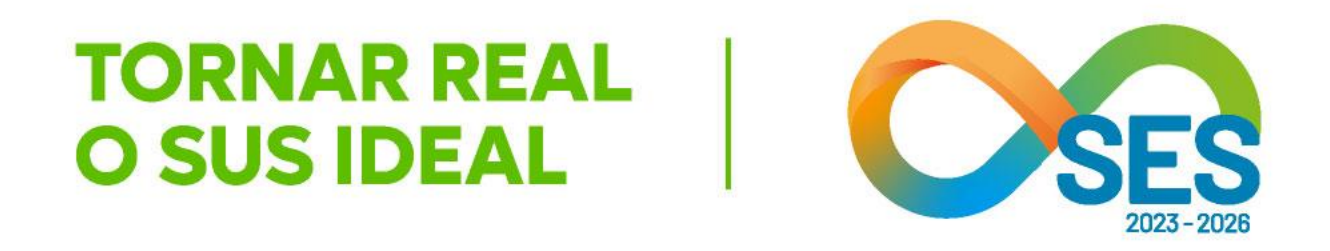

# **GOVERNO DO ESTADO DE MINAS GERAIS** SECRETARIA DE ESTADO DE SAÚDE SUBSECRETARIA DE REGULAÇÃO EM SAÚDE SUPERINTENDENCIA DE PROGRAMAÇÃO ASSISTENCIAL

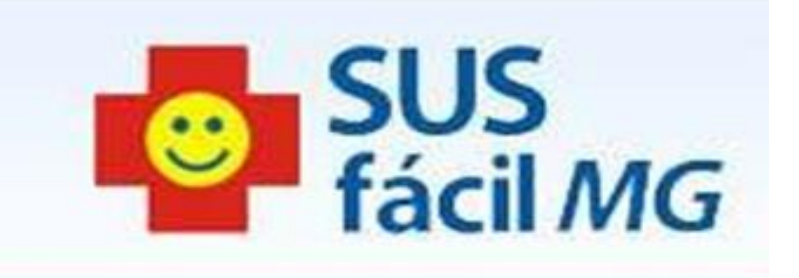

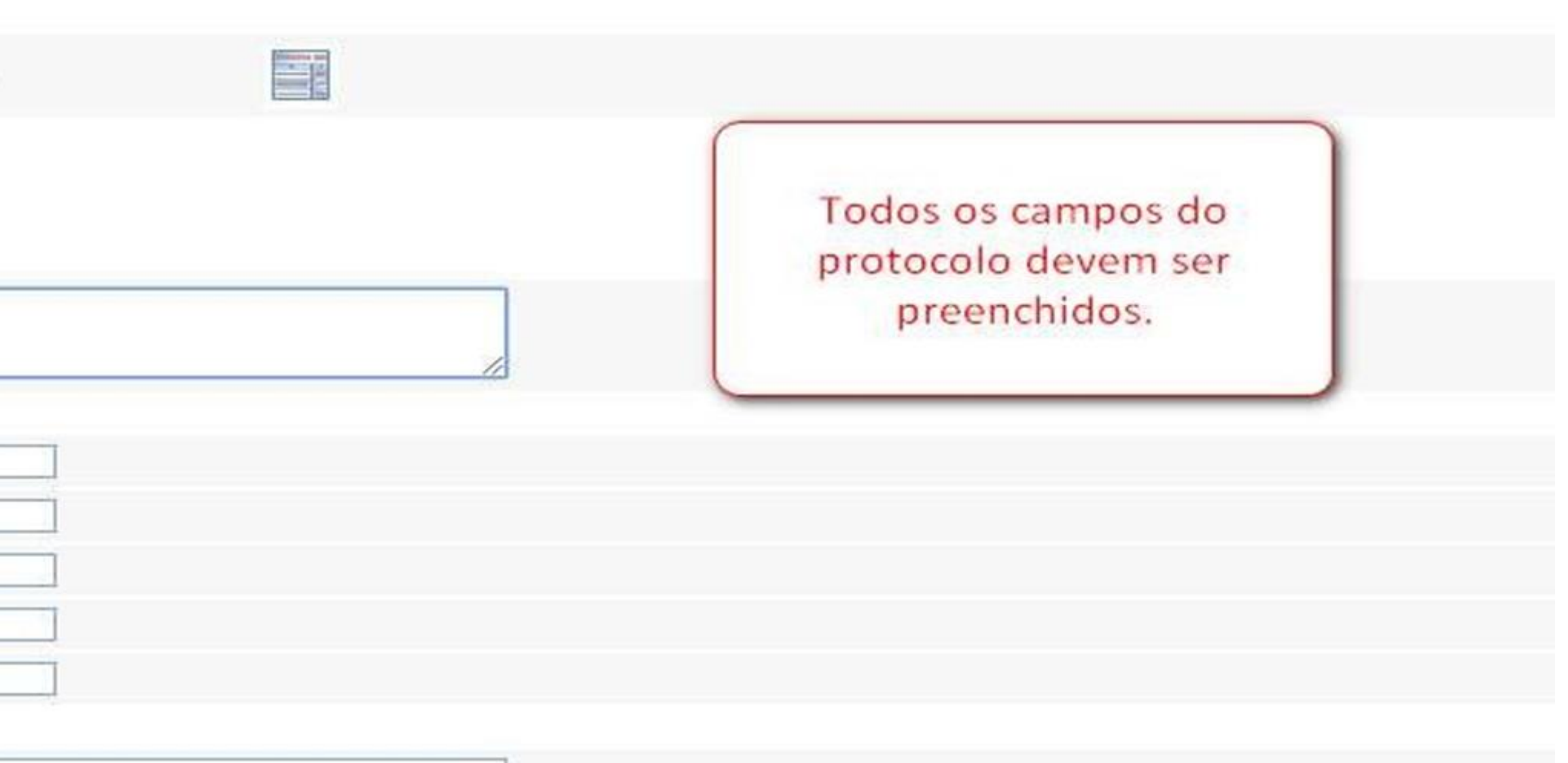

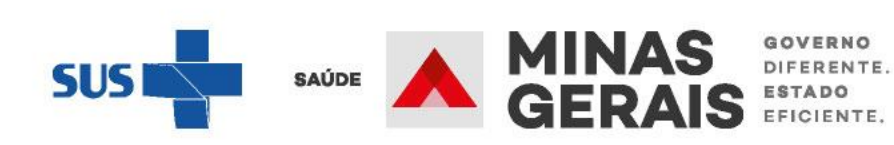

# HISTÓRIA CLÍNICA \*\*\* História Clínica EVOLUÇÃO \*\*\*\*\*\*\* EVOLUÇÃO\* EXAMES COMPLEMENTARES \*\*\*\*\*\*\* Radiografias \*\*\*\*\*\*\* **Outros Exames** \*\*\*\*\*\*\* Exames Laboratoriais EXAME CLÍNICO \*\*\*\*\*\*\* Exame Aparelho Circulatório \*\*\*\*\*\*\* Outros Achados Exame Físico \*\*\*\*\*\*\* Exame Aparelho Respiratório Voltar Avançar

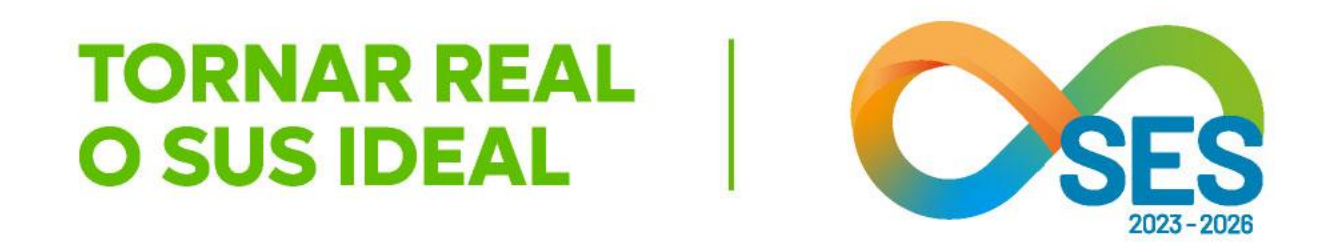

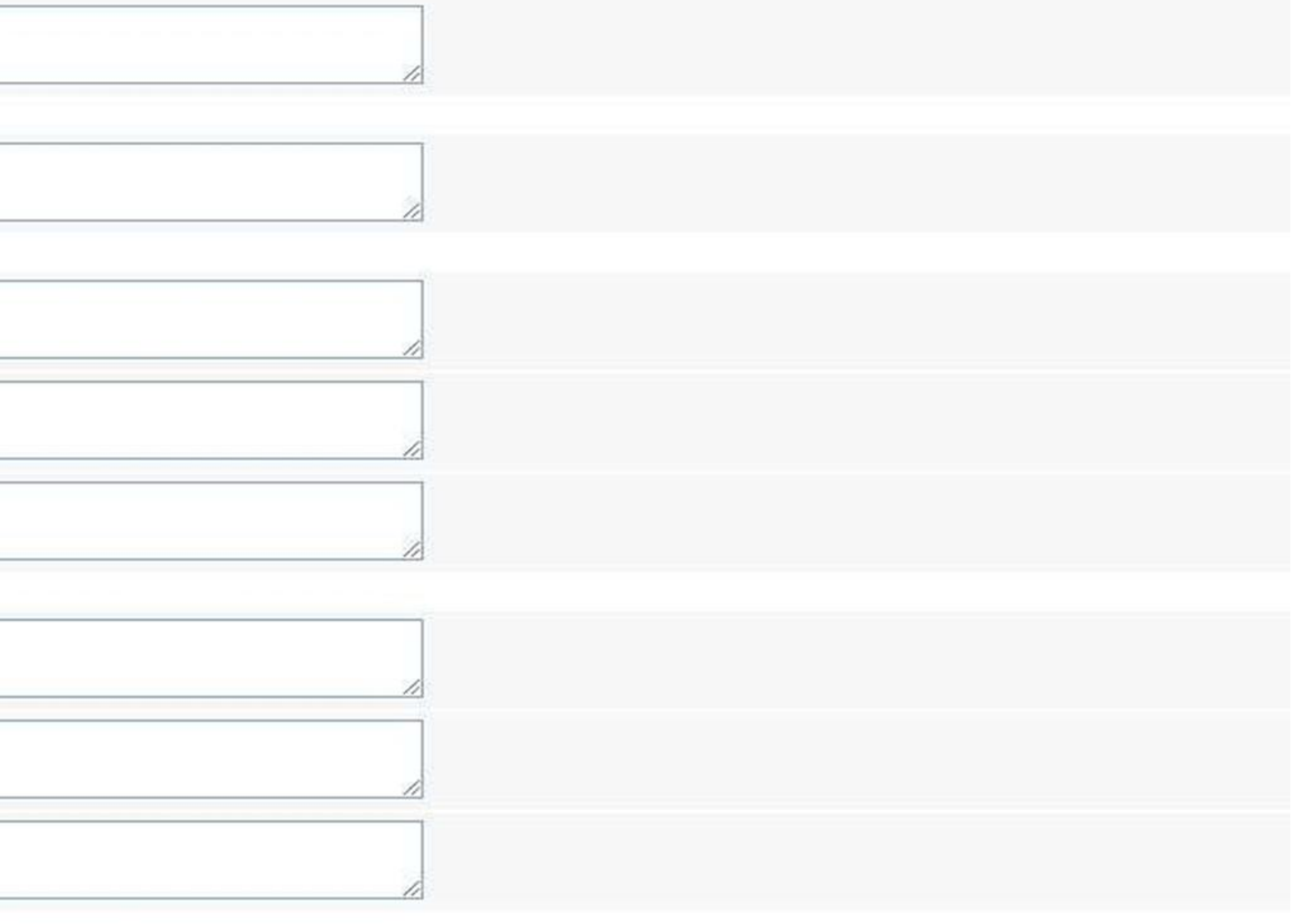

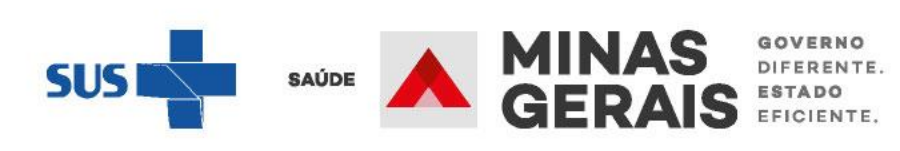

Operação: Solicitar Internação Solicitar Transferência Solicitar AIH Subsequente

## Siga os passos abaixo:

Erro ao enviar mensagem de integração com a CINT-BH Seleção do paciente Seleção do paciente Dados da solicitação Resumo do protocolo Confirmação da solicitação Operação finalizada com sucesso

# Atalho

Acesso / Desconectar Operações

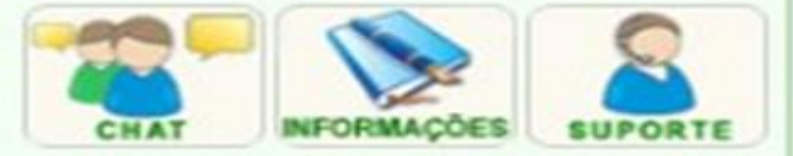

# **RESUMO DO PROTOCOLO**

Informe os dados necessários e clique em Avançar.

| NOME DO PACIENTE                                   | ******                                                                                                    |
|----------------------------------------------------|----------------------------------------------------------------------------------------------------|
| PRINCIPAIS SINAIS<br>E SINTOMAS CLÍNICOS           | HISTÓRIA<br>- História (<br>DADOS V<br>- Pressão<br>- Frequêno<br>- Tempera<br>MEDICAM<br>- Medicam<br>DADOS V<br>- Pulsos: *<br>- Frequêno<br>OUTRAS |
| CONDIÇÕES QUE<br>JUSTIFICAM<br>A INTERNAÇÃO        | EVOLUÇÂ<br>- EVOLUÇ                                                                                                    |
| PRINCIPAIS RESULTADOS<br>DE PROVAS<br>DIAGNÓSTICAS | EXAME C<br>- Exame A<br>- Exame A<br>EXAMES<br>- Outros E<br>- Radiogra<br>- Exames<br>EXAME C<br>- Outros A<br>OUTRAS                                |

Voltar

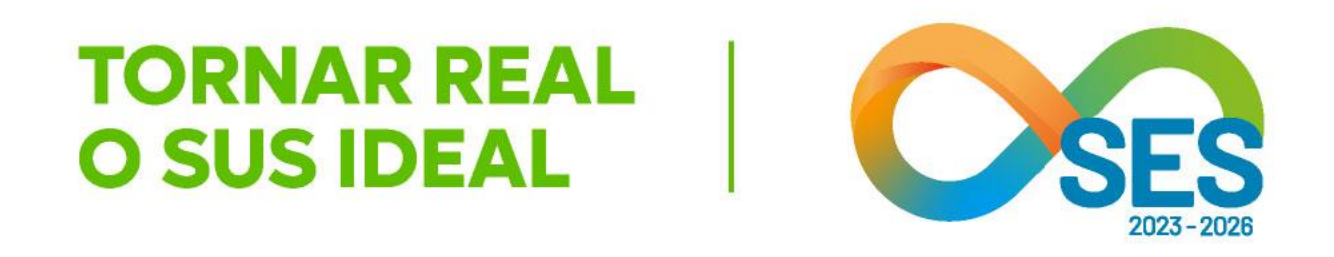

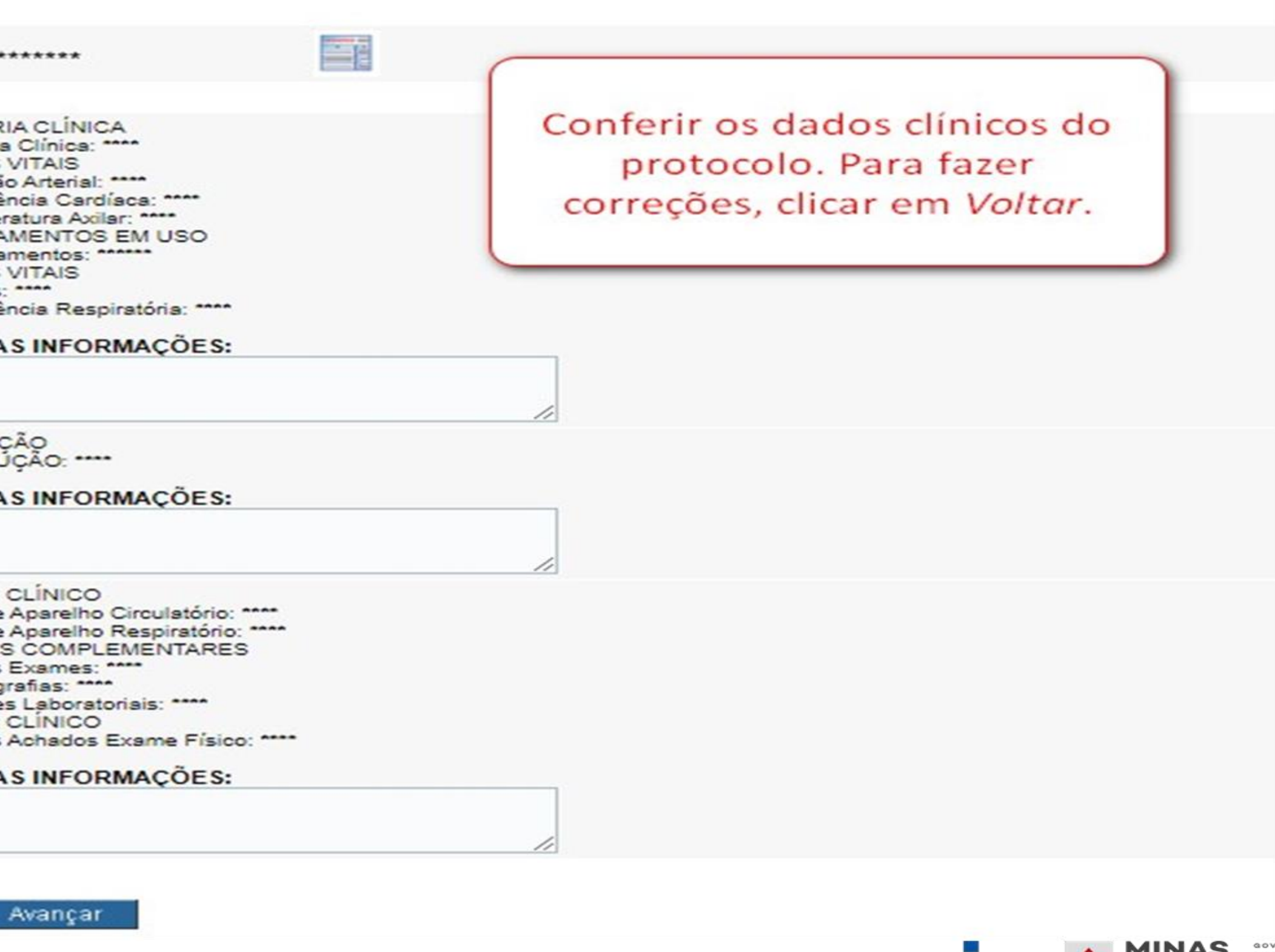

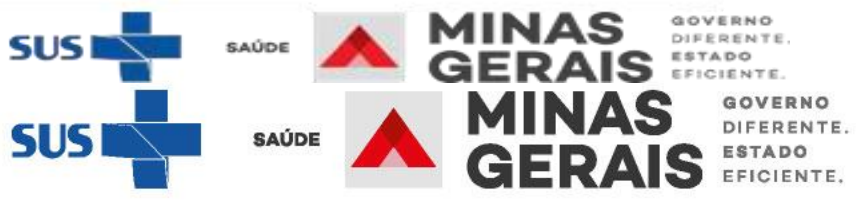

Operação: Solicitar Internação / Transferência Solicitar Transferência Solicitar AIH Subsequente

# Siga os passos abaixo:

Erro ao enviar mensagem de integração com a CINT-BH Seleção do paciente Seleção do paciente Verificação de óbito Cancelamento do óbito Dados da solicitação Operação finalizada com sucesso Resumo do protocolo Confirmação da solicitação Operação finalizada com sucesso

# Atalho Acesso / Desconectar Operações

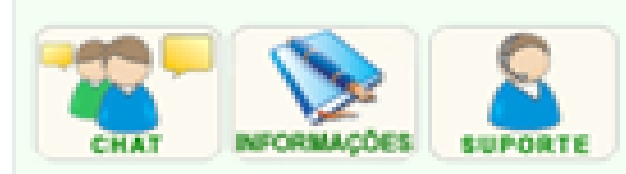

# CONFIRMAÇÃO DA SOLICITAÇÃO

Para confirmar a solicitação de internação clique em Concluir.

# 

# Identificação do paciente

| PACIENTE                                  | TUTORIAL ATUALIZAÇÃ  |
|-------------------------------------------|----------------------|
| NOME SOCIAL DO PACIENTE                   | TUTORIAL ATUALIZAÇÃ  |
| JUSTIFICAR O NÃO PREENCHIMENTO DO CPF/CNS | ACIDENTE GRAVE       |
| IDENTIDADE DE GÊNERO                      | OUTROS               |
| ORIENTAÇÃO SEXUAL                         | OUTROS               |
| POVOS E COMUNIDADES TRADICIONAIS          | INDÍGENAS            |
| RAÇA/COR                                  | INDÍGENA             |
| ETNIA                                     | KARAJÁ               |
| NOME DA MÃE                               | MÃE                  |
| NÚMERO DO PRONTUÁRIO                      |                      |
| DATA DE NASCIMENTO - IDADE                | 05/04/2000 - 23 anos |
| SEXO                                      | MASCULINO            |
| PLANO DE SAÚDE                            | NÃO INFORMADO        |
| DOADOR DE ÓRGÃOS                          | NÃO INFORMADO        |
| NOME DO RESPONSÁVEL                       | ELE                  |
| DDD/TELEFONE DO RESPONSÁVEL               |                      |
| ENDEREÇO                                  | RUA XXX 1            |
| BAIRRO                                    | CENTRO               |
| CEP                                       |                      |
| JUSTIFICAR O NÃO PREENCHIMENTO DO CEP     | PESSOA INCONSCIENT   |
| ESTADO DE RESIDÊNCIA                      | MINAS GERAIS         |
| MUNICÍPIO DE RESIDÊNCIA                   | ITAJUBA              |
| PACIENTE ESTRANGEIRO                      | SIM                  |
| PAÍS DE NASCIMENTO                        | AFRICA DO SUL        |
| CIDADE ESTRANGEIRA                        | MUNICIPIO ESTRANGE   |
| Médico Responsável pelo Cadastro          |                      |

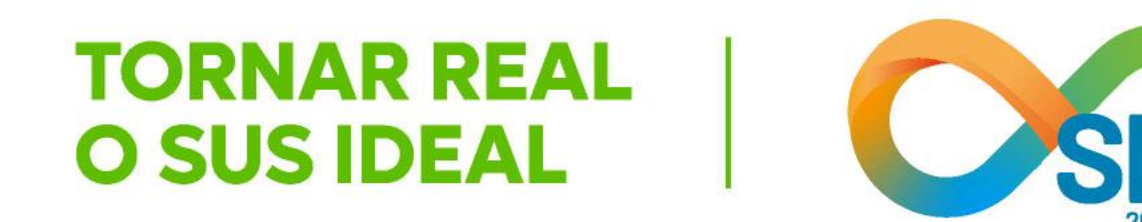

ÃO 🔤

ĀO

Conferir todos os dados da solicitação. Para fazer alterações, clicar em Voltar.

TE SEM ACOMPANHANTE.

Ativar o Windows Acesse Configurações para ativar o Windows.

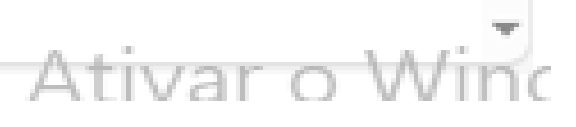

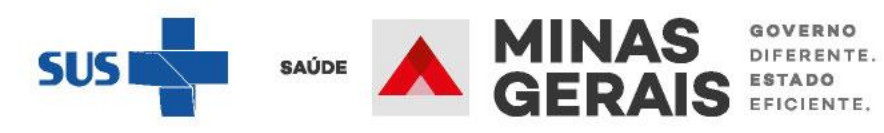

EIRO

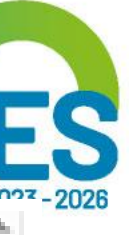

# DIAGNÓSTICO DE CAUSAS ASSOCIADAS

PRINCIPAIS SINAIS E SINTOMAS CLÍNICOS

CONDIÇÕES QUE JUSTIFICAM A INTERNAÇÃO

PRINCIPAIS RESULTADOS DE PROVAS DIAGNÓSTICAS

HEMOGRAMA COMPLETO

Causas externas

DESCRIÇÃO DO ACIDENTE

Escada de Coma de Glasgow

VALOR DA ESCALA

Voltar

Concluir

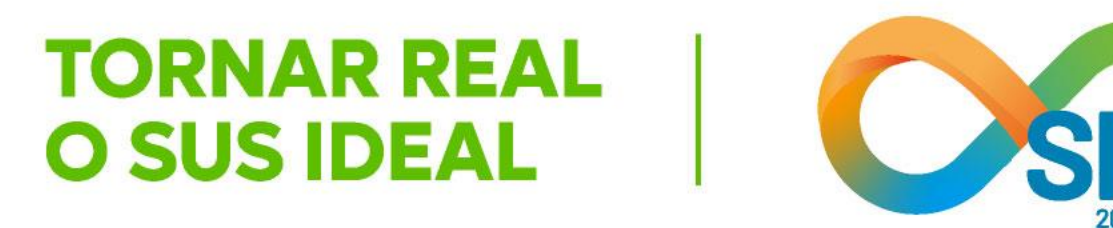

HISTÓRIA CLÍNICA - História Clínica: \*\*\*\* DADOS VITAIS - Pressão Arterial: \*\*\*\* - Frequência Cardíaca: \*\*\*\* - Temperatura Axilar: \*\*\*\* MEDICAMENTOS EM USO - Medicamentos: \*\*\*\* DADOS VITAIS - Pulsos: \*\*\*\* - Frequência Respiratória: \*\*\*\*

EVOLUÇÃO - EVOLUÇÃO: \*\*\*\*

EXAME CLÍNICO - Exame Aparelho Circulatório: \*\*\*\* - Exame Aparelho Respiratório: \*\*\*\* EXAMES COMPLEMENTARES - Outros Exames: \*\*\*\* - Radiografias: \*\*\*\* - Exames Laboratoriais: \*\*\*\*

EXAME CLÍNICO

- Outros Achados Exame Físico: \*\*\*\*

NÃO SE APLICA

15

Se todas as informações estiverem corretas, Concluir a solicitação.

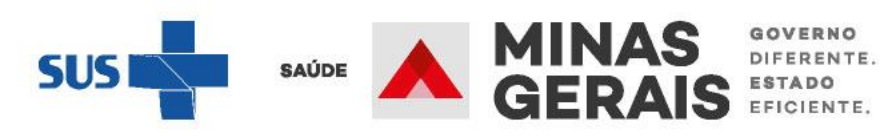

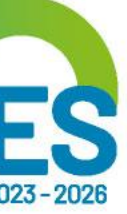

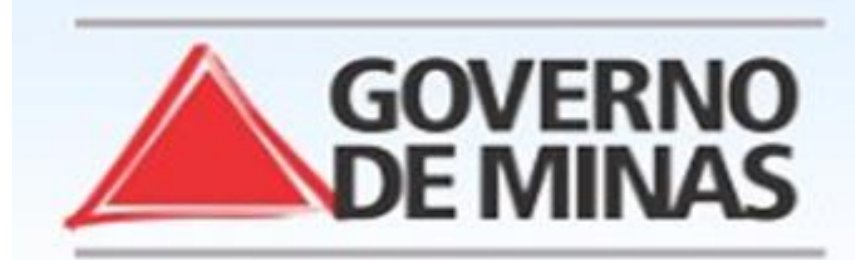

# GOVERNO DO ESTADO DE MINAS GERAIS SECRETARIA DE ESTADO DE SAÚDE SUBSECRETARIA DE REGULAÇÃO EM SAÚDE SUPERINTENDENCIA DE PROGRAMAÇÃO ASSISTENCIAL

# USUARIO: operador.tutorial

# Operação:

Solicitar Internação Solicitar Transferência Solicitar AIH Subsequente

# Siga os passos abaixo:

Seleção do paciente Dados da solicitação Resumo do protocolo Confirmação da solicitação Operação finalizada com sucesso

# Atalho Acesso / Desconectar Operações

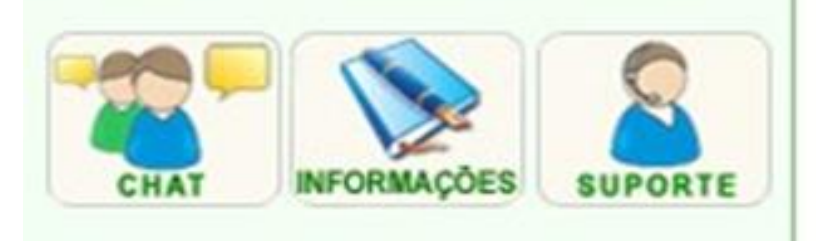

# OPERAÇÃO FINALIZADA COM SUCESSO

Anote o NÚMERO DA SOLICITAÇÃO informado pelo sistema. Para realizar uma nova solicitação de internação clique em Voltar.

NÚMERO DA SOLICITAÇÃO CENTRAL DE REGULAÇÃO \*\*\*\*\*\*

Voltar

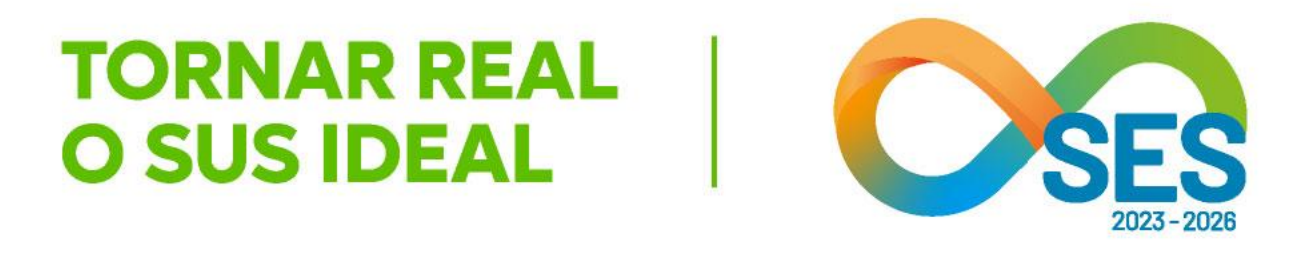

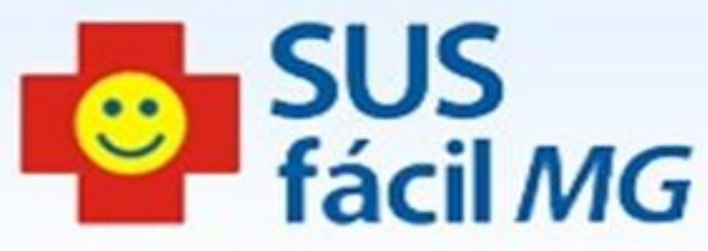

A solicitação cadastrada é encaminhada automaticamente para a Central de Regulação de Referência e é possível acompanha-la por meio do caso de uso "Acompanhar Solicitação de Internação / Mudança de Leito / Leito Complementar"

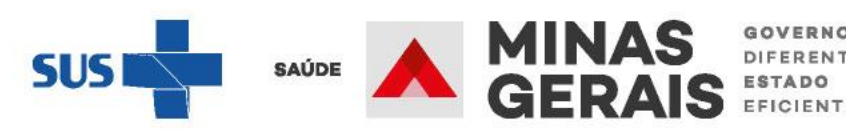

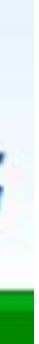

GOVERNO DIFERENTE. ESTADO

# Solicitar transferência para paciente internado no estabelecimento

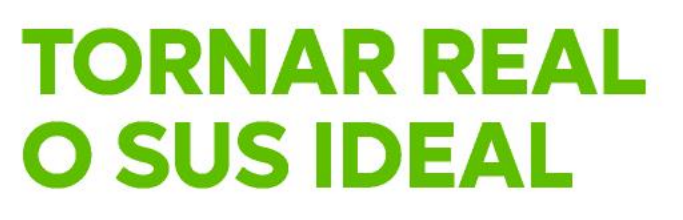

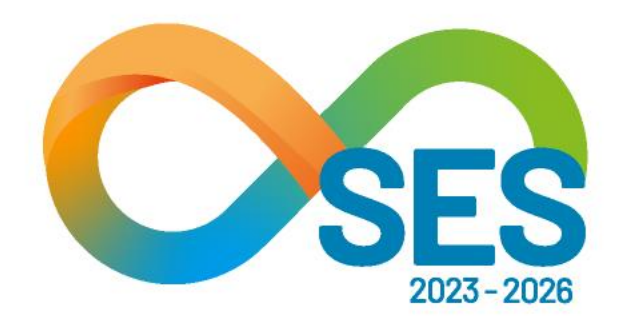

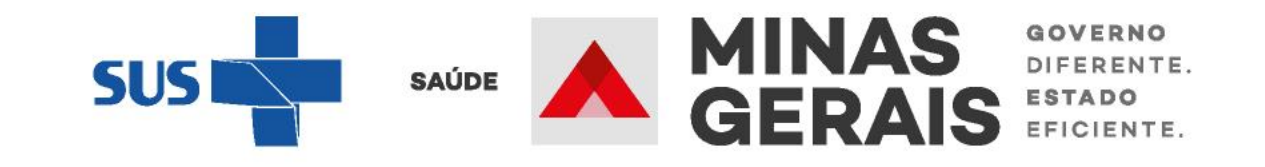

CADASTRAR SOLICITAÇÃO PARA TRANSFERÊNCIA DE PACIENTES QUE JÁ ESTÃO INTERNADOS

Caso de uso: "Solicitação de Internação / Transferência / AIH Subsequente"

# **GOVERNO DO ESTADO DE MINAS GERAIS** SECRETARIA DE ESTADO DE SAÚDE SUBSECRETARIA DE REGULAÇÃO EM SAÚDE

# SUPERINTENDENCIA DE PROGRAMAÇÃO ASSISTENCIAL

# USUARIO: operador.tutorial

Operação: Acesso ao sistema

Siga os passos abaixo: Identificação do operador Seleção de operação

Atalho Acesso / Desconectar Operações

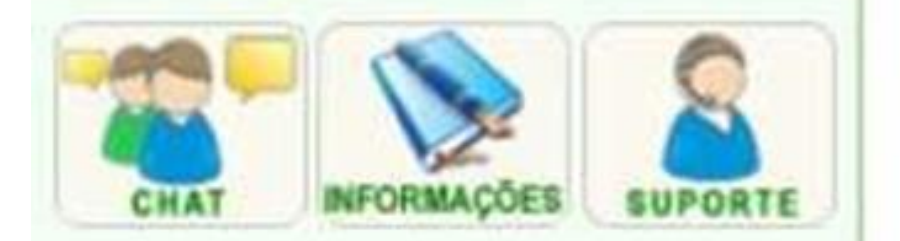

# SELEÇÃO DA OPERAÇÃO

ASSISTENCIAL

Urgência

Consultar, Reimprimir Saiote de Autorização de AIH

Solicitar Internação / Transferência / AIH Subsequente

Acompanhar Solicitação de Internação / Mudança de Leito / Leito Complementar

Analisar / Confirmar Solicitação de Reserva de Leito

Confirmar a Chegada do Paciente Atendimento Hospitalar

Consultar Pacientes Internados (ES)

Informar Evolução do Paciente

Mudar Leito de Internação

Alocar Leito Complementar

Liberar Leito Complementar

Finalizar Internação / Liberar Leito Atendimento Ambulatorial

Cancelar Atendimento Confirmado Indevido

**Confirmar Atendimento** 

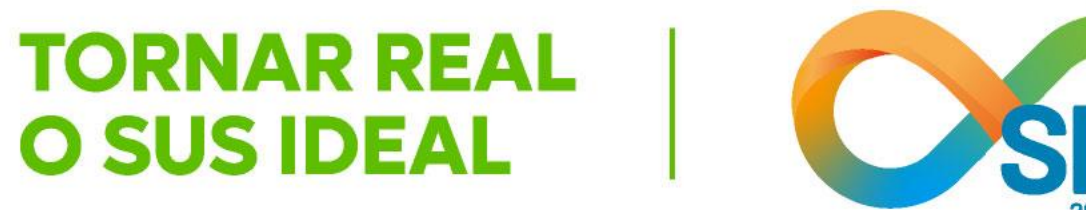

:

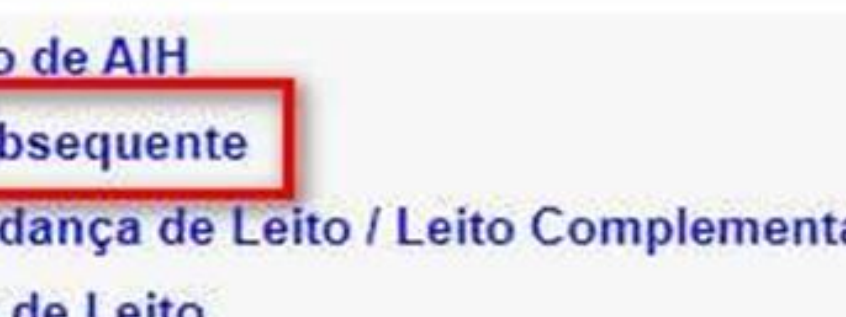

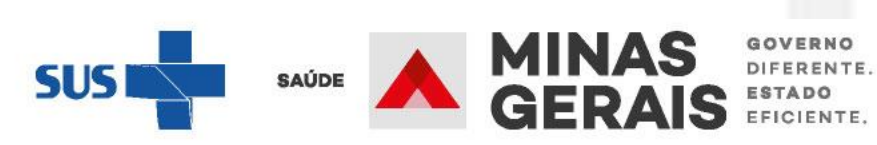

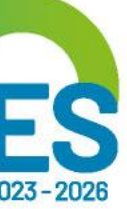

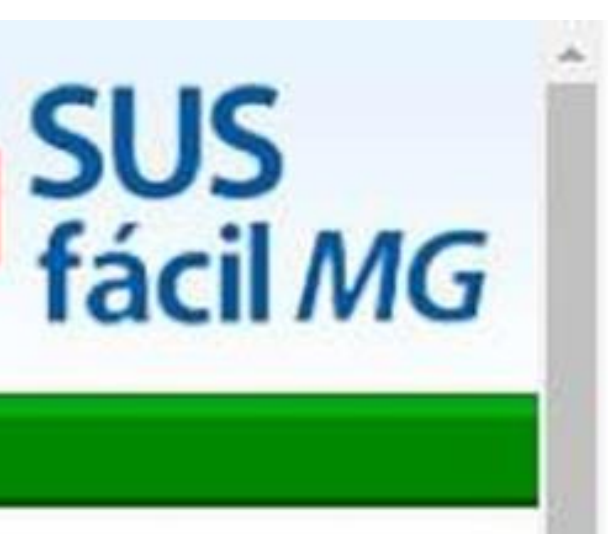

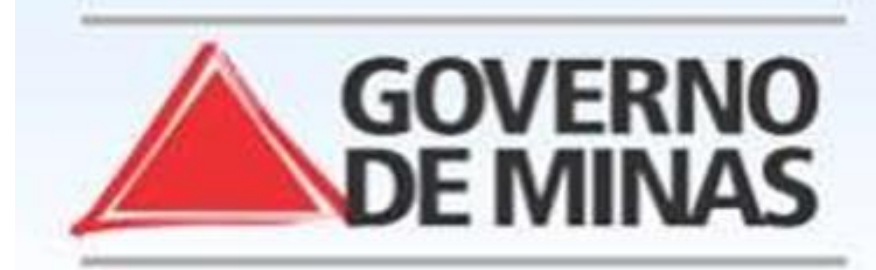

# USUARIO: operador.tutorial

# **GOVERNO DO ESTADO DE MINAS GERAIS** SECRETARIA DE ESTADO DE SAÚDE SUBSECRETARIA DE REGULAÇÃO EM SAÚDE SUPERINTENDENCIA DE PROGRAMAÇÃO ASSISTENCIAL

# Operação:

Solicitar Internação Solicitar Transferência Solicitar AIH Subsequente

# Siga os passos abaixo:

Seleção do paciente Dados da solicitação Resumo do protocolo Confirmação da solicitação Operação finalizada com sucesso

# Atalho Acesso / Desconectar Operações

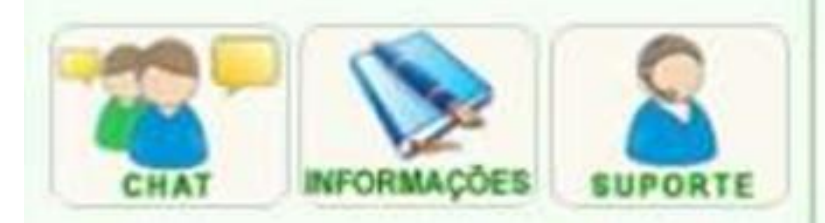

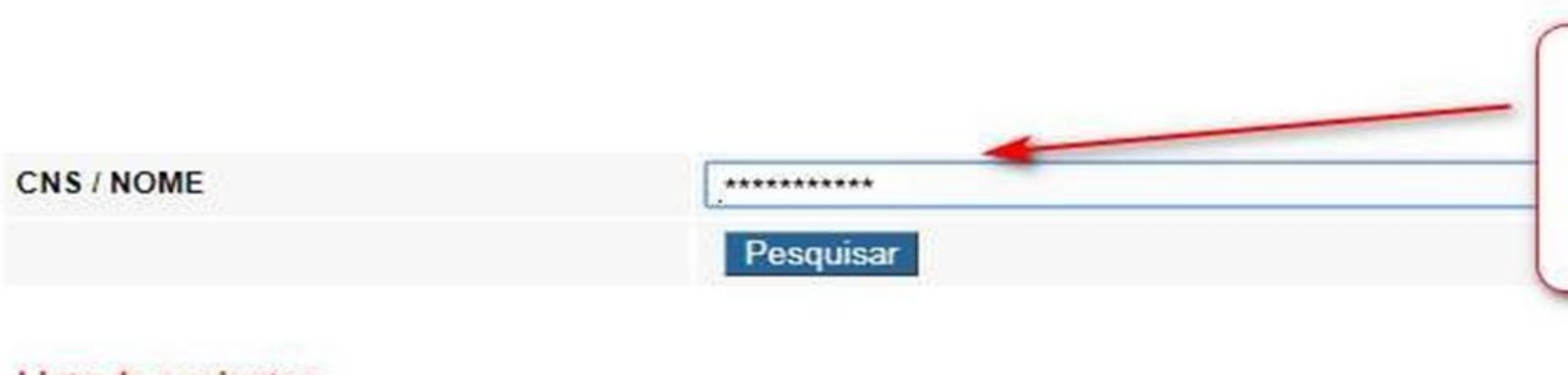

# Lista de pacientes

| CNS # T | PACIENTE A T |
|---------|--------------|
|         | *******      |
|         |              |

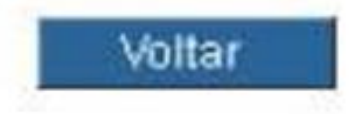

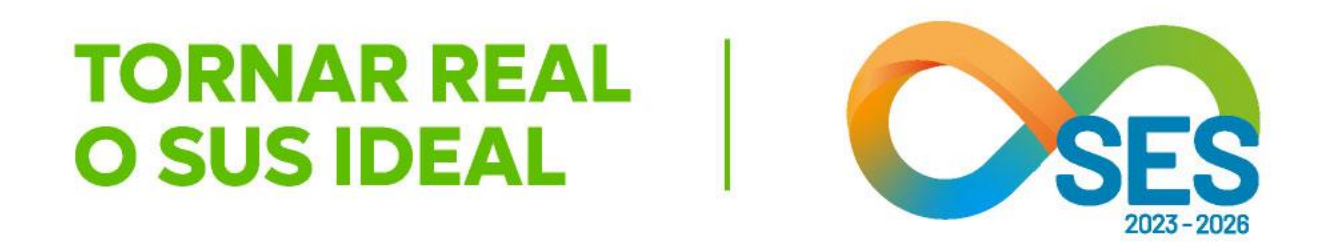

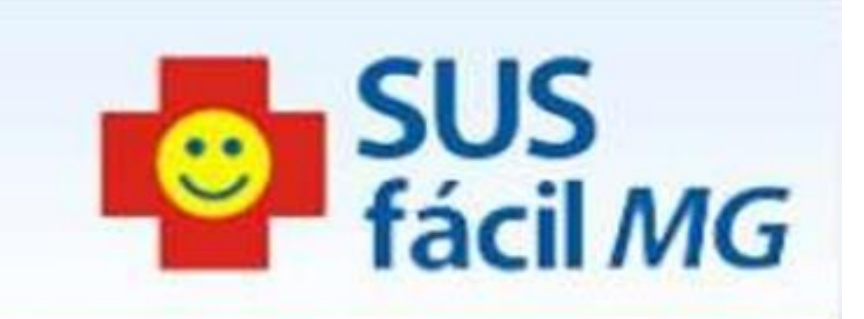

Inserir o nome completo do paciente e pesquisar

| NASCIMENTO A T | MÃE 🔺 🔻  | MUNICÍPIO NASC A V |
|----------------|----------|--------------------|
| *******        | ******** | *******            |

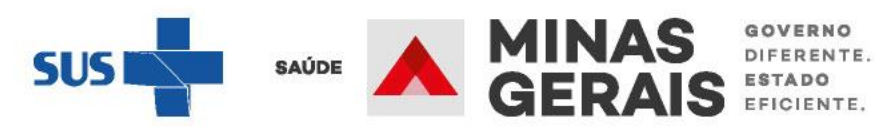

# USUARIO: operador.tutorial

# Operação:

Solicitar Internação / Transferência / AIH Subsequente

# Siga os passos abaixo:

Seleção do paciente Dados da solicitação Resumo do protocolo Confirmação da solicitação Operação finalizada com sucesso

# Atalho

Acesso / Desconectar Operações

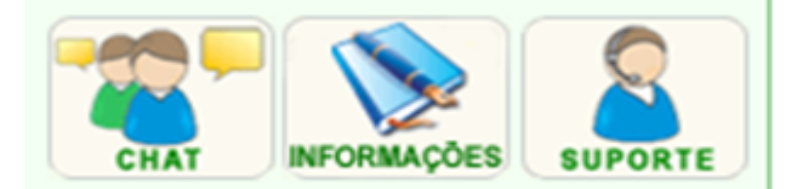

# PACIENTE INTERNADO - DADOS DO LAUDO

Para continuar com a solicitação de transferência clique en

# Identificação do paciente

| PACIENTE                    | *******    |
|-----------------------------|------------|
| NOME DA MÃE                 | *******    |
| NÚMERO DO PRONTUÁRIO        | ****       |
| DATA DE NASCIMENTO - IDADE  | *******    |
| SEXO                        | *******    |
| NOME DO RESPONSÁVEL         | *******    |
| DDD/TELEFONE DO RESPONSÁVEL | ******     |
| ENDEREÇO                    | *******    |
| BAIRRO                      |            |
| ESTADO DE RESIDÊNCIA        | MINAS GER/ |
| MUNICÍPIO DE RESIDÊNCIA     |            |
| Plantonista                 |            |
| MÉDICO                      | *******    |
| DDD/TELEFONE PARA CONTATO   | *******    |
| OBSERVAÇÕES IMPORTANTES     |            |
| Solicitação                 |            |
|                             |            |

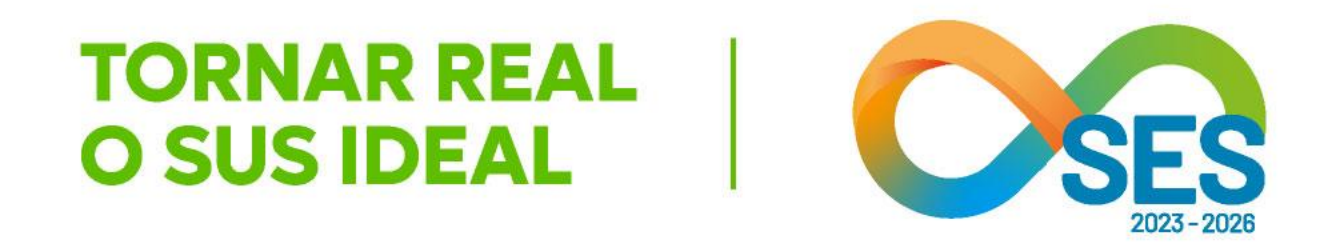

# **GOVERNO DO ESTADO DE MINAS GERAIS** SECRETARIA DE ESTADO DE SAÚDE SUBSECRETARIA DE REGULAÇÃO EM SAÚDE SUPERINTENDENCIA DE PROGRAMAÇÃO ASSISTENCIAL

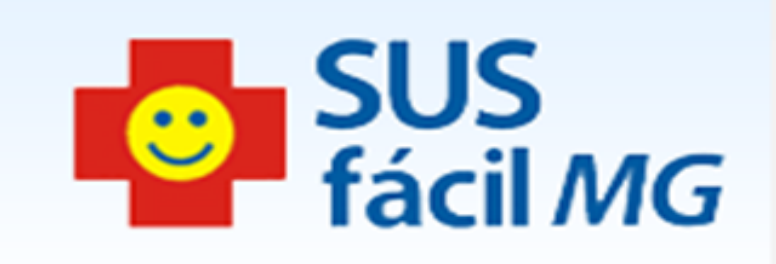

| m Avançar. |  |  |     |       |             | ļ.        |
|------------|--|--|-----|-------|-------------|-----------|
|            |  |  |     |       |             |           |
| ******     |  |  |     |       |             |           |
| *****      |  |  |     |       |             |           |
|            |  |  |     |       |             |           |
|            |  |  |     |       |             |           |
| ******     |  |  |     |       |             |           |
| *******    |  |  |     |       |             |           |
| *******    |  |  |     |       |             |           |
| IS         |  |  |     |       |             |           |
|            |  |  |     |       |             |           |
| *****      |  |  |     |       |             |           |
| ******     |  |  |     |       |             |           |
|            |  |  |     |       |             |           |
|            |  |  | SUS | SAÚDE |             | S<br>IS   |
|            |  |  | SUS | SAÚDE | MIN/<br>GER | 4S<br>AIS |
|            |  |  |     |       |             |           |

OVERNO IFERENTE. TADO ICIENTE.

GOVERNO DIFERENTE. ESTADO EFICIENTE.
| PRINCIPAIS SINAIS E<br>SINTOMAS CLÍNICOS        | HISTÓRIA CLÍ<br>- História Clíni<br>DADOS VITAL<br>- Pressão Arte<br>- Frequência C<br>- Temperatura<br>MEDICAMEN<br>- Medicamento<br>DADOS VITAL<br>- Pulsos: ****<br>- Frequência F |
|-------------------------------------------------|----------------------------------------------------------------------------------------------------|
| CONDIÇÕES QUE JUSTIFICAM<br>A INTERNAÇÃO        | EVOLUÇÃO<br>- EVOLUÇÃO:                                                                                                    |
| PRINCIPAIS RESULTADOS DE<br>PROVAS DIAGNÓSTICAS | EXAME CLÍN<br>- Exame Apare<br>- Exame Apare<br>EXAMES COM<br>- Outros Exam<br>- Radiografias<br>- Exames Labo<br>EXAME CLÍNI<br>- Outros Achae                                       |
| Causas externas                                 |                                                                                                    |
| DESCRIÇÃO DO ACIDENTE                           | 1 - NÃO SE AR                                                                                                    |
| CNPJ DA SEGURADORA                              |                                                                                                    |
| NÚMERO DO BILHETE                               |                                                                                                    |
| SÉRIE DO BILHETE                                |                                                                                                    |
| CNPJ DA EMPRESA EMPREGADORA                     |                                                                                                    |
| OCUPAÇÃO REDUZIDO/CBO                           | -                                                                                                    |
| NATUREZA DA LESÃO                               |                                                                                                    |
| Voltar                                          |                                                                                                    |
|                                                 |                                                                                                    |

Caso deseje realizar operações na internação do paciente você pode:

Solicitar AIH subsequente

Solicitar Transferência

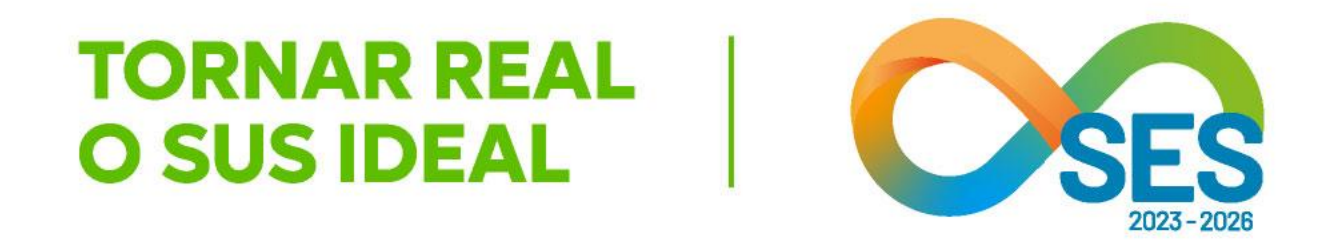

INICA ica: \*\*\*\* IS erial: \*\*\*\* Cardíaca: \*\*\*\* a Axilar: \*\*\*\* TOS EM USO IS Respiratória: \*\*\*\* \*\*\*\* IICO elho Circulatório: \*\*\*\* elho Respiratório: \*\*\*\* MPLEMENTARES \*\*\*\* ooratoriais: \*\*\*\* dos Exame Físico: \*\*\*\* PLICA

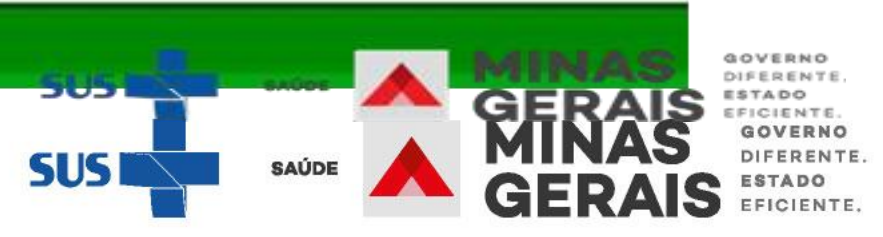

Operação: Solicitar Internação / Transferência / AIH Subsequente

Siga os passos abaixo: Seleção do paciente Dados da solicitação Resumo do protocolo Confirmação da solicitação Operação finalizada com sucesso

Atalho Acesso / Desconectar Operações

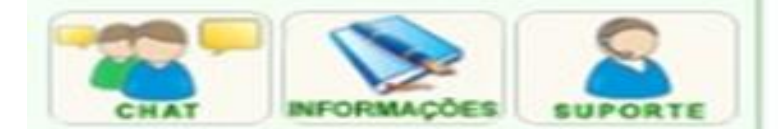

#### DADOS DA SOLICITAÇÃO

Informe os dados solicitados e clique em Avançar.

OBS: Os campos marcados com "\*" são opcionais.

#### Identificação do paciente

| PACIENTE                           |                |                                |                             |
|------------------------------------|----------------|--------------------------------|-----------------------------|
|                                    |                |                                | Preencher os dados clínico  |
|                                    |                |                                | referentes a solicitação de |
| NOME DO RESPONSAVEL                | ********       |                                | transferencia               |
| DDD/TELEFONE DO RESPONSAVEL*       |                |                                |                             |
| PLANO DE SAÚDE                     | SIM NÃO        | NÃO INFORMADO                  |                             |
| DOADOR DE ÓRGÃOS                   | SIM NÃO        | NÃO INFORMADO                  |                             |
| Médico Responsável pelo Cadastro   |                |                                |                             |
| MÉDICO (cpf/cns)                   | ********       |                                | **                          |
| CRM/UF                             |                | /MG ▼                          |                             |
| DDD/TELEFONE PARA CONTATO          |                |                                |                             |
| OBSERVAÇÕES IMPORTANTES*           |                |                                |                             |
| Solicitação                        |                |                                |                             |
| PROFISSIONAL SOLICITANTE (cpf/cns) | ********       |                                | ••                          |
| PROCEDIMENTO SOLICITADO            | 0303010223     | TRATAMENTO DE INFECCAO PELO N  | **                          |
| COMPLEXIDADE                       | MEDIA COMPL    | LEXIDADE                       |                             |
| TIPO DE LEITO                      | 3 - CIRURGICO  | S - CIRURGIA GERAL             |                             |
| CLÍNICA COMPLEMENTAR *             | 75 - UTI ADULT |                                |                             |
| CARÁTER DA INTERNAÇÃO              | 2 - URGENCIA   | •                              |                             |
| GRAU DE PRIORIZAÇÃO                | 1 - RISCO DE V |                                |                             |
| Justificativa da internação        |                |                                |                             |
| DIAGNÓSTICO INICIAL                | B342           | INFECCAO POR CORONAVIRUS NAO . |                             |
| DIAGNÓSTICO PRINCIPAL*             |                |                                |                             |
| DIAGNÓSTICO SECUNDÁRIO *           |                | ]                              | ••                          |
| DIAGNÓSTICO DE CAUSAS ASSOCIADAS*  |                |                                |                             |
| Causas externas                    |                |                                |                             |
| DEFINIÇÃO DO ACIDENTE              | NÃO SE APLICA  | A                              |                             |
| Escada de Coma de Glasgow          |                |                                |                             |
| VALOR DA ESCALA                    | 15 -           |                                |                             |

Caso deseje copiar dados do laudo você pode: Copiar dados do laudo

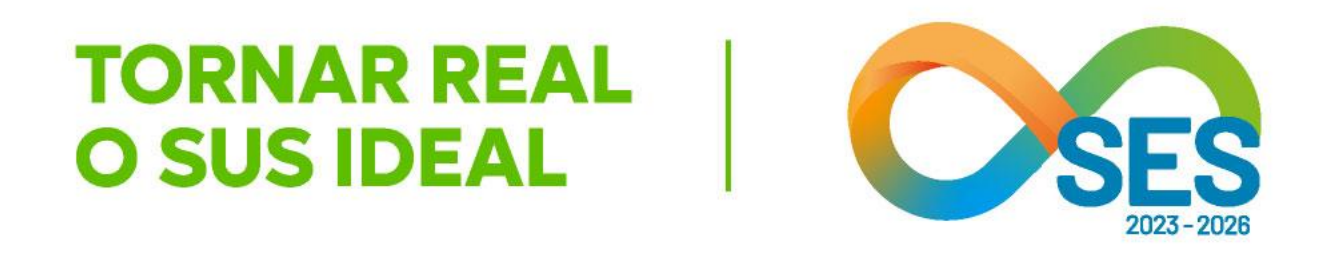

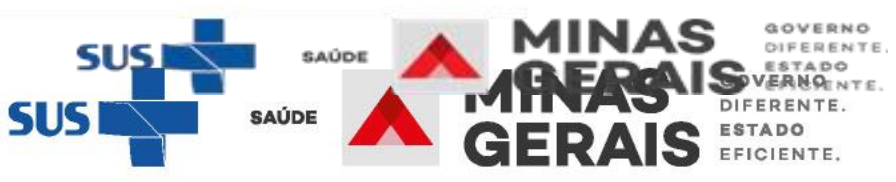

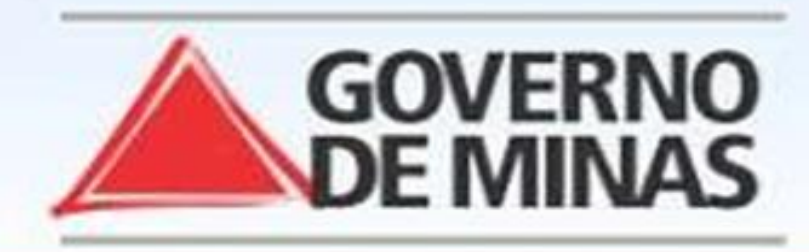

# **GOVERNO DO ESTADO DE MINAS GERAIS** SECRETARIA DE ESTADO DE SAÚDE SUBSECRETARIA DE REGULAÇÃO EM SAÚDE SUPERINTENDENCIA DE PROGRAMAÇÃO ASSISTENCIAL

#### USUARIO: operador.tutorial

Operação: Solicitar Internação / Transferência / AIH Subsequente

#### Siga os passos abaixo:

Seleção do paciente Dados da solicitação Resumo do protocolo Confirmação da solicitação Operação finalizada com sucesso

#### Atalho Acesso / Desconectar Operações

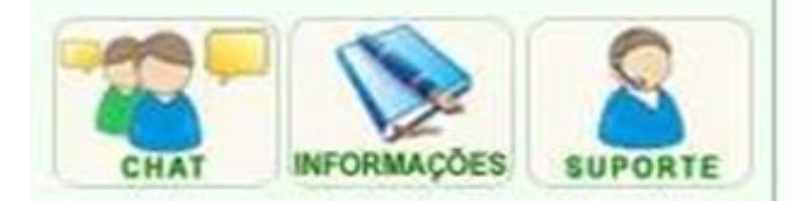

| DADOS DA SOLICITAÇÃO                     |                       |                                        |
|------------------------------------------|-----------------------|----------------------------------------|
| Informe os dados solicitados e clique em | n Avançar.            |                                        |
| OBS: Os campos marcados com "*" são op   | cionais.              | Preencher os dados clínicos referentes |
| Identificação do paciente                |                       | a solicitação de transferência         |
| PACIENTE                                 | ••••••                |                                        |
| NÚMERO DO PRONTUÁRIO*                    |                       |                                        |
| NOME DO RESPONSÁVEL                      | *****                 |                                        |
| DDD/TELEFONE DO RESPONSÁVEL*             |                       |                                        |
| PLANO DE SAÚDE                           | SIM NÃO NÃO INFORMADO |                                        |
| DOADOR DE ÓRGÃOS                         | SIM NÃO NÃO INFORMADO |                                        |
| Médico Responsável pelo Cadastro         |                       |                                        |
| MÉDICO (cpf/cns)                         | *****                 |                                        |
| CRM/UF                                   | ****** / MG *         |                                        |
| DDD/TELEFONE PARA CONTATO                | ** *******            |                                        |
| OBSERVAÇÕES IMPORTANTES*                 |                       |                                        |
|                                          |                       |                                        |

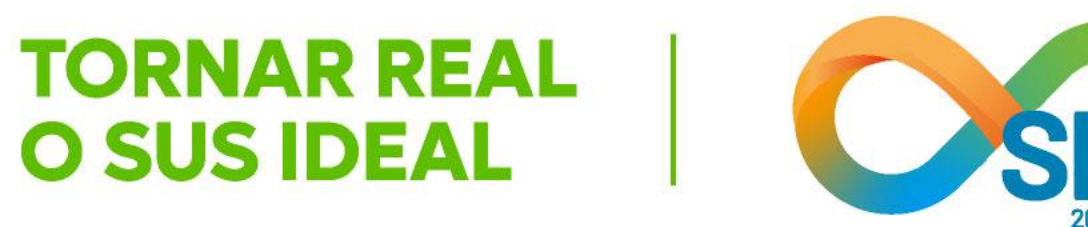

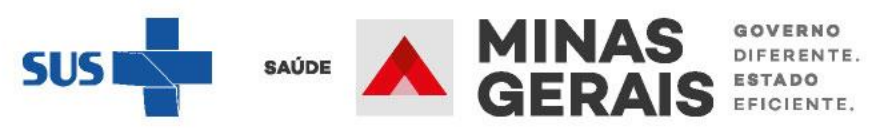

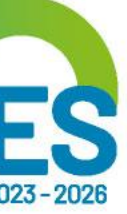

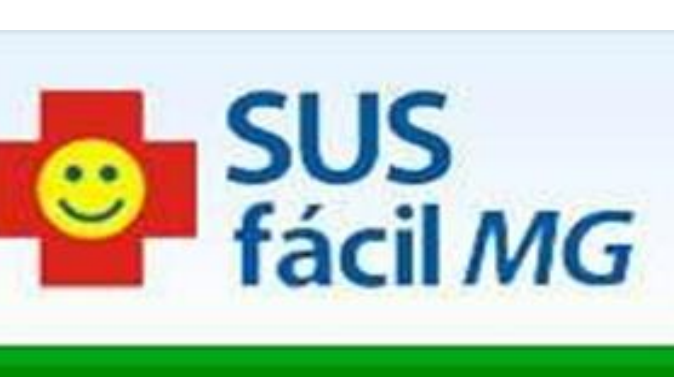

#### Solicitação

| PROFISSIONAL SOLICITANTE (cpf/cns) | *****        |
|------------------------------------|--------------|
| PROCEDIMENTO SOLICITADO            | 0303010223   |
|                                    |              |
|                                    | 3- CIRORG    |
| CLINICA COMPLEMENTAR *             | 75 - UTI ADI |
| CARÁTER DA INTERNAÇÃO              | 2 - URGENO   |
| GRAU DE PRIORIZAÇÃO                | 1 - RISCO D  |
| INTERNAR NO PRÓPRIO ESTABELECIMENT | 0            |
| Justificativa da internação        |              |
| DIAGNÓSTICO INICIAL                |              |
| DIAGNÓSTICO PRINCIPAL*             |              |
| DIAGNÓSTICO SECUNDÁRIO *           |              |
| DIAGNÓSTICO DE CAUSAS ASSOCIADAS*  |              |
| Causas externas                    |              |
| DEFINIÇÃO DO ACIDENTE              |              |
| Escada de Coma de Glasgow          |              |
| VALOR DA ESCALA                    |              |
|                                    |              |

Voltar

Caso deseje copiar dados do laudo você pode: Copiar dados do laudo

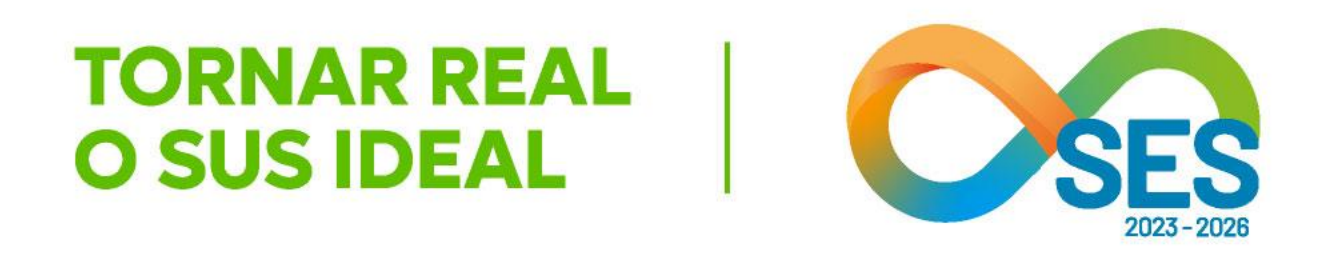

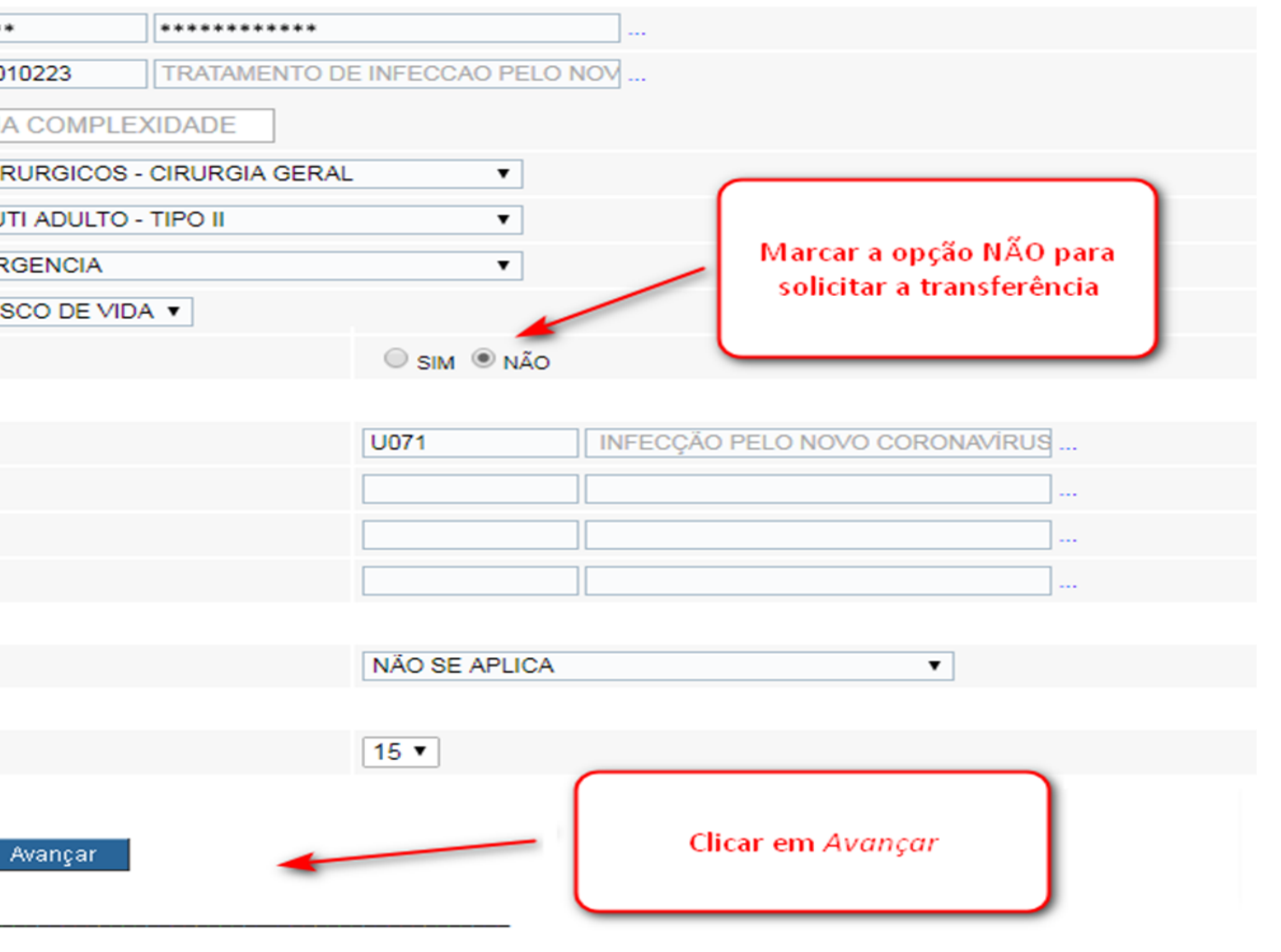

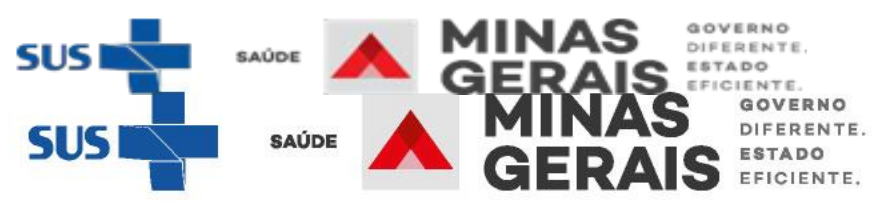

#### USUARIO: operador.tutorial

#### Operação:

Solicitar Internação / Transferência / AIH Subsequente

#### Siga os passos abaixo:

Seleção do paciente Dados da solicitação Resumo do protocolo Confirmação da solicitação Operação finalizada com sucesso

#### Atalho Acesso / Desconectar Operações

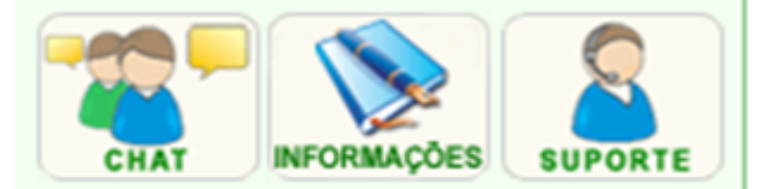

#### DADOS DO PROTOCOLO

Informe os dados solicitados e clique em Avançar.

OBS: Os campos marcados com "\*" são opcionais.

NOME DO PACIENTE

#### ADULTO - OUTROS

#### MEDICAMENTOS EM USO

| Medicamentos            | ******* |
|-------------------------|---------|
| DADOS VITAIS            |         |
| Pulsos                  | ***     |
| Temperatura Axilar      | ***     |
| Frequência Cardíaca     | ***     |
| Pressão Arterial        | ***     |
| Frequência Respiratória | ***     |
| IISTÓRIA CLÍNICA        |         |
| História Clínica        | ******* |

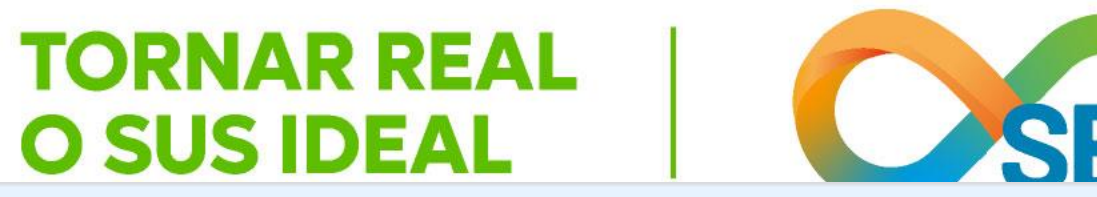

## GOVERNO DO ESTADO DE MINAS GERAIS SECRETARIA DE ESTADO DE SAÚDE SUBSECRETARIA DE REGULAÇÃO EM SAÚDE SUPERINTENDENCIA DE PROGRAMAÇÃO ASSISTENCIAL

| ançar.  |                                                        |
|---------|--------------------------------------------------------|
| ais.    |                                                        |
| *****   | Todos os campos do protocolo<br>devem ser preenchidos. |
|         |                                                        |
| ******* |                                                        |
|         |                                                        |
| ***     |                                                        |
| ***     |                                                        |
| ***     |                                                        |
| ***     |                                                        |
| ***     |                                                        |
|         |                                                        |
| ******* |                                                        |
|         | SUS SAUDE AND GERAIS                                   |

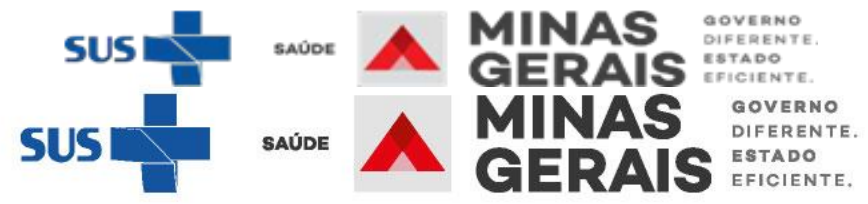

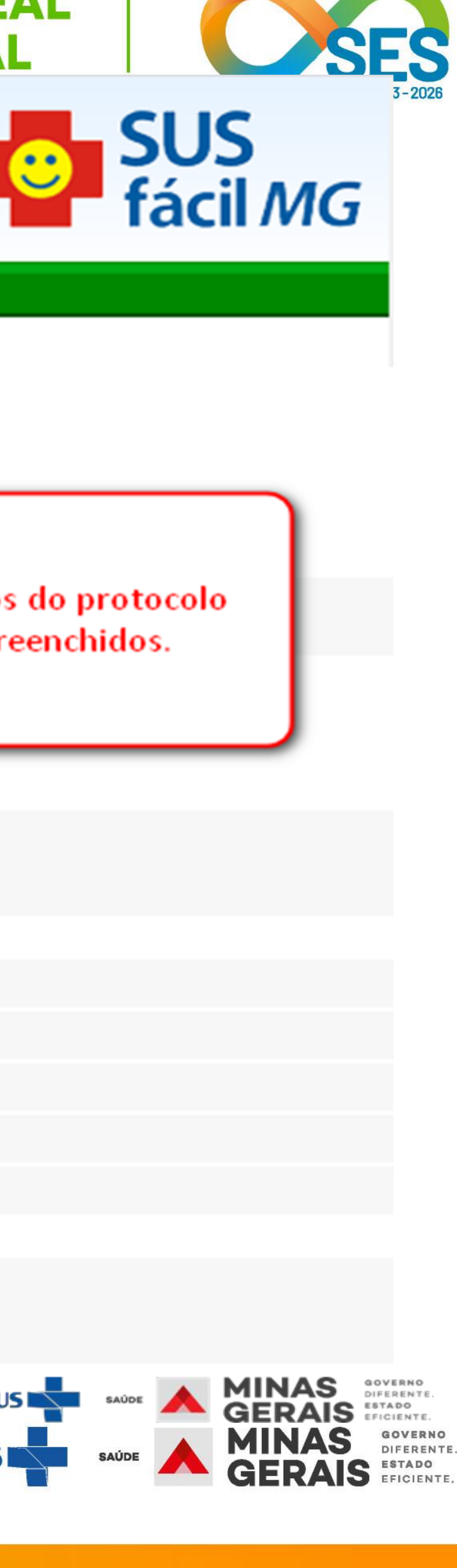

# HISTÓRIA CLÍNICA \*\*\*\*\* História Clínica EVOLUÇÃO 888\*\*\* EVOLUÇÃO\* EXAMES COMPLEMENTARES \*\*\*\*\* Radiografias \*\*\*\*\* **Outros Exames** \*\*\*\*\* Exames Laboratoriais EXAME CLÍNICO 888\*\*\* Exame Aparelho Circulatório 888\*\*\* Outros Achados Exame Físico \*\*\*\*\* Exame Aparelho Respiratório Voltar

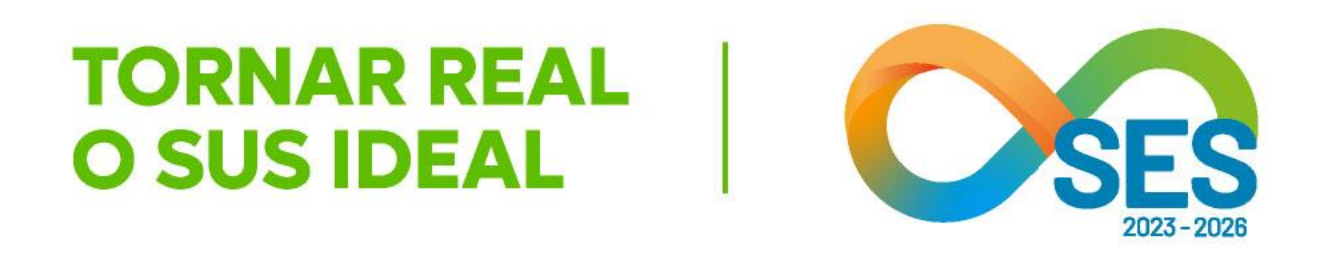

| ******* |                   |                 |
|---------|-------------------|-----------------|
|         |                   |                 |
| ******* |                   |                 |
|         |                   |                 |
| **      |                   |                 |
| **      |                   |                 |
| **      |                   |                 |
|         |                   |                 |
| **      |                   |                 |
| **      |                   |                 |
| **      |                   |                 |
| Avançar | Clicar em Avançar |                 |
|         |                   |                 |
|         | SUS SAÚDE         | MINAS<br>GERAIS |

GOVERNO DIFERENTE. ESTADO EFICIENTE.

#### Solicitar Internação Informe os dados necessários e clique em Avançar. Solicitar Transferência Solicitar AIH Subsequente Siga os passos abaixo: NOME DO PACIENTE 7089067139313 Erro ao enviar mensagem de integração com a CINT-BH Seleção do paciente HISTÓRIA CLÍN PRINCIPAIS SINAIS História Clínica DADOS VITAIS Pressão Arteria Seleção do paciente E SINTOMAS CLÍNICOS Dados da solicitação Resumo do protocolo Confirmação da solicitação Frequência Car Temperatura Av MEDICAMENTO Operação finalizada com sucesso - Medicamentos DADOS VITAIS - Pulsos: \*\*\* Atalho - Frequência Re Acesso / Desconectar Operações **OUTRAS INFO** CONDIÇÕES QUE EVOLUÇÃO - EVOLUÇÃO: \* CHAT INFORMAÇÕES SUPORTE A INTERNAÇÃO **OUTRAS INFO** EXAME CLÍNICO - Exame Aparelh PRINCIPAIS RESULTADOS DE PROVAS DIAGNÓSTICAS - Exame Aparell EXAMES COMP - Outros Exame - Radiografias: \* - Exames Labora EXAME CLÍNICO - Outros Achado **OUTRAS INFO** Avança Voltar

**RESUMO DO PROTOCOLO** 

Operação:

Utilizar protocolo

Utilizar protocolo

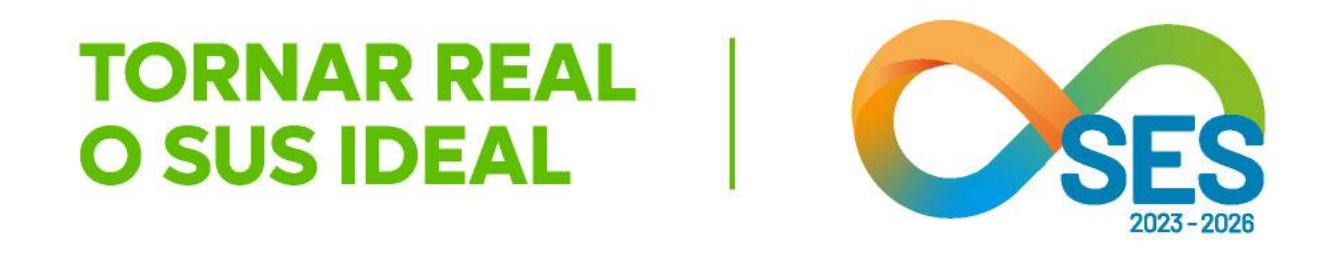

| 18 - DEBORAH TATIANE DE OLIVEIRA                                                                                             |                      |                     |                 |
|----------------------------------------------------------------------------------------------------|----------------------|---------------------|-----------------|
| IICA<br>a: ****<br>al: ***<br>ardíaca: ***<br>os EM USO<br>c: ************************************                           |                      |                     |                 |
| DRMAÇÕES:                                                                                                    |                      |                     |                 |
| O<br>ho Circulatório: *******<br>PLEMENTARES<br>s: *******<br>atoriais: *******<br>O<br>s Exame Físico: *******<br>ORMAÇÕES: |                      |                     |                 |
| nr                                                                                                    | <br>Clicar em Avança | r                   |                 |
|                                                                                                    |                      | SUS SUS SAÚDE SAÚDE | MINAS<br>GERAIS |
|                                                                                                    |                      |                     |                 |

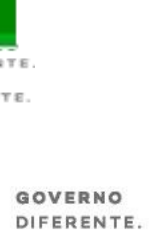

ESTADO EFICIENTE.

Operação: Solicitar Internação / Transferência / AIH Subsequente

Siga os passos abaixo: Seleção do paciente Dados da solicitação Resumo do protocolo Confirmação da solicitação Operação finalizada com sucesso

Atalho Acesso / Desconectar Operações

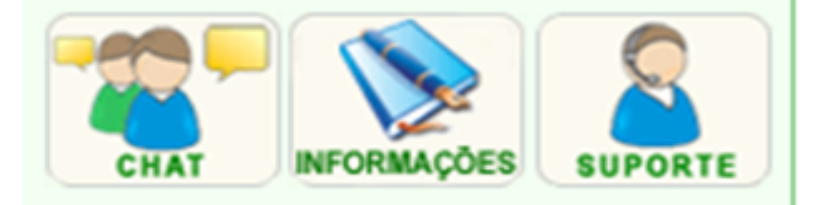

### CONFIRMAÇÃO DA SOLICITAÇÃO

Para confirmar a solicitação de internação clique em Concluir.

Identificação do paciente

PACIENTE

NOME DA MÃE NÚMERO DO PRONTUÁRIO DATA DE NASCIMENTO - IDADE SEXO PLANO DE SAÚDE DOADOR DE ÓRGÃOS NOME DO RESPONSÁVEL DDD/TELEFONE DO RESPONSÁVEL ENDEREÇO BAIRRO ESTADO DE RESIDÊNCIA MUNICÍPIO DE RESIDÊNCIA Médico Responsável pelo Cadastro MÉDICO CRM/CRG DDD/TELEFONE PARA CONTATO OBSERVAÇÕES IMPORTANTES Solicitação NÚMERO DATA - HORA

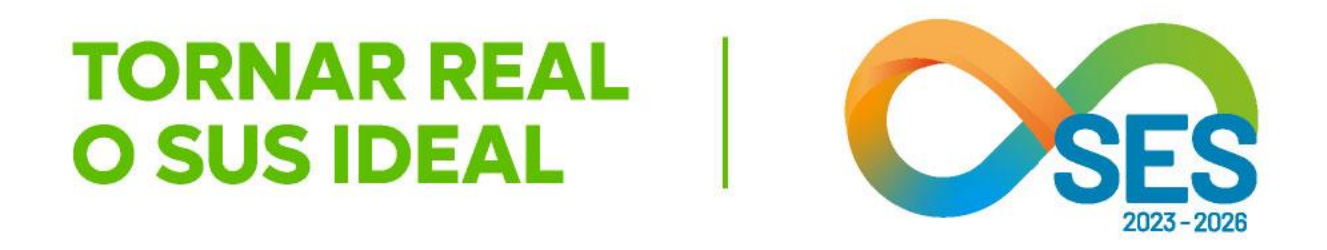

| ***********  |                                     |
|--------------|-------------------------------------|
| ***********  |                                     |
|              |                                     |
| **********   | Conferir as informações inseridas   |
| ******       | no laudo de transferência e clicar  |
| ******       | em Concluir. Para fazer alterações, |
|              | clique em Voltar.                   |
| **********   |                                     |
|              |                                     |
| **********   |                                     |
| ********     |                                     |
|              |                                     |
| *******      |                                     |
|              |                                     |
| ************ |                                     |
| *******      |                                     |
|              |                                     |
|              |                                     |
|              |                                     |
| *******      |                                     |
| *******      |                                     |
|              |                                     |

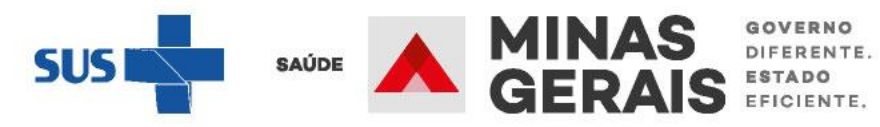

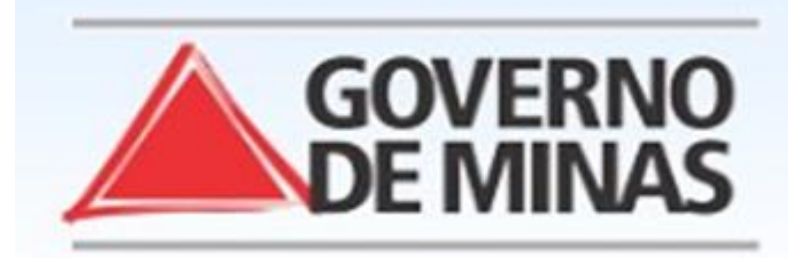

#### USUARIO: operador.tutorial

Operação:

Solicitar Internação Solicitar Transferência Solicitar AIH Subsequente

#### Siga os passos abaixo:

Erro ao enviar mensagem de integração com a CINT-BH Seleção do paciente Seleção do paciente Dados da solicitação Resumo do protocolo Confirmação da solicitação Operação finalizada com sucesso

#### OPERAÇÃO FINALIZADA COM SUCESSO

Anote o NÚMERO DA SOLICITAÇÃO informado pelo sistema. Para realizar uma nova solicitação de internação clique em Voltar.

NÚMERO DA SOLICITAÇÃO CENTRAL DE REGULAÇÃO

\*\*\*\*\*\*\* MACRO - \*\*\*\*\*\*\*\*\*\*

Voltar

Atalho Acesso / Desconectar Operações

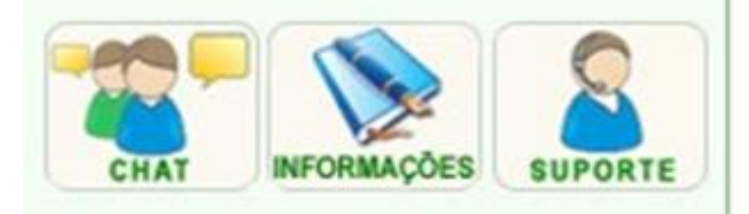

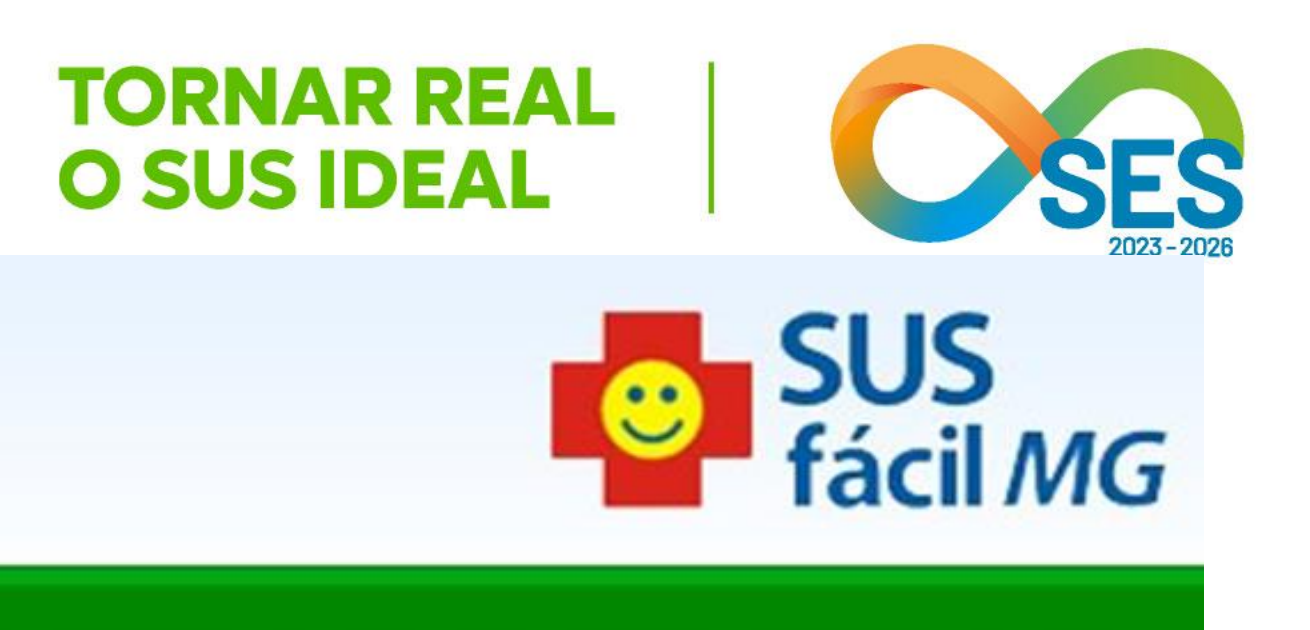

**GOVERNO DO ESTADO DE MINAS GERAIS** SECRETARIA DE ESTADO DE SAÚDE SUBSECRETARIA DE REGULAÇÃO EM SAÚDE SUPERINTENDENCIA DE PROGRAMAÇÃO ASSISTENCIAL

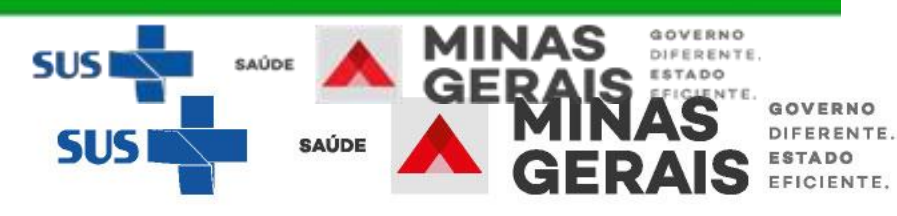

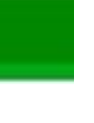

# Responder pendências inseridas pelo médico regulador

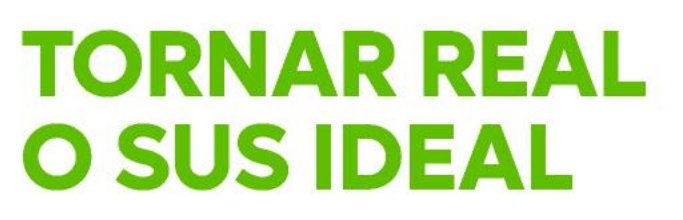

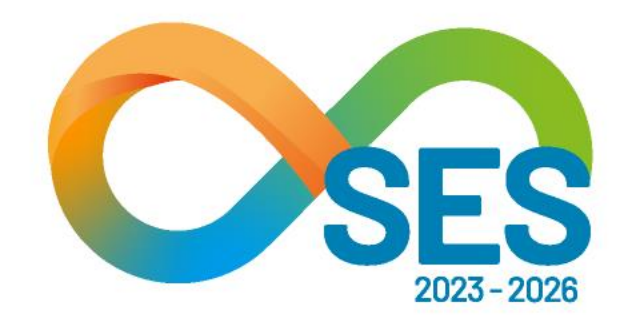

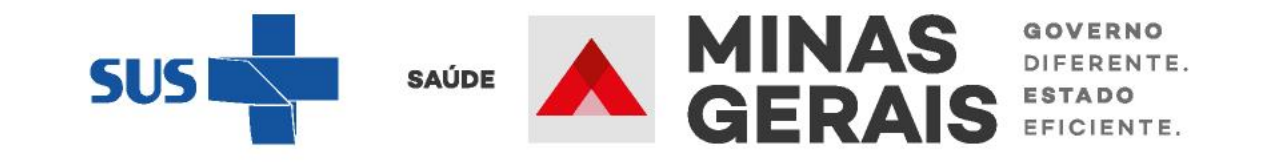

RESPONDER PENDÊNCIAS DAS SOLICITAÇÕES DE TRANSFERÊNCIAS

Caso de uso: "Acompanhar solicitação de internação/ Mudança de Leito / Leito Complementar"

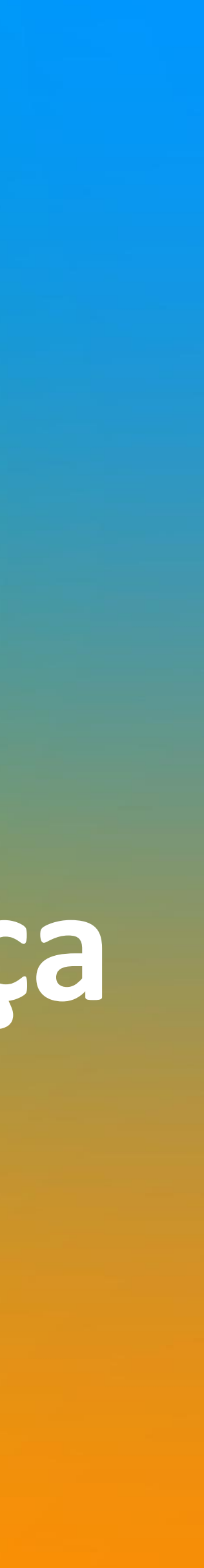

# **GOVERNO DO ESTADO DE MINAS GERAIS** SECRETARIA DE ESTADO DE SAÚDE SUBSECRETARIA DE REGULAÇÃO EM SAÚDE SUPERINTENDENCIA DE PROGRAMAÇÃO ASSISTENCIAL

| USUARIO: operador.tutorial                                                 |                                                                                                    |
|----------------------------------------------------------------------------|----------------------------------------------------------------------------------------------------|
| Operação:<br>Acesso ao sistema                                             | SELEÇÃO DA OPERAÇÃO                                                                                                    |
| Siga os passos abaixo:<br>Identificação do operador<br>Seleção de operação | ASSISTENCIAL<br>Urgência<br>Consultar, Reimprimir Saiote de Autorização de<br>Solicitar Internação / Transferência / AIH Subse |
| Acesso / Desconectar                                                       | Acompanhar Solicitação de Internação / Mudar                                                                                   |
| Operações                                                                  | Analisar / Confirmar Solicitação de Reserva de                                                                                 |
|                                                                            | Confirmar a Chegada do Paciente                                                                                                |
|                                                                            | Consultar Pacientes Internados (ES)                                                                                            |
| CHAT INFORMAÇÕES SUPORTE                                                   | Informar Evolução do Paciente                                                                                                  |
|                                                                            | Mudar Leito de Internação                                                                                                    |
|                                                                            | Alocar Leito Complementar                                                                                                    |
|                                                                            | Liberar Leito Complementar                                                                                                    |
|                                                                            | Finalizar Internação / Liberar Leito                                                                                           |
|                                                                            | Atendimento Ambulatorial                                                                                                    |
|                                                                            | Cancelar Atendimento Confirmado Indevido                                                                                       |
|                                                                            | Confirmar Atendimento                                                                                                    |
|                                                                            | ACOMPANHAMENTO<br>Hospitalar                                                                                                   |
|                                                                            | Consultar Histórico do Pacionto                                                                                                |

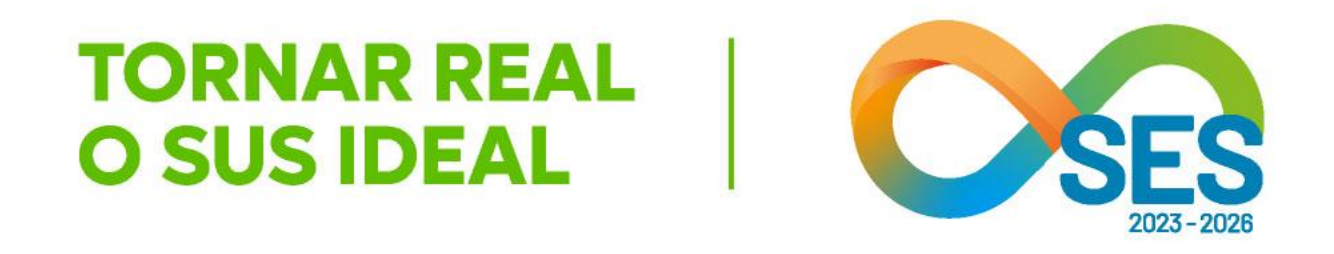

SUS fácil MG

le AIH

equente

nça de Leito / Leito Complementar

Leito

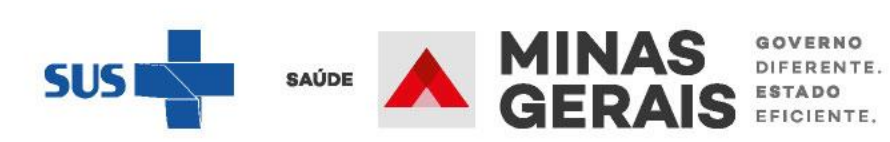

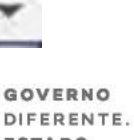

#### Atalho Acesso / Desconectar Operações

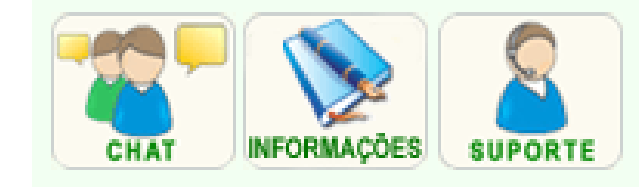

JULIUIAYAU — 1

Para responder pendências, solicitação deverá estar na situa "Solicitação aguardando regula com pendências". Clicar no nom paciente para acessar o laudo responder a pendência.

| ****                   | TESTE INTE          | ERNACAO 1 (63 anos)     |
|------------------------|---------------------|-------------------------|
|                        |                     |                         |
|                        |                     |                         |
|                        |                     |                         |
|                        |                     |                         |
|                        |                     |                         |
|                        |                     |                         |
| Primeira Anterior 12   | de 2 Próxima Últim  | a                       |
|                        | Voltar              |                         |
|                        |                     |                         |
| Caso deseje pesquisar  | por situação você p | ode:                    |
| Pesquisar por situação | )                   | A solicitação também    |
|                        |                     | poderá ser consultada   |
|                        |                     | meio do link de nesqui  |
|                        |                     | inclu du link de pesqui |

TAVIENTE - T

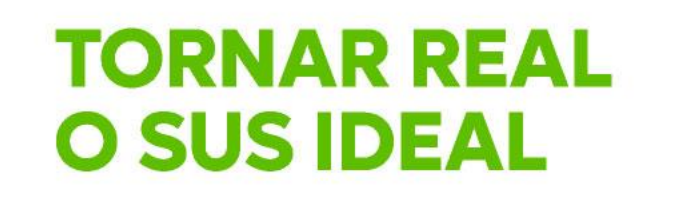

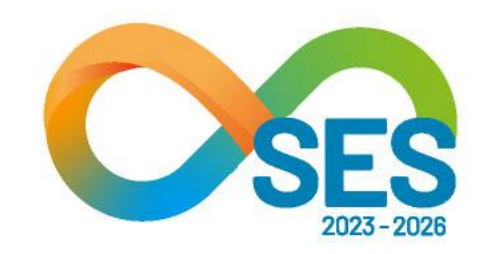

|       | JILVAÇAV & T                                                                                                    |
|-------|----------------------------------------------------------------------------------------------------|
|       | INTERNAÇÃO AGUARDANDO AUTORIZAÇÃO                                                                                                    |
| a     | INTERNAÇÃO AGUARDANDO AUTORIZAÇÃO                                                                                                    |
| ~     | INTERNAÇÃO AGUARDANDO AUTORIZAÇÃO                                                                                                    |
| açao  | INTERNAÇÃO AGUARDANDO AUTORIZAÇÃO                                                                                                    |
| ação  | INTERNAÇÃO AGUARDANDO AUTORIZAÇÃO                                                                                                    |
| ne do | INTERNAÇÃO AGUARDANDO AUTORIZAÇÃO                                                                                                    |
|       | INTERNAÇÃO AGUARDANDO AUTORIZAÇÃO                                                                                                    |
| Je    | INTERNAÇÃO AGUARDANDO AUTORIZAÇÃO                                                                                                    |
|       | INTERNAÇÃO AGUARDANDO AUTORIZAÇÃO                                                                                                    |
|       | RESERVA DE LEITO NÃO ACEITA PARA A SOLICITAÇÃO                                                                                                    |
|       | RESERVA DE LEITO NÃO ACEITA PARA A SOLICITAÇÃO                                                                                                    |
|       | SOLICITAÇÃO AGUARD. REGULAÇÃO COM PENDÊNCIAS                                                                                                    |
|       | SOLICITAÇÃO AGUARDANDO CONFIRMAÇÃO DE RESERVA                                                                                                    |
|       | <i>n n</i>                                                                                                    |
|       | SOLICITAÇÃO AGUARDANDO CONFIRMAÇÃO DE RESERVA                                                                                                    |
|       | SOLICITAÇÃO AGUARDANDO CONFIRMAÇÃO DE RESERVA<br>SOLICITAÇÃO AGUARDANDO CONFIRMAÇÃO DE RESERVA                                                                                                    |
|       | SOLICITAÇÃO AGUARDANDO CONFIRMAÇÃO DE RESERVA<br>SOLICITAÇÃO AGUARDANDO CONFIRMAÇÃO DE RESERVA<br>SOLICITAÇÃO AGUARDANDO CONFIRMAÇÃO DE RESERVA                                                                                                    |
|       | SOLICITAÇÃO AGUARDANDO CONFIRMAÇÃO DE RESERVA<br>SOLICITAÇÃO AGUARDANDO CONFIRMAÇÃO DE RESERVA<br>SOLICITAÇÃO AGUARDANDO CONFIRMAÇÃO DE RESERVA<br>SOLICITAÇÃO AGUARDANDO CONFIRMAÇÃO DE RESERVA                                                                                                    |
|       | SOLICITAÇÃO AGUARDANDO CONFIRMAÇÃO DE RESERVA<br>SOLICITAÇÃO AGUARDANDO CONFIRMAÇÃO DE RESERVA<br>SOLICITAÇÃO AGUARDANDO CONFIRMAÇÃO DE RESERVA<br>SOLICITAÇÃO AGUARDANDO CONFIRMAÇÃO DE RESERVA<br>SOLICITAÇÃO AGUARDANDO CONFIRMAÇÃO DE RESERVA                                                                                    |
|       | SOLICITAÇÃO AGUARDANDO CONFIRMAÇÃO DE RESERVA<br>SOLICITAÇÃO AGUARDANDO CONFIRMAÇÃO DE RESERVA<br>SOLICITAÇÃO AGUARDANDO CONFIRMAÇÃO DE RESERVA<br>SOLICITAÇÃO AGUARDANDO CONFIRMAÇÃO DE RESERVA<br>SOLICITAÇÃO AGUARDANDO CONFIRMAÇÃO DE RESERVA                                                                                    |
|       | SOLICITAÇÃO AGUARDANDO CONFIRMAÇÃO DE RESERVA<br>SOLICITAÇÃO AGUARDANDO CONFIRMAÇÃO DE RESERVA<br>SOLICITAÇÃO AGUARDANDO CONFIRMAÇÃO DE RESERVA<br>SOLICITAÇÃO AGUARDANDO CONFIRMAÇÃO DE RESERVA<br>SOLICITAÇÃO AGUARDANDO CONFIRMAÇÃO DE RESERVA<br>SOLICITAÇÃO AGUARDANDO CONFIRMAÇÃO DE RESERVA<br>SOLICITAÇÃO AGUARDANDO RESERVA |

**bém** ltada por "Pesquisar por situação"

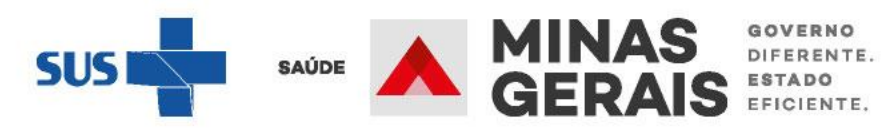

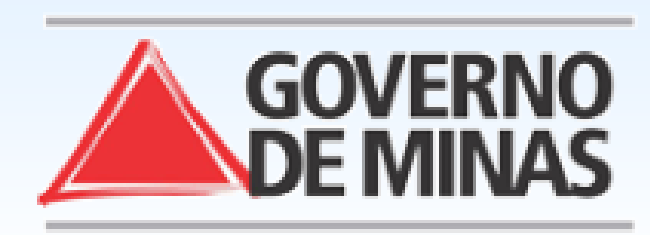

#### **GOVERNO DO ESTADO DE MINAS GERAIS** SECRETARIA DE ESTADO DE SAÚDE DE MINAS GERAIS (SES-MG)

| USUARIO: - U                                                                                                    | NIDADE:                                                                      |                      |
|----------------------------------------------------------------------------------------------------|------------------------------------------------------------------------------|----------------------|
| Operação:<br>Acompanhar Solicitação de<br>Internação / Mudança de Leito /<br>Leito Complementar<br>Siga os passos abaixo:<br>Seleção da solicitação | VISUALIZAÇÃO DA SOLICITAÇÃO<br>Para alterar a solicitação de internação clic | que em Avançar.      |
| Atalho                                                                                                    | [Histórico do Paciente][Programação][Prot                                    | ocolo]               |
| Ataino<br>Acesso / Desconectar<br>Operações                                                                                                    | Identificação do paciente                                                    |                      |
|                                                                                                    | PACIENTE                                                                     | TESTE INTERNACAO 1   |
| CHAT INFORMAÇÕES SUPORTE                                                                                                    | NOME SOCIAL DO PACIENTE                                                      |                      |
|                                                                                                    | RAÇA/COR                                                                     |                      |
|                                                                                                    | NOME DA MÃE                                                                  |                      |
|                                                                                                    | NÚMERO DO PRONTUÁRIO                                                         |                      |
|                                                                                                    | DATA DE NASCIMENTO - IDADE                                                   | 01/02/1960 - 63 anos |
|                                                                                                    | SEXO                                                                         |                      |
|                                                                                                    | NOME DO RESPONSÁVEL                                                          | O MESMO              |
|                                                                                                    | DDD/TELEFONE DO RESPONSÁVEL                                                  |                      |
|                                                                                                    | ENDEREÇO                                                                     |                      |
|                                                                                                    | BAIRRO                                                                       |                      |
|                                                                                                    | CEP                                                                          |                      |
|                                                                                                    |                                                                              | MINIAG OF DAIG       |

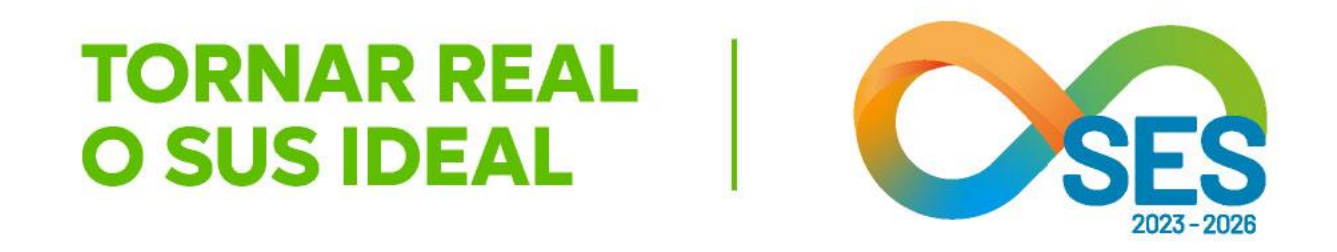

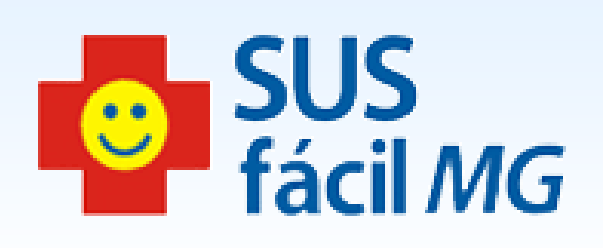

Ao acessar o laudo, ir até ao final da página, onde estão as ocorrências para analisá-las

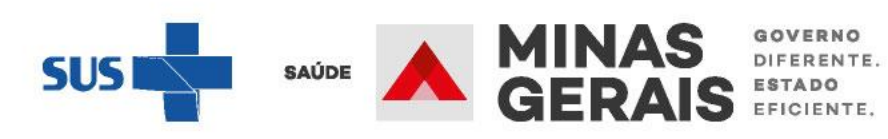

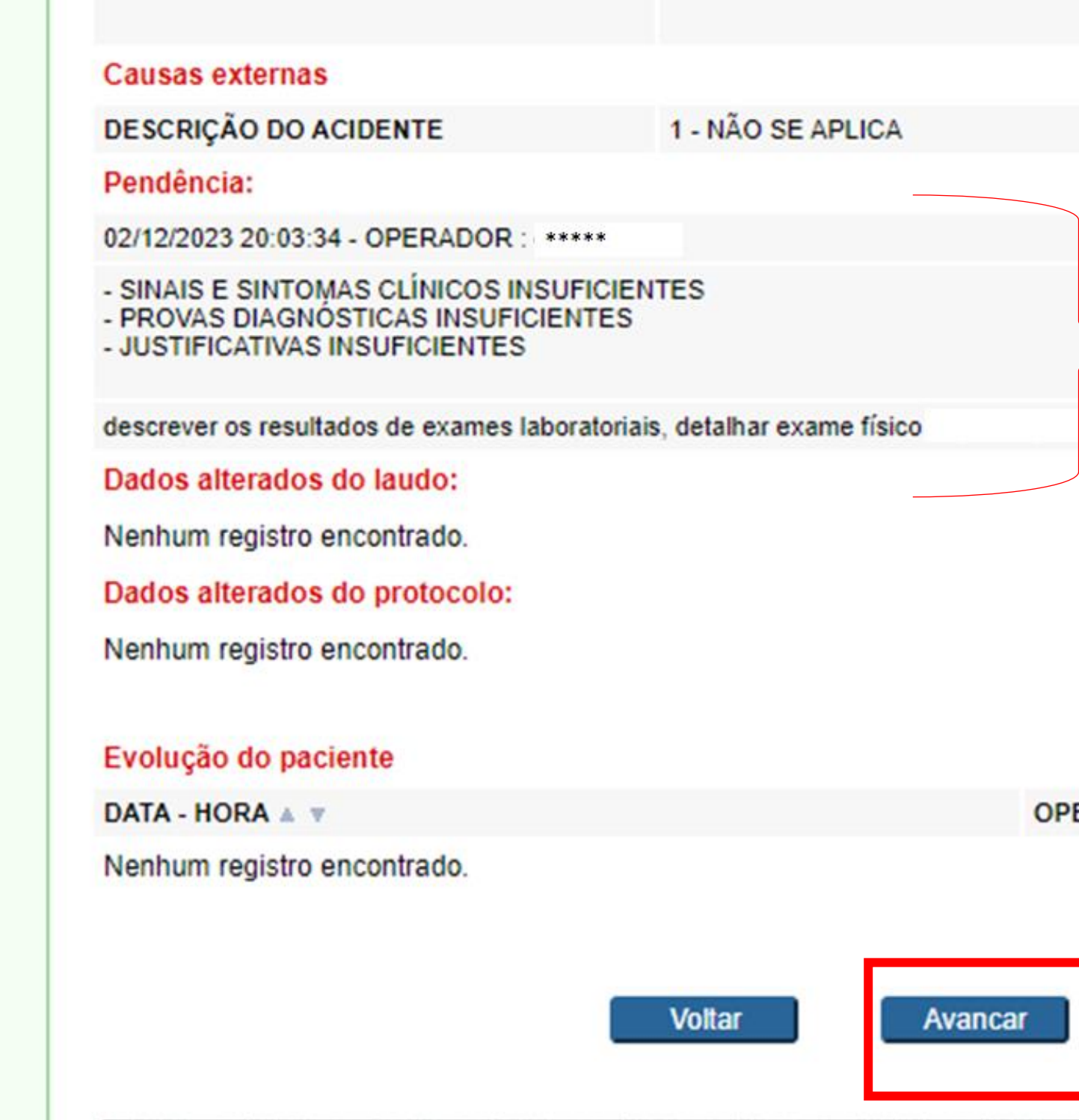

Caso deseje cancelar a solicitação de internação você pode:

Cancelar solicitação

Caso deseje acessar as ocorrências da solicitação você pode:

Acessar ocorrências

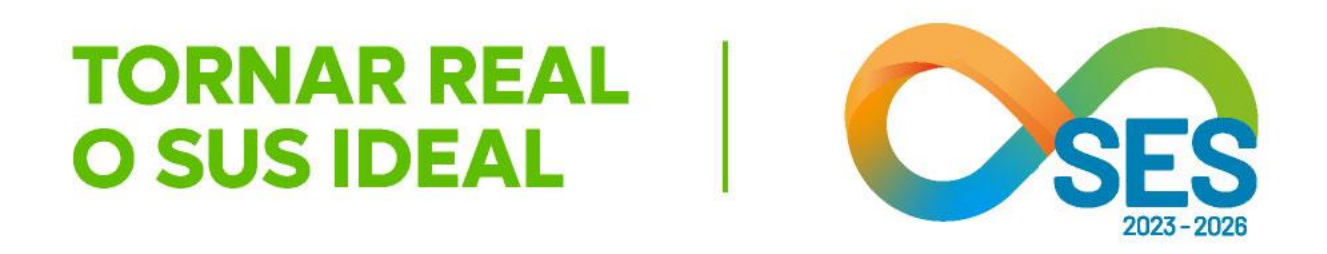

Analisar as pendências. Para responder, clicar em Avançar

OPERADOR A V

EVOLUÇÃO 🔺 🔻

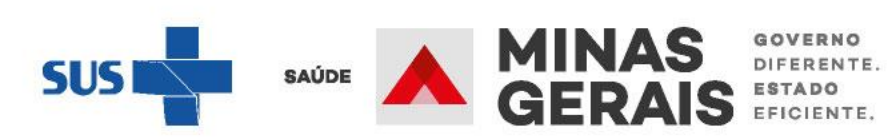

Ŧ

Seleção do paciente Seleção do paciente /erificação de óbito Cancelamento do óbito Dados da solicitação Operação finalizada com sucesso Resumo do protocolo

Confirmação da solicitação Operação finalizada com sucesso

Atalho | Acesso / Desconectar Operações

| *** |               | 8       |
|-----|---------------|---------|
|     | in orangees ( | SUPURIE |

| Identificação do paciente                                  |                                   |
|------------------------------------------------------------|-----------------------------------|
| PACIENTE                                                   | TESTE INTERNACA                   |
| NÚMERO DO PRONTUÁRIO*                                      |                                   |
| NOME DO RESPONSÁVEL                                        | O MESMO                           |
| DDD/TELEFONE DO RESPONSÁVEL*                               |                                   |
| PLANO DE SAÚDE                                             | ⊖ sim 🖲 NÃO                       |
| DOADOR DE ÓRGÃOS                                           | ⊖ <sub>SIM</sub> ⊖ <sub>NÃO</sub> |
| Médico Responsável pelo Cadastro                           |                                   |
| MÉDICO (opf/ons)                                           |                                   |
| CRM/UF                                                     |                                   |
| DDD/TELEFONE PARA CONTATO                                  | ****                              |
| OB SERVAÇÕE S IMPORTANTE S*                                |                                   |
| Solicitação                                                |                                   |
| PROFISSIONAL SOLICITANTE (opf/ons)                         | ****                              |
| PROCEDIMENTO SOLICITADO                                    | 0407040161                        |
| COMPLEXIDADE                                               | MEDIA COMPLE                      |
| CLÍNICA                                                    | 3 - CIRURGICOS                    |
| CLÍNICA COMPLEMENTAR *                                     |                                   |
| CARĂTER DA INTERNAÇÃO                                      | 2 - URGENCIA                      |
| GRAU DE PRIORIZAÇÃO                                        | 1 - RISCO DE VID                  |
| INTERNAR NO PRÓPRIO<br>E 8TABELECIMENTO                    | ⊂sim 🖲 NÃO                        |
| PACIENTE POSSIVELMENTE ELEGÍVEL<br>PARALEITO DE TRANSIÇÃO? | ⊖sim ®năo                         |
| Justificativa da Internação                                |                                   |
| DIAGNÓ STICO INICIAL                                       | R10                               |
| DIAGNÓ STICO PRINCIPAL*                                    |                                   |
| DIAGNÓ STICO SECUNDÁRIO *                                  |                                   |
| DIAGNÓ STICO DE CAU SA 8 A 8 SOCIADA 8*                    |                                   |
| Causas externas                                            |                                   |
| DEFINIÇÃO DO ACIDENTE                                      | NÃO SE APLICA                     |
| Escada de Coma de Glasgow                                  |                                   |
| VALOR DA ESCALA                                            | 15 🗸                              |
|                                                            |                                   |

| ESTE INTERNACAO 1           |
|-----------------------------|
|                             |
| D MESMO                     |
|                             |
| 🗆 SIM 🖲 NÃO 🔍 NÃO INFORMADO |
| 🗆 SIM 🔍 NÃO 🥯 NÃO INFORMADO |
|                             |
|                             |
| / MG 🗸                      |
| ****                        |
|                             |
|                             |

| ****                            |
|---------------------------------|
| 0407040161 LAPAROTOMIA EXPLORA  |
| MEDIA COMPLEXIDADE              |
|                                 |
| 3 - CINDROICO3 - CINDROIN GERME |
|                                 |
| 2 - URGENCIA                    |
| 1 - RISCO DE VIDA 💙             |
| ⊖ sim <sup>®</sup> NÃO          |
| ⊖ sim <sup>®</sup> NÃO          |

| R10 | DOR ABDOMINAL E PÉLVI |
|-----|-----------------------|
|     |                       |
|     |                       |
|     |                       |
|     |                       |

| INAU SE APL | ICA     |  |
|-------------|---------|--|
|             |         |  |
| 15 🗸        |         |  |
|             |         |  |
| Voltar      | Avancar |  |

# **TORNAR REAL O SUS IDEAL**

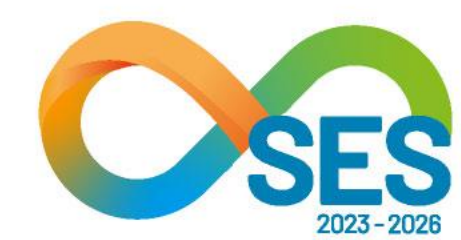

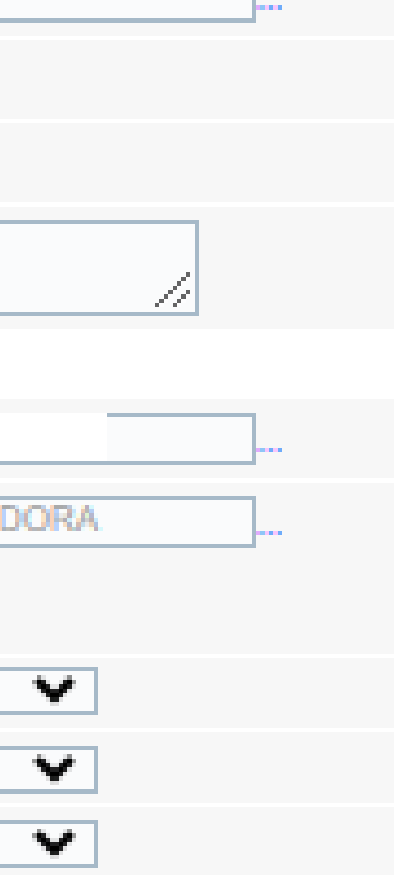

vem pré-carregadas, e é possível editá-las, de acordo com a pendência. É obrigatório preencher o médio responsável pelo cadastro. Responder preenchendo as informações necessárias, de acordo com a pendência e clicar em Avançar

As informações do laudo

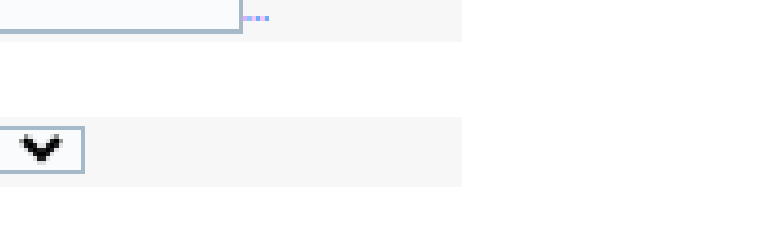

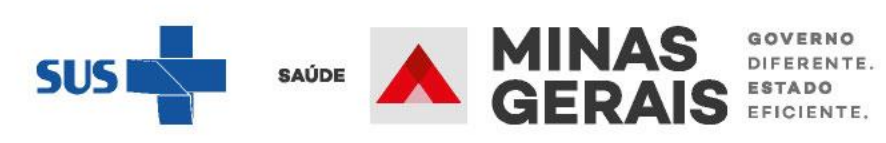

| EVOLUÇÃO*                   | teste          |
|-----------------------------|----------------|
| EXAMES COMPLEMENTARES       |                |
| Radiografias                | teste          |
|                             | teste          |
| Outros Exames               |                |
|                             | teste          |
| Exames Laboratoriais        |                |
| EXAME CLÍNICO               |                |
| Exame Aparelho Circulatório | teste          |
|                             |                |
| Outros Achados Exame Físico | teste          |
|                             |                |
| Exame Aparelho Respiratório | teste          |
|                             |                |
|                             | Voltar Avancar |
|                             |                |

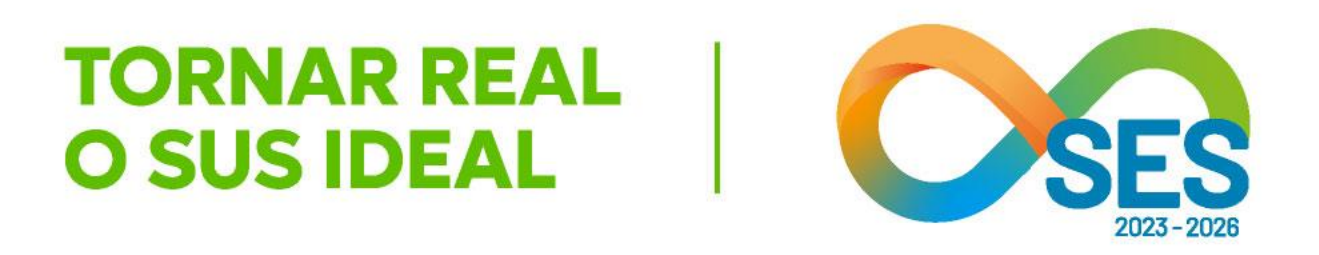

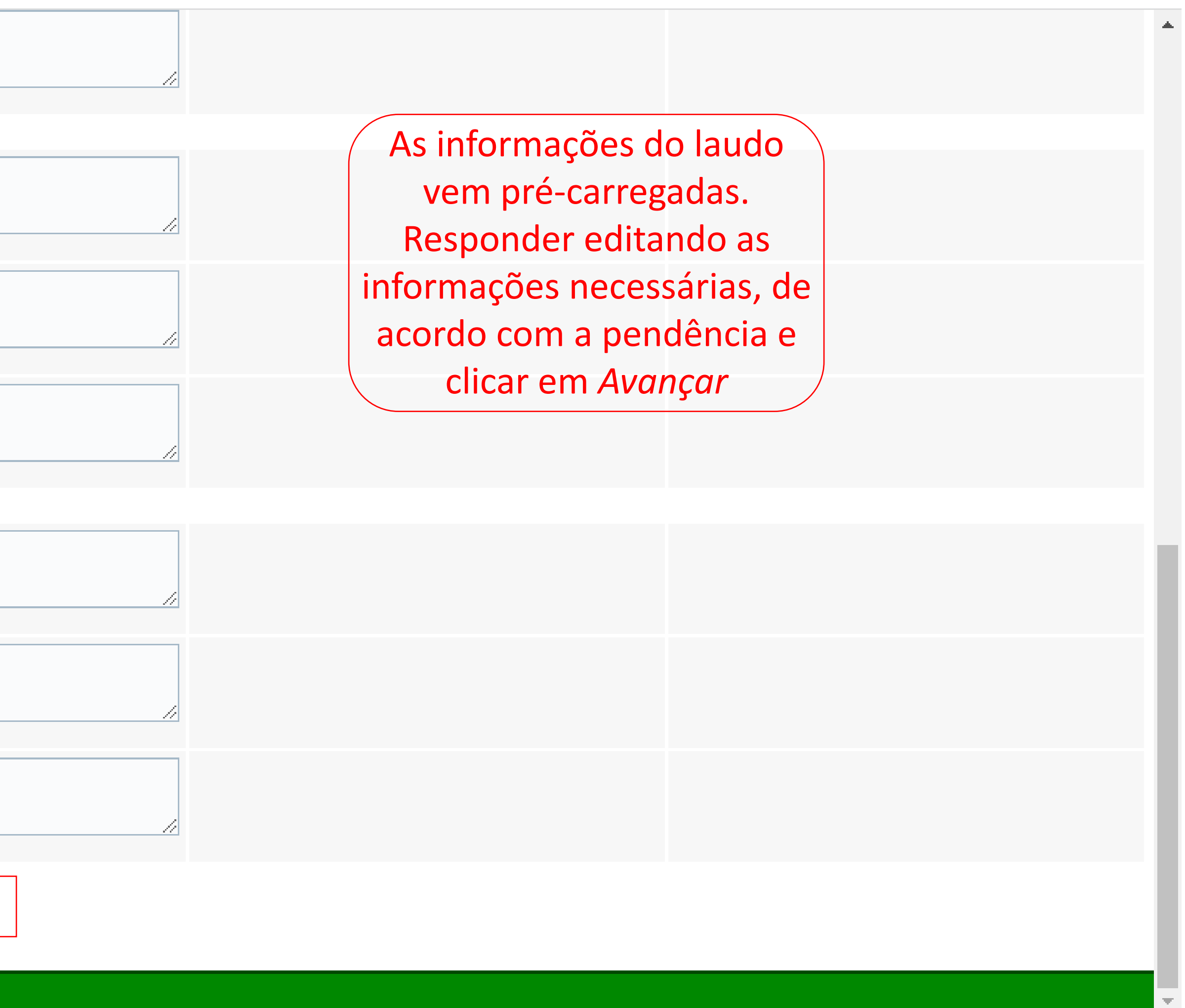

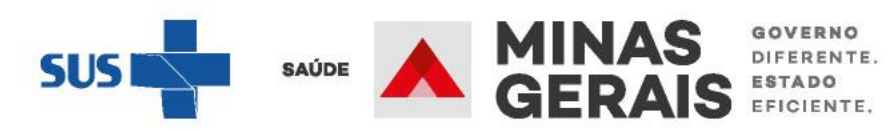

| EVOLUÇÃO*                   | teste                                  |
|-----------------------------|----------------------------------------|
| EXAMES COMPLEMENTARES       |                                        |
| Radiografias                | demonstra perfuração de alça intestina |
| Outros Exames               | teste                                  |
| Exames Laboratoriais        | HMG alterado                           |
| EXAME CLÍNICO               |                                        |
| Exame Aparelho Circulatório | teste                                  |
| Outros Achados Exame Físico | Sinal de Blumberg +; Náusea; Vômitos   |
| Exame Aparelho Respiratório | teste                                  |
|                             | Voltar Avancar                         |

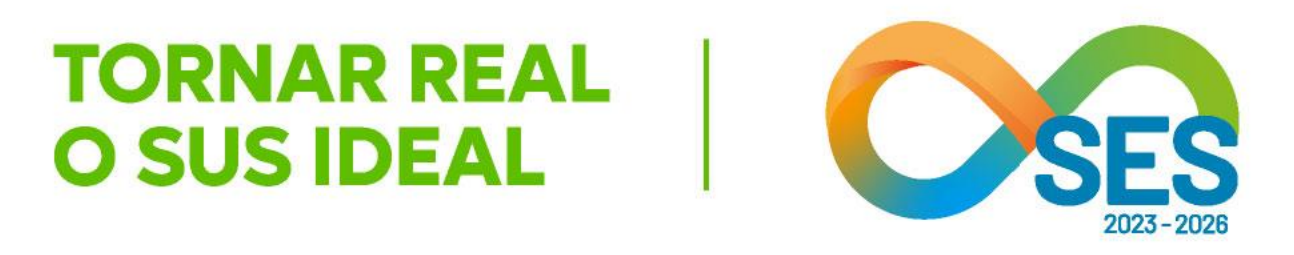

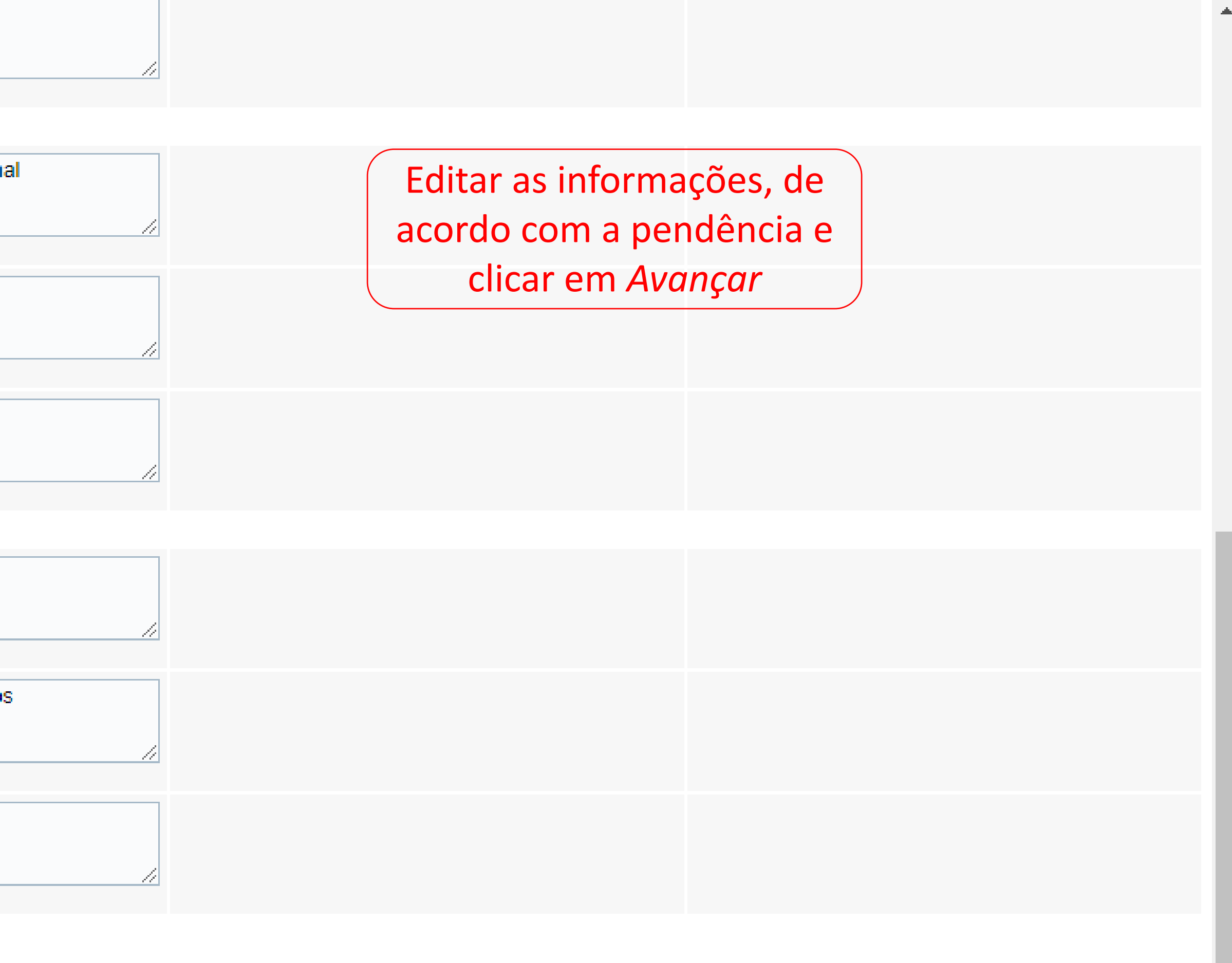

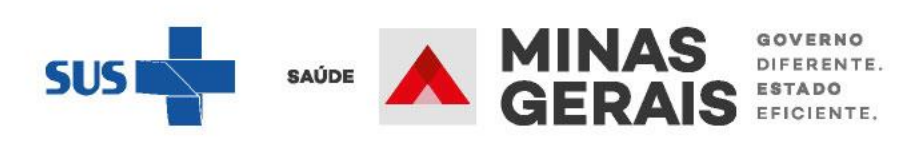

 $\mathbf{T}$ 

| CONDIÇÕES QUE<br>JUSTIFICAM<br>A INTERNAÇÃO | <ul> <li>EVOLUÇÃO</li> <li>EVOLUÇÃO: teste</li> </ul>                                                                                                    |                              | •        |
|---------------------------------------------|----------------------------------------------------------------------------------------------------|------------------------------|----------|
|                                             | OUTRAS INFORMAÇÕES:                                                                                                    | Caso não tenha outra         |          |
|                                             |                                                                                                    | edição a realizar, clicar em |          |
| DE PROVAS<br>DIAGNÓSTICAS                   | <ul> <li>EXAME CLÍNICO         <ul> <li>Outros Achados Exame Físico: Sinal de Blumberg +; Náusea; Vômitos</li> <li>Exame Aparelho Respiratório: teste</li> </ul> </li> <li>EXAMES COMPLEMENTARES         <ul> <li>Radiografias: demonstra perfuração de alça intestinal</li> <li>Outros Exames: teste</li> <li>Exames Laboratoriais: HMG alterado</li> </ul> </li> <li>EXAME CLÍNICO         <ul> <li>Exame Aparelho Circulatório: teste</li> </ul> </li> </ul> | Avançar                      |          |
|                                             | OUTRAS INFORMAÇÕES:                                                                                                    |                              |          |
|                                             | Voltar Avancar                                                                                                    |                              |          |
| Utilizar protocolo                          |                                                                                                    |                              |          |
| Utilizar protocolo                          |                                                                                                    |                              |          |
|                                             |                                                                                                    |                              | <b>.</b> |
|                                             |                                                                                                    |                              | S        |

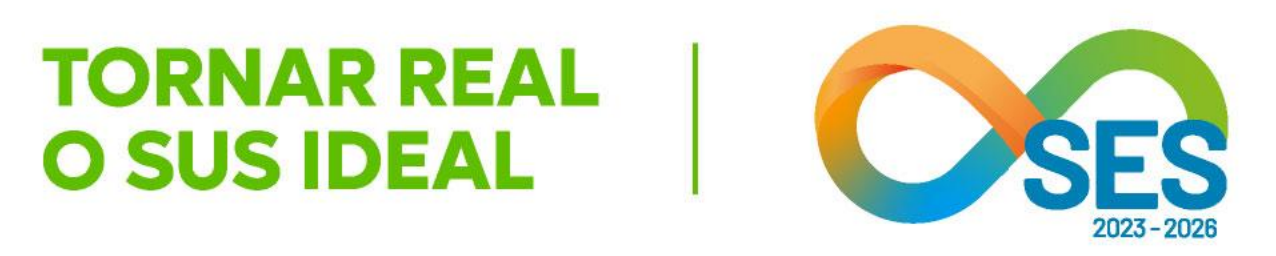

GOVERNO DIFERENTE. ESTADO EFICIENTE.

|                                                 | <ul> <li>Frequência Respiratória: 10</li> </ul>                                                                                                    |
|-------------------------------------------------|----------------------------------------------------------------------------------------------------|
| CONDIÇÕES QUE JUSTIFICAM<br>A INTERNAÇÃO        | <ul> <li>EVOLUÇÃO</li> <li>EVOLUÇÃO: teste</li> </ul>                                                                                                    |
| PRINCIPAIS RESULTADOS DE<br>PROVAS DIAGNÓSTICAS | <ul> <li>EXAME CLÍNICO         <ul> <li>Outros Achados Exame Físic</li> <li>Exame Aparelho Respiratório</li> </ul> </li> <li>EXAMES COMPLEMENTARES         <ul> <li>Radiografias: demonstra perf</li> <li>Outros Exames: teste</li> <li>Exames Laboratoriais: HMG</li> </ul> </li> <li>EXAME CLÍNICO         <ul> <li>Exame Aparelho Circulatório:</li> </ul> </li> </ul> |
| HEMOGRAMA COMPLETO                              |                                                                                                    |
| Causas externas                                 |                                                                                                    |
| DESCRIÇÃO DO ACIDENTE                           | NÃO SE APLICA                                                                                                    |
| Escada de Coma de Glasgow                       |                                                                                                    |
| VALOR DA ESCALA                                 | 15                                                                                                    |
|                                                 |                                                                                                    |

Voltar

Concluir

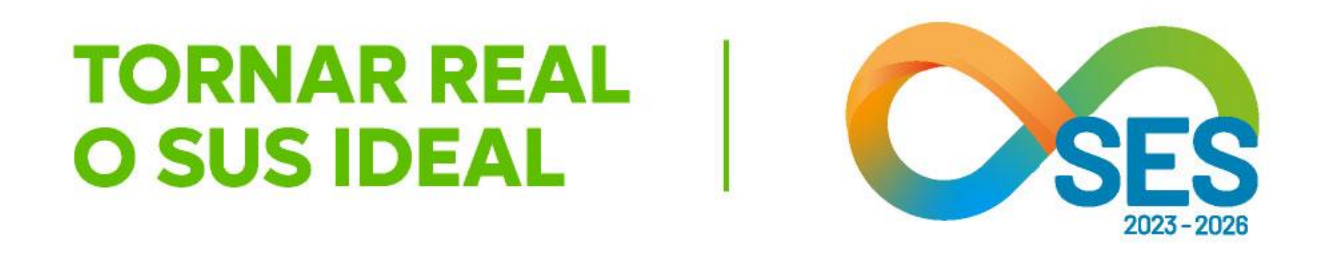

ico: Sinal de Blumberg +; Náusea; Vômitos io: teste

S . rfuração de alça intestinal

) alterado

teste

Conferir as informações inseridas e clicar em Concluir

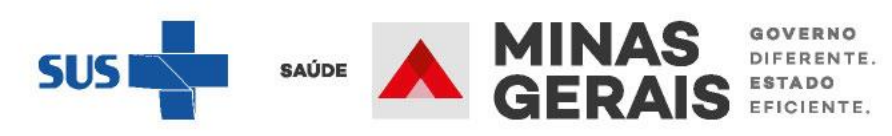

-

# Informar a evolução do paciente

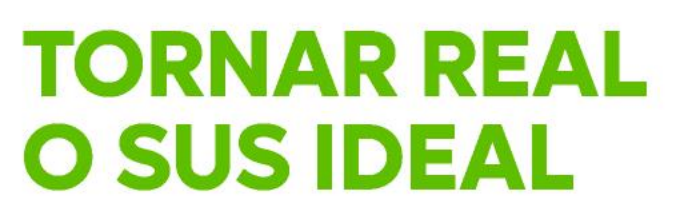

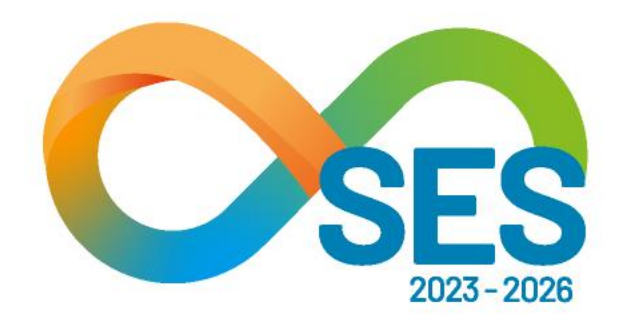

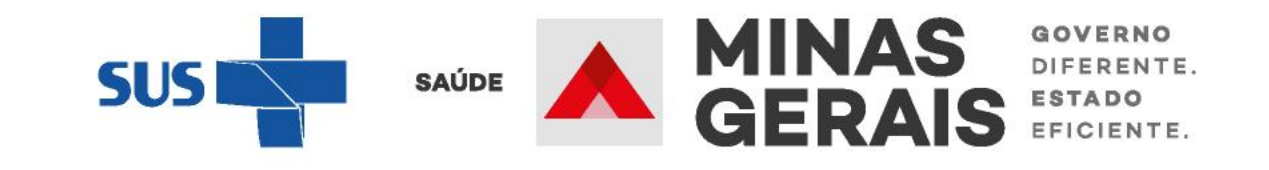

# REALIZAR A EVOLUÇÃO MÉDICA DO PACIENTE

Caso o laudo fique o período de 72 horas sem nenhuma evolução clínica registrada pela origem ou sem resposta às pendências interpostas pela Central de Regulação, o laudo é cancelado automaticamente Caso de uso: "Informar a evolução do paciente"

### **GOVERNO DO ESTADO DE MINAS GERAIS** SECRETARIA DE ESTADO DE SAÚDE SUBSECRETARIA DE REGULAÇÃO EM SAÚDE SUPERINTENDENCIA DE PROGRAMAÇÃO ASSISTENCIAL

#### USUARIO: operador tutorial Operação: Acesso ao sistema SELEÇÃO DA OPERAÇÃO Siga os passos abaixo: ASSISTENCIAL Identificação do operador Urgência Seleção de operação Consultar, Reimprimir Saiote de Autorização de AIH Solicitar Internação / Transferência / AIH Subsequente Atalho Acesso / Desconectar Acompanhar Solicitação de Internação / Mudança de Leito / Leito Complementar Operações Analisar / Confirmar Solicitação de Reserva de Leito Confirmar a Chegada do Paciente Atendimento Hospitalar Consultar Pacientes Internados (ES) SUPORTE CHAT Informar Evolução do Paciente Mudar Leito de Internação Alocar Leito Complementar Liberar Leito Complementar Finalizar Internação / Liberar Leito Atendimento Ambulatorial Cancelar Atendimento Confirmado Indevido **Confirmar Atendimento** ACOMPANHAMENTO Hospitalar

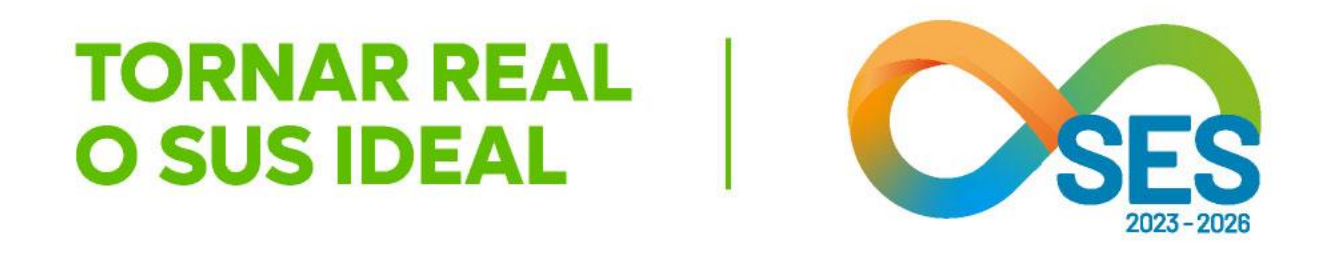

:

SUS Sácil MG

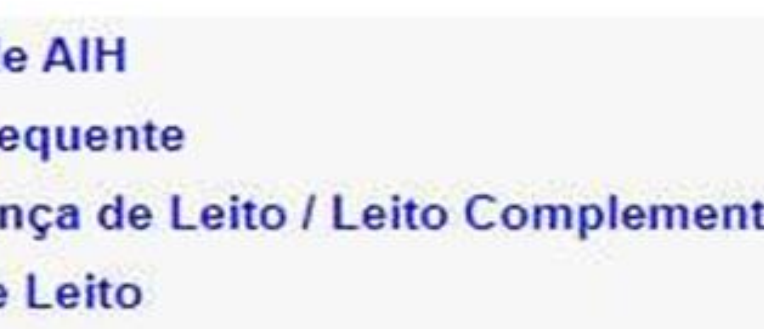

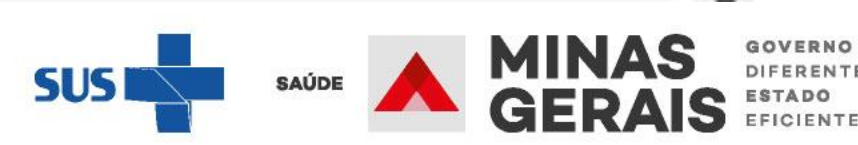

GOVERNO DIFERENTE

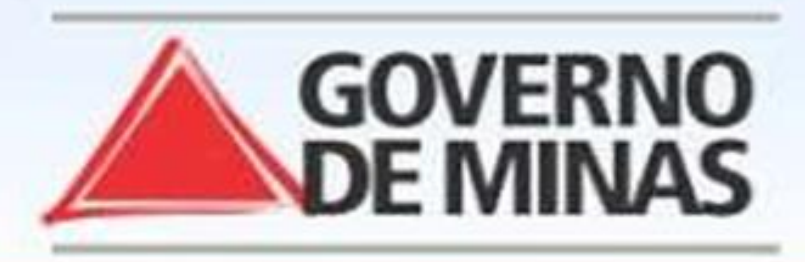

#### USUARIO: operador.tutorial

#### Operação:

Informar Evolução do Paciente

#### Siga os passos abaixo:

Identificação do laudo Seleção do paciente Complementação dos dados do laudo Confirmação dos dados do laudo Operação finalizada com sucesso

## **IDENTIFICAÇÃO DO LAUDO**

Informe um dos dados solicitados e clique em Avançar.

#### NOME DO PACIENTE

#### Atalho Acesso / Desconectar Operações

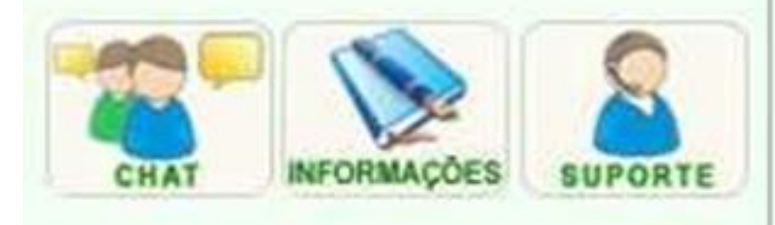

### Lista de paciente

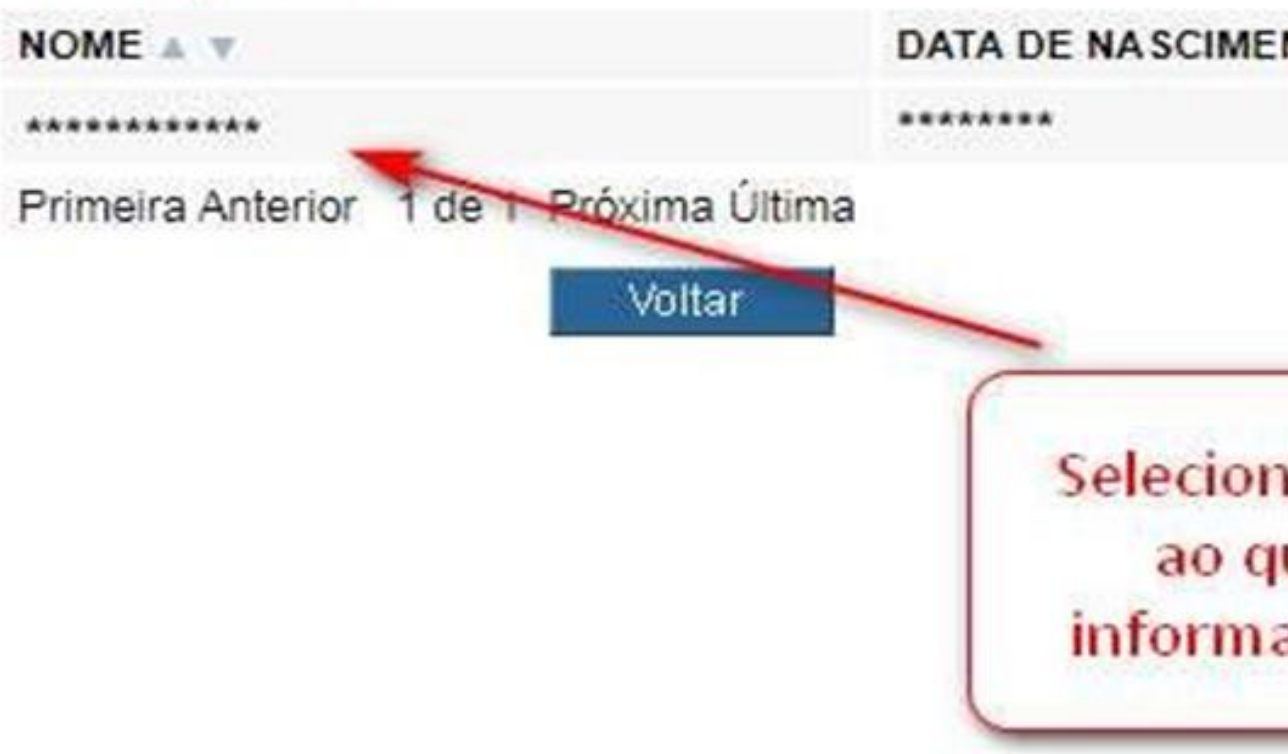

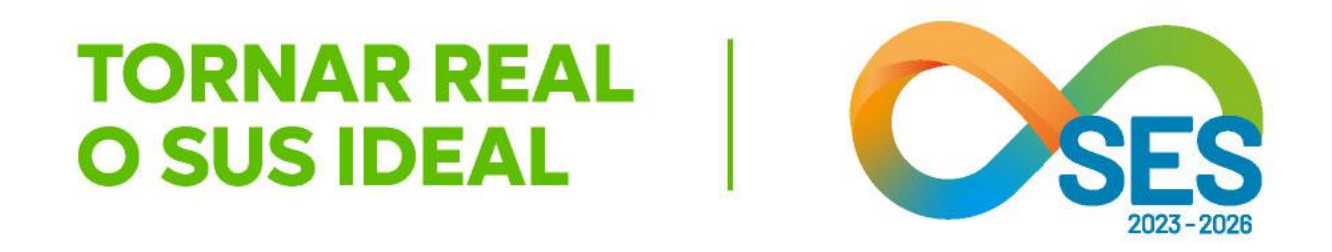

# **GOVERNO DO ESTADO DE MINAS GERAIS** SUS fácil MG SECRETARIA DE ESTADO DE SAÚDE SUBSECRETARIA DE REGULAÇÃO EM SAÚDE SUPERINTENDENCIA DE PROGRAMAÇÃO ASSISTENCIAL Inserir o nome completo do paciente e Pesquisar Pesquisar

| NTO A V | NOME DA MÃE 🔺 🔻 | MUN. DE NASCIMENTO A V | MUN. DE RESIDENCIA A V |  |
|---------|-----------------|------------------------|------------------------|--|
|         | *****           | ******                 | *****                  |  |

Selecionar o paciente ao qual deseja informar a evolução

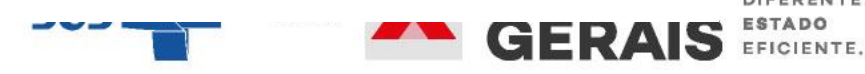

GOVERNO DIFERENTE. **GOVERNO DE MINAS** 

## **GOVERNO DO ESTADO DE MINAS GERAIS** SECRETARIA DE ESTADO DE SAÚDE SUBSECRETARIA DE REGULAÇÃO EM SAÚDE SUPERINTENDENCIA DE PROGRAMAÇÃO ASSISTENCIAL

#### USUARIO: operador.tutorial

#### Operação:

Informar Evolução do Paciente

#### Siga os passos abaixo:

Identificação do laudo Seleção do paciente Complementação dos dados do laudo Confirmação dos dados do laudo Operação finalizada com sucesso

#### Atalho Acesso / Desconectar Operações

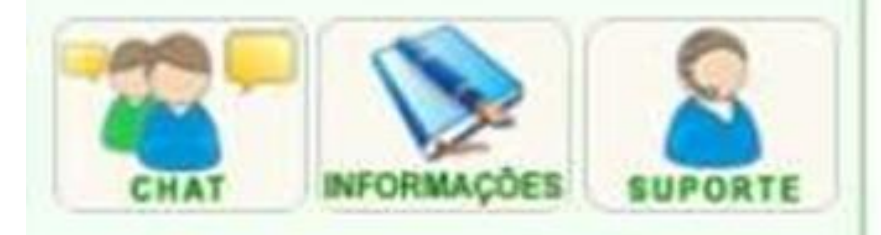

### COMPLEMENTAÇÃO DOS DADOS

Informe os dados necessários e clique em Avançar.

### NÚMERO DO LAUDO

PACIENTE

\*\*\*\*\*\*\*

#### Dados atuais

| PRINCIPAIS SINAIS<br>E SINTOMAS CLÍNICOS    | HISTÓRIA C<br>- História Clí<br>DADOS VIT/<br>- Pressão Ar<br>- Frequência<br>MEDICAMEN<br>- Medicamen<br>- Dor Torácio<br>- Febre: ***<br>- Tosse: ***<br>- Uso de Oxi |
|---------------------------------------------|----------------------------------------------------------------------------------------------------|
| CONDIÇÕES QUE<br>JUSTIFICAM<br>A INTERNAÇÃO | EVOLUÇÃO<br>- EVOLUÇÃO                                                                                                    |
| A INTERNAÇÃO                                |                                                                                                    |

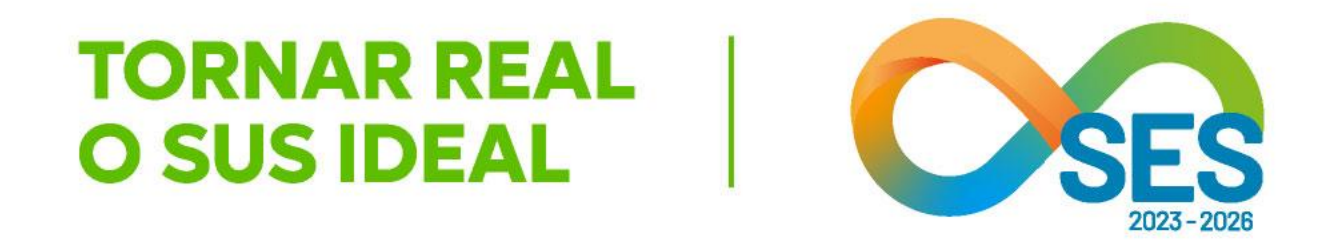

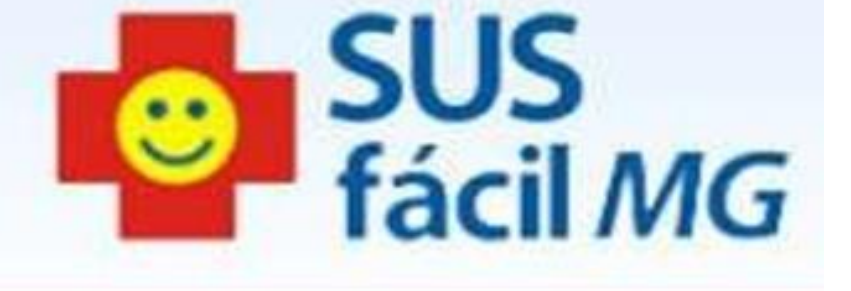

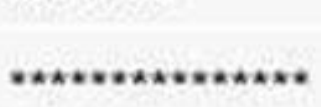

LÍNICA inica: \*\*\*\*\*\*\* AIS terial: \*\*\* Cardiaca: \*\*\* Respiratória: \*\*\* NTOS EM USO 1tos: \*\*\* a: \*\*\* igénio: \*\*\*

0: \*\*\*

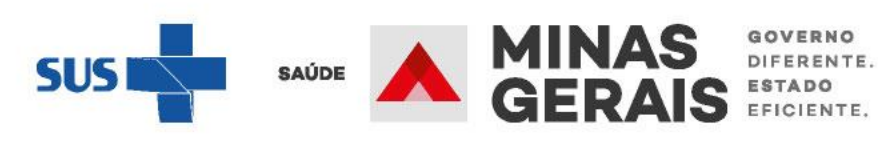

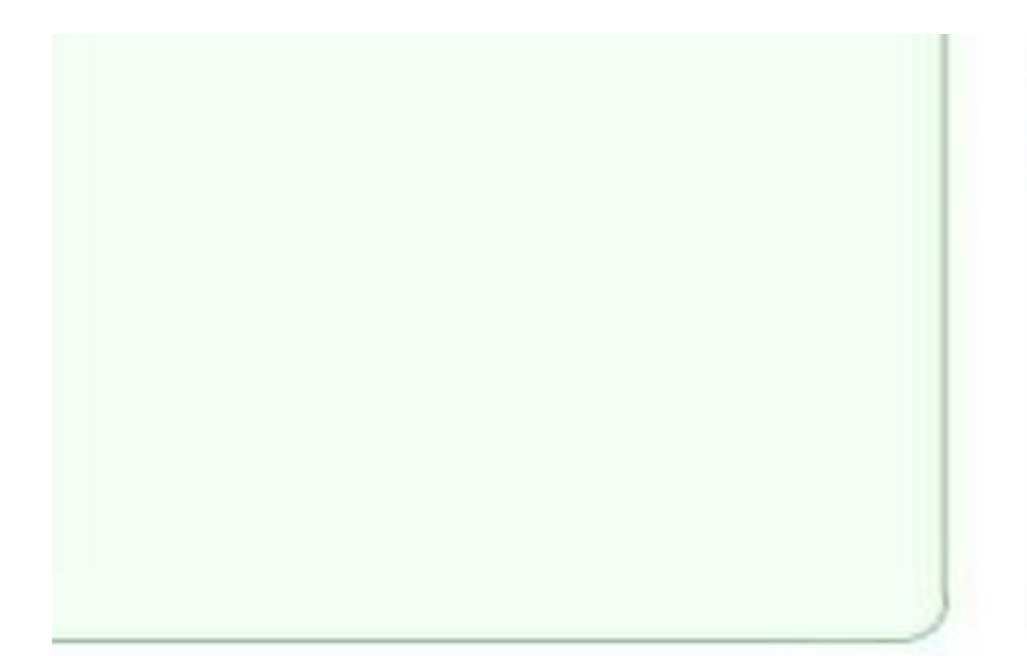

| PRINCIPAIS RESULTADOS | EXA   |
|-----------------------|-------|
| DE PROVAS             | - Exa |
| DIAGNÓSTICAS          | - Exa |
|                       | EXA   |
|                       | - Out |
|                       | - Rac |
|                       | - Exa |
|                       | EXA   |
|                       | - Out |
|                       |       |

|                                      | PT-   |
|--------------------------------------|-------|
| MEDICO (CPF / CNS)                   | ****  |
| TELEFONE PARA CONTATO (xx) xxxx-xxxx | ** *  |
| CRM DO MÉDICO                        | ***** |
| Evolução                             |       |
| EVOLUÇÃO MÉDICA                      |       |
| Escala de Coma de Glasgow            | L     |
| VALOR DA ESCALA                      |       |

| v |   |  |
|---|---|--|
|   | - |  |

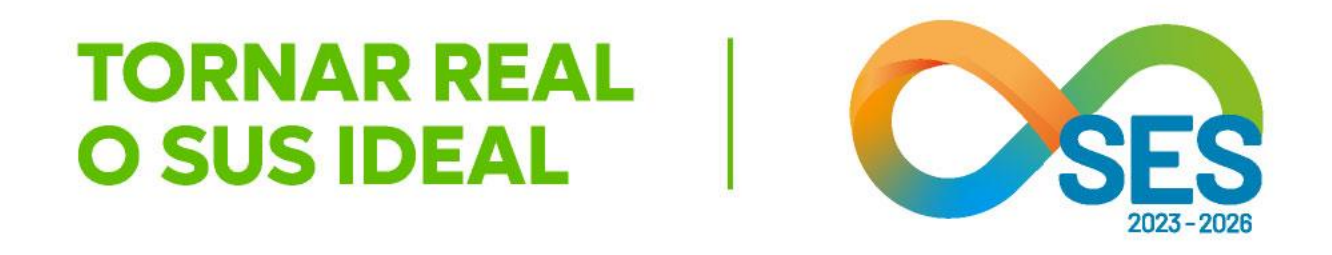

ME CLÍNICO ame Aparelho Circulatório: \*\*\*\* ame Aparelho Respiratório: \*\*\*\* MES COMPLEMENTARES tros Exames: \*\*\*\* diografias: \*\*\*\* ames Laboratoriais: \*\*\*\* ME CLÍNICO tros Achados Exame Físico: \*\*\*\*

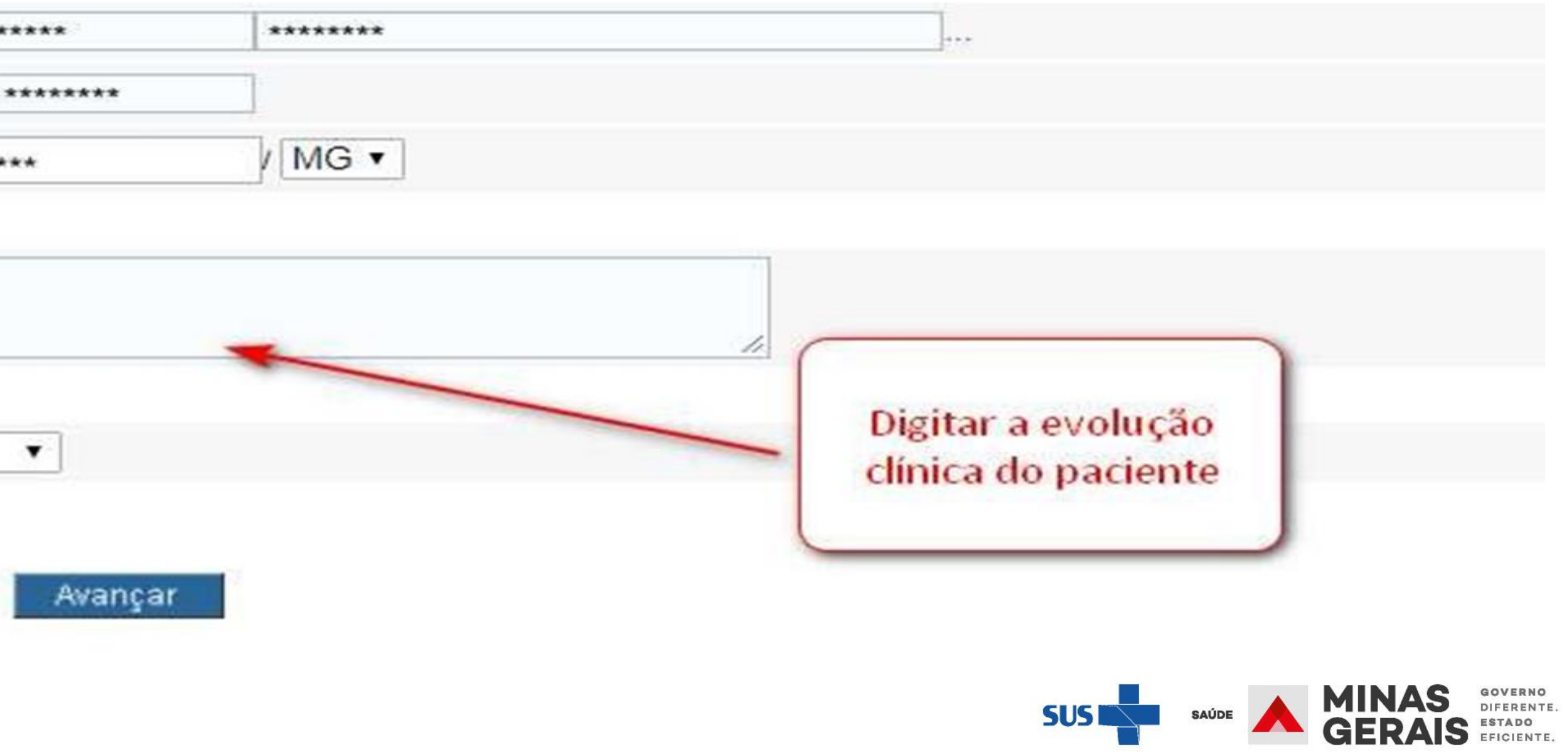

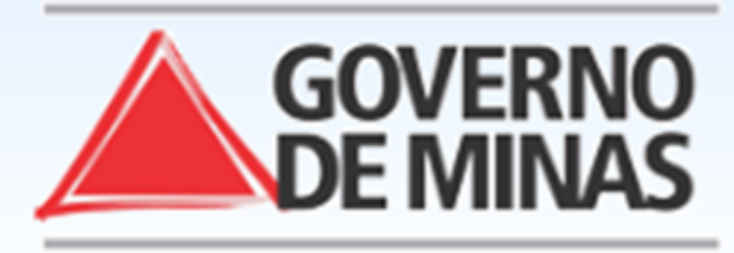

## GOVERNO DO ESTADO DE MINAS GERAIS SECRETARIA DE ESTADO DE SAÚDE DE MINAS GERAIS (SES-MG)

| USUARIO: - UI                                                                                                    | NIDADE:                                                                       |                         |
|----------------------------------------------------------------------------------------------------|-------------------------------------------------------------------------------|-------------------------|
| Operação:<br>Informar Evolução do Paciente<br>Siga os passos abaixo:<br>Identificação do laudo<br>Seleção do paciente<br>Complementação dos dados do<br>laudo | CONFIRMAÇÃO DOS DADOS DO LAUDO<br>Para confirmar a alteração dos dados do lau | Ido clique em Concluir. |
| laudo                                                                                                    | NÚMERO DO LAUDO                                                               | ****                    |
| Operação finalizada com sucesso                                                                                                    | PACIENTE                                                                      | ****                    |
| Atalho                                                                                                    |                                                                               |                         |
| Acesso / Desconectar                                                                                                    | EVOLUÇAO                                                                      | TESTE                   |
| Operações                                                                                                    | GRAU DE PRIORIZAÇÃO                                                           | EMERGÊNCIA              |
|                                                                                                    | ESCALA DE COMA DE GLASGOW                                                     | 15                      |
|                                                                                                    | MÉDICO RESPONSÁVEL                                                            |                         |
| CHAT INFORMAÇÕES SUPORTE                                                                                                    | CRM DO MÉDICO RESPONSÁVEL                                                     | /MG                     |
|                                                                                                    | TELEFONE DO MÉDICO RESPONSÁVEL                                                | (35) 35-3535            |
|                                                                                                    | Voltar                                                                        | Concluir                |

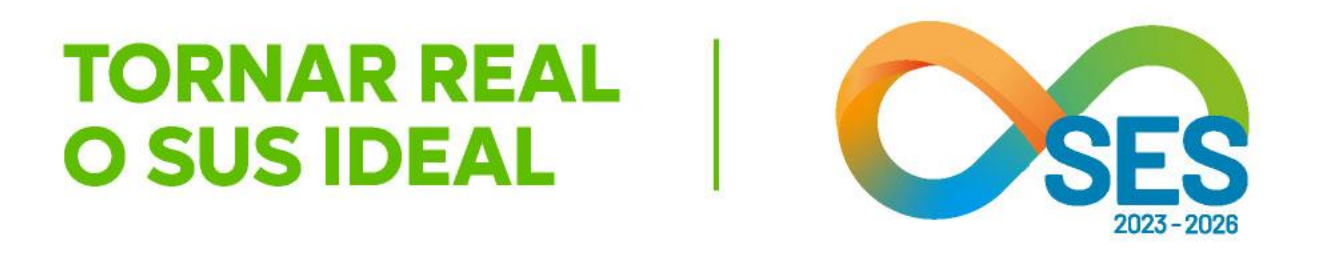

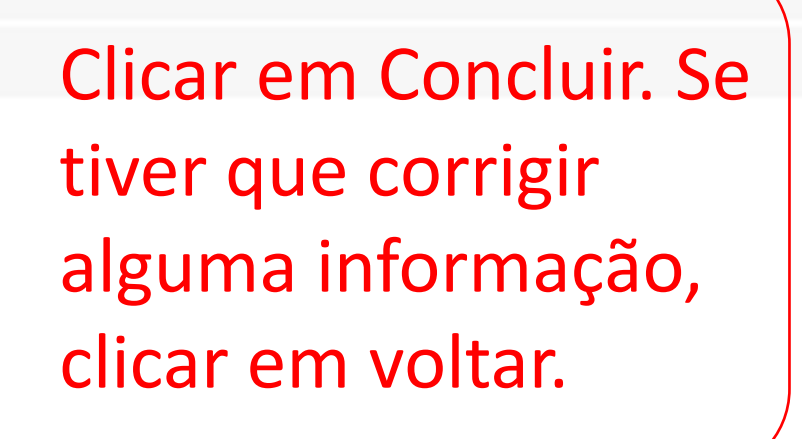

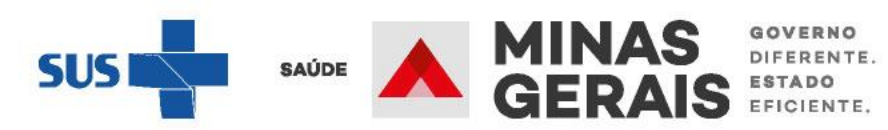

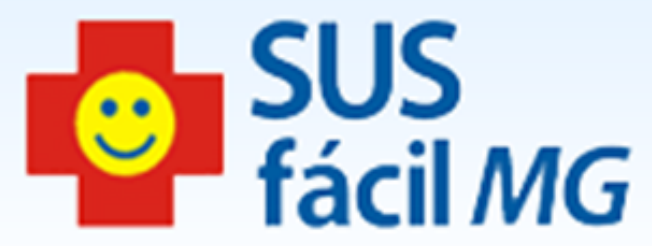

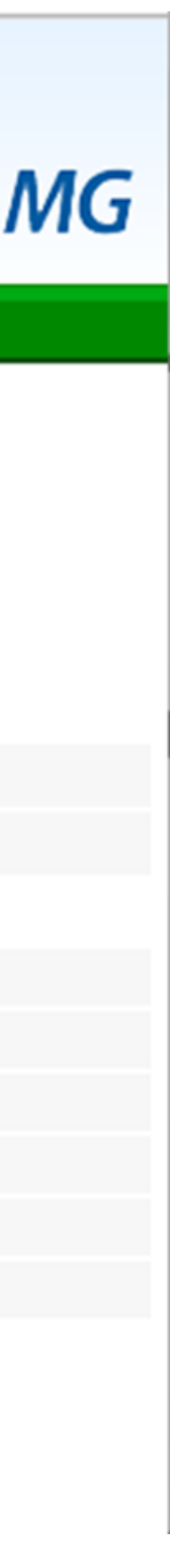

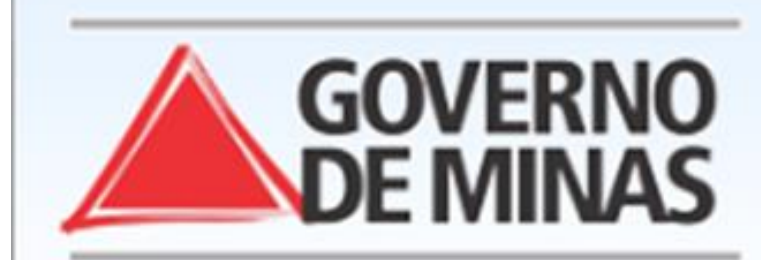

#### USUARIO:

- UNIDADE:

Operação: Informar Evolução do Paciente

Siga os passos abaixo:

Identificação do laudo Seleção do paciente Complementação dos dados do laudo Confirmação dos dados do laudo Operação finalizada com sucesso

Atalho Acesso / Desconectar Operações

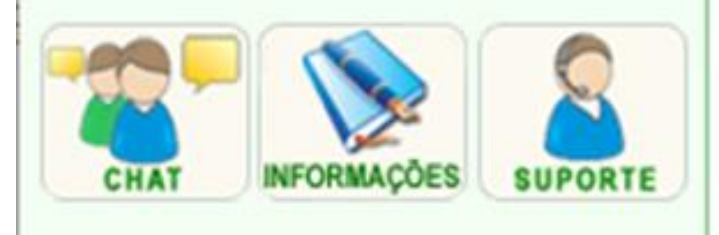

### OPERAÇÃO FINALIZADA COM SUCESSO

Para realizar uma nova operação nos dados de um laudo clique em Voltar.

Voltar

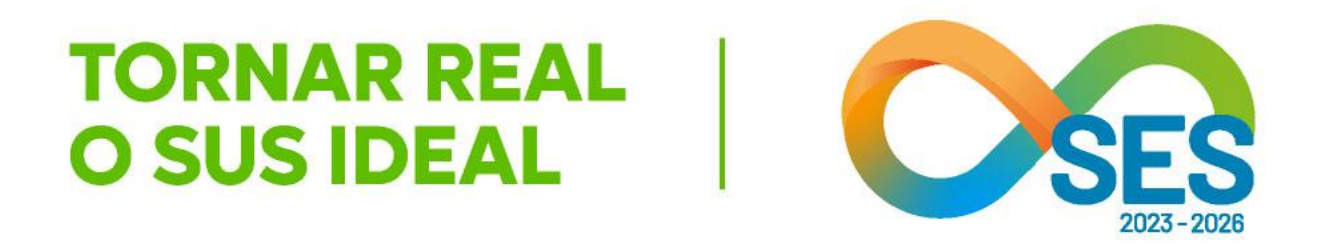

GOVERNO DO ESTADO DE MINAS GERAIS SECRETARIA DE ESTADO DE SAÚDE DE MINAS GERAIS (SES-MG)

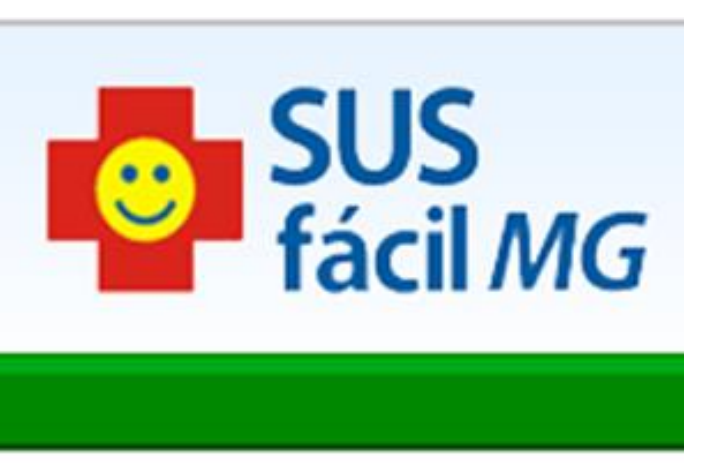

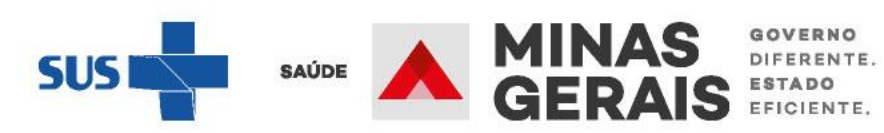

# **OBSERVAÇÃO IMPORTANTE:**

Durante o processo regulatório, a Central de Regulação avalia e regula as solicitações de internação cadastradas pela origem, as quais podem seguir um dos fluxos:

A) CENTRAL MACRORREGIONAL DE REGULAÇÃO RESERVA O LEITO NO ESTABELECIMENTO SOLICITANTE;

B) CENTRAL MACRORREGIONAL DE REGULAÇÃO RESERVA O LEITO ESTABELECIMENTO (DIFERENTE DO SOLICITANTE).

Observação: Durante a solicitação de internação, é possível ao solicitante indicar se internação pode se dar na própria origem ou se seria uma solicitação de transferência а (ver item "Internar no próprio estabelecimento – sim/não" que encontra-se no slide 19 desta apresentação).

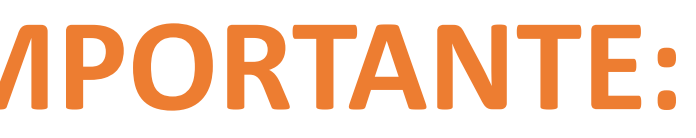

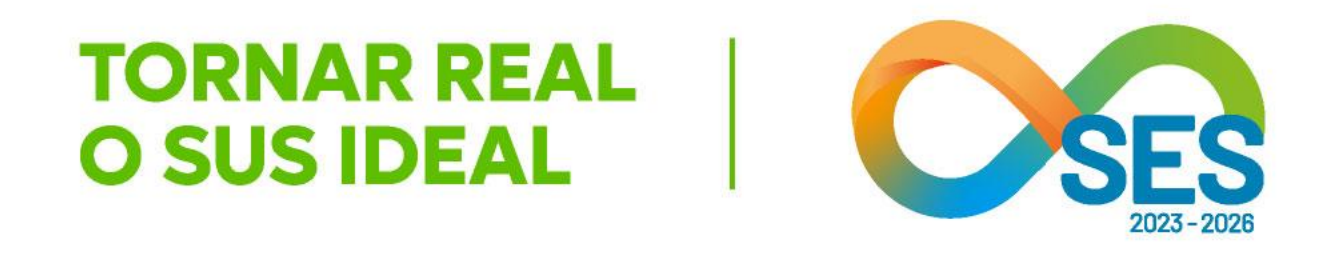

EM OUTRO

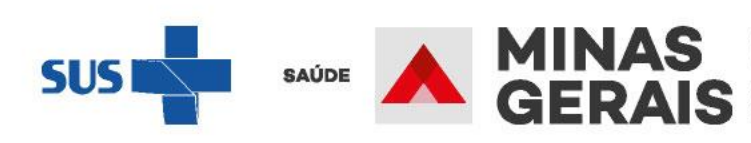

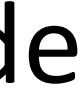

# A) CENTRAL MACRORREGIONAL DE REGULAÇÃO REGULA A SOLICITAÇÃO E RESERVA O LEITO NO ESTABELECIMENTO SOLICITANTE

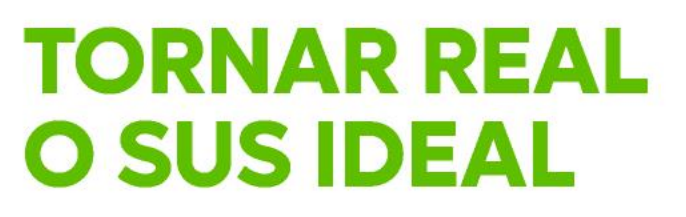

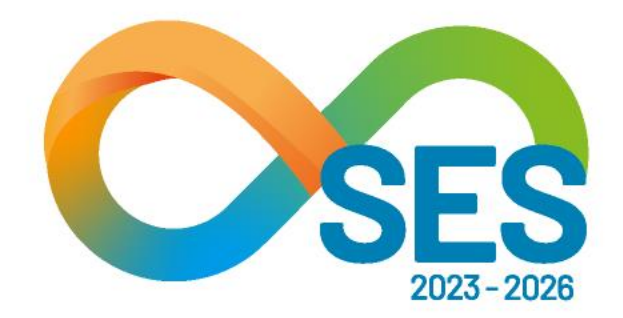

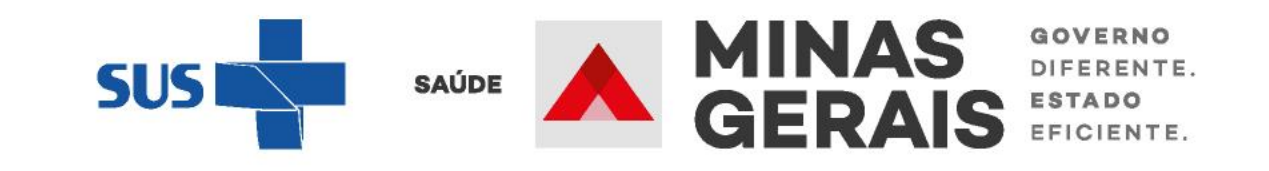

# **ACEITAR A** INTERNAÇÃO NO PRÓPRIO **ESTABELECIMENTO**

Caso de uso: "Acompanhar solicitação de internação/ mudança de leito / leito complementar"

Situação do laudo: SOLICITAÇÃO COM INTERNAÇÃO PERMITIDA

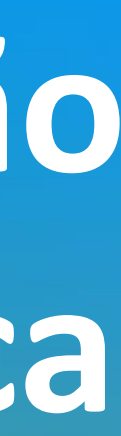

### **GOVERNO DO ESTADO DE MINAS GERAIS** SECRETARIA DE ESTADO DE SAÚDE SUBSECRETARIA DE REGULAÇÃO EM SAÚDE SUPERINTENDENCIA DE PROGRAMAÇÃO ASSISTENCIAL

#### USUARIO: operador.tutorial Operação: SELEÇÃO DA OPERAÇÃO Acesso ao sistema Siga os passos abaixo: ASSISTENCIAL Identificação do operador Urgência Seleção de operação Consultar, Reimprimir Saiote de Autorização de AIH Solicitar Internação / Transferência / AIH Subsequente Atalho Acesso / Desconectar Acompanhar Solicitação de Internação / Mudança de Leito / Leito Complementar Operações Analisar / Confirmar Solicitação de Reserva de Leito Confirmar a Chegada do Paciente Atendimento Hospitalar **Consultar Pacientes Internados (ES)** NFORMACÕES SUPORTE CHAT Informar Evolução do Paciente Mudar Leito de Internação Alocar Leito Complementar Liberar Leito Complementar Finalizar Internação / Liberar Leito Atendimento Ambulatorial Cancelar Atendimento Confirmado Indevido **Confirmar Atendimento** ACOMPANHAMENTO Hospitalar Consultar Histórico do Pacionto

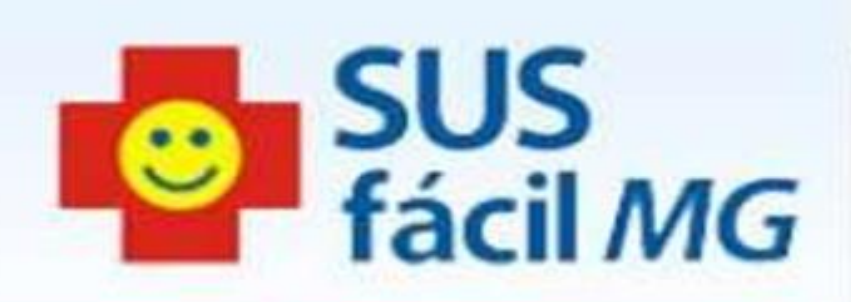

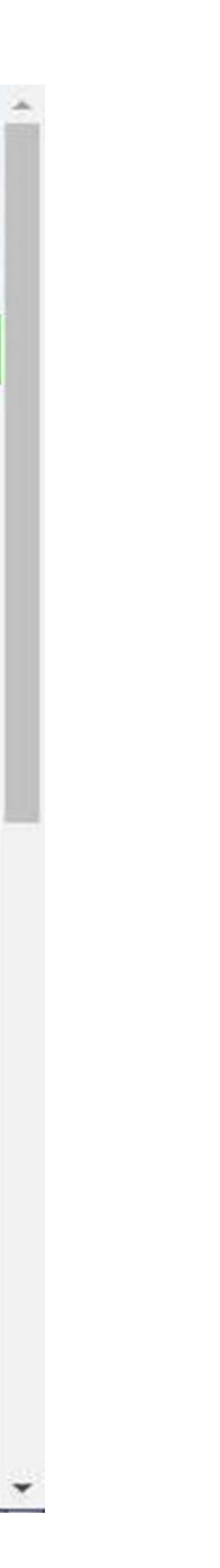

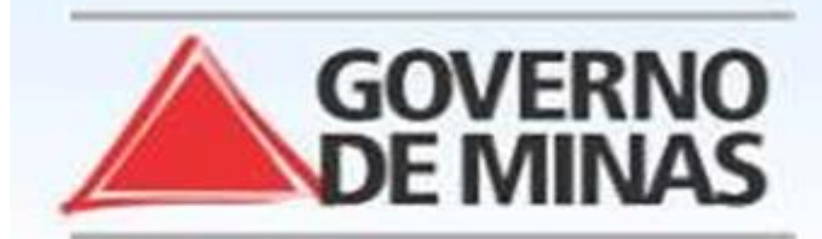

#### **GOVERNO DO ESTADO DE MINAS GERAIS** SECRETARIA DE ESTADO DE SAÚDE SUBSECRETARIA DE REGULAÇÃO EM SAÚDE SUPERINTENDENCIA DE PROGRAMAÇÃO ASSISTENCIAL

#### USUARIO: operador tutorial

#### Operação:

Acompanhar Solicitação de Internação / Mudança de Leito / Leito Complementar

Siga os passos abaixo: Seleção da solicitação

Atalho Acesso / Desconectar Operações

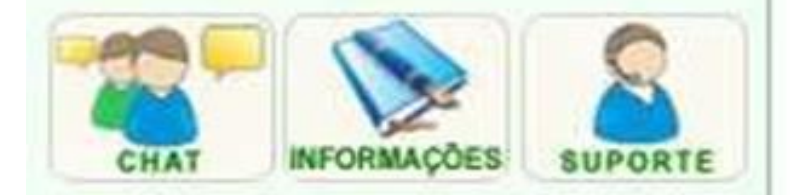

## SELEÇÃO DA SOLICITAÇÃO

Clique no nome do paciente desejado para continuar.

| SOLICITAÇÃO | A 7                                                                    | PACIENTE A V              |  |
|-------------|------------------------------------------------------------------------|---------------------------|--|
| *******     | ********                                                               |                           |  |
| ******      |                                                                        | *******                   |  |
| *******     | ******                                                                 |                           |  |
| ******      |                                                                        |                           |  |
| ******      | Clicar                                                                 | sobre o naciente desejado |  |
| ******      | cuja situação do laudo será<br>Solicitação com internação<br>permitida |                           |  |
| *******     |                                                                        |                           |  |
| *******     |                                                                        |                           |  |
| ******      |                                                                        |                           |  |
| *******     |                                                                        |                           |  |
| ******      |                                                                        | ******                    |  |
| *******     | ************************                                               |                           |  |
| *******     | **********************                                                 |                           |  |
| ******      | ***********************                                                |                           |  |
| ********    | ***********************                                                |                           |  |

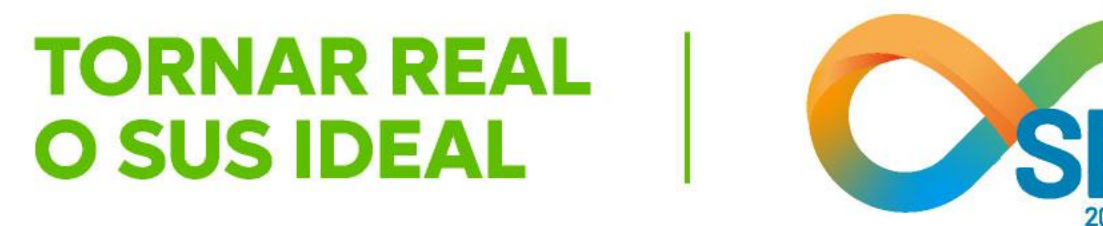

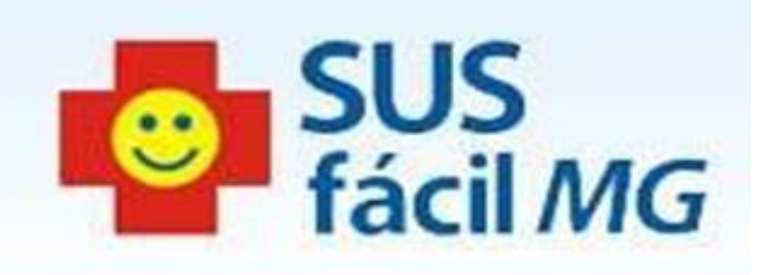

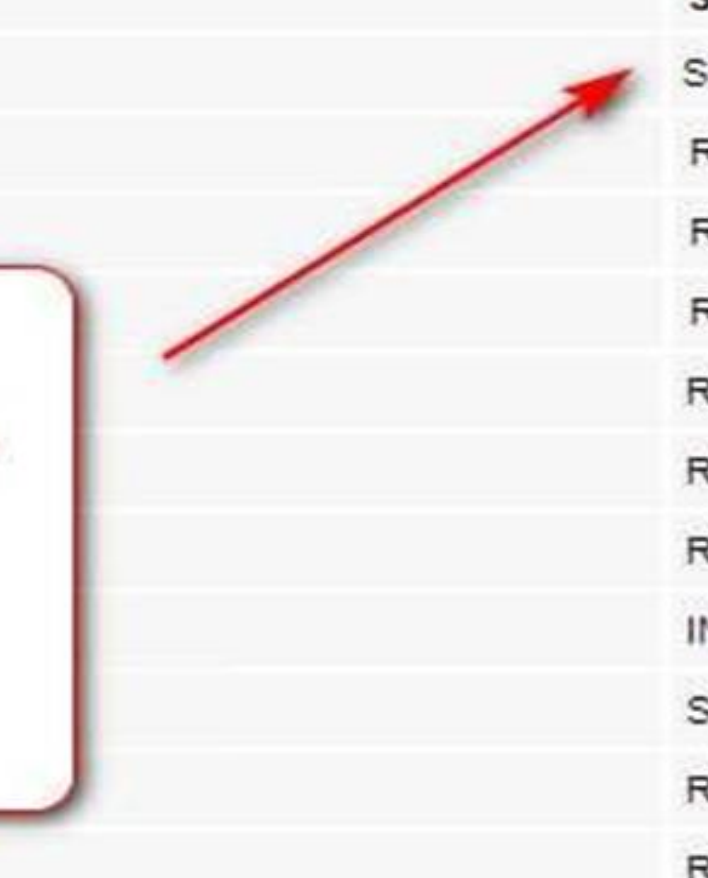

#### SITUAÇÃO A V

SOLICITAÇÃO COM INTERNAÇÃO PERMITIDA RESERVA DE LEITO NÃO ACEITA PARA A SOLICITAÇÃO RESERVA DE LEITO NÃO ACEITA PARA A SOLICITAÇÃO RESERVA DE LEITO NÃO ACEITA PARA A SOLICITAÇÃO RESERVA DE LEITO NÃO ACEITA PARA A SOLICITAÇÃO RESERVA DE LEITO NÃO ACEITA PARA A SOLICITAÇÃO RESERVA DE LEITO NÃO ACEITA PARA A SOLICITAÇÃO INTERNAÇÃO AGUARDANDO AUTORIZAÇÃO COM PENDÊNCIAS RESPONDIDAS SOLICITAÇÃO AGUARDANDO RESERVA RESERVA DE LEITO NÃO ACEITA PARA A SOLICITAÇÃO RESERVA DE LEITO NÃO ACEITA PARA A SOLICITAÇÃO SOLICITAÇÃO AGUARDANDO CONFIRMAÇÃO DE RESERVA RESERVA DE LEITO NÃO ACEITA PARA A SOLICITAÇÃO SOLICITAÇÃO AGUARDANDO CONFIRMAÇÃO DE RESERVA RESERVA DE LEITO NÃO ACEITA PARA A SOLICITAÇÃO

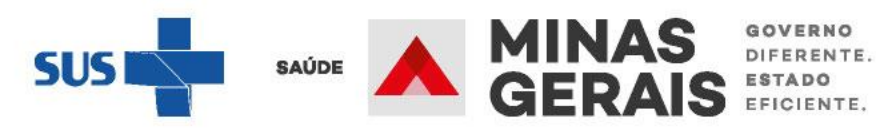

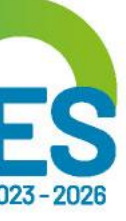

#### Operação:

Э

Acompanhar Solicitação de Internação / Mudança de Leito / Leito Complementar

Siga os passos abaixo: Seleção da solicitação

Atalho Acesso / Desconectar Operações

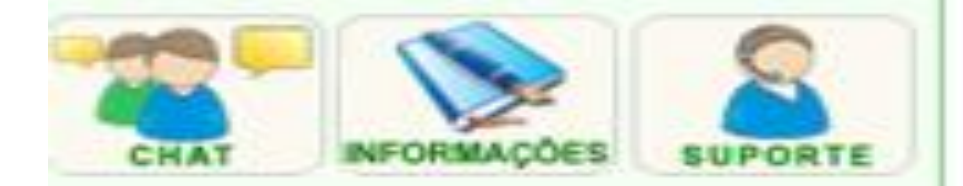

#### **CONFIRMAÇÃO DE INTERNAÇÃO**

Para confirmar a internação do paciente

[Histórico do Paciente][Programação][Pi

Identificação do paciente

PACIENTE

NOME SOCIAL DO PACIENTE

JUSTIFICAR O NÃO PREENCHIMENTO

**IDENTIDADE DE GÊNERO** 

**ORIENTAÇÃO SEXUAL** 

POVOS E COMUNIDADES TRADICIONA

RAÇA/COR

ETNIA

NOME DA MÃE

NÚMERO DO PRONTUÁRIO

DATA DE NASCIMENTO - IDADE

SEXO

NOME DO RESPONSÁVEL

**DDD/TELEFONE DO RESPONSÁVEL** 

ENDEREÇO

BAIRRO

CEP

JUSTIFICAR O NÃO PREENCHIMENTO I CEP

ESTADO DE RESIDÊNCIA

MUNICÍPIO DE RESIDÊNCIA

Plantonista

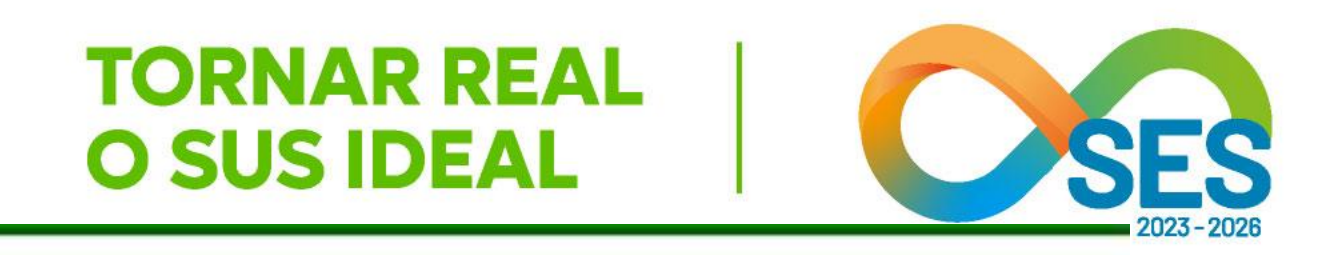

|        |                                      | SUS |    |
|--------|--------------------------------------|-----|----|
|        | 0                                    |     | At |
|        | ITAJUBA                              |     |    |
|        | MINAS GERAIS                         |     |    |
| DO     | PESSOA INCONSCIENTE SEM ACOMPANHANTE |     |    |
|        | CENTRO                               |     |    |
|        | RUA XXX, Nº 1                        |     |    |
|        | ELE                                  |     |    |
|        | MASCULINO                            |     |    |
|        | 05/04/2000 - 23 anos                 |     |    |
|        | 05 (04/2000) 22                      |     |    |
|        | MAE                                  |     |    |
|        | KARAJÁ                               |     |    |
|        | INDÍGENA                             |     |    |
| IS     | INDÍGENAS                            |     |    |
|        | OUTROS                               |     |    |
|        | OUTROS                               |     |    |
| DO     | ACIDENTE GRAVE                       |     |    |
|        | TUTORIAL ATUALIZAÇÃO                 |     |    |
|        | TUTORIAL ATUALIZACAO                 |     |    |
| 1010   | C0:0]                                |     |    |
| rata   | colol                                |     |    |
|        |                                      |     |    |
| e cliq | que em Concluir.                     |     |    |
|        |                                      |     |    |
|        |                                      |     |    |

GOVERNO DIFERENTE. ESTADO EFICIENTE.

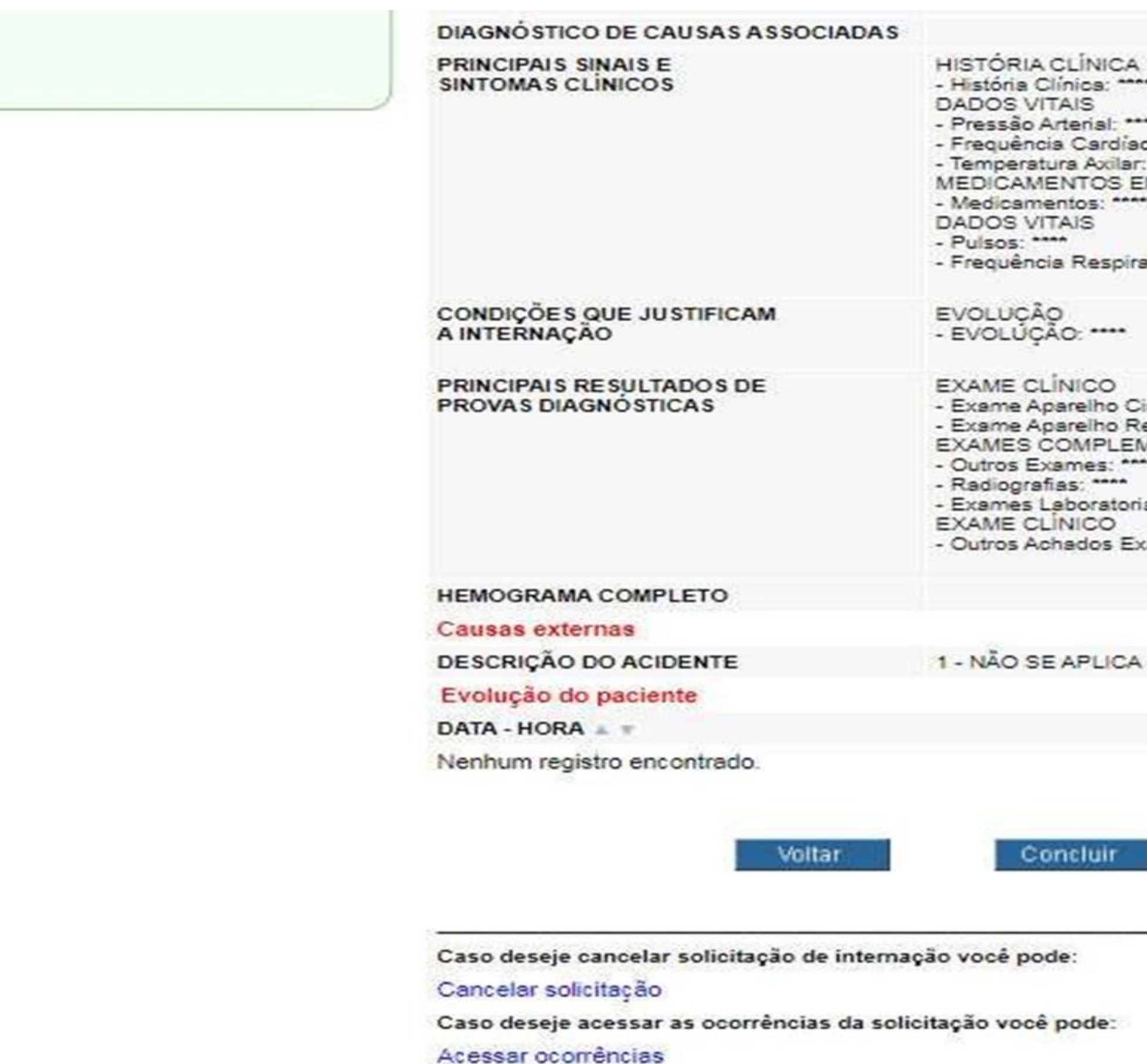

Ao concluir, o estabelecimento solicitante estará confirmando a internação nele mesmo.

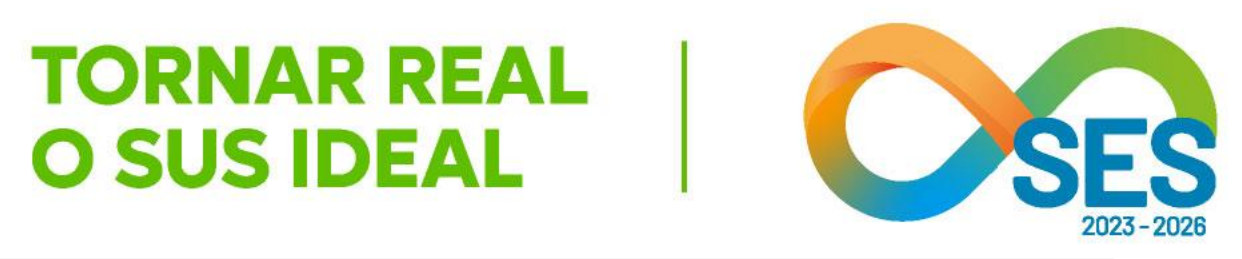

| A second second  |                   |                                          |
|------------------|-------------------|------------------------------------------|
| a: ****          |                   |                                          |
|                  |                   |                                          |
| 1 USO            |                   |                                          |
|                  |                   |                                          |
|                  |                   |                                          |
| ória: ****       |                   |                                          |
|                  |                   |                                          |
|                  |                   |                                          |
|                  |                   |                                          |
|                  |                   |                                          |
|                  |                   |                                          |
| culatório: ****  |                   |                                          |
| spiratório: **** |                   |                                          |
| ENTARES          |                   |                                          |
| 2                |                   |                                          |
| is: ****         |                   |                                          |
|                  |                   |                                          |
| me Físico: ****  |                   |                                          |
|                  |                   |                                          |
|                  |                   |                                          |
|                  |                   |                                          |
|                  |                   |                                          |
|                  |                   |                                          |
|                  |                   |                                          |
| OPERADO          | A T               | EVOLUÇÃO T                               |
|                  |                   |                                          |
|                  |                   |                                          |
|                  |                   |                                          |
|                  |                   |                                          |
|                  | Conferir o laudo  | a clicar                                 |
|                  | Contern o laudo i | e ciicai                                 |
|                  | em Conclui        | r la la la la la la la la la la la la la |
|                  | en concion        |                                          |
|                  |                   |                                          |
|                  |                   |                                          |
|                  |                   |                                          |
|                  |                   |                                          |
|                  |                   |                                          |
|                  | en conciun        |                                          |

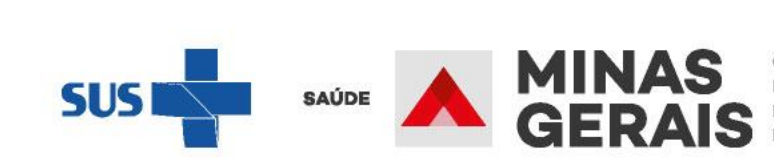

GOVERNO DIFERENTE. ESTADO EFICIENTE.

# B) CENTRAL MACRORREGIONAL DE REGULAÇÃO REGULA A SOLICITAÇÃO E RESERVA O LEITO EM OUTRO ESTABELECIMENTO

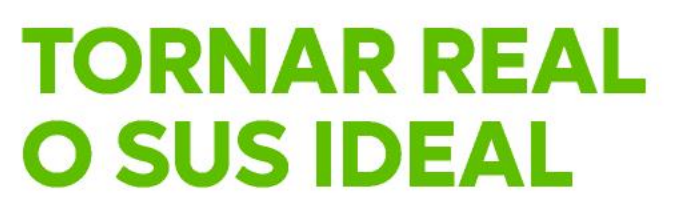

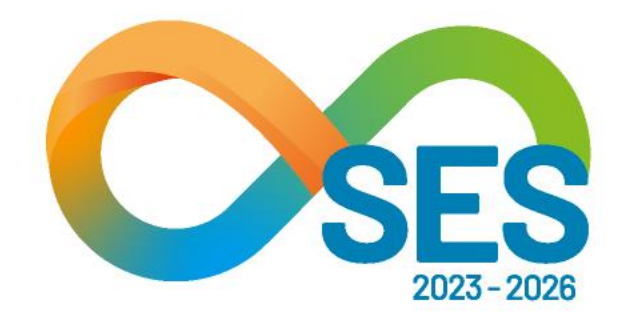

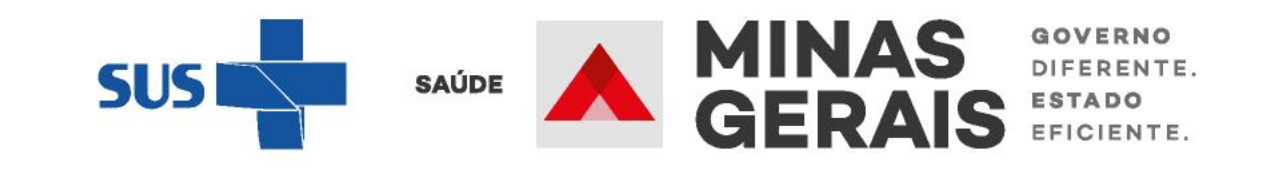
## Sobre o fluxo

A solicitação de reserva de leito chega ao estabelecimento de destino através do caso de uso "Analisar/confirmar solicitação de reserva de leito". Este caso de uso (ou link) está disponível para os estabelecimentos de origem, os quais podem ser o destino de outros usuários.

Quando o estabelecimento de destino aceita a reserva de leito feita pela Central de Regulação, o estabelecimento de origem e a Central de Regulação recebem um aviso, via pop-up de gerenciador de aviso, em suas telas de que foi aceita a reserva de leito para o paciente.

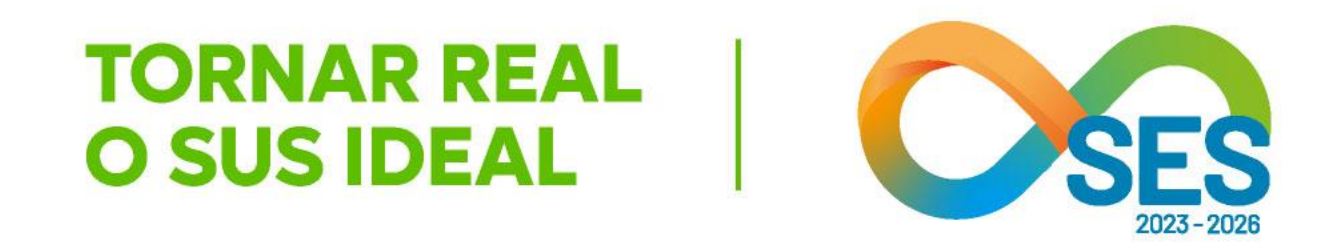

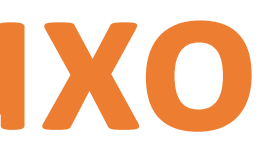

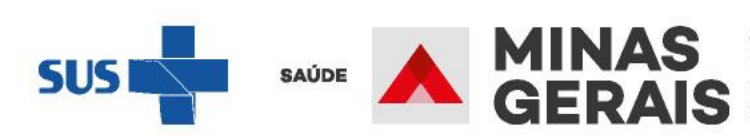

## Sobre o fluxo

motivo.

Caso a Central de Regulação acate o motivo apontado, ela estabelecimento para fornecer os recursos necessários à assistência do usuário.

pop-up, para proceder o registro da saída do usuário do estabelecimento.

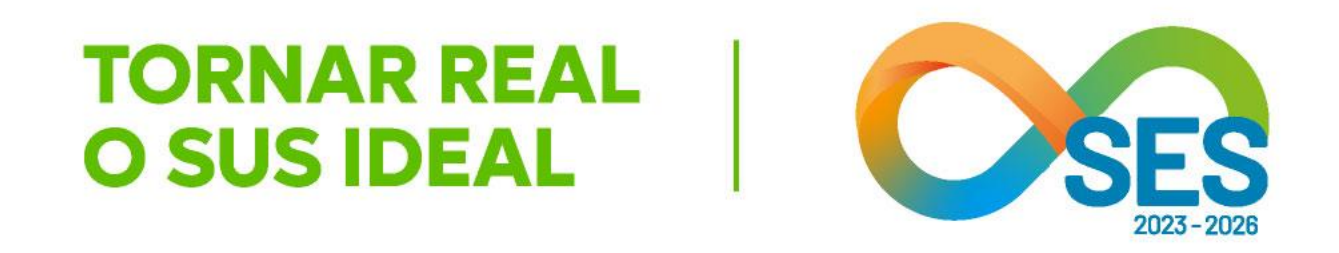

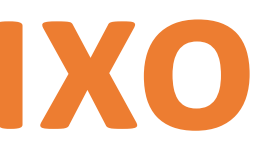

- É possível ao estabelecimento de destino **negar a reserva de leito**. Ao negar uma reserva realizada pela Central de Regulação, o estabelecimento de destino deve justificar o
  - buscará outro
- Em situações específicas, o regulador pode encaminhar a solicitação de internação em "vaga zero", sem confirmação de reserva de leito. Caso seja utilizada esta estratégia, o destino não necessitará confirmar a reserva de leito e a origem receberá um aviso, via

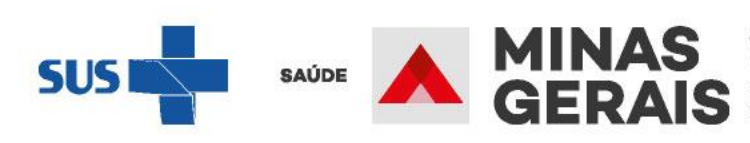

## Sobre o fluxo

Após a **confirmação da reserva do leito** pelo estabelecimento executor, o estabelecimento de **origem é informado** por meio de gerenciador de avisos na tela, bem como é possível consultar o novo status do laudo do paciente em "Acompanhar solicitação de internação/mudança de leito/ leito complementar". O **paciente deve ser preparado** para a transferência e a **saída deve ser registrada pela origem no SUSfácilMG**. A equipe da Central de Regulação acompanha virtualmente a transferência do paciente, verificando quando o estabelecimento de origem **registra a saída do paciente** e o **estabelecimento de destino confirma sua chegada**.

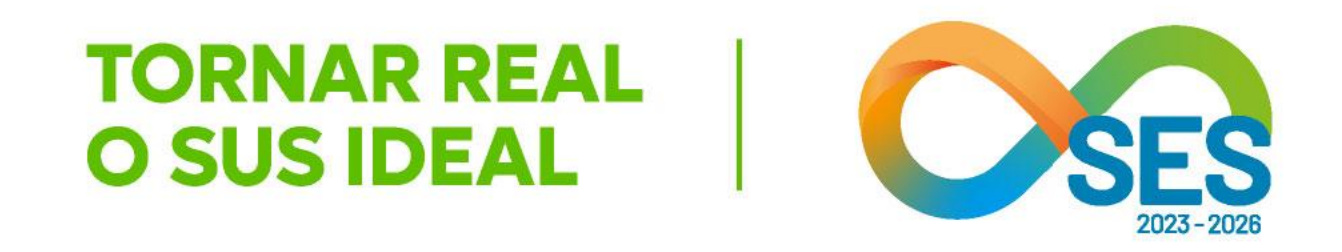

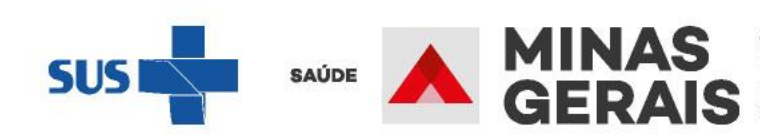

GOVERNO DIFERENTE. ESTADO EFICIENTE. **REGISTRAR A SAÍDA DO PACIENTE PARA SER TRANSFERIDO PARA OUTRO ESTABELECIMENTO** 

Caso de uso: "Acompanhar solicitação de internação/ mudança de leito / leito complementar"

Situação do laudo: SOLICITAÇÃO COM TRANSFERÊNCIA PERMITIDA

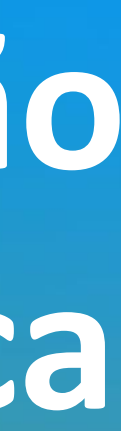

#### USUARIO: operador.tutorial Operação: Acesso ao sistema SELEÇÃO DA OPERAÇÃO Siga os passos abaixo: ASSISTENCIAL Identificação do operador Urgência Seleção de operação Consultar, Reimprimir Saiote de Autorização de AIH Solicitar Internação / Transferência / AIH Subsequente Atalho Acesso / Desconectar Acompanhar Solicitação de Internação / Mudança de Leito / Leito Complementar Operações Analisar / Confirmar Solicitação de Reserva de Leito Confirmar a Chegada do Paciente Atendimento Hospitalar **Consultar Pacientes Internados (ES)** SUPORTE CHAT Informar Evolução do Paciente Mudar Leito de Internação Alocar Leito Complementar Liberar Leito Complementar Finalizar Internação / Liberar Leito Atendimento Ambulatorial Cancelar Atendimento Confirmado Indevido **Confirmar Atendimento** ACOMPANHAMENTO Hospitalar Consultar Histórico do Dacionto

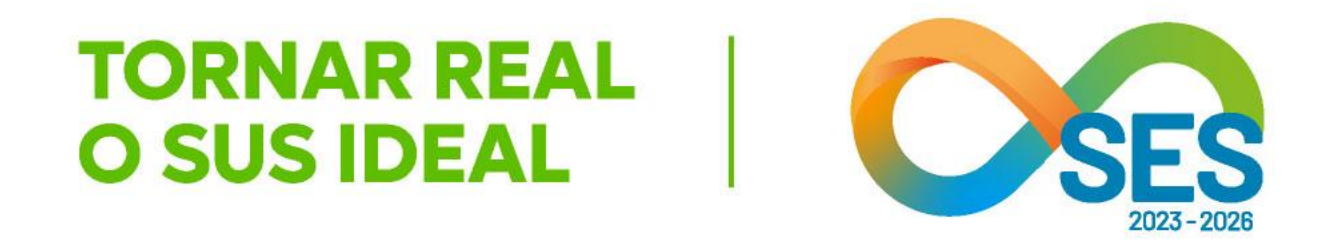

SUS fácil MG

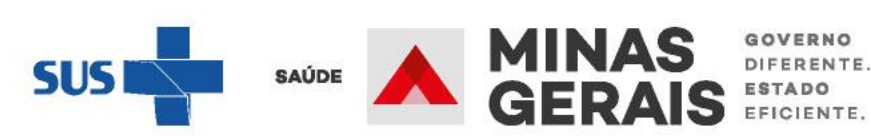

**GOVERNO** DE MINAS

#### **GOVERNO DO ESTADO DE MINAS GERAIS** SECRETARIA DE ESTADO DE SAÚDE SUBSECRETARIA DE REGULAÇÃO EM SAÚDE SUPERINTENDENCIA DE PROGRAMAÇÃO ASSISTENCIAL

#### USUARIO: operador tutorial Operação: Acompanhar Solicitação de SELEÇÃO DA SOLICITAÇÃO Internação / Mudança de Leito / Leito Complementar Clique no nome do paciente desejado para continuar. Siga os passos abaixo: Seleção da solicitação SOLICITAÇÃO A 7 PACIENTE A V Atalho \*\*\*\*\*\*\*\* \*\*\*\*\*\*\*\*\*\*\*\*\*\*\*\*\*\*\*\*\*\*\*\* Acesso / Desconectar Operações \*\*\*\*\*\*\*\* \*\*\*\*\*\*\*\*\*\*\*\*\*\*\*\*\*\*\*\*\*\* \*\*\*\*\*\*\*\*\*\*\*\*\*\*\*\*\*\*\*\*\*\*\*\*\*\*\*\* \*\*\*\*\*\*\*\* \*\*\*\*\*\*\*\* \*\*\*\*\*\*\*\* Clicar sobre o paciente desejado, CHAT NFORMACOES SUPORTE cuja situação do laudo será \*\*\*\*\*\*\*\* Solicitação com transferência \*\*\*\*\*\*\*\* permitida \*\*\*\*\*\*\*\* \*\*\*\*\*\*\*\* \*\*\*\*\*\*\*\* \*\*\*\*\*\*\* \*\*\*\*\*\*\*\*\*\*\*\*\*\*\*\*\*\*\*\*\*\*\*\*\*\*\*\*\* \*\*\*\*\*\*\*\* \*\*\*\*\*\*\*\*\*\*\*\*\*\*\*\*\*\*\*\*\*\*\*\*\*\*\*\* \*\*\*\*\*\*\*\*\*\*\*\*\*\*\*\*\*\*\*\*\*\*\*\*\*\* \*\*\*\*\*\*\*\* \*\*\*\*\*\*\*\* \*\*\*\*\*\*\*\*\*\*\*\*\*\*\*\*\*\*\*\*\*\*\* \*\*\*\*\*\*\*\* \*\*\*\*\*\*\*\*\*\*\*\*\*\*\*\*\*\*\*\*\*\*\*\*\*

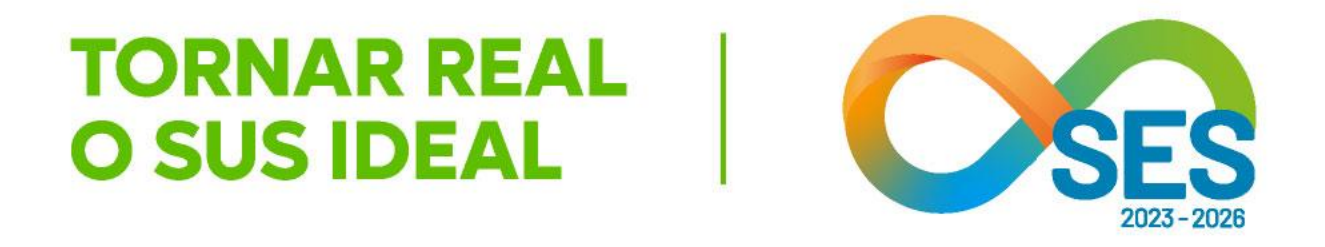

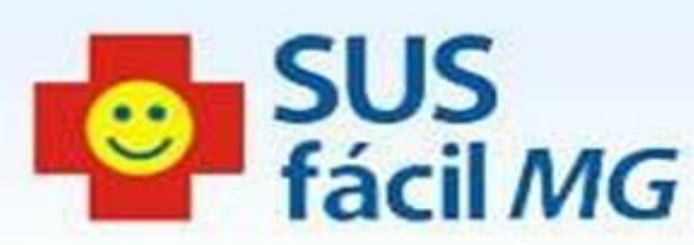

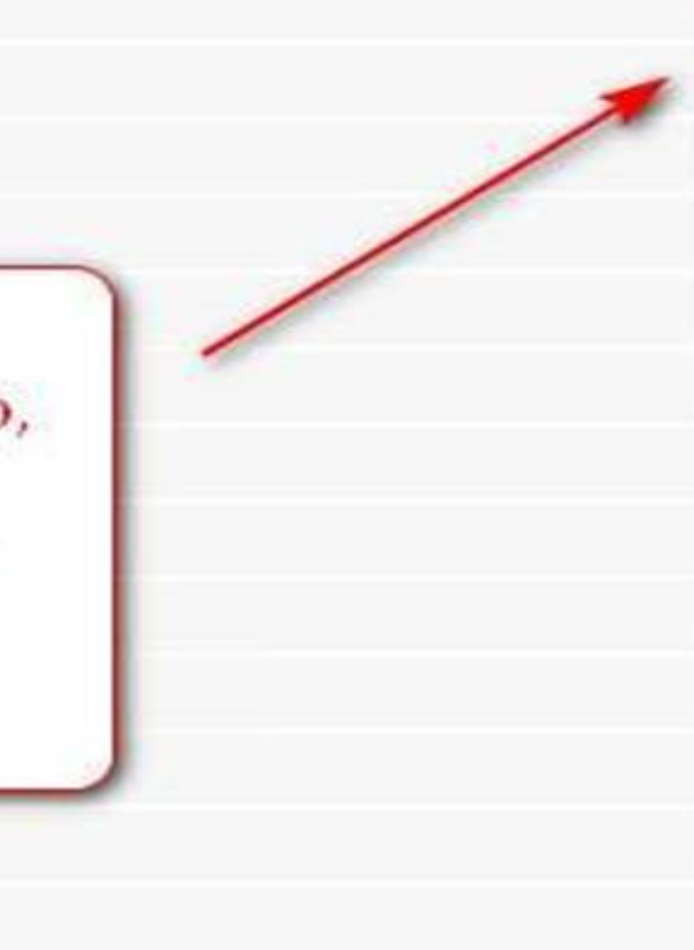

### SITUAÇÃO 🔺 🦷 SOLICITAÇÃO COM TRANSFERÊNCIA PERMITIDA SOLICITAÇÃO COM TRANSFERÊNCIA PERMITIDA SOLICITAÇÃO COM TRANSFERÊNCIA PERMITIDA RESERVA DE LEITO NÃO ACEITA PARA A SOLICITAÇÃO RESERVA DE LEITO NÃO ACEITA PARA A SOLICITAÇÃO RESERVA DE LEITO NÃO ACEITA PARA A SOLICITAÇÃO RESERVA DE LEITO NÃO ACEITA PARA A SOLICITAÇÃO INTERNAÇÃO AGUARDANDO AUTORIZAÇÃO COM PENDÊNCIAS RESPONDIDAS SOLICITAÇÃO AGUARDANDO RESERVA RESERVA DE LEITO NÃO ACEITA PARA A SOLICITAÇÃO RESERVA DE LEITO NÃO ACEITA PARA A SOLICITAÇÃO SOLICITAÇÃO AGUARDANDO CONFIRMAÇÃO DE RESERVA RESERVA DE LEITO NÃO ACEITA PARA A SOLICITAÇÃO SOLICITAÇÃO AGUARDANDO CONFIRMAÇÃO DE RESERVA RESERVA DE LEITO NÃO ACEITA PARA A SOLICITAÇÃO

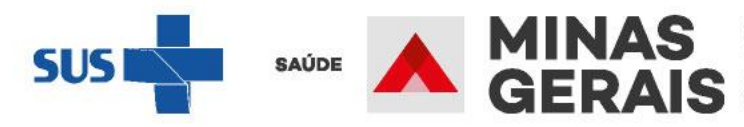

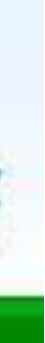

GOVERNO DIFERENTE. ESTADO

Operação: Acompanhar Solicitação de Internação / Mudança de Leito / Leito Complementar

Siga os passos abaixo: Seleção da solicitação

Atalho Acesso / Desconectar Operações

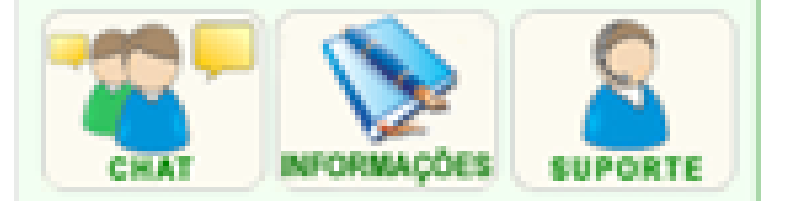

### VISUALIZAÇÃO DA SOLICITAÇÃO

Para continuar transferência e confirmar saída do

#### Identificação do paciente

| PACIENTE                                     | TUTO  |
|----------------------------------------------|-------|
| NOME SOCIAL DO PACIENTE                      | TUT   |
| JUSTIFICAR O NÃO PREENCHIMENTO DO<br>CPF/CNS | ACID  |
| DENTIDADE DE GÊNERO                          | OUT   |
| ORIENTAÇÃO SEXUAL                            | OUT   |
| POVOS E COMUNIDADES TRADICIONAIS             | INDI  |
| RAÇA/COR                                     | INDÍ  |
| ETNIA                                        | KAR   |
| NOME DA MÃE                                  | MAE   |
| NÚMERO DO PRONTUÁRIO                         |       |
| DATA DE NASCIMENTO - IDADE                   | 05/04 |
| SEXO                                         | MAS   |
| NOME DO RESPONSÁVEL                          | ELE   |
| DDD/TELEFONE DO RESPONSÁVEL                  |       |
| ENDEREÇO                                     | RUA   |
| BAIRRO                                       | CEN   |
| CEP                                          |       |
| JUSTIFICAR O NÃO PREENCHIMENTO DO<br>CEP     | PES   |
| ESTADO DE RESIDÊNCIA                         | MINA  |
| MUNICÍPIO DE RESIDÊNCIA                      | ITAJ  |
|                                              |       |

Diantonista

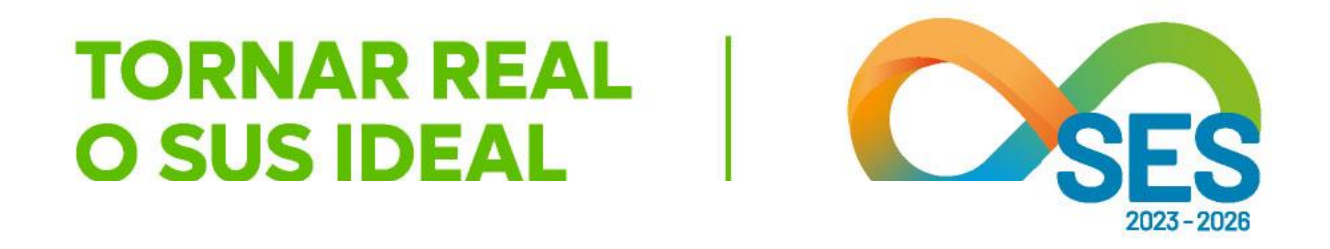

| paciente clique em Avançar.       |  |
|-----------------------------------|--|
|                                   |  |
| ORIAL ATUALIZACAO                 |  |
| ORIAL ATUALIZAÇÃO                 |  |
| ENTE GRAVE                        |  |
| 805                               |  |
| ROS                               |  |
| GENAS                             |  |
| GENA                              |  |
| ÀLA                               |  |
|                                   |  |
|                                   |  |
| /2000 - 23 anos                   |  |
| CULINO                            |  |
|                                   |  |
|                                   |  |
| XXX, N° 1                         |  |
| IRO                               |  |
| SOA INCONSCIENTE SEM ACOMPANHANTE |  |
| AS GERAIS                         |  |
| UBA                               |  |
|                                   |  |

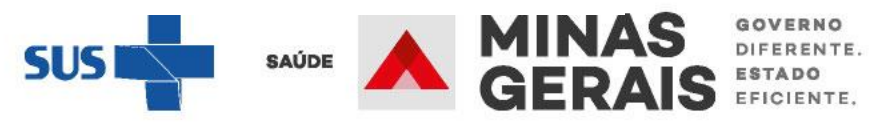

| DIAGNÓSTICO DE CAUSAS ASSOCIADAS                |                                                                                                    |
|-------------------------------------------------|----------------------------------------------------------------------------------------------------|
| PRINCIPAIS SINAIS E<br>SINTOMAS CLÍNICOS        | HISTÓRIA CLÍNICA<br>- História Clínica: ***<br>DADOS VITAIS<br>- Pressão Arterial: ***<br>- Frequência Cardiao<br>- Temperatura Axilar:<br>MEDICAMENTOS El<br>- Medicamentos: ****<br>DADOS VITAIS<br>- Pulsos: ****<br>- Frequência Respira |
| CONDIÇÕES QUE JUSTIFICAM<br>A INTERNAÇÃO        | EVOLUÇÃO<br>- EVOLUÇÃO:                                                                                                    |
| PRINCIPAIS RESULTADOS DE<br>PROVAS DIAGNÓSTICAS | EXAME CLÍNICO<br>- Exame Aparelho Ci<br>- Exame Aparelho Re<br>EXAMES COMPLEN<br>- Outros Exames: ***<br>- Radiografias: ****<br>- Exames Laboratoria<br>EXAME CLÍNICO<br>- Outros Achados Ex                                                |
| HEMOGRAMA COMPLETO                              |                                                                                                    |
| Causas externas                                 |                                                                                                    |
| DESCRIÇÃO DO ACIDENTE                           | 1 - NÃO SE APLICA                                                                                                    |
| Evolução do paciente                            |                                                                                                    |
| DATA - HORA                                     |                                                                                                    |
| Nenhum registro encontrado.                     |                                                                                                    |
| Voltar                                          | Concluir                                                                                                    |
|                                                 |                                                                                                    |

Caso deseje cancelar solicitação de internação você pode:

Cancelar solicitação

Caso deseje acessar as ocorrências da solicitação você pode: Acessar ocorrências

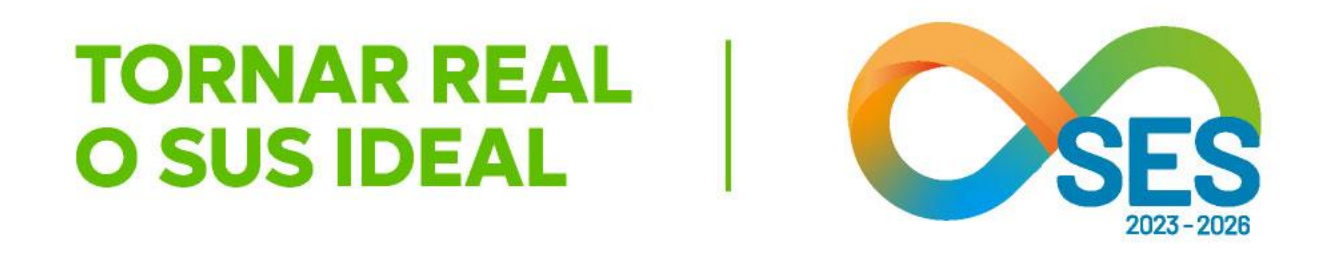

| A                  |                           |          |
|--------------------|---------------------------|----------|
| nnn) (             |                           |          |
|                    |                           |          |
| aca: ****          |                           |          |
| ar: ****           |                           |          |
| EM USO             |                           |          |
|                    |                           |          |
|                    |                           |          |
| iratória: ****     |                           |          |
|                    |                           |          |
|                    |                           |          |
| <u>6</u>           |                           |          |
|                    |                           |          |
|                    |                           |          |
| Circulatório: **** |                           |          |
| Respiratório: **** |                           |          |
| EMENTARES          |                           |          |
|                    |                           |          |
|                    |                           |          |
| nais: The          |                           |          |
| Evene Físico: **** |                           |          |
|                    |                           |          |
|                    |                           |          |
|                    |                           |          |
|                    |                           |          |
| A0                 |                           |          |
| a                  |                           |          |
|                    |                           |          |
| OPERADOR           |                           | EVOLUÇÃO |
|                    |                           |          |
|                    |                           |          |
|                    |                           |          |
|                    |                           |          |
|                    | Confecto a landa a dise   |          |
|                    | Conferir o laudo e clicar |          |
|                    | om Concluir               |          |
|                    | en conciun                |          |

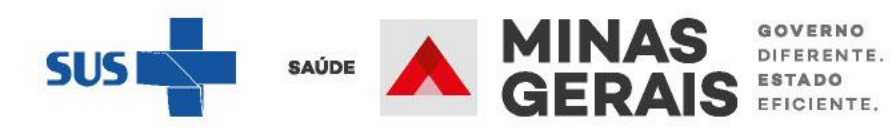

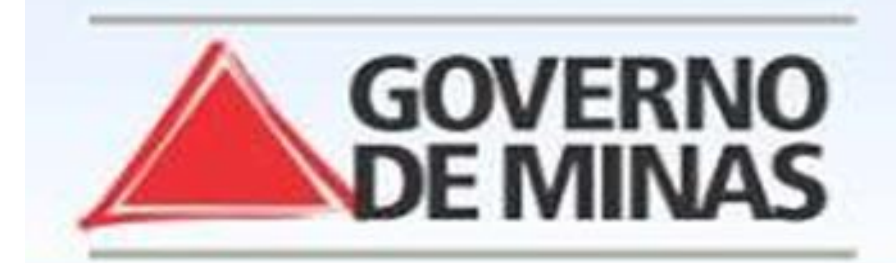

#### USUARIO: operador.tutorial

#### Operação:

Acompanhar Solicitação de Internação / Mudança de Leito / Leito Complementar

Siga os passos abaixo: Seleção da solicitação

Atalho Acesso / Desconectar Operações

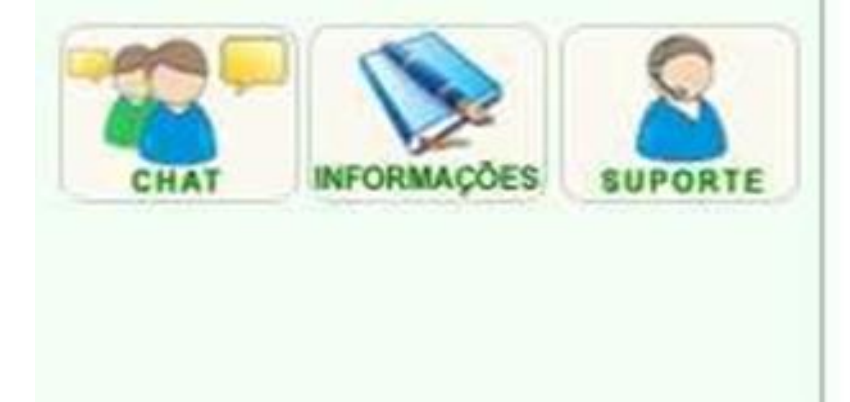

#### **REGISTRO DE TRANSFERÊNCIA**

Informe a data e a hora da saída do paciente e clique em Avançar.

| DATA DA SAÍDA |        | ******* |       |
|---------------|--------|---------|-------|
| HORA DA SAÍDA |        | *****   | (hi   |
|               | Voltar | A       | vança |

**GOVERNO DO ESTADO DE MINAS GERAIS** SECRETARIA DE ESTADO DE SAÚDE SUBSECRETARIA DE REGULAÇÃO EM SAÚDE SUPERINTENDENCIA DE PROGRAMAÇÃO ASSISTENCIAL

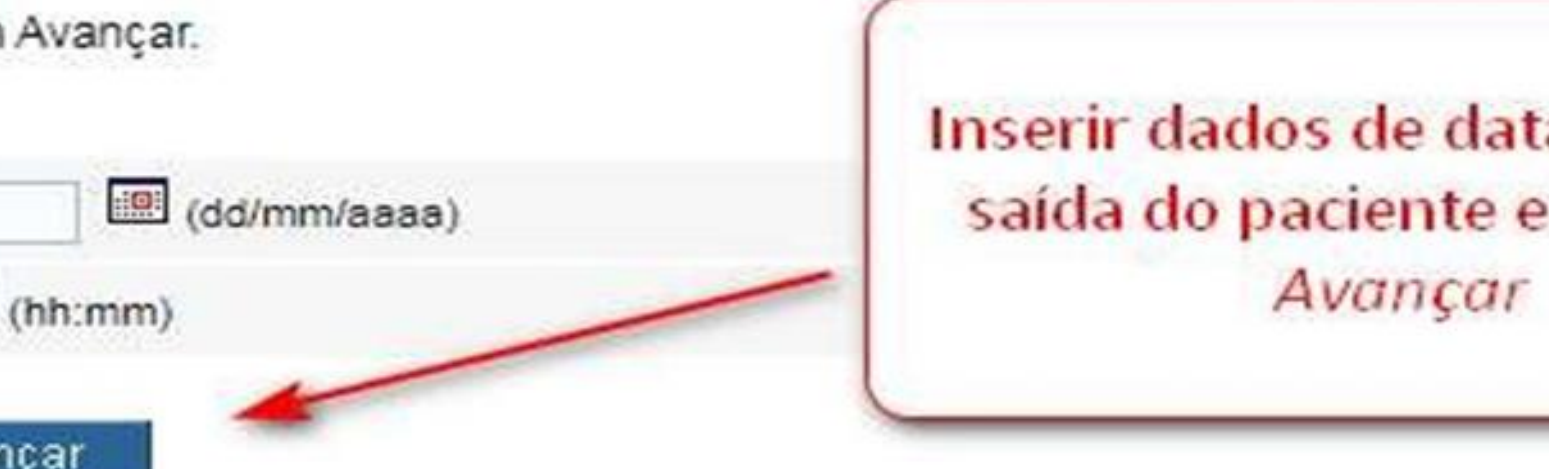

Inserir dados de data e hora da saída do paciente e clicar em

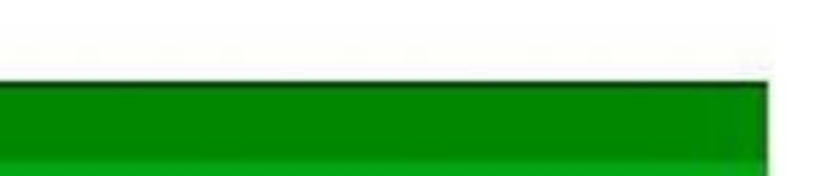

SUS

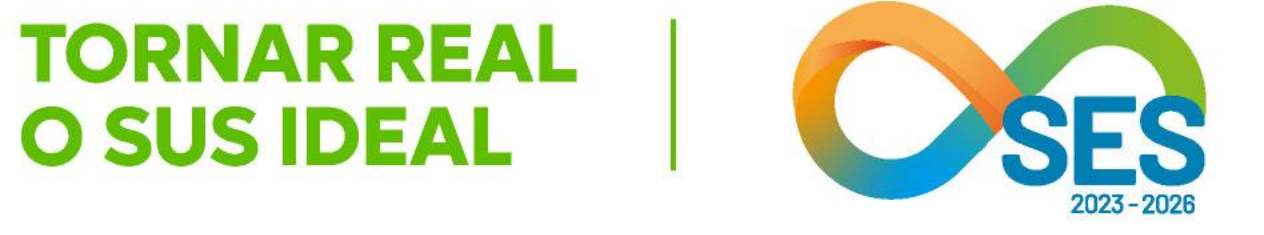

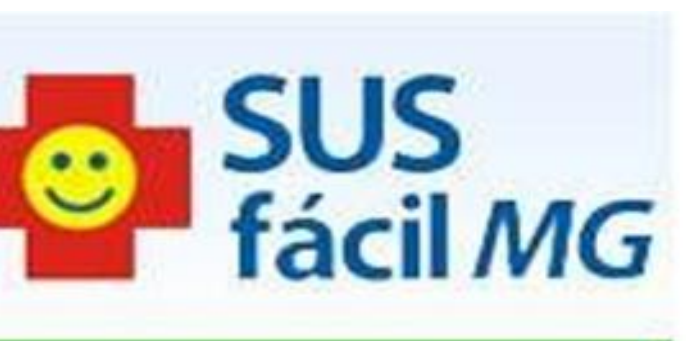

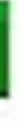

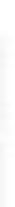

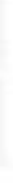

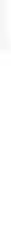

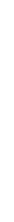

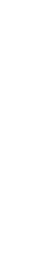

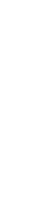

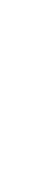

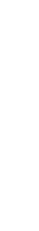

MINAS GERAIS

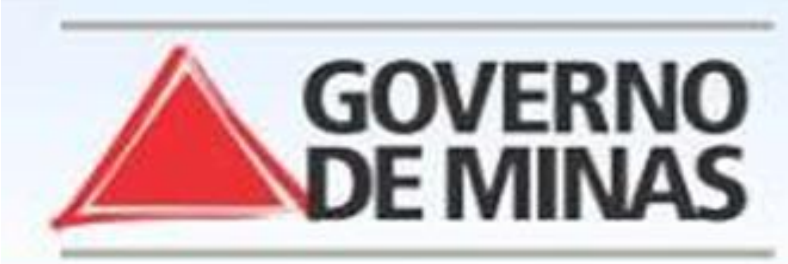

#### USUARIO: operador.tutorial

#### Operação:

Acompanhar Solicitação de Internação / Mudança de Leito / Leito Complementar

Siga os passos abaixo: Seleção da solicitação

Atalho Acesso / Desconectar Operações

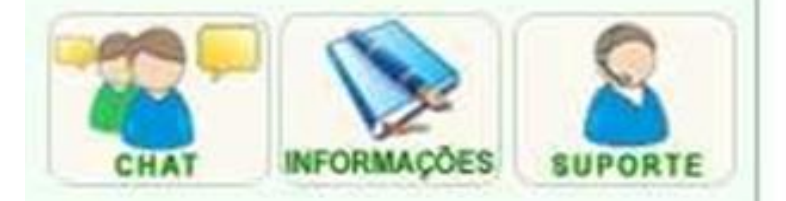

#### CONFIRMAÇÃO DE TRANSFERÊNCIA

Para confirmar a transferência do paciente clique em Concluir.

#### Identificação do paciente

| PACIENTE                    | •••••        |
|-----------------------------|--------------|
| NOME DA MÃE                 |              |
| NÚMERO DO PRONTUÁRIO        |              |
| DATA DE NASCIMENTO - IDADE  | •••••        |
| SEXO                        | *******      |
| NOME DO RESPONSÁVEL         |              |
| DDD/TELEFONE DO RESPONSÁVEL |              |
| ENDEREÇO                    | ************ |
| BAIRRO                      |              |
| ESTADO DE RESIDÊNCIA        | •••••        |
| MUNICÍPIO DE RESIDÊNCIA     | ***********  |
| Plantonista                 |              |
| MÉDICO                      |              |
| DDD/TELEFONE PARA CONTATO   | ••••         |
| OBSERVAÇÕES IMPORTANTES     |              |
| Solicitação                 |              |

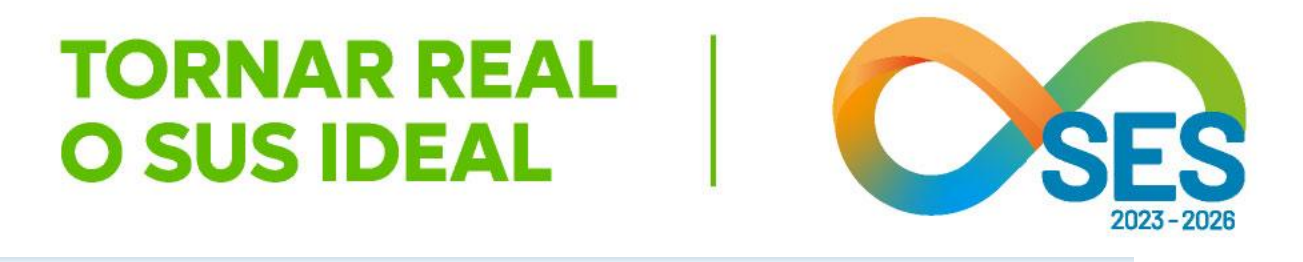

SUS fácil MG

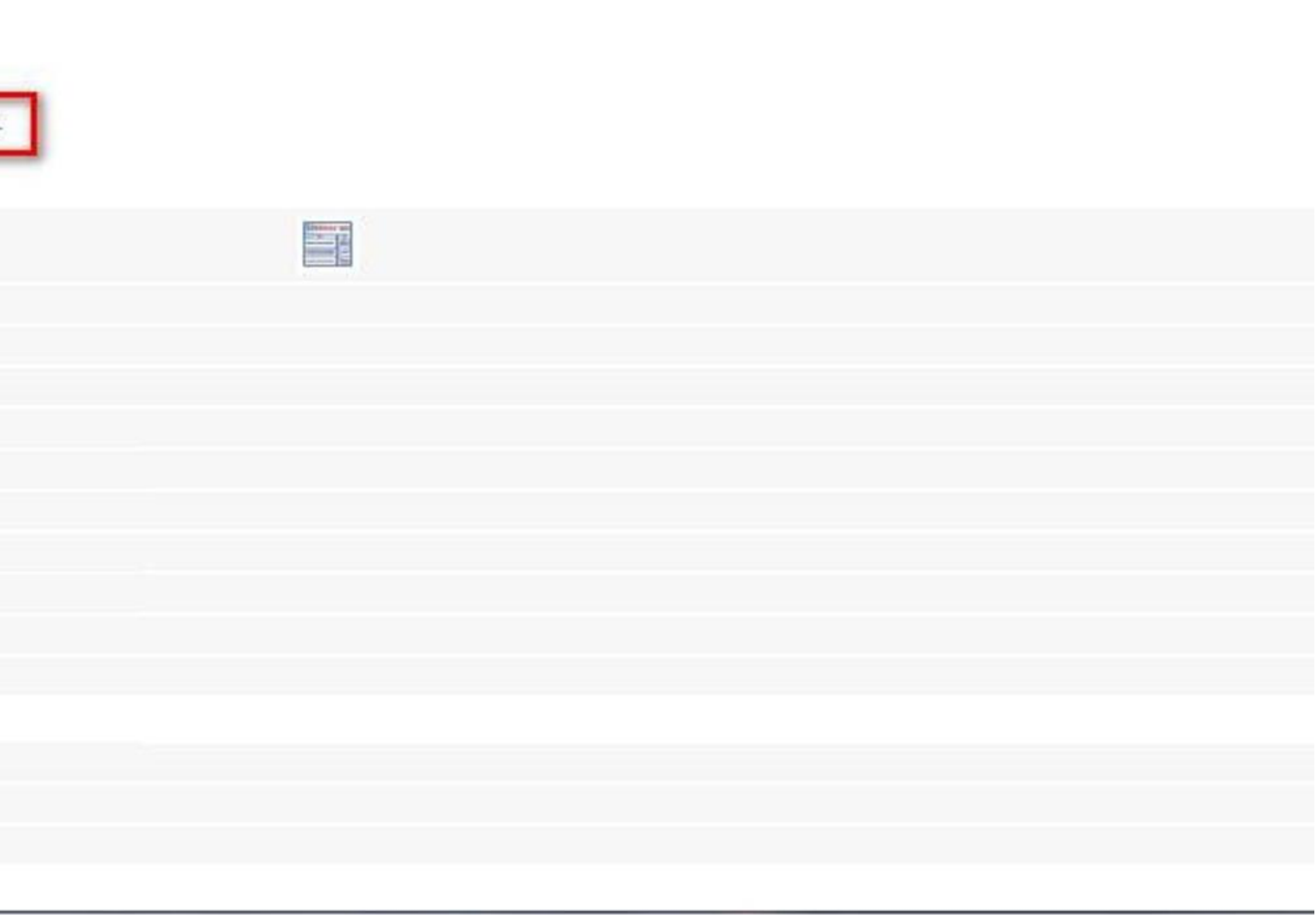

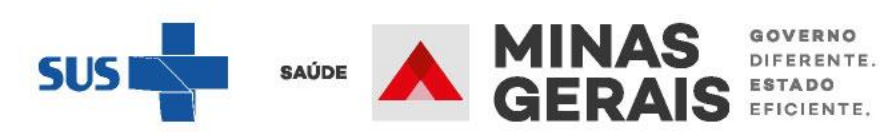

| DIAGNÓSTICO DE CAUSAS ASSOCIADAS                |                                                                                                    |
|-------------------------------------------------|----------------------------------------------------------------------------------------------------|
| PRINCIPAIS SINAIS E<br>SINTOMAS CLÍNICOS        | HISTÓRIA CLÍNICA<br>- História Clínica: ****<br>DADOS VITAIS<br>- Pressão Artenial: ****<br>- Frequência Cardíaca:<br>- Temperatura Axilar: ***<br>MEDICAMENTOS EM U<br>- Medicamentos: ****<br>DADOS VITAIS<br>- Pulsos: ****<br>- Frequência Respiratór |
| CONDIÇÕES QUE JUSTIFICAM<br>A INTERNAÇÃO        | EVOLUÇÃO<br>- EVOLUÇÃO: ****                                                                                                    |
| PRINCIPAIS RESULTADOS DE<br>PROVAS DIAGNÓSTICAS | EXAME CLÍNICO<br>- Exame Aparelho Circu<br>- Exame Aparelho Resp<br>EXAMES COMPLEMEN<br>- Outros Exames: ****<br>- Radiografias: ****<br>- Exames Laboratoriais:<br>EXAME CLÍNICO<br>- Outros Achados Exam                                                |
| HEMOGRAMA COMPLETO                              |                                                                                                    |
| Causas externas                                 |                                                                                                    |
| DESCRIÇÃO DO ACIDENTE                           | 1 - NÃO SE APLICA                                                                                                    |
| Reserva                                         |                                                                                                    |
| DATA - HORA                                     | *******                                                                                                    |
| DATA - HORA DA SAÍDA                            | *******                                                                                                    |
| MUNICIPIO                                       | ******                                                                                                    |
| ESTABELECIMENTO                                 | *******                                                                                                    |
| TIPO DE LEITO                                   | 33 - CLINICOS - CLINI                                                                                                    |
| CLÍNICA COMPLEMENTAR                            |                                                                                                    |
| LEITO                                           | MISTO                                                                                                    |
| Evolução do paciente                            |                                                                                                    |
| DATA - HORA A T                                 |                                                                                                    |
| Nenhum registro encontrado.                     |                                                                                                    |

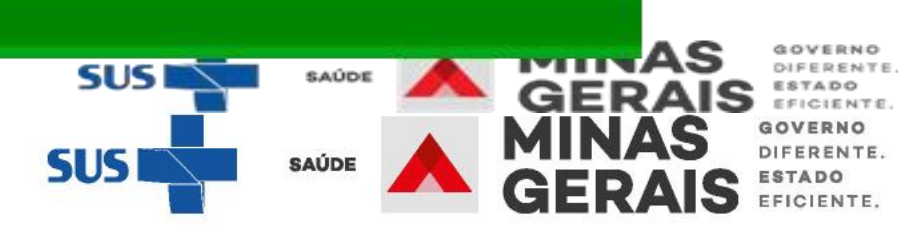

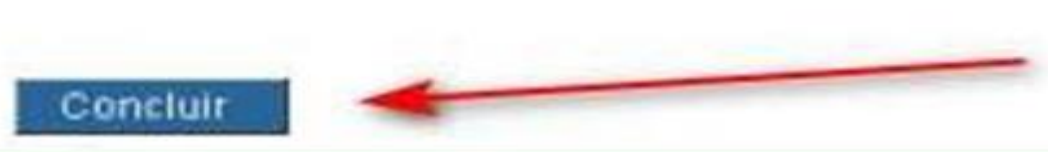

EVOLUÇÃO A V OPERADOR . T

ICA GERAL

..... ne Físico: \*\*\*\*

ulatório: \*\*\*\* piratório: \*\*\*\* INTARES

ria: \*\*\*\*

----USO

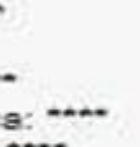

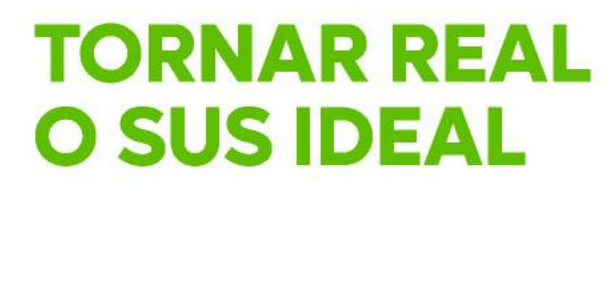

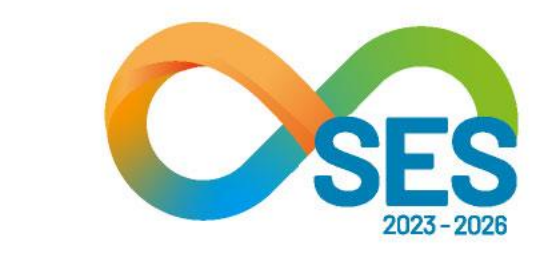

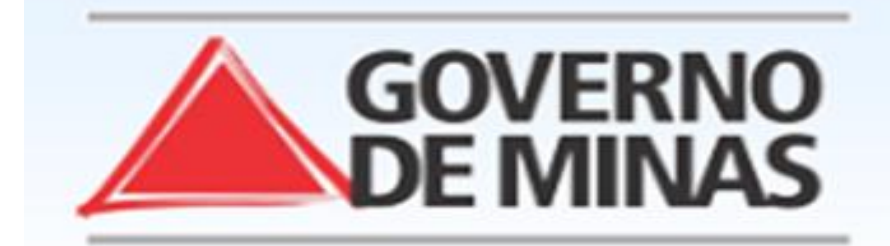

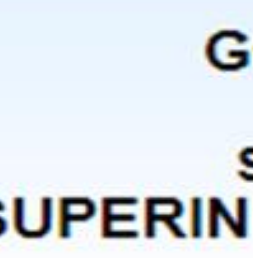

#### USUARIO: operador.tutorial

#### Operação:

Acompanhar Solicitação de Internação / Mudança de Leito / Leito Complementar

Siga os passos abaixo: Seleção da solicitação

Atalho Acesso / Desconectar Operações

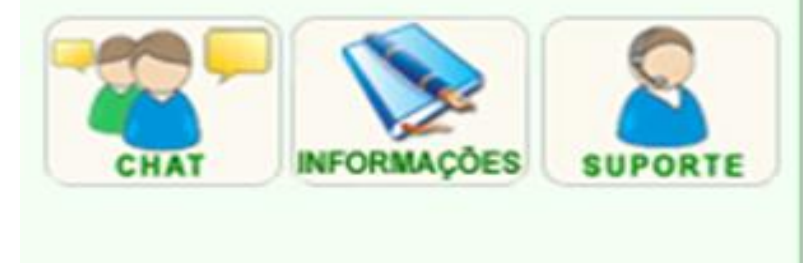

#### OPERAÇÃO FINALIZADA COM SUCESSO

Para retornar a lista de situações das solicitações clique em Voltar.

Voltar

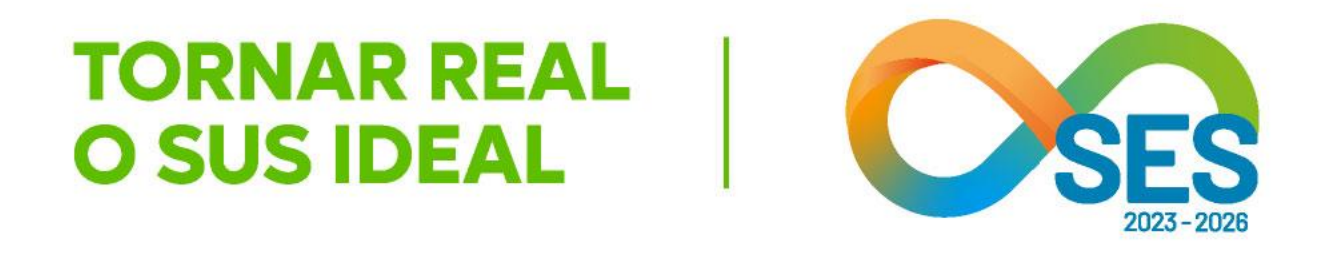

### GOVERNO DO ESTADO DE MINAS GERAIS SECRETARIA DE ESTADO DE SAÚDE SUBSECRETARIA DE REGULAÇÃO EM SAÚDE SUPERINTENDENCIA DE PROGRAMAÇÃO ASSISTENCIAL

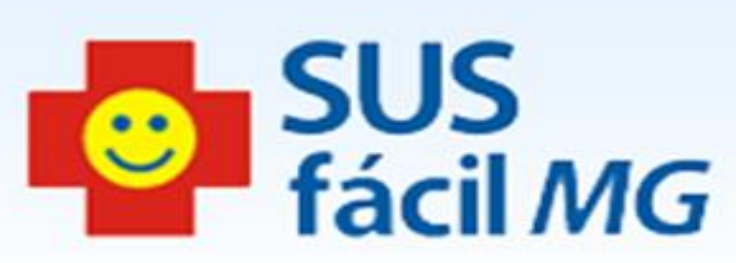

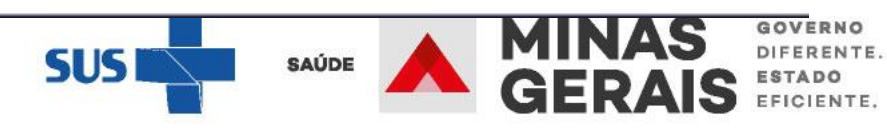

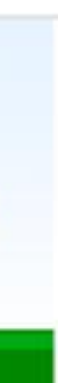

Observa-se que ao final do laudo em que vai registrar a saída é possível cancelar a solicitação caso tenha ocorrido alguma intercorrência entre a solicitação e a reserva de leito (como, por exemplo, evasão, mudança de conduta do médico assistente, declaração do paciente que não quer ser internado ou seja, se por algum motivo a solicitação de internação não seja mais pertinente). O sistema solicitará o motivo do cancelamento da solicitação e, caso seja concluído, a Central de Regulação receberá um aviso que a solicitação foi cancelada pelo estabelecimento de origem e a reserva de leito para o usuário será cancelada.

> HEMOGRAMA COMPLETO Causas externas DESCRIÇÃO DO ACIDENTE Evolução do paciente DATA - HORA Nenhum registro encontrado. Voltar Caso deseje cancelar solicitação de internação você pode: Cancelar solicitação

Caso deseje acessar as ocorrências da solicitação você pode:

Acessar ocorrências

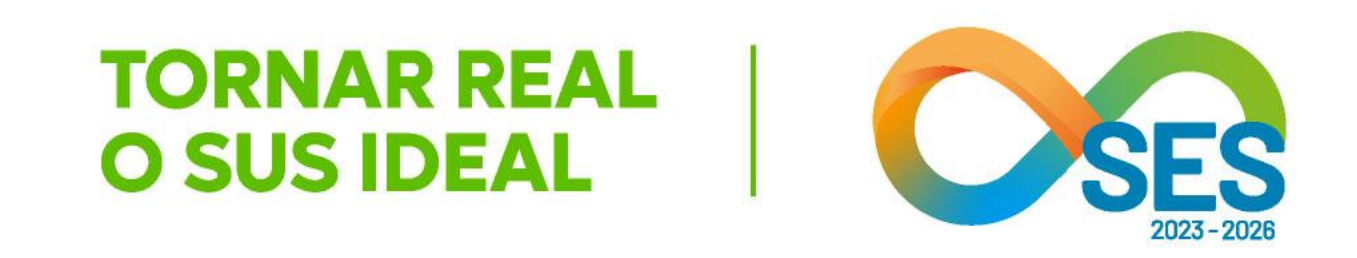

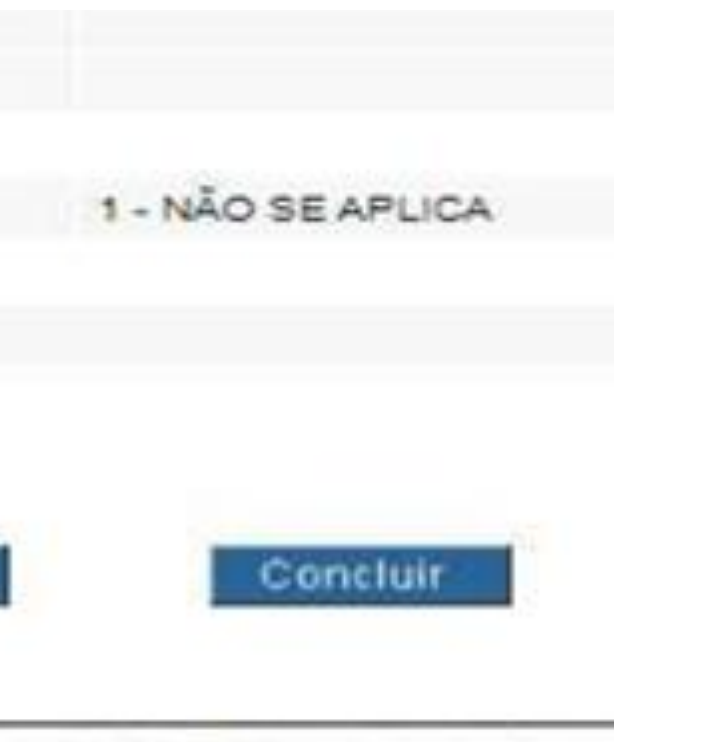

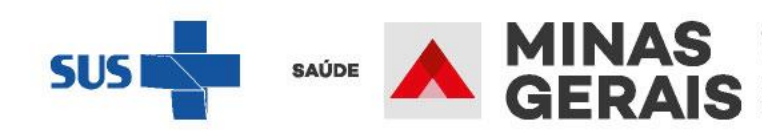

## Solicitar AIH subsequente

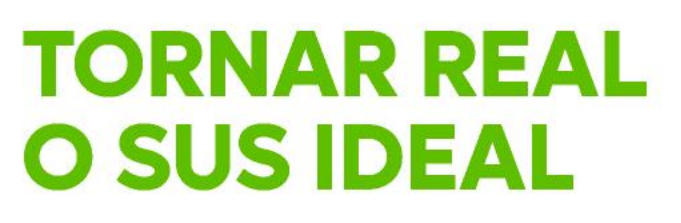

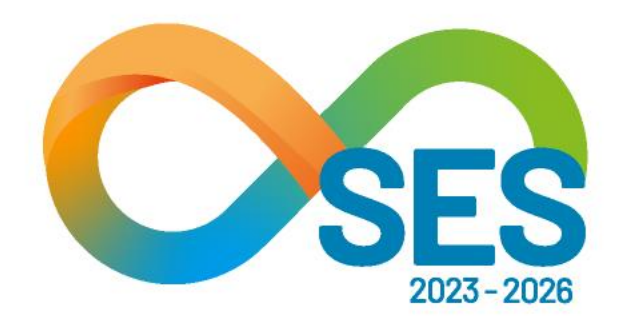

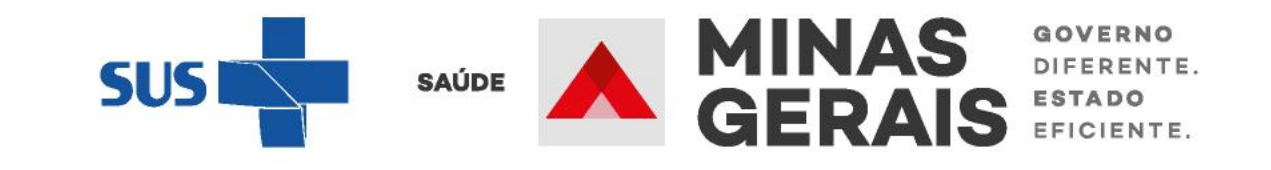

## SOLICITAR AIH SUBSEQUENTE PARA OS PACIENTES INTERNADOS, QUANDO NECESSÁRIO

Caso de uso: "Solicitação de Internação / Transferência / AIH Subsequente"

#### USUARIO: operador.tutorial

Operação: Acesso ao sistema

Siga os passos abaixo: Identificação do operador Seleção de operação

Atalho Acesso / Desconectar Operações

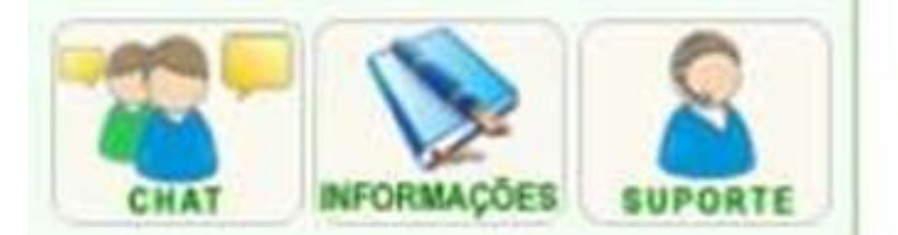

### SELEÇÃO DA OPERAÇÃO

ASSISTENCIAL

Urgência

Consultar, Reimprimir Saiote de Autorização de AIH

Solicitar Internação / Transferência / AIH Subsequente

Acompanhar Solicitação de Internação / Mudança de Leito / Leito Complementar

Analisar / Confirmar Solicitação de Reserva de Leito

Confirmar a Chegada do Paciente

Atendimento Hospitalar

**Consultar Pacientes Internados (ES)** 

Informar Evolução do Paciente

Mudar Leito de Internação

Alocar Leito Complementar

Liberar Leito Complementar

Finalizar Internação / Liberar Leito

Atendimento Ambulatorial

Cancelar Atendimento Confirmado Indevido

**Confirmar Atendimento** 

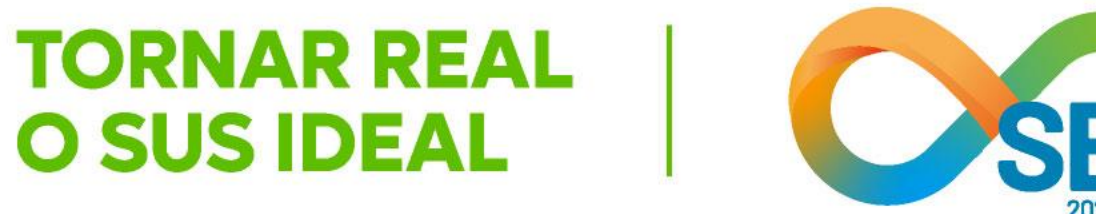

:

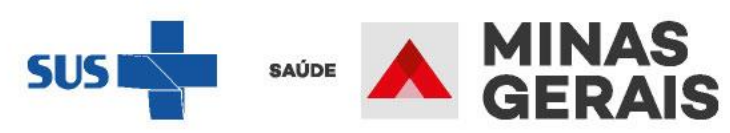

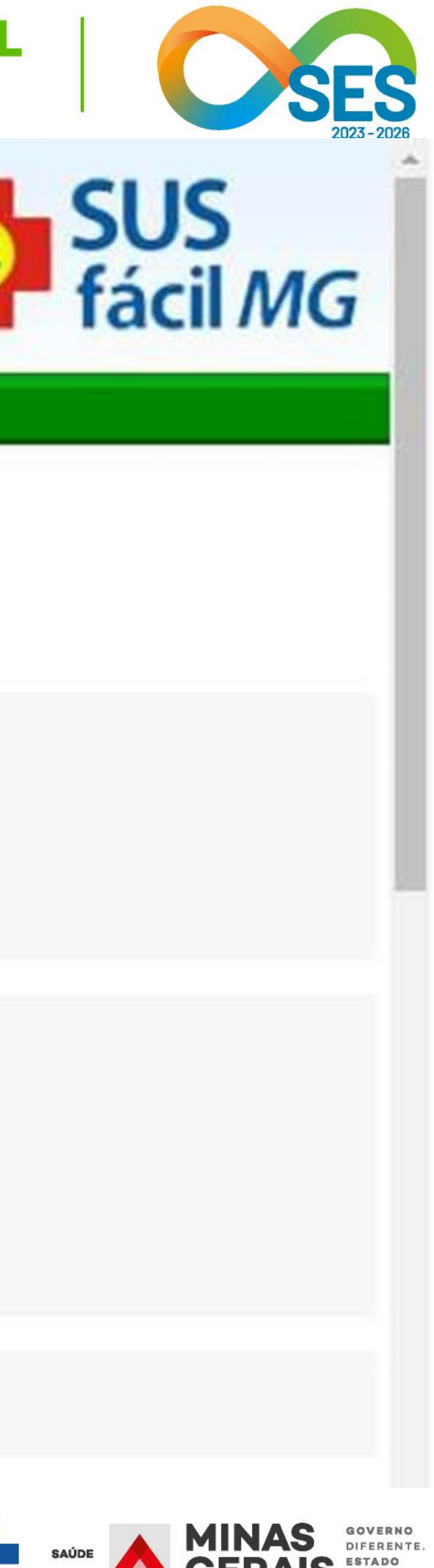

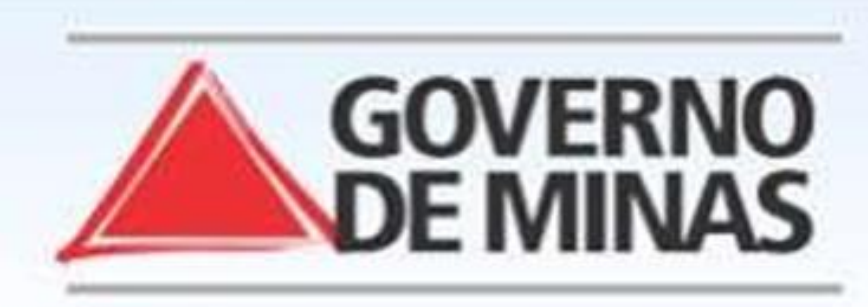

#### USUARIO: operador.tutorial

Operação:

Solicitar Internação Solicitar Transferência Solicitar AIH Subsequente

#### Siga os passos abaixo:

Seleção do paciente Dados da solicitação Resumo do protocolo Confirmação da solicitação Operação finalizada com sucesso

#### Atalho

Acesso / Desconectar Operações

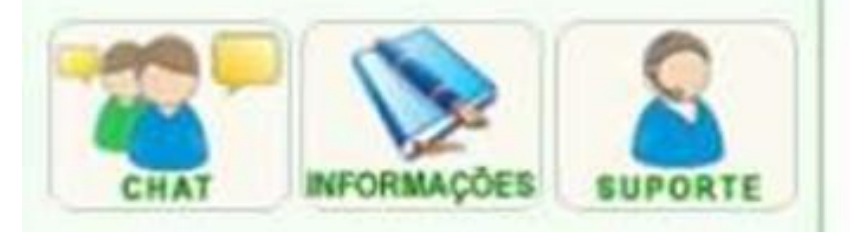

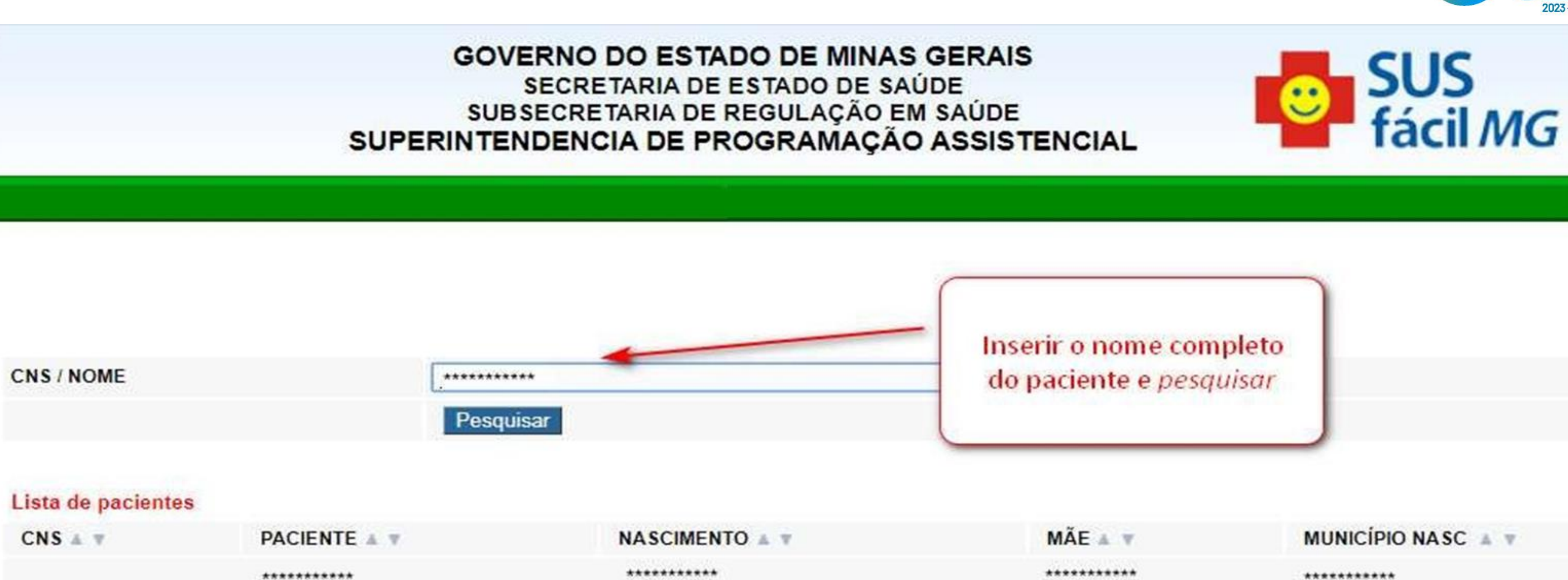

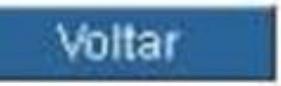

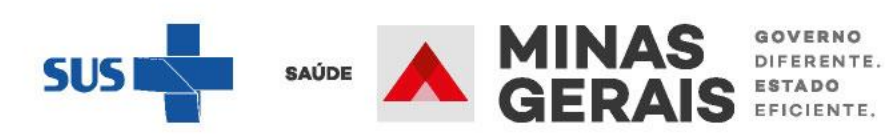

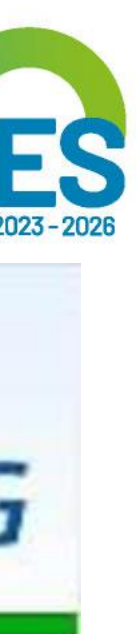

**TORNAR REAL** 

**O SUS IDEAL** 

#### USUARIO: operador.tutorial

#### Operação:

Solicitar Internação / Transferência / AIH Subsequente

Siga os passos abaixo: Seleção do paciente Dados da solicitação Resumo do protocolo Confirmação da solicitação Operação finalizada com sucesso

#### Atalho Acesso / Desconectar

Operações

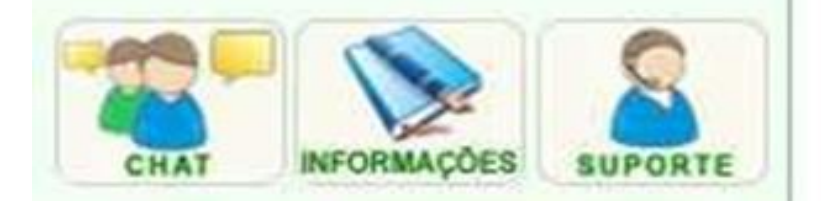

#### PACIENTE INTERNADO - DADOS DO LAUDO

Para continuar com a solicitação de transferência clique

#### Identificação do paciente

| PACIENTE                    | ******  |
|-----------------------------|---------|
| NOME DA MÃE                 | ******  |
| NÚMERO DO PRONTUÁRIO        | *****   |
| DATA DE NASCIMENTO - IDADE  | ******  |
| SEXO                        | ******  |
| NOME DO RESPONSÁVEL         | ******  |
| DDD/TELEFONE DO RESPONSÁVEL | ******  |
| ENDEREÇO                    | ******  |
| BAIRRO                      |         |
| ESTADO DE RESIDÊNCIA        | MINAS G |
| MUNICÍPIO DE RESIDÊNCIA     |         |
| Plantonista                 |         |
| MÉDICO                      | ******  |
| DDD/TELEFONE PARA CONTATO   | ******  |
| OBSERVAÇÕES IMPORTANTES     |         |
| Solicitação                 |         |
|                             |         |

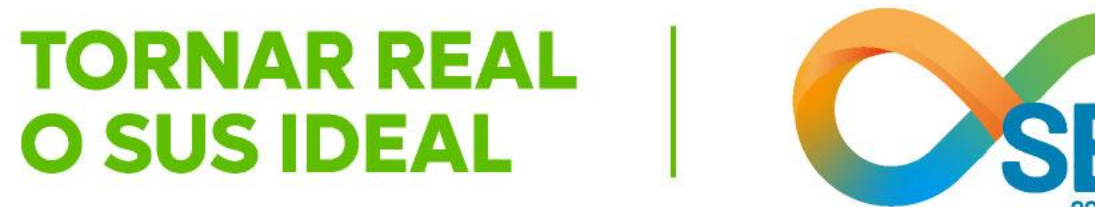

### **GOVERNO DO ESTADO DE MINAS GERAIS** SECRETARIA DE ESTADO DE SAÚDE SUBSECRETARIA DE REGULAÇÃO EM SAÚDE SUPERINTENDENCIA DE PROGRAMAÇÃO ASSISTENCIAL

| ie em Avançar. |  |       |            |                               |
|----------------|--|-------|------------|-------------------------------|
| *****          |  |       |            |                               |
| *******        |  |       |            |                               |
| •              |  |       |            |                               |
| *              |  |       |            |                               |
| *******        |  |       |            |                               |
| *******        |  |       |            |                               |
| ******         |  |       |            |                               |
| ERAIS          |  |       |            |                               |
|                |  |       |            |                               |
| ******         |  |       |            |                               |
| *****          |  |       |            |                               |
|                |  |       | -          |                               |
|                |  | SUS I | SAÚDE A BI | AINAS<br>BERAI<br>NAS<br>RAIS |
|                |  |       |            |                               |

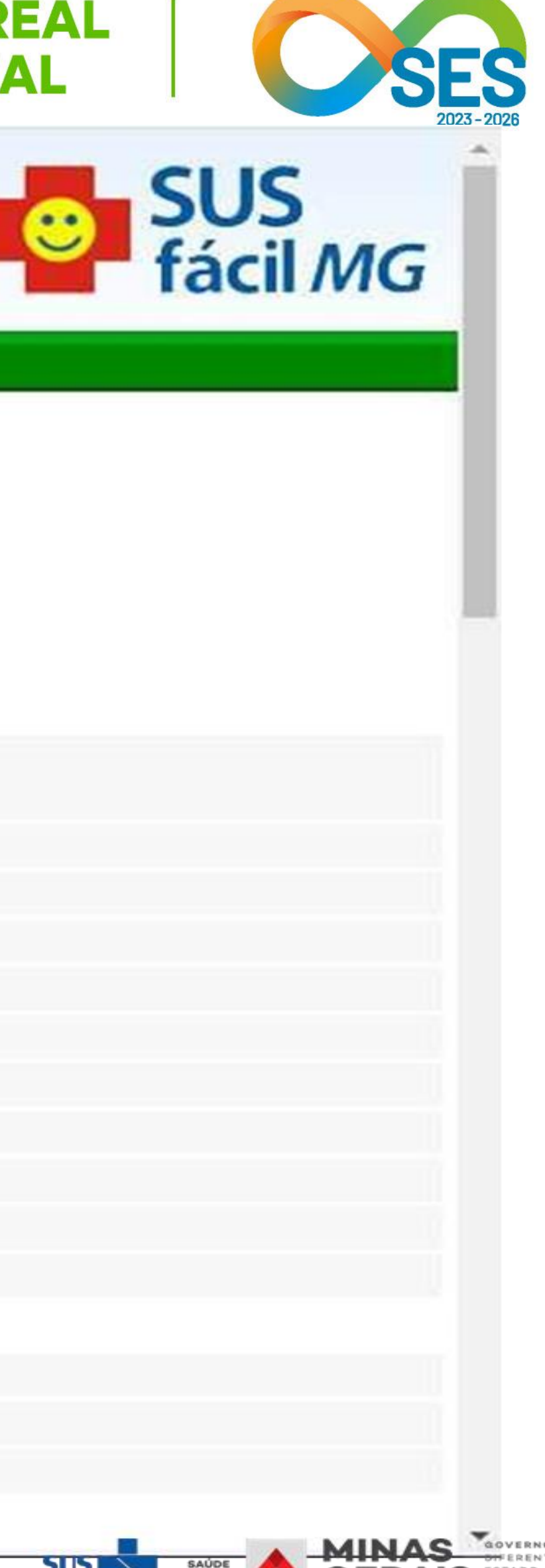

GOVERNO OFFERENTE. ESTADO EFICIENTE. GOVERNO DIFERENTE. ESTADO EFICIENTE.

| PRINCIPAIS SINAIS E<br>SINTOMAS CLÍNICOS        | HISTÓRIA CL<br>- História Clíni<br>DADOS VITAL<br>- Pressão Arte<br>- Frequência (<br>- Temperatura<br>MEDICAMEN<br>- Medicament<br>DADOS VITAL<br>- Pulsos: ****<br>- Frequência f |
|-------------------------------------------------|----------------------------------------------------------------------------------------------------|
| CONDIÇÕES QUE JUSTIFICAM<br>A INTERNAÇÃO        | EVOLUÇÃO<br>- EVOLUÇÃO                                                                                                    |
| PRINCIPAIS RESULTADOS DE<br>PROVAS DIAGNÓSTICAS | EXAME CLÍN<br>- Exame Apar<br>- Exame Apar<br>EXAMES COI<br>- Outros Exam<br>- Radiografias<br>- Exames Lab<br>EXAME CLÍN<br>- Outros Acha                                          |
| Causas externas                                 |                                                                                                    |
| DESCRIÇÃO DO ACIDENTE                           | 1 - NÃO SE A                                                                                                    |
| CNPJ DA SEGURADORA                              |                                                                                                    |
| NÚMERO DO BILHETE                               |                                                                                                    |
| SÉRIE DO BILHETE                                |                                                                                                    |
| CNPJ DA EMPRESA EMPREGADORA                     |                                                                                                    |
| OCUPAÇÃO REDUZIDO/CBO                           | -                                                                                                    |
| NATUREZA DA LESÃO                               |                                                                                                    |
| Voltar                                          |                                                                                                    |
| Cana danaia malizar anaranãos na interne        | naño do popionto                                                                                                    |

Caso deseje realizar operações na internação do paciente você pode:

Solicitar AIH subsequente

Solicitar Transferência

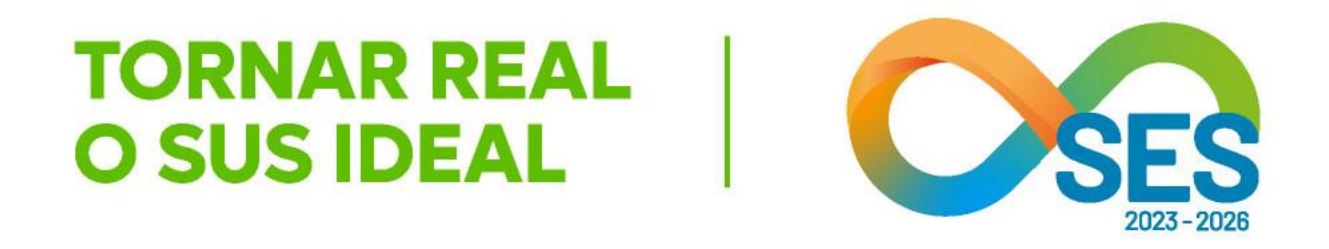

LINICA nica: \*\*\*\* dS erial: \*\*\*\* Cardíaca: \*\*\*\* a Axilar: \*\*\*\* VTOS EM USO tos: \*\*\*\* Respiratória: \*\*\*\*

- \*\*\*\*

NICO relho Circulatório: \*\*\*\* relho Respiratório: \*\*\*\* MPLEMENTARES mes: \*\*\*\* 5- \*\*\*\* ooratoriais: \*\*\*\* lico ados Exame Físico: \*\*\*\*

PLICA

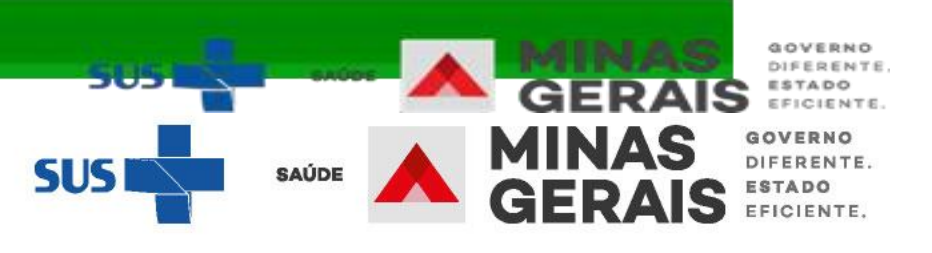

#### USUARIO: operador.tutorial

#### Operação:

Solicitar Internação / Transferência / AIH Subsequente

#### Siga os passos abaixo: Seleção do paciente

Dados da solicitação Resumo do protocolo Confirmação da solicitação Operação finalizada com sucesso

#### Atalho Acesso / Desconectar

Operações

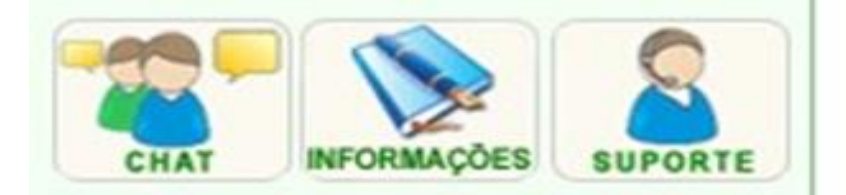

#### SOLICITAÇÃO DE AIH SUBSEQÜENTE

| Para continuar com a solicitação de AIH S | ubseqüente, clique e | em Avançar. |         |  |
|-------------------------------------------|----------------------|-------------|---------|--|
| OBS: Os campos marcados com "*" são opcio | onais.               |             |         |  |
| Identificação do paciente                 |                      |             |         |  |
| PACIENTE                                  |                      |             |         |  |
| NÚMERO DO PRONTUÁRIO*                     |                      |             |         |  |
| NOME DO RESPONSÁVEL                       | ******               |             |         |  |
| DDD/TELEFONE DO RESPONSÁVEL*              | **                   |             |         |  |
| Plantonista                               |                      |             |         |  |
| MÉDICO (cpf/cns)                          | ******               | *****       |         |  |
| CRM/UF                                    | ******               | / MG 🔻      |         |  |
| DDD/TELEFONE PARA CONTATO                 |                      |             |         |  |
| OBSERVAÇÕES IMPORTANTES*                  | •                    | 1           |         |  |
| Solicitação                               |                      |             |         |  |
| PROFISSIONAL SOLICITANTE (cpf/cns)        | *******              | *****       | · · · · |  |
| PROCEDIMENTO SOLICITADO                   | ******               | *****       |         |  |
|                                           |                      |             |         |  |

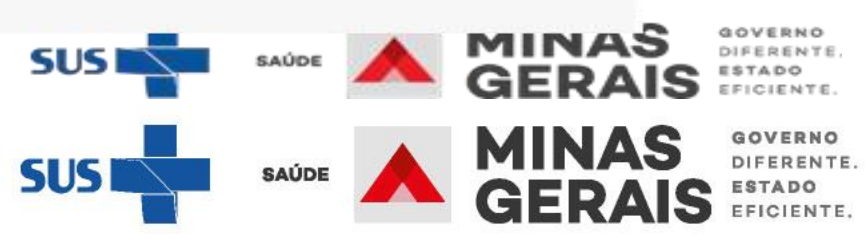

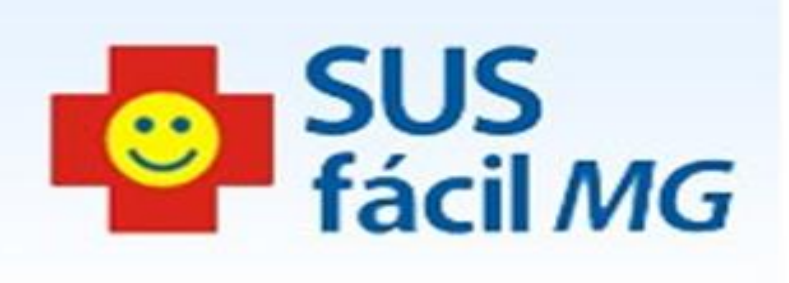

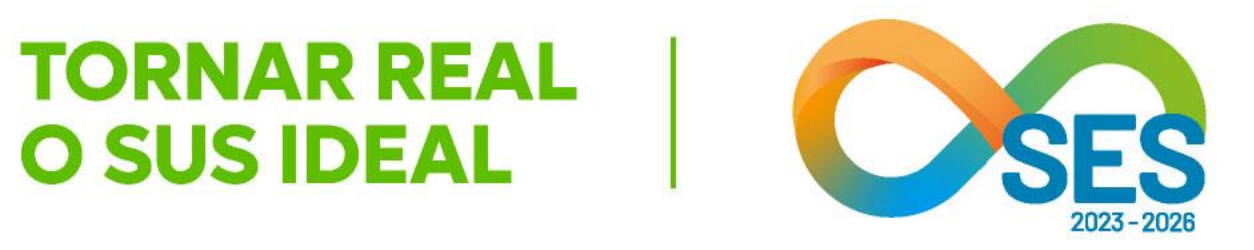

#### **OBSERVAÇÕES IMPORTANTES\*** Solicitação PROFISSIONAL SOLICITANTE (cpf/cns) \*\*\*\*\*\* 030314 PROCEDIMENTO SOLICITADO COMPLEXIDADE MEDIA 030314 **PROCEDIMENTO REALIZADO\*** 3 - CIRI TIPO DE LEITO **CLÍNICA COMPLEMENTAR \*** 75 - UT CARÁTER DA INTERNAÇÃO 2 - URG GRAU DE PRIORIZAÇÃO 1 - RIS0 Justificativa da internação DIAGNÓSTICO INICIAL J100 **DIAGNÓSTICO PRINCIPAL\*** DIAGNÓSTICO SECUNDÁRIO \* DIAGNÓSTICO DE CAUSAS ASSOCIADAS\* Causas externas DEFINIÇÃO DO ACIDENTE NÃO SE APLICA Escada de Coma de Glasgow 15 • VALOR DA ESCALA

Voltar

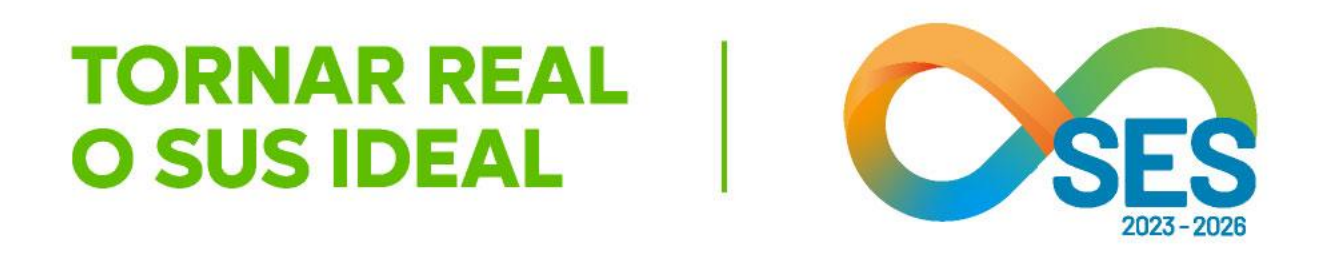

| **                                   |
|--------------------------------------|
| 0151 TRATAMENTO DE PNEUMONIAS OU INF |
| COMPLEXIDADE                         |
| 0151 TRATAMENTO DE PNEUMONIAS OU INF |
| URGICOS - CIRURGIA GERAL             |
| TADULTO - TIPO II                    |
| GENCIA V                             |
| CO DE VIDA V                         |
|                                      |
| PNEUMONIA DEVIDA AO VIRUS DA INFL    |
|                                      |
|                                      |
|                                      |

v

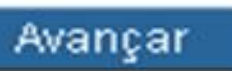

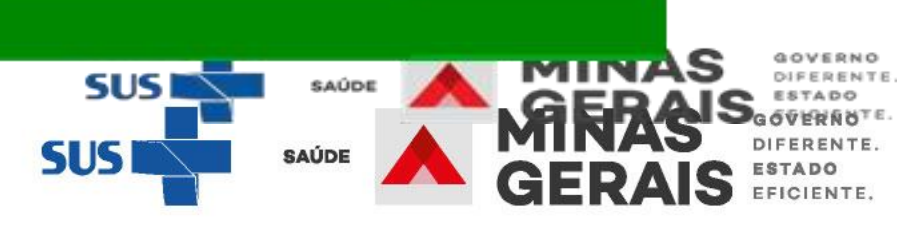

#### USUARIO: operador.tutorial

Operação: Solicitar Internação / Transferência / AIH Subsequente

Siga os passos abaixo: Seleção do paciente Dados da solicitação Resumo do protocolo Confirmação da solicitação Operação finalizada com sucesso

Atalho Acesso / Desconectar Operações

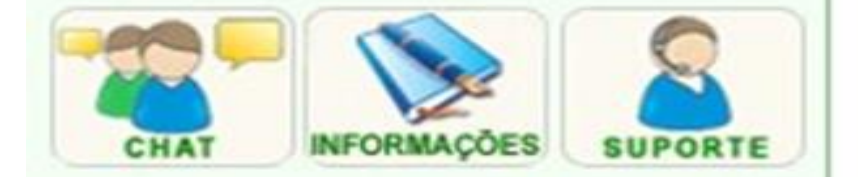

#### DADOS DO PROTOCOLO

Informe os dados solicitados e clique em Avançar.

OBS: Os campos marcados com "\*" são opcionais.

NOME DO PACIENTE

\*\*\*\*\*\*\*\*\*\*\*\*

#### PNEUMONIA EM ADULTO

#### MEDICAMENTOS EM USO

| Medicamentos          | ***************** |                      |
|-----------------------|-------------------|----------------------|
| SINAIS / SINTOMAS     |                   |                      |
| Dispnéia              | ***               |                      |
| Dor Torácica          | Sim Não           | Típica 🔻             |
| Chieira               | •••               |                      |
| Tosse                 | Sim Não           |                      |
| Uso de Oxigênio       | Sim Não           | Catéter <b>v</b>     |
| Alteração Consciência | Sim Não           | Sonolência 🔻         |
|                       |                   | SUS SAUDE AND GERAIS |
|                       |                   |                      |

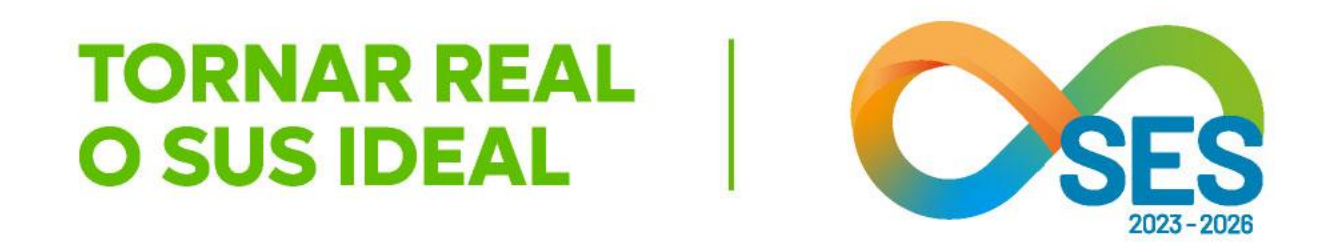

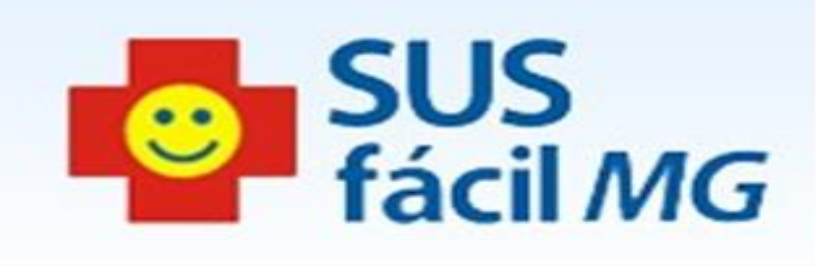

Todos os campos do protocolo devem ser preenchidos.

> GOVERNO DIFERENTE. ESTADO EFICIENTE.

GOVERNO DIFERENTE. ESTADO GERAIS EFICIENTE

# **HISTÓRIA CLÍNICA**

| listória Clínica            | ***********                             |
|-----------------------------|-----------------------------------------|
| VOLUÇÃO                     |                                         |
| EVOLUÇÃO*                   | *************************************** |
| XAMES COMPLEMENTARES        |                                         |
| Radiografias                | **********                              |
| Outros Exames               | ***********                             |
| Exames Laboratoriais        | **********                              |
| XAME CLÍNICO                |                                         |
| Exame Aparelho Circulatório | **********                              |
| Outros Achados Exame Físico | **********                              |
| Exame Aparelho Respiratório | ***********                             |
|                             |                                         |

Voltar

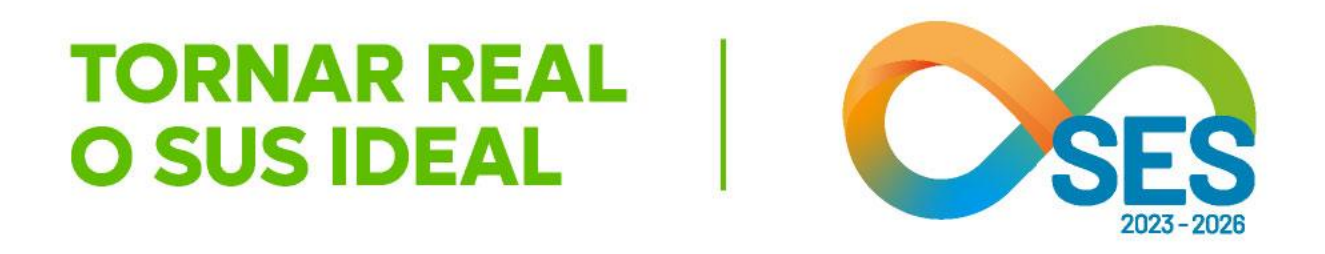

Avançar

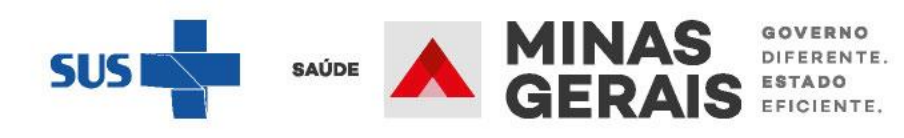

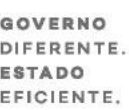

| JSUARIO: operador.tutorial                                                           |                                  |                                                                                                    |
|--------------------------------------------------------------------------------------|----------------------------------|----------------------------------------------------------------------------------------------------|
| Operação:<br>Solicitar Internação /<br>Fransferência / AIH<br>Subsequente            | RESUMO DO PROTOCOLO              |                                                                                                    |
| Siga os passos abaixo:<br>Seleção do paciente                                        | Informe os dados necessários e c | lique em Avança                                                                                                    |
| Resumo do protocolo<br>Confirmação da solicitação<br>Operação finalizada com sucesso | NOME DO PACIENTE                 | ••••                                                                                                    |
| <section-header></section-header>                                                    |                                  | SINA<br>- Der<br>DAD<br>- TEN<br>SINA<br>- Dor<br>- Feb<br>- Tos<br>- Uso<br>DAD<br>- Pre<br>- Fre<br>HIST<br>- Hisi<br>SINA<br>- Alte<br>- Chi<br>DAD<br>- Fre<br>MED<br>- Men<br>DAD<br>- Pul<br>- Ten<br>SINA<br>- Dor<br>- Fre<br>HIST<br>- Hisi<br>SINA<br>- Alte<br>- Men<br>DAD<br>- Pul<br>- Ten<br>SINA<br>- Dor<br>- Fre<br>HIST<br>- Hisi<br>SINA<br>- Alte<br>- Men<br>DAD<br>- Pul<br>- Ten<br>SINA<br>- Dor<br>- Fre<br>HIST<br>- Hisi<br>SINA<br>- Alte<br>- Men<br>DAD<br>- Pul<br>- Ten<br>SINA<br>- Dor<br>- Fre<br>MED<br>- Dor<br>- Pul<br>- Ten<br>- Fre |

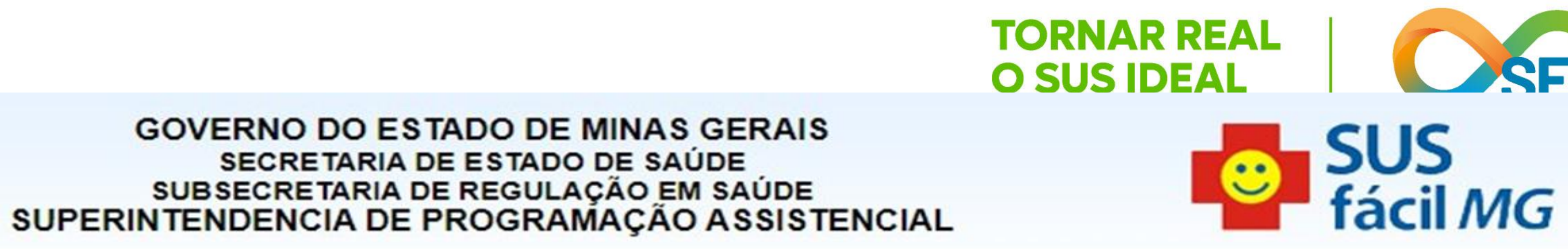

ar.

\*\*\*\*\*\*\*\*\*\*\*\*\*\*

AIS / SINTOMAS rrame Pleural: \* OS VITAIS MPERATURA AXILAR: \*\*\* AIS / SINTOMAS r Torácica: SIM (Típica) bre: NÃO sse: SIM o de Oxigênio: SIM (Catéter) DOS VITAIS essão Arterial: \*\*\* equência Çardíaca: \*\*\* TÒRIA CLÍNICA stória Clínica: \*\*\*\*\*\*\*\*\*\* AIS / SINTOMAS eração Consciência: NÃO ieira: \*\*\* OOS VITAIS equência Respiratória: \*\*\* ICAMENTOS EM USO dicamentos: \*\*\*\*\*\*\*\*\*\* OS VITAIS ISOS: \*\*\* mperatura Axilar: \*\*\* AIS / SINTOMAS spnéia: \*\*\*

Conferir os dados clínicos do protocolo. Para fazer correções, clicar em Voltar.

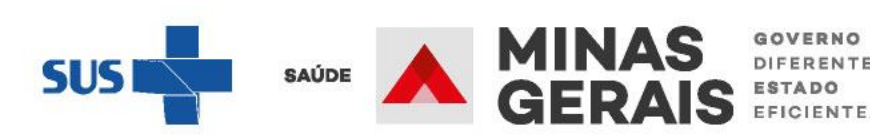

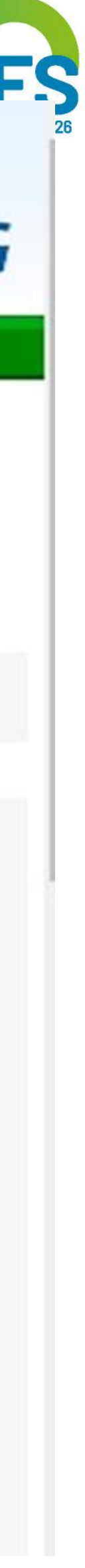

GOVERNO DIFERENTE.

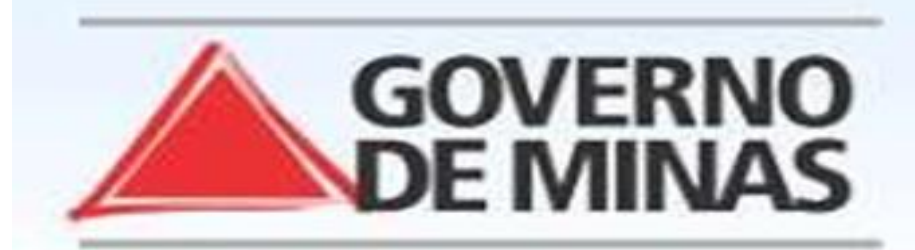

#### USUARIO:

Operação: Solicitar Internação / Transferência / AIH Subsequente

Siga os passos abaixo: Seleção do paciente

Dados da solicitação Resumo do protocolo Confirmação da solicitação Operação finalizada com sucesso

Atalho Acesso / Desconectar Operações

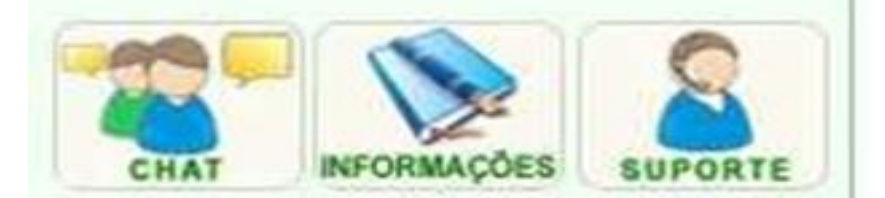

#### CONFIRMAÇÃO DA SOLICITAÇÃO

Para confirmar a solicitação de internação clique em

#### Identificação do paciente

PACIENTE

NOME DA MÃE NÚMERO DO PRONTUÁRIO DATA DE NASCIMENTO - IDADE SEXO PLANO DE SAÚDE DOADOR DE ÓRGÃOS NOME DO RESPONSÁVEL DDD/TELEFONE DO RESPONSÁVEL ENDEREÇO BAIRRO ESTADO DE RESIDÊNCIA MUNICÍPIO DE RESIDÊNCIA Médico Responsável pelo Cadastro MÉDICO

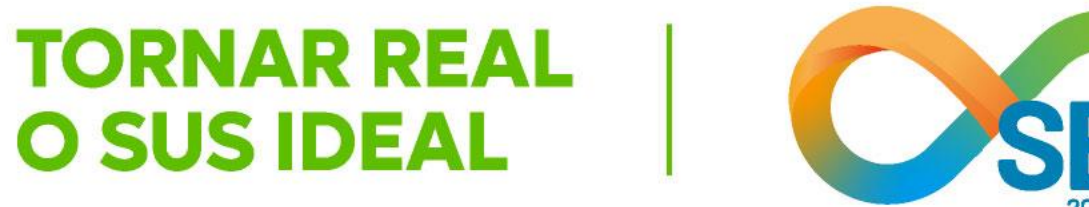

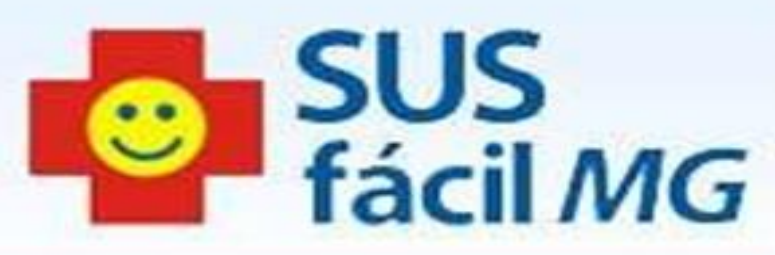

| Conc | luir.      |  |  |  |
|------|------------|--|--|--|
|      |            |  |  |  |
|      | •••••      |  |  |  |
|      |            |  |  |  |
|      | *****      |  |  |  |
|      | ********** |  |  |  |
|      | •••••      |  |  |  |
|      | •••••      |  |  |  |
|      |            |  |  |  |
|      | *********  |  |  |  |
|      | *********  |  |  |  |
|      |            |  |  |  |

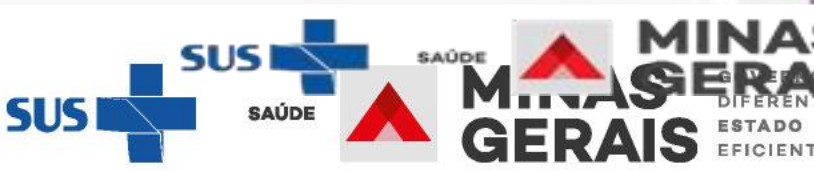

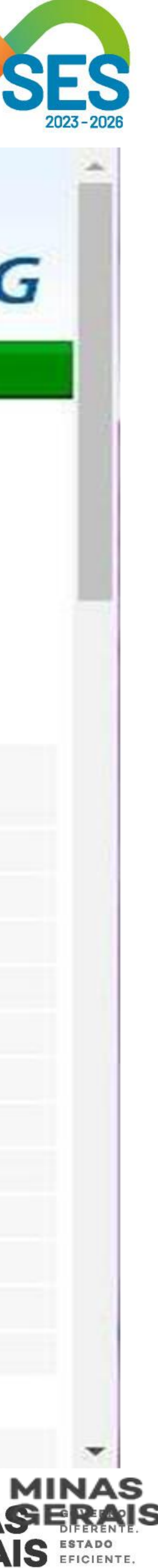

GOVERNO DIFERENTE ESTADO EFICIENTE.

## CONDIÇÕES QUE JUSTIFICAM A INTERNAÇÃO

PRINCIPAIS RESULTADOS DE PROVAS DIAGNÓSTICAS

HEMOGRAMA COMPLETO

Causas externas

DESCRIÇÃO DO ACIDENTE

Escada de Coma de Glasgow

VALOR DA ESCALA

Voltar

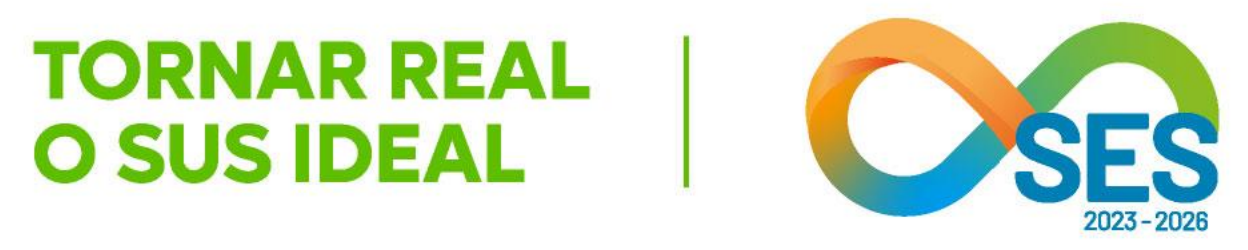

| SINAIS / SINTOMAS<br>- Alteração Consciência: NÃO<br>- Chieira: ***<br>DADOS VITAIS<br>- Frequência Respiratória: ***<br>MEDICAMENTOS EM USO<br>- Medicamentos: ************************************                                                                                        |  |
|----------------------------------------------------------------------------------------------------|--|
| EVOLUÇÃO<br>- EVOLUÇÃO: *********                                                                                                    |  |
| *****                                                                                                    |  |
| EXAME CLÍNICO<br>- Exame Aparelho Circulatório: **********<br>- Exame Aparelho Respiratório: *********<br>EXAMES COMPLEMENTARES<br>- Outros Exames: *********<br>- Radiografias: *********<br>- Exames Laboratoriais: *********<br>EXAME CLÍNICO<br>- Outros Achados Exame Físico: ******** |  |
| *****                                                                                                    |  |
|                                                                                                    |  |

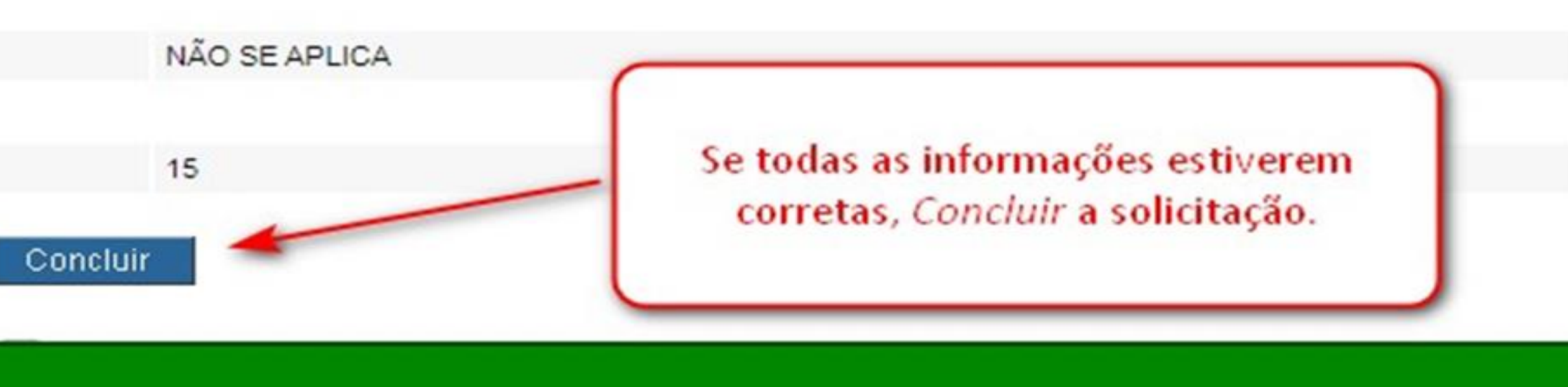

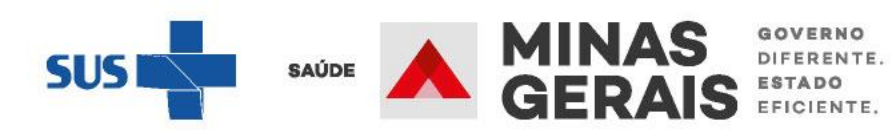

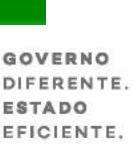

#### USUARIO: operador.tutorial

Operação: Solicitar Internação / Transferência / AIH Subsequente

#### Siga os passos abaixo: Seleção do paciente Dados da solicitação

Resumo do protocolo Confirmação da solicitação Operação finalizada com sucesso

#### Atalho Acesso / Desconectar Operações

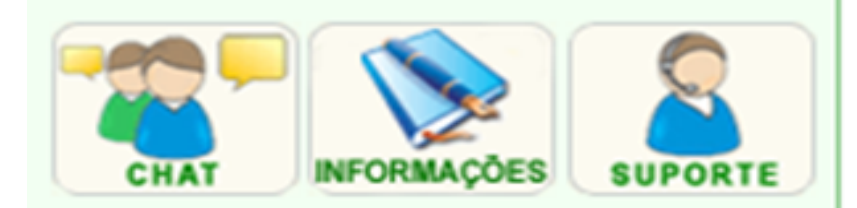

#### OPERAÇÃO FINALIZADA COM SUCESSO

Anote o NÚMERO DA SOLICITAÇÃO informado pelo sistema. Para realizar uma nova solicitação de internação clique em Voltar.

| NÚMERO DA SOLICITAÇÃO<br>SUBSEQUENTE |  |
|--------------------------------------|--|
| NÚMERO DA SOLICITAÇÃO ANTERIOR       |  |
| MUNICÍPIO EXECUTOR                   |  |

Voltar

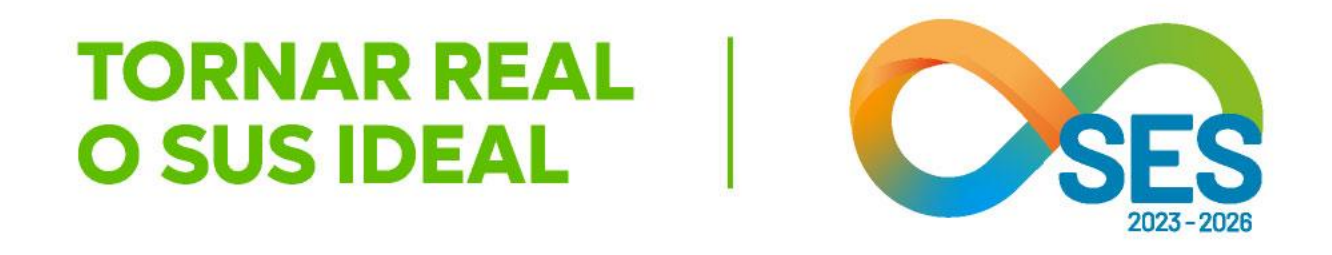

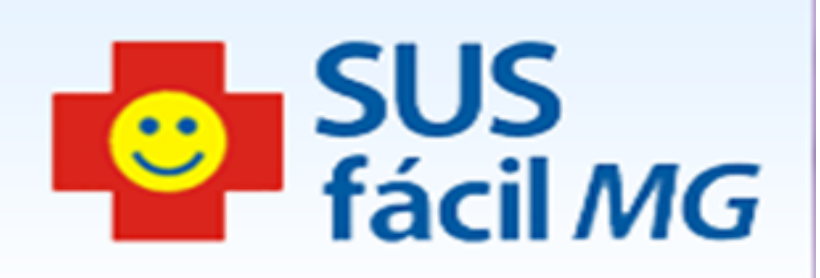

- \*\*\*\*\*\*\*\*
- \*\*\*\*\*\*\*\*
- \*\*\*\*\*\*\*\*

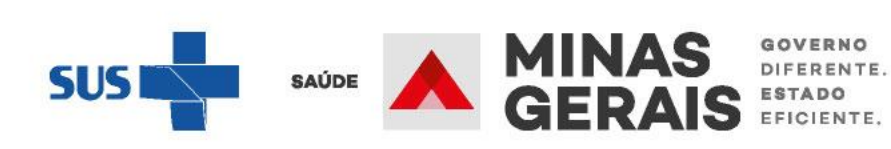

## Alterar cadastro do paciente

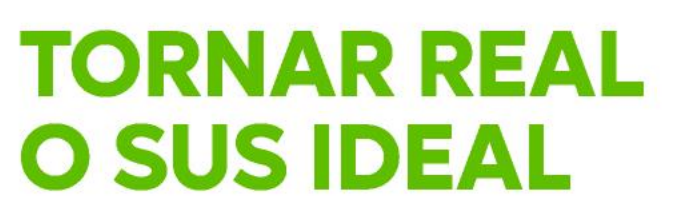

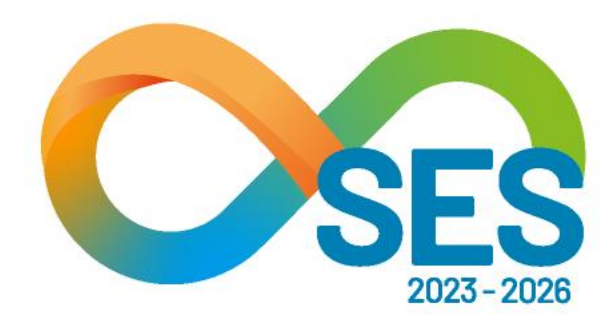

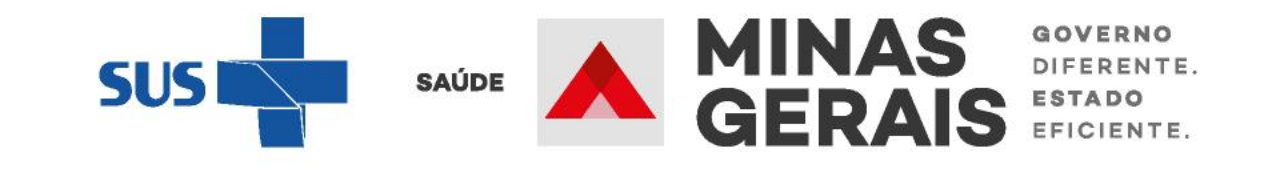

UTILIZAR QUANDO **NECESSÁRIO ALTERAR OS DADOS DO** PACIENTE, COMO, POR EXEMPLO, ENDEREÇO, TELEFONE

Caso de uso: "Gerenciar cadastro de paciente"

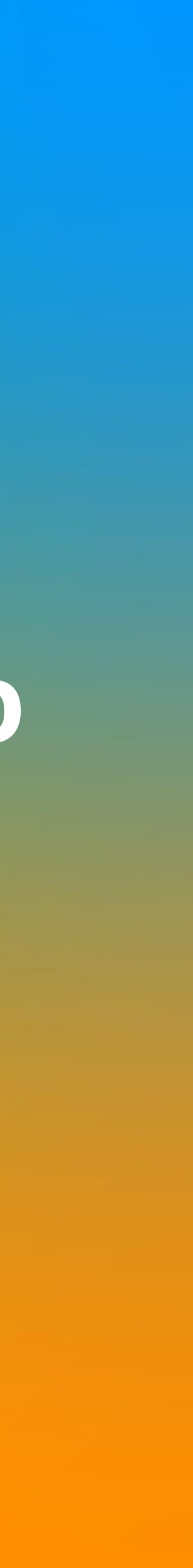

Informar Evolução do Paciente Mudar Leito de Internação Alocar Leito Complementar Liberar Leito Complementar Finalizar Internação / Liberar Leito

ACOMPANHAMENTO Hospitalar Consultar Histórico do Paciente no Estabelecimento Leitos **Consultar Pacientes Internados** Relatórios **Consultar Relatórios** Operacional **Consultar Painel de Controle** Consultar Tabelas Avisos e Ocorrências

Gerenciar Ocorrências

Programação **Consultar PPI por Origem** 

**ADMINISTRATIVO** Segurança

Modificar Senha de Acesso

Manutenção de Cadastro

Gerenciar Cadastro de Paciente

**APOIO** 

Ajuda

Consulta de Perguntas e Respostas

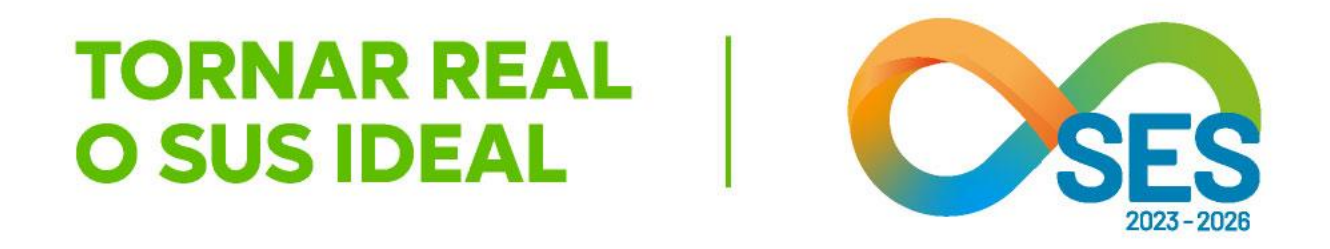

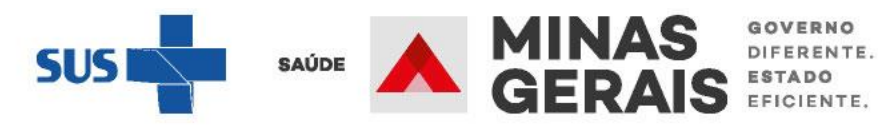

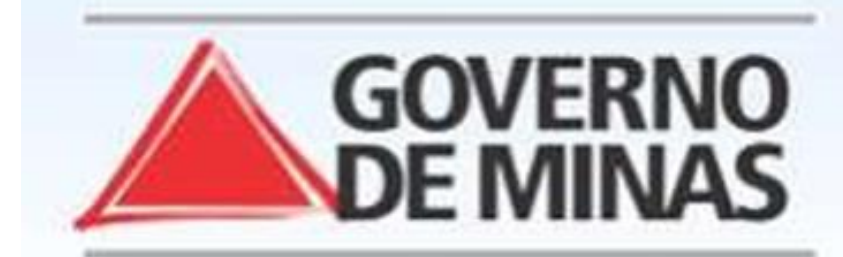

#### USUARIO: operador tutorial

Operação: Gerenciar Cadastro de Paciente

Siga os passos abaixo: Seleção do paciente Visualização dos dados do paciente

#### SELEÇÃO DO PACIENTE

1. Informe um dos dados solicitados e clique em Pesquisar.

2. Clique no nome do paciente desejado para continuar.

Atalho Acesso / Desconectar Operações

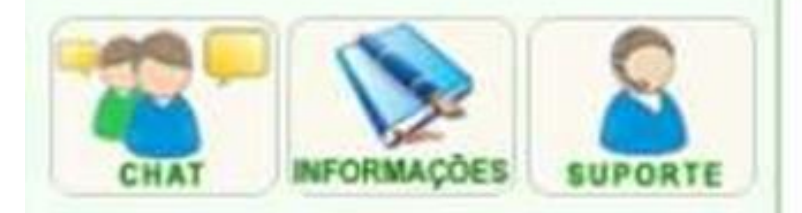

| CNS/NOME                |           |
|-------------------------|-----------|
| NOME DA MÃE             |           |
| MUNICÍPIO DE NASCIMENTO |           |
| MUNICÍPIO DE RESIDÊNCIA | [         |
| DATA DE NASCIMENTO      |           |
|                         | Pesquisar |

#### Lista de pacientes

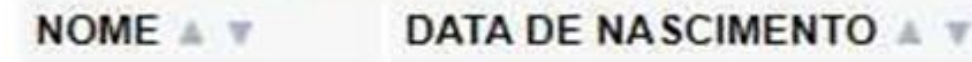

Nenhum registro encontrado.

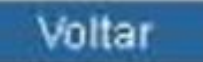

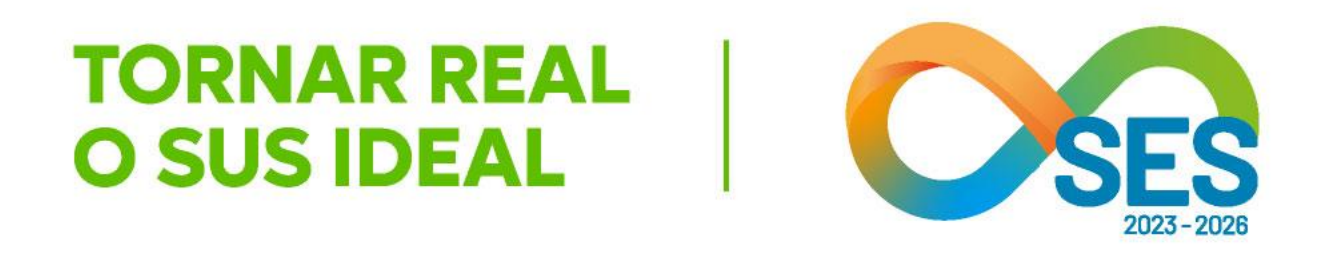

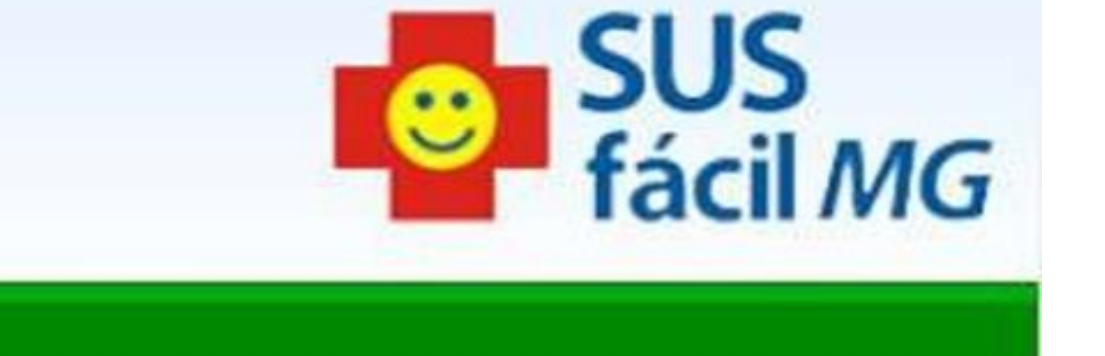

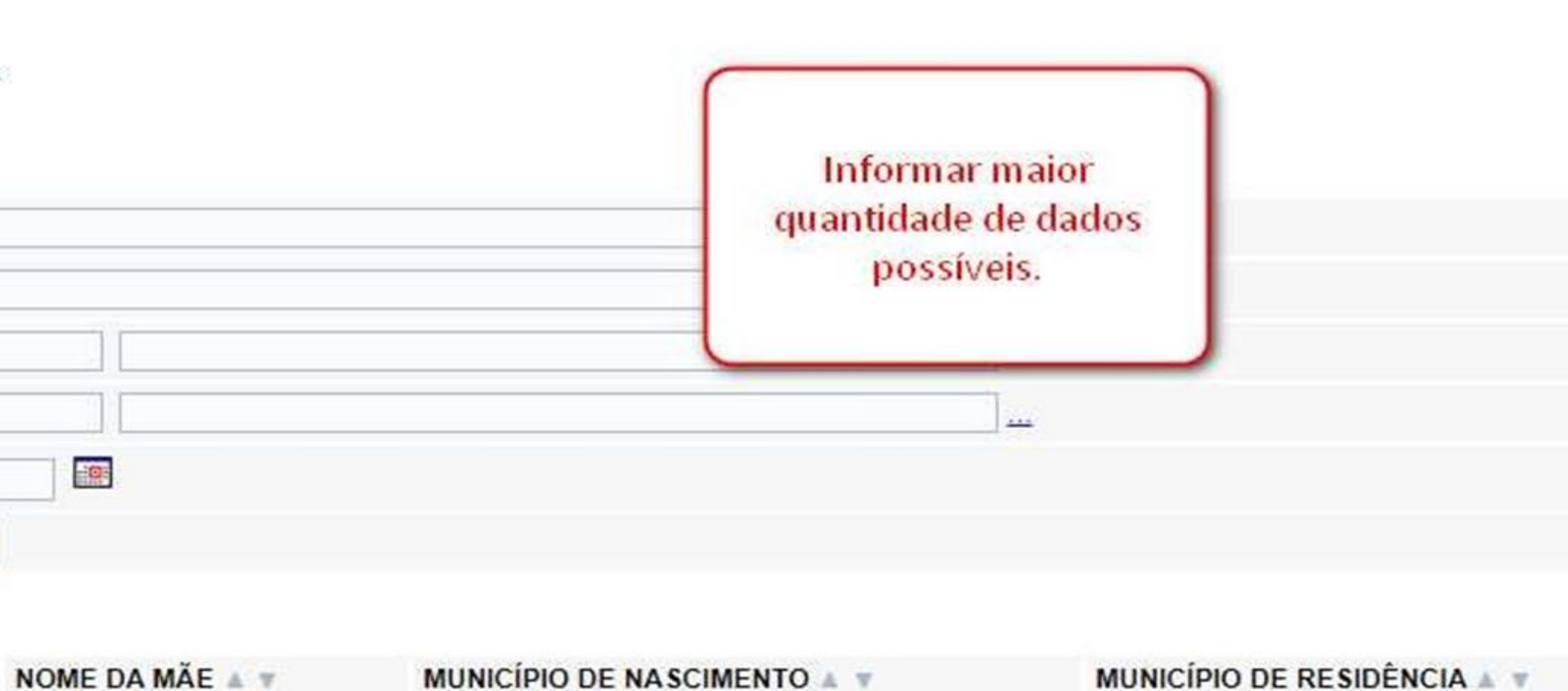

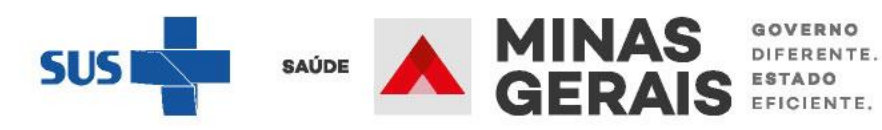

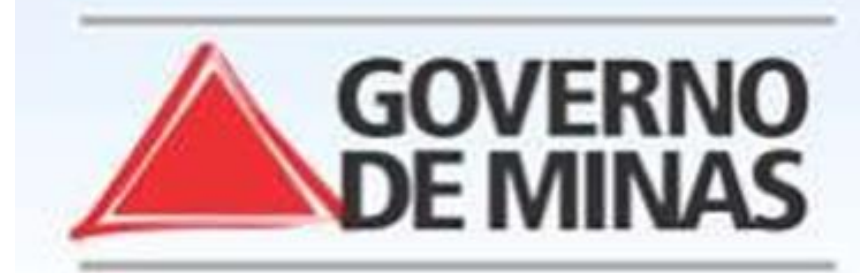

#### USUARIO: operador.tutorial

Operação: Gerenciar Cadastro de Paciente

Siga os passos abaixo: Seleção do paciente Visualização dos dados do paciente

#### Atalho Acesso / Desconectar Operações

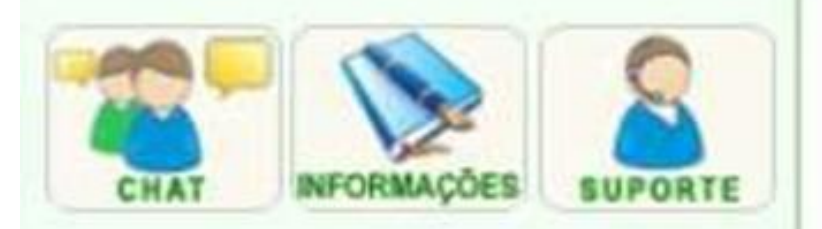

| CNS/NOME                | ********* |
|-------------------------|-----------|
| NOME DA MÃE             | ********  |
| MUNICÍPIO DE NASCIMENTO | 310620    |
| MUNICÍPIO DE RESIDÊNCIA | 310620    |
| DATA DE NASCIMENTO      | ******    |
|                         |           |

#### Lista de pacientes

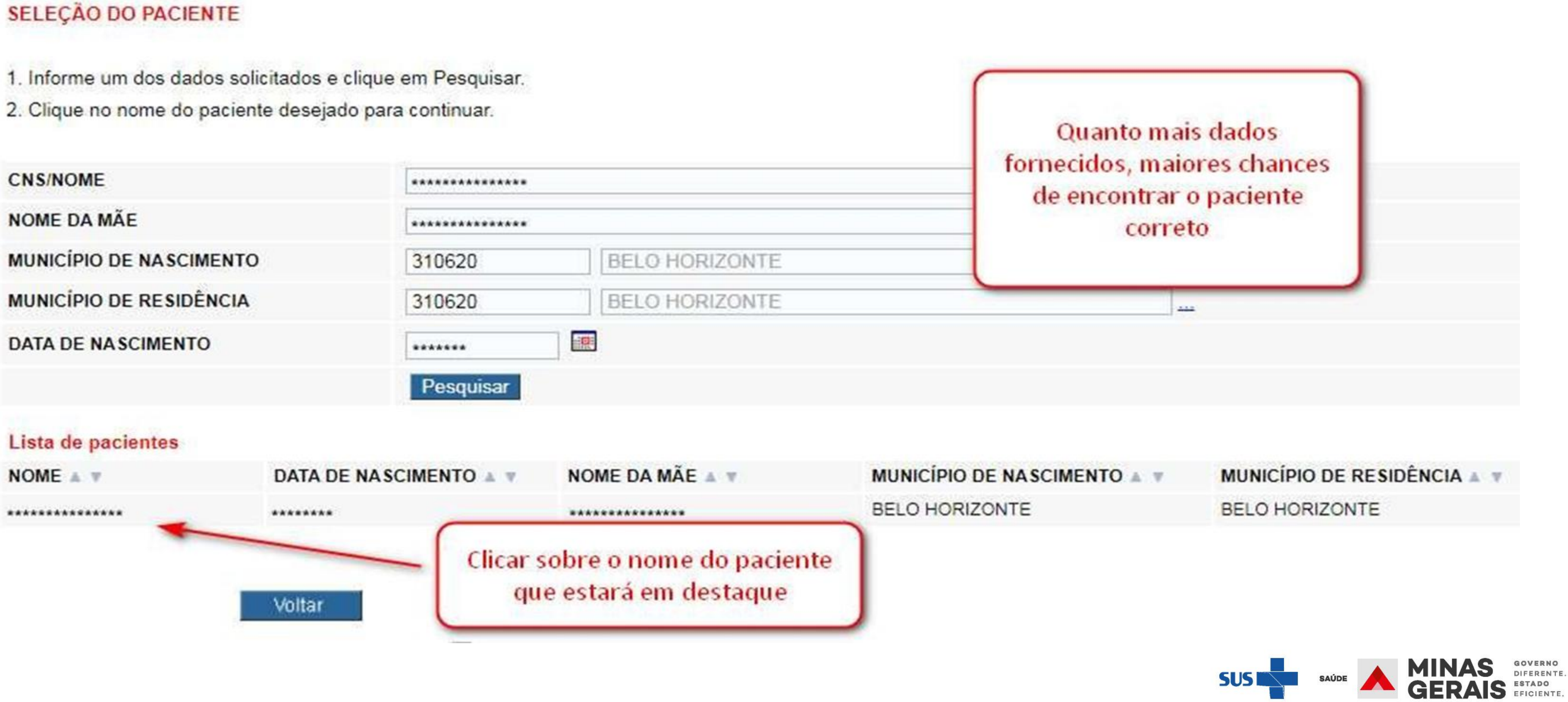

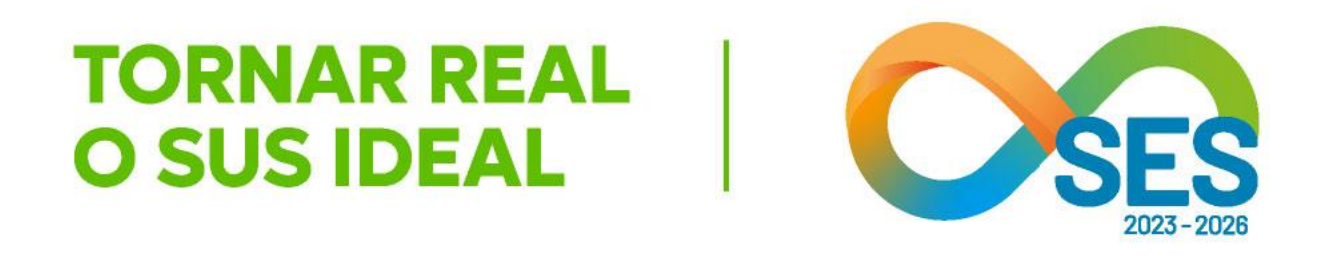

SUS fácil MG

Operação: Gerenciar Cadastro de Paciente

Siga os passos abaixo: Seleção do paciente Visualização dos dados do paciente

#### Atalho Acesso / Desconectar Operações

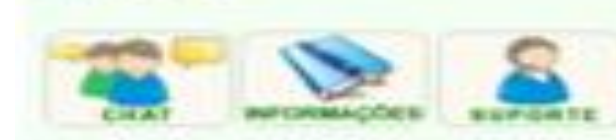

#### ALTERAR CADASTRO COMPLETO

E-MAIL\*

Altere os dados desejados e clique em Avançar para confirmar a operação. OBS: Os campos marcados com \*\*\* são opcionais.

| Dados pessoals                                  |                        |  |  |
|-------------------------------------------------|------------------------|--|--|
| CPF                                             |                        |  |  |
| CNS                                             | 1.                     |  |  |
| JUSTIFICAR O NÃO PREENCHIMENTO DO<br>CPF/CNS    | ACIDENTE GRAVE         |  |  |
| NOME                                            | TUTORIAL ATUALIZACAD   |  |  |
| NOME SOCIAL DO PACIENTE*                        | TUTORIAL ATUALIZAÇÃO   |  |  |
| DESEJA INFORMAR IDENTIDADE DE<br>GENERO?        | I SIM ONÃO             |  |  |
| IDENTIDADE DE GÊNERO                            | OUTROS                 |  |  |
| DESEJA INFORMAR ORIENTAÇÃO<br>SEXUAL?           | ®sm ⊙não               |  |  |
| ORIENTAÇÃO SEXUAL                               | OUTROS                 |  |  |
| PERTENCE & POVOS E COMUNIDADES<br>TRADICIONAIS? | I SIM ONÃO             |  |  |
| POVOS E COMUNIDADES TRADICIONAIS                | INDÍGENAS              |  |  |
| RAÇA/COR                                        | INDÍGENA               |  |  |
| ETNIA                                           | KARAJÁ                 |  |  |
| NOME DO PAI*                                    | PAI                    |  |  |
| NOME MAE                                        | MAE                    |  |  |
| DATA DE NASCIMENTO                              | 05/04/2000             |  |  |
| SEXO                                            | MASCULINO -            |  |  |
| Nascimento                                      |                        |  |  |
| PAIS                                            | AFRICA DO SUL 👻        |  |  |
| ESTADO                                          | * ESTADO ESTRAN -      |  |  |
| MUNICIPIO                                       | 980000 MUNICIPIO       |  |  |
| Residencia                                      |                        |  |  |
| LOGRADOURO                                      | RUA XXX                |  |  |
| NUMERO                                          | 1.                     |  |  |
| COMPLEMENTO*                                    |                        |  |  |
| BAIRRO                                          | CENTRO                 |  |  |
| ESTADO                                          | MINAS GERAIS           |  |  |
| MUNICIPIO                                       | 313240 [ITAJUBA        |  |  |
| CEP*                                            | 1000                   |  |  |
| JUSTIFICAR O NÃO PREENCHIMENTO DO CEP           | PESSOA INCONSCIENTE SI |  |  |
| Contato                                         |                        |  |  |
| DDD/TELEFONE* (##) ****                         | 33 33333333            |  |  |
| DDD/CELULAR* (KK) XXXX-XXXX                     | () (                   |  |  |
|                                                 |                        |  |  |

Voltar

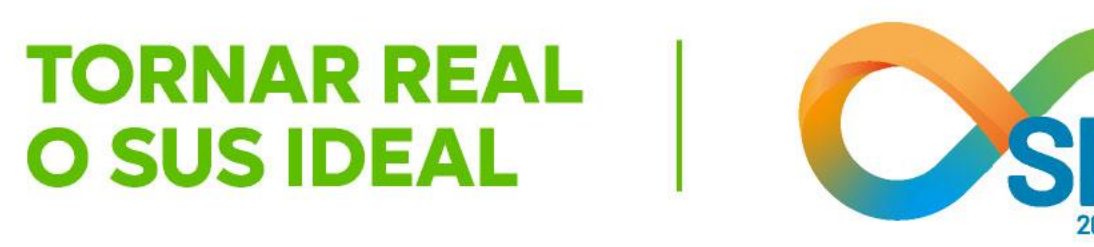

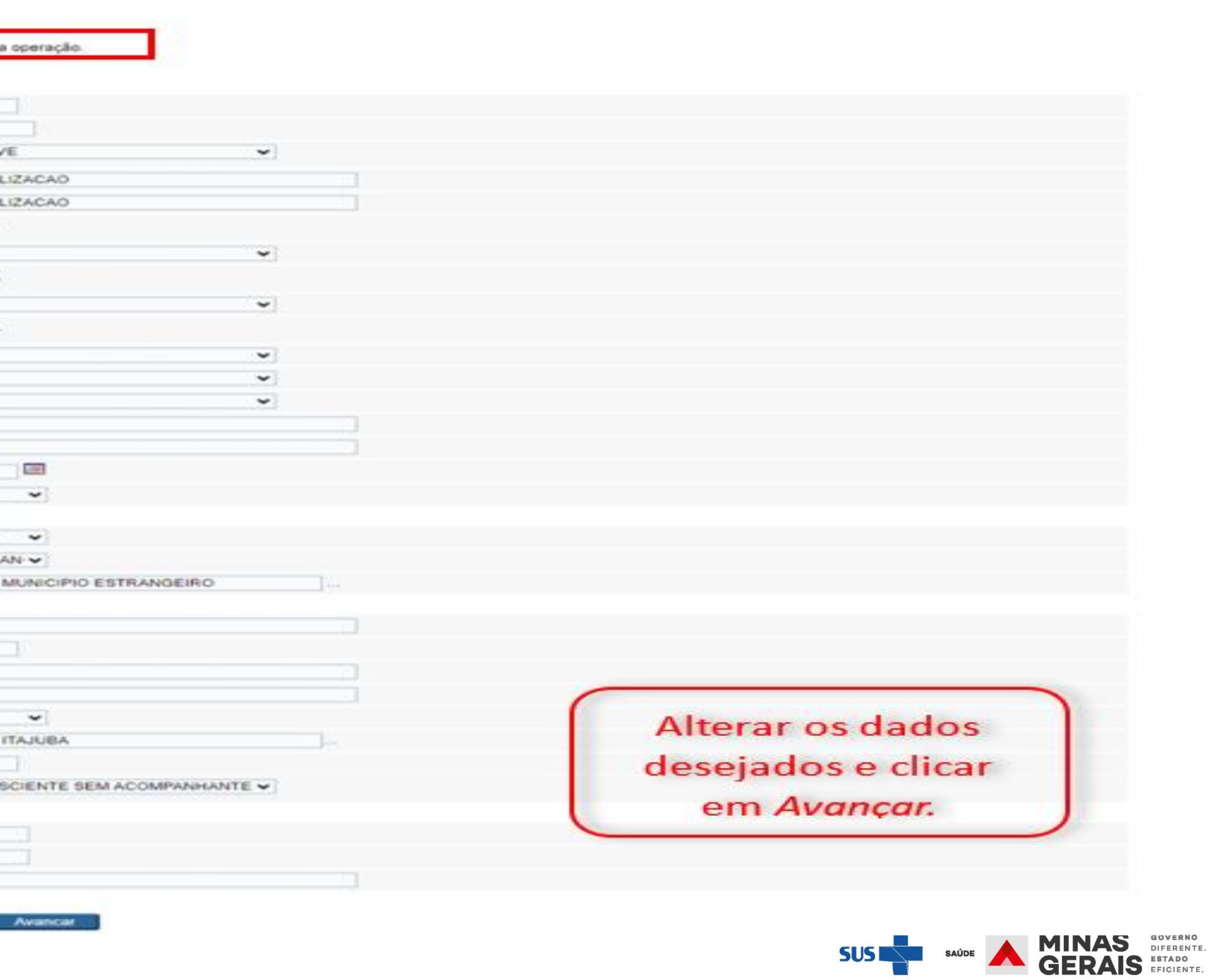

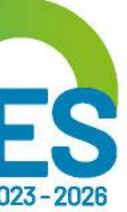

## Operação: Gerenciar Cadastro de Paciente

Siga os passos abaixo: Seleção do paciente Visualização dos dados do paciente

Atalho Acesso / Desconectar Operações

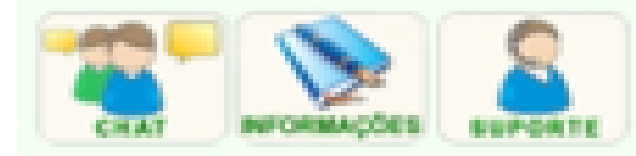

#### CONFIRMAÇÃO DO CADASTRO

Clique em Concluir para confirmar a alteração.

#### Dados pessoais

| CPF                                       |                         |
|-------------------------------------------|-------------------------|
| CNS                                       |                         |
| JUSTIFICAR O NÃO PREENCHIMENTO DO CPF/CNS | ACIDENTE GRAVE          |
| NOME                                      | TUTORIAL ATUALIZAÇÃO    |
| NOME SOCIAL                               | TUTORIAL ATUALIZAÇÃO    |
| IDENTIDADE DE GÊNERO                      | OUTROS                  |
| ORIENTAÇÃO SEXUAL                         | OUTROS                  |
| RAÇA/COR                                  | INDIGENA                |
| ETNIA                                     | KARAJÁ                  |
| NOME DO PAI                               | PAI                     |
| NOME DA MÃE                               | MAE                     |
| DATA DE NASCIMENTO                        | 05/04/2000              |
| SEXO                                      | MASCULINO               |
| Nascimento                                |                         |
| PAIS                                      | AFRICA DO SUL           |
| ESTADO                                    | * ESTADO ESTRANGEIRO    |
| MUNICÍPIO                                 | 980000 - MUNICIPIO ESTR |
| Endereço                                  |                         |
| LOGRADOURO                                | RUAXXX                  |
| NÚMERO                                    | 1                       |
| COMPLEMENTO                               |                         |
| BAIRRO                                    | CENTRO                  |
| CEP                                       |                         |
| JUSTIFICAR O NÃO PREENCHIMENTO DO CEP     | PESSOA INCONSCIENTE     |
| ESTADO                                    | MINAS GERAIS            |
| MUNICÍPIO                                 | 313240 - ITAJUBA        |
| Contato                                   |                         |
| DDD/TELEFONE (xx) xxxx-xxxx               | (33) 333333333          |
| DOD/CELULAR (xx)xxxx-xxxx                 |                         |
| E-MAIL                                    |                         |
| Vollar                                    | Concluir                |

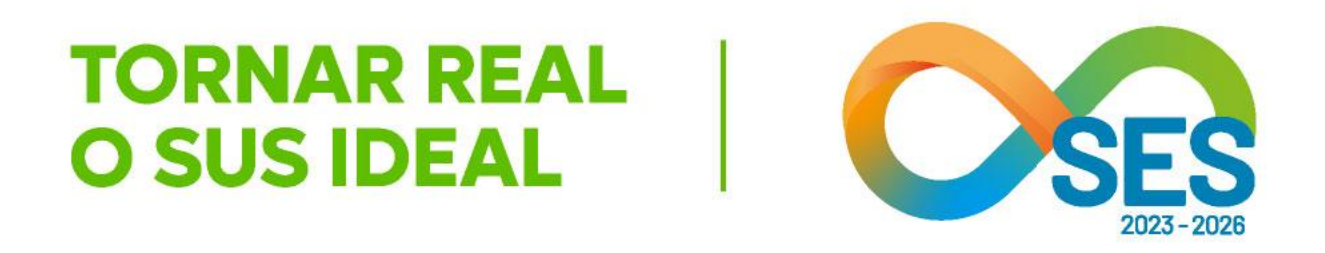

RANGEIRO

Confirmar os dados alterados e Concluir.

SEM ACOMPANHANTE

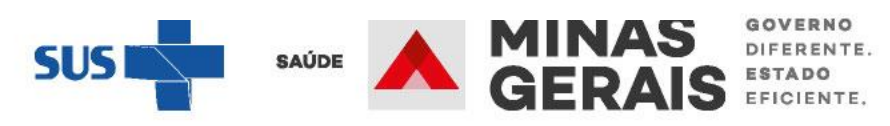

# **EU CONTRIBUO PARA** TORNAR REAL **OSUS**

## DIRETORIA DE REGULAÇÃO DO ACESSO DE URGÊNCIA E EMERGÊNCIA

SUPERINTENDÊNCIA DE REGULAÇÃO ASSISTENCIAL SUBSECRETARIA DE ACESSO A SERVIÇOS DE SAÚDE SECRETARIA DE ESTADO DE SAÚDE DE MINAS GERAIS

Contato: <u>draue@saude.mg.gov.br</u>

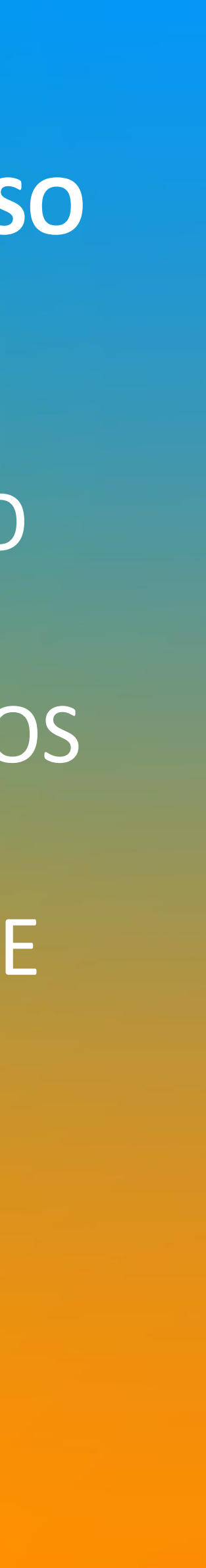

# **OBRIGADO!**

## TORNAR REAL O SUS IDEAL

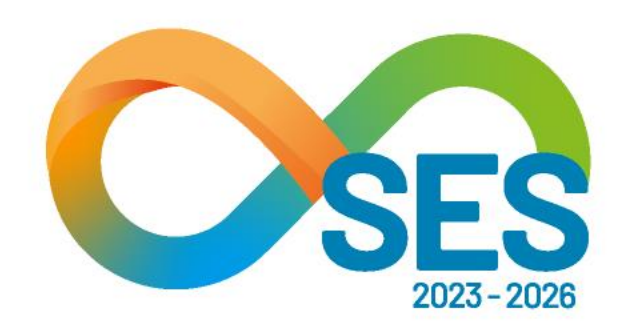

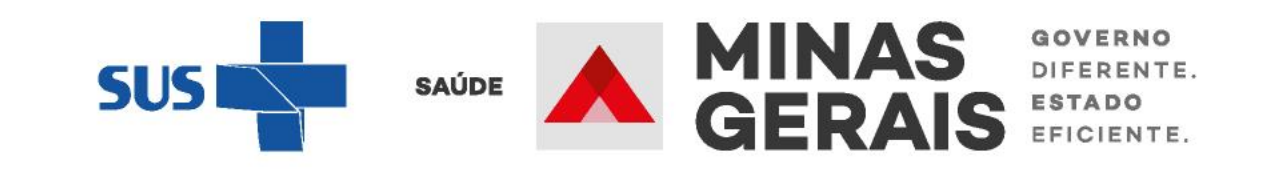